# 4G Remote Terminal Unit 4G IIoT RTU IOG500-0T112 (LTE cat. 4)

**User Manual** 

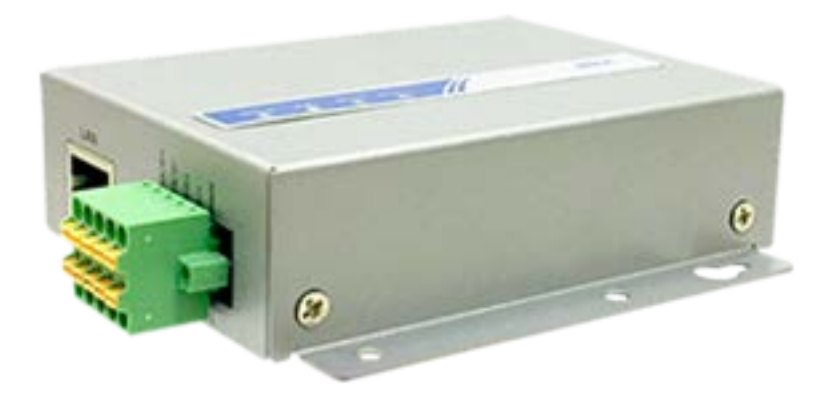

| Chapter 1 Introduction                                |   |
|-------------------------------------------------------|---|
| 1.1 Introduction                                      | 7 |
| 1.2 Contents List                                     |   |
| 1.2.1 Package Contents                                |   |
| 1.3 Hardware Configuration                            | 9 |
| 1.4 LED Indication                                    |   |
| 1.5 Installation & Maintenance Notice                 |   |
| 1.5.1 SYSTEM REQUIREMENTS                             |   |
| 1.5.2 WARNING                                         |   |
| 1.5.3 HOT SURFACE CAUTION                             |   |
| 1.5.4 Product Information for CE RED/LVD Requirements |   |
| 1.6 Hardware Installation                             |   |
| 1.6.1 Mount the Unit                                  |   |
| 1.6.2 Insert the SIM Card                             |   |
| 1.6.3 Connecting Serial and I/O Devices               |   |
| 1.6.4 Install the External Antenna                    |   |
| 1.6.5 Connecting Power                                |   |
| 1.6.6 Connecting to the Network or a Host             |   |
| 1.6.7 Setup by Configuring WEB UI                     |   |
| Chapter 2 Basic Network                               |   |
| 2.1.1 Physical Interface                              |   |
| 2.1.2 Internet Setup                                  |   |
| 2.2 LAN & VLAN                                        |   |
| 2.2.1 Ethernet LAN                                    |   |
| 2.2.2 VLAN (not supported)                            |   |
| 2.2.3 DHCP Server                                     |   |
| 2.3 WiFi                                              |   |
| 2.3.1 WiFi Configuration                              |   |
| 2.3.2 Wireless Client List                            |   |
| 2.3.3 Advanced Configuration                          |   |
| 2.4 IPv6                                              |   |

|                | 2.4.1 IPv6 Configuration                | 68         |
|----------------|-----------------------------------------|------------|
| 2.5            | Port Forwarding                         | 76         |
|                | 2.5.1 Configuration                     | 77         |
|                | 2.5.2 Virtual Server & Virtual Computer | 78         |
|                | 2.5.3 DMZ & Pass Through                | 84         |
| 2.6            | Routing                                 | 87         |
|                | 2.6.1 Static Routing                    | 88         |
|                | 2.6.2 Dynamic Routing                   | 91         |
|                | 2.6.3 Routing Information               | 96         |
| 2.7            | DNS & DDNS                              | 97         |
|                | 2.7.1 DNS & DDNS Configuration          | 97         |
| Chapter        | 3 Object Definition                     | 101        |
| 3.1            | Scheduling                              | 101        |
|                | 3.1.1 Scheduling Configuration          | 101        |
| 3.2            | User (not supported)                    | 103        |
| 3.3            | Grouping                                | 104        |
|                | 3.3.1 Host Grouping                     | 104        |
| 3.4            | External Server                         | 106        |
| 3.5            | Certificate                             | 109        |
|                | 3.5.1 Configuration                     | 109        |
|                | 3.5.2 My Certificate                    | 112        |
|                | 3.5.3 Trusted Certificate               | 119        |
|                | 3.5.4 Issue Certificate (not supported) | 126        |
| Chapter<br>4.1 | 4 Field Communication<br>Bus & Protocol | 127<br>127 |
|                | 4.1.1 Port Configuration                | 127        |
|                | 4.1.2 Virtual COM                       | 129        |
|                | 4.1.3 Modbus                            | 139        |
| 4.2            | Data Logging                            | 149        |
|                | 4.2.1 Data Logging Configuration        | 152        |
|                | 4.2.2 Scheme Setup                      | 154        |
|                | 4.2.3 Log File Management               | 156        |
|                |                                         |            |

| 4.3 Data Interchange                                                                                                    |                                                                                                    |
|----------------------------------------------------------------------------------------------------|----------------------------------------------------------------------------------------------------|
| 4.3.1 MQTT                                                                                                    |                                                                                                    |
| Chapter 5 Security                                                                                                    |                                                                                                    |
| 5.1 VPN                                                                                                    |                                                                                                    |
| 5.1.1 IPSec                                                                                                    |                                                                                                    |
| 5.1.2 OpenVPN                                                                                                    |                                                                                                    |
| 5.1.3 L2TP                                                                                                    |                                                                                                    |
| 5.1.4 PPTP                                                                                                    |                                                                                                    |
| 5.1.5 GRE                                                                                                    |                                                                                                    |
| 5.2 Firewall                                                                                                    |                                                                                                    |
| 5.2.1 Packet Filter                                                                                                    |                                                                                                    |
| 5.2.2 URL Blocking (not supported)                                                                                                    |                                                                                                    |
| 5.2.2 URL Blocking                                                                                                    |                                                                                                    |
| 5.2.3 MAC Control                                                                                                    |                                                                                                    |
| 5.2.4 Content Filter (not supported)                                                                                                    |                                                                                                    |
| 5.2.5 Application Filter (not supported)                                                                                                    |                                                                                                    |
|                                                                                                    | 210                                                                                                    |
| 5.2.6 IPS                                                                                                    |                                                                                                    |
| 5.2.6 IPS<br>5.2.7 Options                                                                                                    |                                                                                                    |
| 5.2.6 IPS<br>5.2.7 Options<br>Chapter 6 Administration                                                                                                    |                                                                                                    |
| 5.2.6 IPS<br>5.2.7 Options<br>Chapter 6 Administration<br>6.1 Configure & Manage                                                                                                    |                                                                                                    |
| 5.2.6 IPS<br>5.2.7 Options<br>Chapter 6 Administration<br>6.1 Configure & Manage<br>6.1.1 Command Script                                                                                                    |                                                                                                    |
| 5.2.6 IPS<br>5.2.7 Options<br>Chapter 6 Administration<br>6.1 Configure & Manage<br>6.1.1 Command Script<br>6.1.2 TR-069                                                                                                    | 213<br>                                                                                                    |
| 5.2.6 IPS<br>5.2.7 Options<br>Chapter 6 Administration<br>6.1 Configure & Manage<br>6.1.1 Command Script<br>6.1.2 TR-069<br>6.1.3 SNMP                                                                                                    | 213<br>                                                                                                    |
| 5.2.6 IPS<br>5.2.7 Options<br>Chapter 6 Administration<br>6.1 Configure & Manage<br>6.1.1 Command Script<br>6.1.2 TR-069<br>6.1.3 SNMP<br>6.1.4 Telnet & SSH                                                                                                    | 213<br>214<br>218<br>218<br>218<br>219<br>223<br>223<br>228<br>239                                                                                     |
| 5.2.6 IPS<br>5.2.7 Options<br>Chapter 6 Administration<br>6.1 Configure & Manage<br>6.1.1 Command Script<br>6.1.2 TR-069<br>6.1.3 SNMP<br>6.1.4 Telnet & SSH<br>6.2 System Operation                                                                                                    | 213<br>214<br>218<br>218<br>218<br>219<br>223<br>223<br>228<br>228<br>239<br>243                                                                       |
| <ul> <li>5.2.6 IPS</li></ul>                                                                                                    | 213<br>214<br>218<br>218<br>218<br>219<br>223<br>223<br>223<br>228<br>239<br>243                                                                       |
| 5.2.6 IPS.<br>5.2.7 Options.<br>Chapter 6 Administration.<br>6.1 Configure & Manage .<br>6.1.1 Command Script .<br>6.1.2 TR-069 .<br>6.1.3 SNMP.<br>6.1.3 SNMP.<br>6.1.4 Telnet & SSH .<br>6.2 System Operation .<br>6.2.1 Password & MMI.<br>6.2.2 System Information.                                                                           | 213<br>214<br>218<br>218<br>219<br>223<br>223<br>228<br>228<br>239<br>243<br>243<br>243<br>243                                                         |
| 5.2.6 IPS.<br>5.2.7 Options.<br>Chapter 6 Administration.<br>6.1 Configure & Manage<br>6.1.1 Command Script.<br>6.1.2 TR-069.<br>6.1.3 SNMP.<br>6.1.3 SNMP.<br>6.1.4 Telnet & SSH.<br>6.2 System Operation.<br>6.2.1 Password & MMI.<br>6.2.2 System Information.<br>6.2.3 System Time.                                                           | 213<br>214<br>218<br>218<br>219<br>223<br>228<br>228<br>229<br>223<br>228<br>239<br>243<br>243<br>243<br>243<br>243<br>243                             |
| <ul> <li>5.2.6 IPS.</li> <li>5.2.7 Options.</li> <li>Chapter 6 Administration.</li> <li>6.1 Configure &amp; Manage</li></ul>                                                                                                    | 213<br>214<br>214<br>218<br>218<br>219<br>223<br>228<br>228<br>228<br>229<br>223<br>228<br>239<br>243<br>243<br>243<br>243<br>243<br>243<br>243<br>243 |
| 5.2.6 IPS<br>5.2.7 Options<br>Chapter 6 Administration<br>6.1 Configure & Manage<br>6.1.1 Command Script<br>6.1.2 TR-069<br>6.1.3 SNMP<br>6.1.3 SNMP<br>6.1.4 Telnet & SSH<br>6.2 System Operation<br>6.2.1 Password & MMI<br>6.2.2 System Information<br>6.2.3 System Time<br>6.2.4 System Log<br>6.2.5 Backup & Restore                         | 213<br>214<br>218<br>218<br>219<br>223<br>228<br>229<br>228<br>239<br>243<br>243<br>243<br>243<br>243<br>243<br>243<br>243<br>243<br>243               |
| 5.2.6 IPS<br>5.2.7 Options<br>Chapter 6 Administration<br>6.1 Configure & Manage<br>6.1.1 Command Script<br>6.1.2 TR-069<br>6.1.3 SNMP<br>6.1.3 SNMP<br>6.1.4 Telnet & SSH<br>6.2 System Operation<br>6.2.1 Password & MMI<br>6.2.2 System Information<br>6.2.3 System Time<br>6.2.4 System Log<br>6.2.5 Backup & Restore<br>6.2.6 Reboot & Reset | 213<br>214<br>218<br>218<br>219<br>223<br>223<br>228<br>239<br>243<br>243<br>243<br>243<br>243<br>243<br>243<br>243<br>243<br>243                      |

| 6.3.1 Server Configuration                                                                                                    | 261                                                                                                    |
|----------------------------------------------------------------------------------------------------|----------------------------------------------------------------------------------------------------|
| 6.3.2 User Account                                                                                                    |                                                                                                    |
| 6.4 Diagnostic                                                                                                    | 263                                                                                                    |
| 6.4.1 Diagnostic Tools                                                                                                    |                                                                                                    |
| 6.4.2 Packet Analyzer                                                                                                    |                                                                                                    |
| Chapter 7 Service                                                                                                    |                                                                                                    |
| 7.1 Cellular Toolkit                                                                                                    |                                                                                                    |
| 7.1.1 Data Usage                                                                                                    |                                                                                                    |
| 7.1.2 SMS                                                                                                    |                                                                                                    |
| 7.1.3 SIM PIN                                                                                                    |                                                                                                    |
| 7.1.4 USSD                                                                                                    |                                                                                                    |
| 7.1.5 Network Scan                                                                                                    |                                                                                                    |
| 7.2 SMS & Event                                                                                                    |                                                                                                    |
| 7.2.1 Configuration                                                                                                    |                                                                                                    |
| 7.2.2 Managing Events                                                                                                    |                                                                                                    |
| 7.2.3 Notifying Events                                                                                                    |                                                                                                    |
|                                                                                                    |                                                                                                    |
| Chapter 8 Status                                                                                                    |                                                                                                    |
| Chapter 8 Status                                                                                                    |                                                                                                    |
| Chapter 8 Status<br>8.1 Dashboard<br>8.1.1 Device Dashboard                                                                                                    |                                                                                                    |
| Chapter 8 Status<br>8.1 Dashboard<br>8.1.1 Device Dashboard<br>8.2 Basic Network                                                                                                    |                                                                                                    |
| Chapter 8 Status<br>8.1 Dashboard<br>8.1.1 Device Dashboard<br>8.2 Basic Network<br>8.2.1 WAN & Uplink Status                                                                                                    |                                                                                                    |
| Chapter 8 Status<br>8.1 Dashboard<br>8.1.1 Device Dashboard<br>8.2 Basic Network<br>8.2.1 WAN & Uplink Status<br>8.2.2 LAN & VLAN Status                                                                                                    |                                                                                                    |
| Chapter 8 Status                                                                                                    |                                                                                                    |
| Chapter 8 Status<br>8.1 Dashboard<br>8.1.1 Device Dashboard<br>8.2 Basic Network<br>8.2.1 WAN & Uplink Status<br>8.2.2 LAN & VLAN Status<br>8.2.3 WiFi Status<br>8.2.4 DDNS Status                                                              |                                                                                                    |
| Chapter 8 Status<br>8.1 Dashboard<br>8.1.1 Device Dashboard<br>8.2 Basic Network<br>8.2.1 WAN & Uplink Status<br>8.2.2 LAN & VLAN Status<br>8.2.3 WiFi Status<br>8.2.4 DDNS Status<br>8.3 Security                                              |                                                                                                    |
| Chapter 8 Status                                                                                                    |                                                                                                    |
| Chapter 8 Status<br>8.1 Dashboard<br>8.1.1 Device Dashboard<br>8.2 Basic Network<br>8.2.1 WAN & Uplink Status<br>8.2.2 LAN & VLAN Status<br>8.2.3 WiFi Status<br>8.2.4 DDNS Status<br>8.3 Security<br>8.3.1 VPN Status<br>8.3.2 Firewall Status |                                                                                                    |
| Chapter 8 Status                                                                                                    |                                                                                                    |
| Chapter 8 Status                                                                                                    | 303<br>303<br>303<br>303<br>303<br>305<br>305<br>305<br>308<br>309<br>312<br>313<br>313<br>313<br>313<br>316<br>320<br>320               |
| Chapter 8 Status                                                                                                    | 303<br>303<br>303<br>303<br>303<br>305<br>305<br>305<br>308<br>309<br>312<br>313<br>313<br>313<br>313<br>316<br>320<br>320<br>322        |
| Chapter 8 Status                                                                                                    | 303<br>303<br>303<br>303<br>303<br>305<br>305<br>305<br>308<br>309<br>312<br>313<br>313<br>313<br>313<br>316<br>320<br>320<br>322<br>323 |

| 8.5.2 Network Traffic (not supported) |     |
|---------------------------------------|-----|
| 8.5.3 Login Statistics                |     |
| 8.5.4 Cellular Usage                  |     |
| Appendix A GPL WRITTEN OFFER          | 327 |

# **Chapter 1 Introduction**

## **1.1 Introduction**

Congratulations on your purchase of this outstanding product: 4G IIoT RTU. For industrial IoT applications, AMIT 4G IIoT RTU is absolutely the right choice. With built-in world-class 4G module(\*<sup>1</sup>), you just need to insert SIM card from local mobile carrier to get to Internet. The redundant SIM design provides a more reliable WAN connection for critical applications.

Main Features:

- Provide 4G WAN connection.
- Support dual SIMs for the redundant wireless WAN connection.
- Provide one Ethernet port for comprehensive LAN connection.
- Equip 802.11b/g/n 1T1R wireless for simple WLAN connection.
- Provide one RS232/RS485 serial port for controlling legacy serial device, or Modbus devices.
- Support the robust remote or local management to monitor network.
- Designed by solid and easy-to-mount metal body for industrial IoT applications.

Before you install and use this product, please read this manual in detail for fully exploiting the functions of this product.

<sup>1</sup> IOG500-0T112 for LTE cat. 4.

### **1.2 Contents List**

### **1.2.1 Package Contents**

### **#Standard Package**

| Items | Description                                       | Contents | Quantity   |
|-------|---------------------------------------------------|----------|------------|
| 1     | IOG500-0T112<br>4G IIoT RTU                       |          | 1pcs       |
| 2     | Cellular Antenna                                  |          | 2pcs       |
| 3     | WiFi Antenna                                      |          | 1pcs       |
| 4     | Power Adapter<br>(DC 12V/1A)<br>(* <sup>2</sup> ) |          | 1pcs       |
| 5     | Terminal Block                                    |          | 1pcs       |
| 6     | DIN-Rail Bracket                                  |          | 1set(2pcs) |
| 7     | RJ45 Cable                                        |          | 1pcs       |
| 8     | Rubber Feet                                       | 000      | 4pcs       |

<sup>2</sup> The maximum power consumption of IOG500 series product is 5.5W.

# **1.3 Hardware Configuration**

Left View

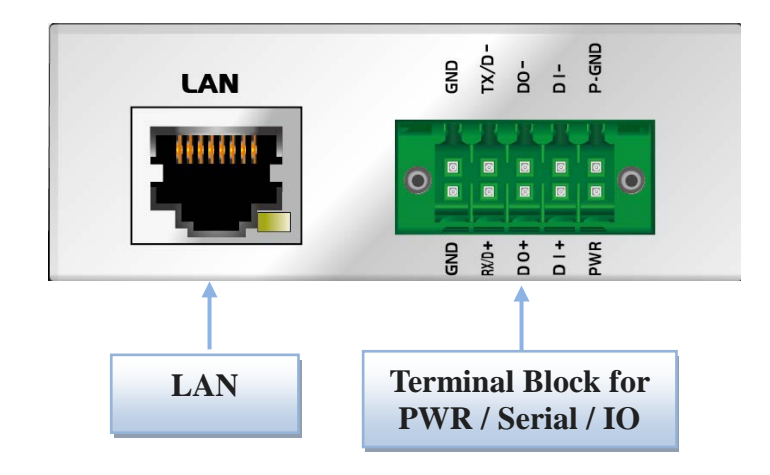

Right View

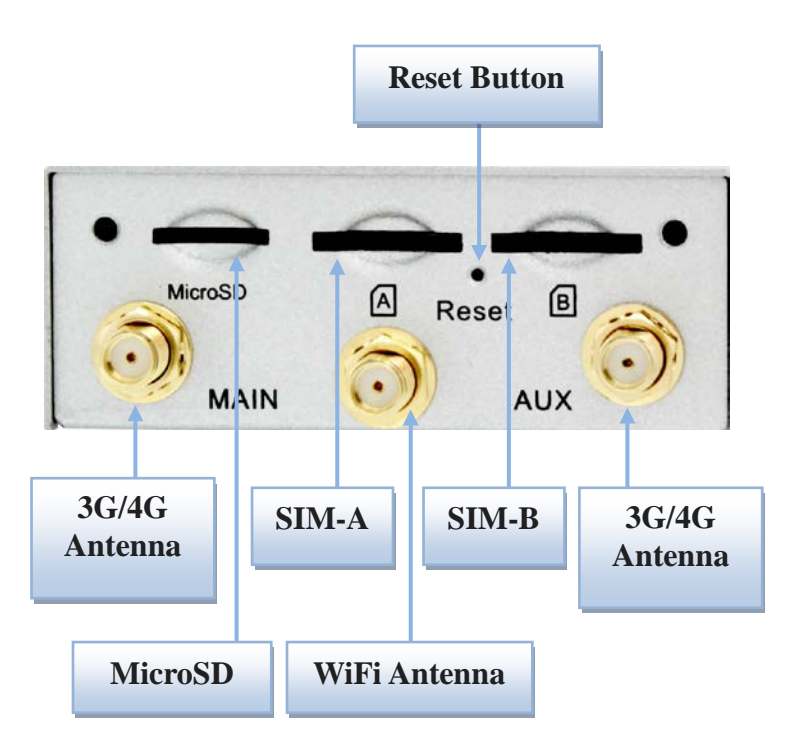

#### **%**Reset Button

The RESET button provides user with a quick and easy way to resort the default setting. Press the RESET button continuously for 6 seconds, and then release it. The device will restore to factory default settings.

# **1.4 LED Indication**

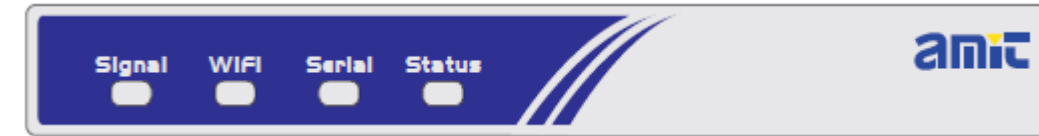

| Indication | LED<br>Color          | Description                                                                                                    |
|------------|-----------------------|----------------------------------------------------------------------------------------------------|
| Signal     | Blue<br>Purple<br>Red | <ul> <li>When the LED color is shown in:</li> <li>Blue: Cellular module is in LTE Mode.</li> <li>Purple: Cellular module is in HSPA/3G Mode.</li> <li>Red: Cellular module is in GSM/2G Mode.</li> <li>When the behavior of LED is:</li> <li>Flash (Fast): Signal Strength is 0~30%</li> <li>Flash (Slow, per second): Signal Strength is 31~60%</li> <li>Steady On: Signal Strength is 61~100%</li> </ul> |
| WiFi       | Blue                  | <ul> <li>When the LED color is shown in:</li> <li>Blue: WiFi is enabled.</li> <li>When the behavior of LED is:</li> <li>Flash: When data transferred via WiFi LAN.</li> </ul>                                                                                                    |
| Serial     | Blue                  | Flash: Data packet transferred via Serial port.                                                                                                    |
| Status     | Blue                  | Flash (per second): The gateway works normally.<br>Flash (Fast): The gateway is in Recovery Mode or abnormal situation.                                                                                                    |

# **1.5 Installation & Maintenance Notice**

| Network Requirements            | <ul> <li>A fast Ethernet RJ45 cable</li> <li>3G/4G cellular service subscription</li> <li>10/100 Ethernet adapter on PC</li> </ul> |  |
|---------------------------------|----------------------------------------------------------------------------------------------------|--|
|                                 | Computer with the following:                                                                                                    |  |
|                                 | • Windows <sup>®</sup> , Macintosh, or Linux-based operating                                                                       |  |
|                                 | system                                                                                                    |  |
| Web based Configuration Utility | An installed Ethernet adapter                                                                                                    |  |
| Requirements                    | Browser Requirements:                                                                                                    |  |
| Requirements                    | Internet Explorer 6.0 or higher                                                                                                    |  |
|                                 | Chrome 2.0 or higher                                                                                                    |  |
|                                 | • Firefox 3.0 or higher                                                                                                    |  |
|                                 | • Safari 3.0 or higher                                                                                                    |  |

### **1.5.1 SYSTEM REQUIREMENTS**

### 1.5.2 WARNING

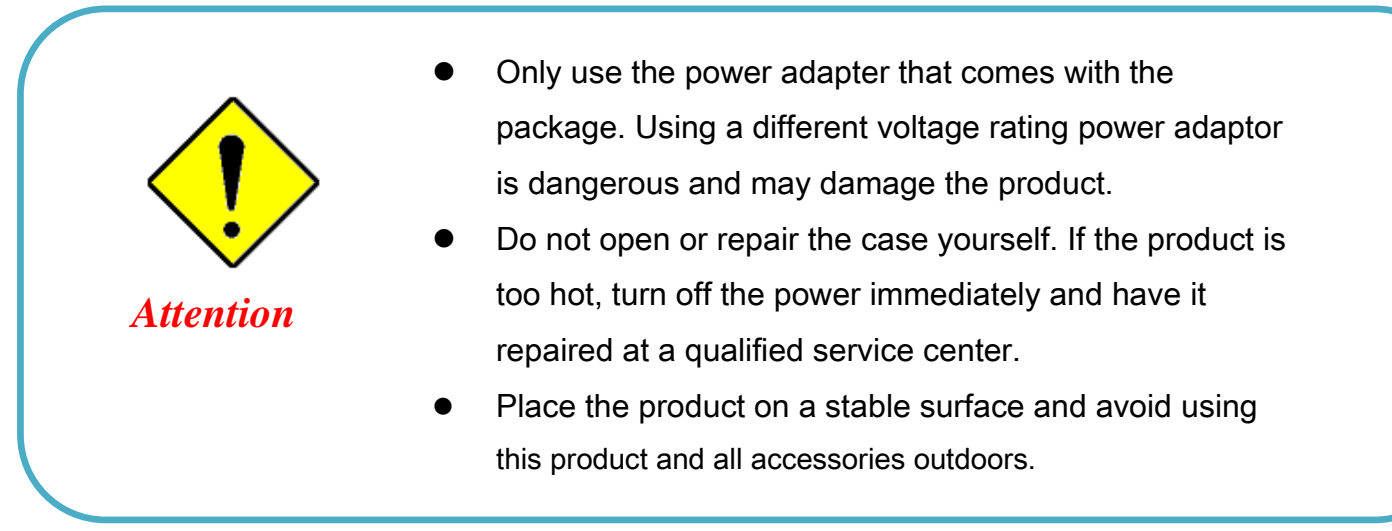

#### Federal Communication Commission Interference Statement

This device complies with Part 15 of the FCC Rules. Operation is subject to the following two conditions: (1) This device may not cause harmful interference, and (2) this device must accept any interference received, including interference that may cause undesired operation.

This equipment has been tested and found to comply with the limits for a Class B digital device, pursuant to Part 15 of the FCC Rules. These limits are designed to provide reasonable protection against harmful interference in a residential installation. This equipment generates, uses and can radiate radio frequency energy and, if not installed and used in accordance with the instructions, may cause harmful interference to radio communications. However, there is no guarantee that interference will not occur in a particular installation. If this equipment does cause harmful interference to radio or television reception, which can be determined by turning the equipment off and on, the user is encouraged to try to correct the interference by one of the following measures:

- Reorient or relocate the receiving antenna.
- Increase the separation between the equipment and receiver.
- Connect the equipment into an outlet on a circuit different from that to which the receiver is connected.
- Consult the dealer or an experienced radio/TV technician for help.

FCC Caution: Any changes or modifications not expressly approved by the party responsible for compliance could void the user's authority to operate this equipment.

This transmitter must not be co-located or operating in conjunction with any other antenna or transmitter.

#### FOR PORTABLE DEVICE USAGE (<20m from body/SAR needed)

#### **Radiation Exposure Statement:**

The product comply with the FCC portable RF exposure limit set forth for an uncontrolled environment and are safe for intended operation as described in this manual. The further RF exposure reduction can be achieved if the product can be kept as far as possible from the user body or set the device to lower output power if such function is available.

#### FOR MOBILE DEVICE USAGE (>20cm/low power)

#### **Radiation Exposure Statement:**

This equipment complies with FCC radiation exposure limits set forth for an uncontrolled environment. This equipment should be installed and operated with minimum distance 20cm between the radiator & your body.

#### FOR COUNTRY CODE SELECTION USAGE (WLAN DEVICES)

Note: The country code selection is for non-US model only and is not available to all US model. Per FCC regulation, all WiFi product marketed in US must fixed to US operation channels only.

### **1.5.3 HOT SURFACE CAUTION**

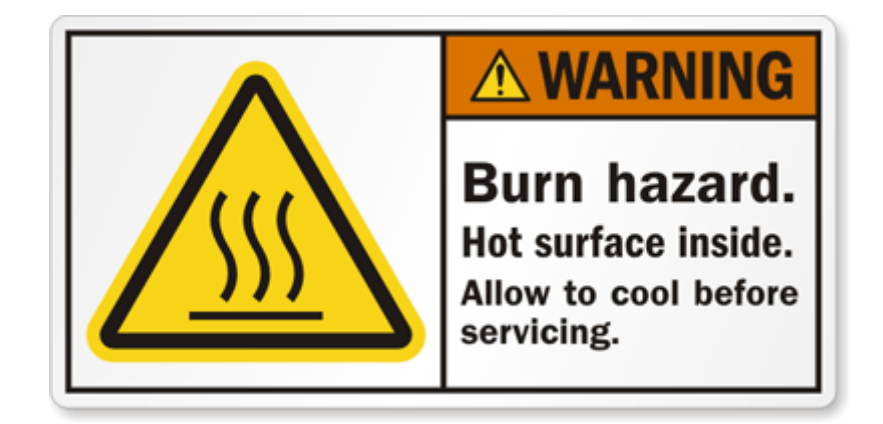

CAUTION: The surface temperature for the metallic enclosure can be very high! Especially after operating for a long time, installed at a closed cabinet without air conditioning support, or in a high ambient temperature space.

DO NOT touch the hot surface with your fingers while servicing!!

### **1.5.4 Product Information for CE RED/LVD Requirements**

The following product information is required to be presented in product User Manual for latest CE RED/LVD requirements.<sup>3</sup>

#### (1) Frequency Band & Maximum Power

1.a Frequency Band for Cellular Connection (for ME3630 E1C version)<sup>4</sup>

|                 |                         | ;                |
|-----------------|-------------------------|------------------|
| Band number     | Operating Frequency     | Max output power |
| LTE FDD BAND 1  | Uplink: 1920-1980 MHz   |                  |
|                 | Downlink: 2110-2170 MHz |                  |
| LTE FDD BAND 3  | Uplink: 1710-1785 MHz   |                  |
|                 | Downlink: 1805-1880 MHz |                  |
| LTE FDD BAND 7  | Uplink: 2500-2570 MHz   |                  |
|                 | Downlink: 2620-2690 MHz | 23 ±2.7 dBm      |
| LTE FDD BAND 8  | Uplink: 880-915 MHz     |                  |
|                 | Downlink: 925-960 MHz   |                  |
| LTE FDD BAND 20 | Uplink: 832-862 MHz     |                  |
|                 | Downlink: 791-821 MHz   |                  |
| WCDMA BAND 1    | Uplink: 1920-1980 MHz   |                  |
|                 | Downlink: 2110-2170 MHz | 24 + 1/2 dDm     |
| WCDMA BAND 8    | Uplink: 880-915 MHz     | 24 +1/-3 UBIII   |
|                 | Downlink: 925-960 MHz   |                  |
| E-GSM           | Uplink: 880-915 MHz     |                  |
|                 | Downlink: 925-960 MHz   | 33 ±2 0Bm        |
| DCS             | Uplink: 1710-1785 MHz   | 20 12 dDm        |
|                 | Downlink: 1805-1880 MHz | 30 ±2 0BIII      |

1.b Frequency Band for Cellular Connection (for EC25-E version)

| Band number     | Operating Frequency     | Max output power |
|-----------------|-------------------------|------------------|
| LTE FDD BAND 1  | Uplink: 1920-1980 MHz   | 22.1 dBm         |
|                 | Downlink: 2110-2170 MHz | 25.1 UDIII       |
| LTE FDD BAND 3  | Uplink: 1710-1785 MHz   | 22.0 dBm         |
|                 | Downlink: 1805-1880 MHz | 25.0 UBIII       |
| LTE FDD BAND 7  | Uplink: 2500-2570 MHz   | 22.8 dpm         |
|                 | Downlink: 2620-2690 MHz | 22.0 UDIII       |
| LTE FDD BAND 8  | Uplink: 880-915 MHz     | 22.2 dBm         |
|                 | Downlink: 925-960 MHz   | 23.2 UDIII       |
| LTE FDD BAND 20 | Uplink: 832-862 MHz     | 23.5 dBm         |

<sup>3</sup> The information presented in this section is ONLY valid for the EU/EFTA regional version. For those non-CE/EFTA versions, please refer to the corresponding product specification.

<sup>4</sup> There can be different cellular module intrgrated in the device for EU/EFTA regional version. Refer to the cellular module identifier printed on the device label for the purchased device.

|                 | Develialy 701 021 MUL   |            |
|-----------------|-------------------------|------------|
|                 | DOWNIINK: 791-821 MHZ   |            |
| LTE FDD BAND 38 | Uplink: 2570-2620 MHz   | 21 7 dBm   |
|                 | Downlink: 2570-2620 MHz | 21.7 UBIII |
| LTE FDD BAND 40 | Uplink: 2300-2400 MHz   | 21 E dBm   |
|                 | Downlink: 2300-2400 MHz | 21.5 UDIII |
| WCDMA BAND 1    | Uplink: 1920-1980 MHz   |            |
|                 | Downlink: 2110-2170 MHz | 22.2 dBm   |
| WCDMA BAND 8    | Uplink: 880-915 MHz     | 25.5 UDIII |
|                 | Downlink: 925-960 MHz   |            |
| E-GSM           | Uplink: 880-915 MHz     | 22.0 dBm   |
|                 | Downlink: 925-960 MHz   | 52.9 UDIII |
| DCS             | Uplink: 1710-1785 MHz   |            |
|                 | Downlink: 1805-1880 MHz | 29.9 UBIN  |

1.c Frequency Band for Cellular Connection (for UC20-G version)

| Band number  | Operating Frequency         | Max output power |
|--------------|-----------------------------|------------------|
| WCDMA BAND 1 | Uplink: 1922.4-1977.6 MHz   | 22.47 dBm        |
|              | Downlink: 2112.4-2167.6 MHz | 22.47 UDIII      |
| WCDMA BAND 8 | Uplink: 882.4-912.6 MHz     | 22.40 dDm        |
|              | Downlink: 927.4-957.6 MHz   | 22.48 UBIII      |
| E-GSM        | Uplink: 880.2-914.8 MHz     | 22.1 dDm         |
|              | Downlink: 925.2-959.8 MHz   | 52.1 UDIII       |
| DCS          | Uplink: 1710.2-1784.8 MHz   | 29.0 dDm         |
|              | Downlink: 1805.2-1879.8 MHz | 20.9 0811        |

#### 1.d Frequency Band for WiFi Connection

| Band | Operating Frequency | Max. Output Power (EIRP) |
|------|---------------------|--------------------------|
| 2.4G | 2.4 – 2.4835 GHz    | 100 mW                   |
| 5G   | Not supported       | NA                       |

#### (2) DoC Information

You can get the DoC information of this product from the following URL: <a href="http://www.amit.com.tw/products-doc/">http://www.amit.com.tw/products-doc/</a>

#### (3) RF Exposure Statements

The antenna of the product, under normal use condition, is at least 20 cm away from the body of user.

#### (4) Unit Mounting Notice

The product is suitable for mounting at heights <= 2m (approx. 6 ft), or in a cabinet. Ensure the unit is fixed tightly to reduce the likelyhood of injury due to exposure to mechanical hazards if dropped.

#### (5) Manufacture Information

Manufacture Name: AMIT Wireless Inc. Manufacture Address: No. 28, Lane 31, Sec. 1, Huandong Rd., Xinshi Dist., Tainan 74146, Taiwan (R.O.C.)

## **1.6 Hardware Installation**

This chapter describes how to install and configure the hardware

### 1.6.1 Mount the Unit

The IOG500 series can be placed on a desktop, or mounted on the DIN Rail, and wall.

### 1.6.2 Insert the SIM Card

# WARNING: BEFORE INSERTING OR CHANGING THE SIM CARD, PLEASE MAKE SURE THAT POWER OF THE DEVICE IS SWITCHED OFF.

The SIM card slots are located at the right side of IOG500 series housing in order to protect the SIM card. You need to unscrew and remove the outer SIM card cover before installing or removing the SIM card. Please follow the instructions to insert or eject a SIM card. After SIM card is well placed, screw back the outer SIM card cover.

Step 1: Loosen the screws as below and remove the SIM cover. **Step 2:** Push the SIM card into the slot A (SIM-A) or slot B (SIM-B). **Step 3:** Push the inserted SIM card again to eject it from the SIM slot.

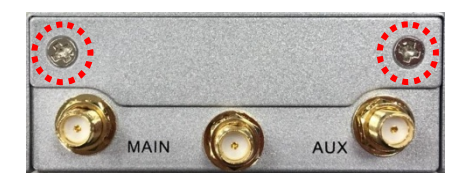

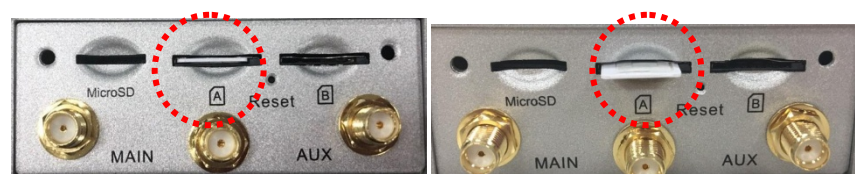

### 1.6.3 Connecting Serial and I/O Devices

The IOG500 series product provides a 10-pin terminal block for one serial port  $\circ$  one digital input (DI), and one digital output (DO). Connect the field device(s) to the I/O ports with the right pin assignments as shown below.

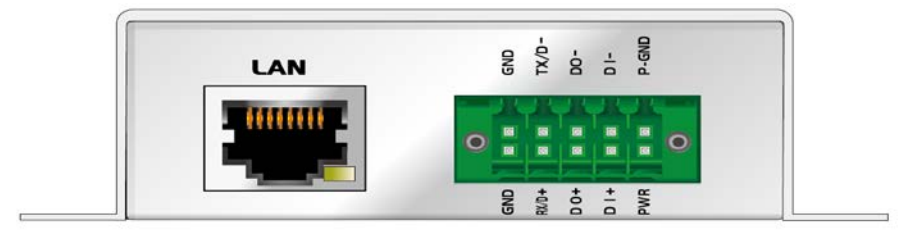

### **Pinout Definition**

| Pin1 | Pin2                   | Pin3 | Pin4 | Pin5  |
|------|------------------------|------|------|-------|
| GND  | RS-232 TX<br>RS-485 D- | DO-  | DI-  | P-GND |
| Pin6 | Pin7                   | Pin8 | Pin9 | Pin10 |
| GND  | RS-232 RX<br>RS-485 D+ | DO+  | DI+  | PWR   |

### **Digital I/O Specification**

| Mode           | Specification          |                       |  |
|----------------|------------------------|-----------------------|--|
| Digital Input  | Trigger Voltage (high) | Logic level 1: 5V~30V |  |
| Digital Input  | Normal Voltage (low)   | Logic level 0: 0V~2V  |  |
| Digital Output | Non-Relay mode         | 24V/300mA             |  |

#### **Example of Connection Diagram**

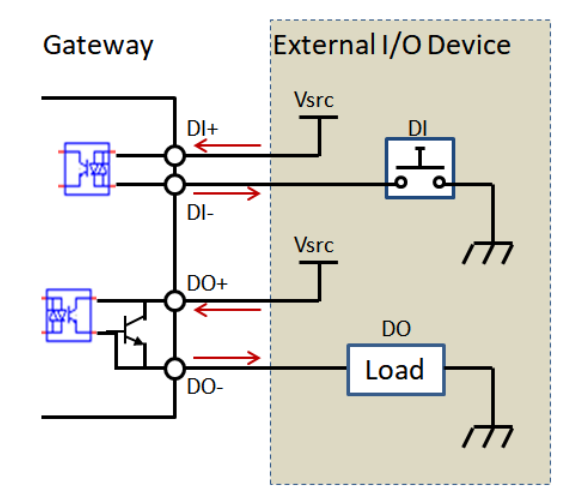

### 1.6.4 Install the External Antenna

As illustrated in Section 1.3, there are several SMA antenna Jacks for you to install the required antennas for the RF signal transmission and receiving. You have to purchase required RF cables and antennas separately for a specific project or installation site to get excellent RF performance.

Since there is limited spacing for allocating all SMA antenna Jacks around the enclosure, the separation among SMA Jacks (or direct-attached antennas) could be not the optimized arrangement. It is very likely to get degraded RF performance at specific circumstances. It depends heavily on the environment.

However, there are well-known rules of thumb for solving the antenna separation issue.

- 1: The horizontal distance between antennas should be greater than 1/4 of its wavelength, and there will be best separation at 1/2 of its wavelength.
- 2. If multiple frequency antennas are near each other, then use spacing distance of the lower frequency antenna, or even better try to satisfy the rule for both frequencies.

| RF Category   | Frequency | Wavelength | 1/2 Wave Length<br>(Best Separation) | 1/4 Wave Length<br>(Good Separation) |
|---------------|-----------|------------|--------------------------------------|--------------------------------------|
| WiFi 802.11   | 5.8GHz    | 5.2cm      | 2.6cm                                | 1.3cm                                |
| WiFi 802.11   | 2.4GHz    | 12.5cm     | 6.2cm                                | 3.1cm                                |
| Celllular LTE | 2600MHz   | 11.5cm     | 5.8cm                                | 2.9cm                                |
| Cellular LTE  | 2100MHz   | 14.3cm     | 7.1cm                                | 3.7cm                                |
| Cellular LTE  | 900MHz    | 33.3cm     | 16.6cm                               | 8.3cm                                |
| Cellular LTE  | 700MHz    | 42.8cm     | 21.4cm                               | 10.7cm                               |
| GPS           | 1.57GHz   | 19.0cm     | 9.5cm                                | 4.7cm                                |

### Wavelength Table for Major RF Category

For example, if you have a 900MHz LTE antenna and a WiFi 2.4GHz antenna, you would want them to be separated by at least 8.3cm to get good antenna separation.

So, it is recommended to use some external RF cables to extend and separate the adjacent antennas and get better antenna separation and RF performance, if required.

### 1.6.5 Connecting Power

The IOG500 series unit accepts 9~36V DC input power, and can be powered by DC12V or DC24V DC supply. It can be powered by connecting a power source to the power terminal block, as indicated below.

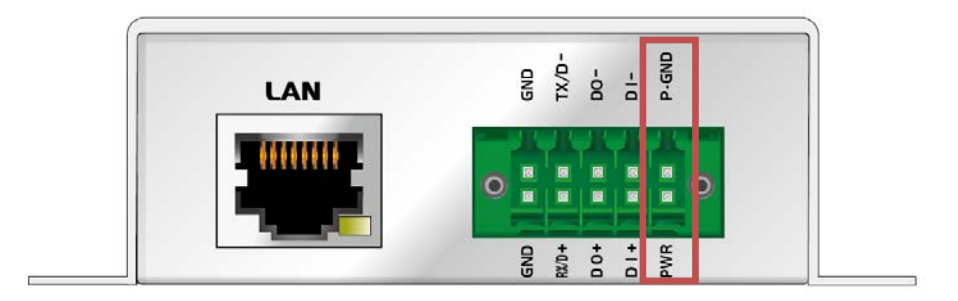

Please connect carefully your power source. Make sure the electrodes have been plugged into the right pins according to their assignments.

There is a DC12V/1A power adapter<sup>5</sup> in the package for you to easily connect DC power adapter to this terminal block.

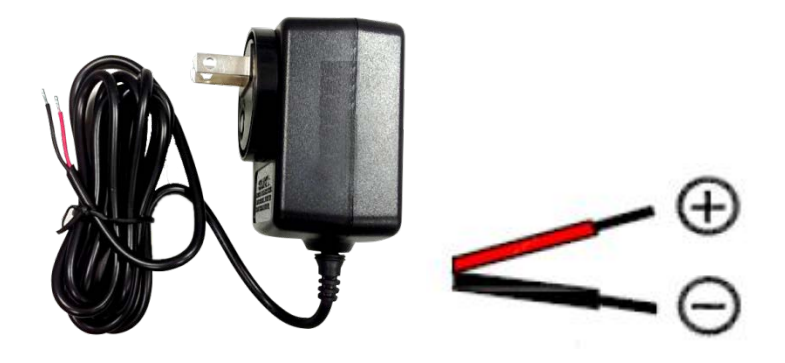

WARNNING: This commercial-grade power adapter is mainly for ease of powering up the purchased device while initial configuration. It's not for operating at wide temperature range environment. PLEASE PREPARE OR PURCHASE OTHER INDUSTRIAL-GRADE POWER SUPPLY FOR POWERING UP THE DEVICE.

<sup>5</sup> The maximum power consumption of IOG500 series product is 7.5W.

### **1.6.6 Connecting to the Network or a Host**

The IOG500 series provides one RJ45 port to connect 10/100Mbps Ethernet. It can auto detect the transmission speed on the network and configure itself automatically. Connect one Ethernet cable to the RJ45 port (LAN) of the device and plug another end of the Ethernet cable into your computer's network port. In this way, you can use the RJ45 Ethernet cable to connect the device to the host PC's Ethernet port for configuring the device.

### 1.6.7 Setup by Configuring WEB UI

You can browse web UI to configure the device.

Type in the IP Address (http://192.168.123.254)<sup>6</sup>

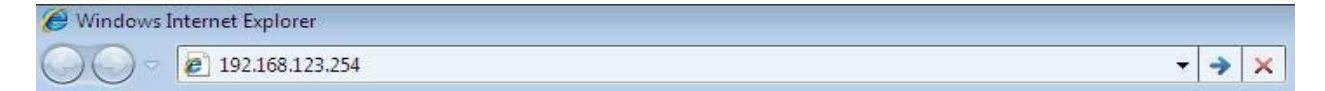

When you see the login page, enter the user name and password and then click **'Login'** button. The default setting for both username and password is **'admin'**<sup>7</sup>.

| Welcome to<br>Enter the pa | the router configur<br>assword and click 'L | ation interface<br>.ogin' |
|----------------------------|---------------------------------------------|---------------------------|
| Username                   |                                             |                           |
| Deserved                   |                                             |                           |
| rassword                   |                                             |                           |
|                            | Login                                       |                           |

<sup>6</sup> The default LAN IP address of this gateway is 192.168.123.254. If you change it, you need to login by using the new IP address.

<sup>7</sup> For security consideration, you are strongly recommended to change the login username and password from default values. Refer to Section 6.1.2 for how to change the setting.

# **Chapter 2 Basic Network**

# 2.1 WAN & Uplink

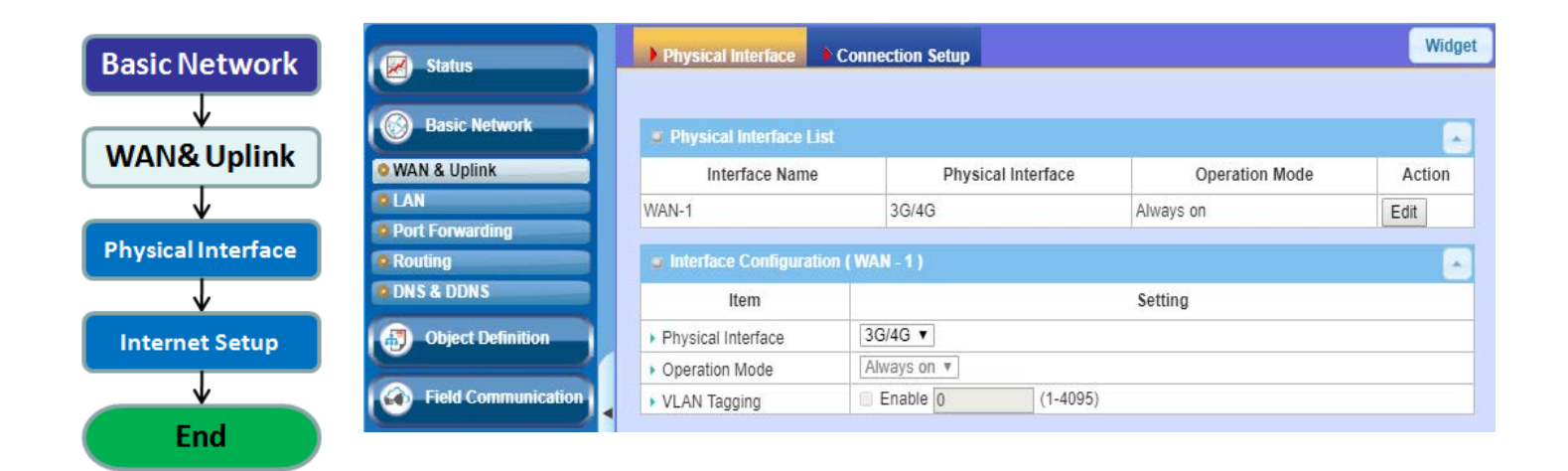

The gateway provides one WAN interface to let all client hosts in Intranet of the gateway access the Internet via ISP. But ISPs in the world apply various connection protocols to let gateways or user's devices dial in ISPs and then link to the Internet via different kinds of transmit media.

So, the WAN Connection lets you specify the WAN Physical Interface and Internet Setup for Intranet to access Internet. For each WAN interface, you must specify its physical interface first and then its Internet setup to connect to ISP.

### 2.1.1 Physical Interface

| sical Interface | Interface Name                     | Physical Interfa   | ace Operation Mode | Action |
|-----------------|------------------------------------|--------------------|--------------------|--------|
| v L4 List       | WAN-1                              | 3G/4G              | Always on          | Edit   |
| Physical        | Interface Configuration (          | WAN - 1 )          |                    |        |
| nterface List   | Item                               |                    | Setting            |        |
| Popup           | Physical Interface                 | 3G/4G 🔻            |                    |        |
| Interface       | <ul> <li>Operation Mode</li> </ul> | Always on <b>v</b> |                    |        |
| onfiguration    | <ul> <li>VLAN Tagging</li> </ul>   | Enable 0 (1-4      | 095)               |        |

media to be used for the WAN connection, as shown in "Physical Interface" page.

In "Physical Interface" page, there are two configuration windows, "Physical Interface List" and "Interface Configuration". "Physical Interface List" window shows all the available physical interfaces. After clicking on the "Edit" button for the interface in "Physical Interface List" window the "Interface Configuration" window will appear to let you configure a WAN interface.

### **Physical Interface:**

Interface

**Operation Mode** Always on

•Fail-Over

Select

• 3G/4G WAN: The gateway has one built-in 3G/4G cellular as WAN connection. For each cellular WAN, there are 1 or 2 SIM cards to be inserted for special failover function.

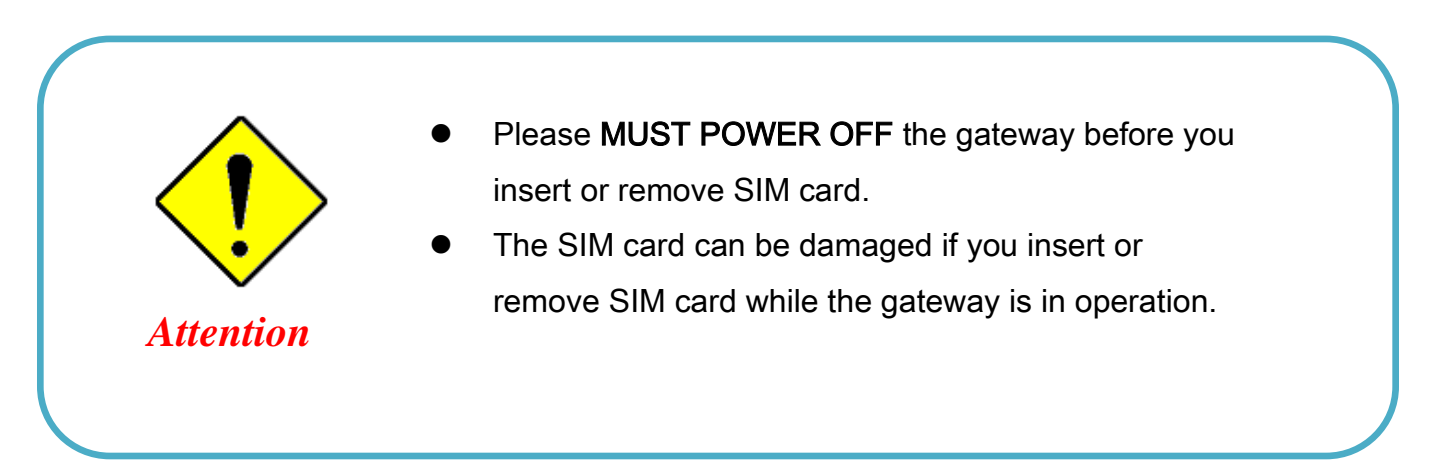

#### **Operation Mode:**

There are three option items "Always on", "Failover", and "Disable" for the operation mode setting. However, for the single WAN device, only "Always on" is available.

**Always on:** Set this WAN interface to be active all the time. When two or more WAN are established at "Always on" mode, outgoing data will through these WAN connections base on load balance policies.

#### **VLAN Tagging**

Sometimes, your ISP required a VLAN tag to be inserted into the WAN packets from Gateway for specific services. Please enable VLAN tagging and specify tag in the WAN physical interface. Please be noted that only Ethernet and ADSL physical interfaces support the feature. VLAN tagging is not available for the gateway.

### **Physical Interface Setting**

Go to **Basic Network > WAN > Physical Interface** tab.

The Physical Interface allows user to setup the physical WAN interface and to adjust WAN's behavior.

Note: Numbers of available WAN Interfaces can be different for the purchased gateway.

| Physical Interface List |                    |                | -      |
|-------------------------|--------------------|----------------|--------|
| Interface Name          | Physical Interface | Operation Mode | Action |
| WAN-1                   | 3G/4G              | Always on      | Edit   |

When **Edit** button is applied, an **Interface Configuration** screen will appear. WAN-1 interface is used in this example.

### Interface Configuration:

| Interface Configuration (WAN - 1)  |                    |  |
|------------------------------------|--------------------|--|
| Item                               | Setting            |  |
| Physical Interface                 | 3G/4G <b>v</b>     |  |
| <ul> <li>Operation Mode</li> </ul> | Always on <b>*</b> |  |
| <ul> <li>VLAN Tagging</li> </ul>   | Enable 0 (1-4095)  |  |

| Interface Configuration |                          |                                                                           |  |
|-------------------------|--------------------------|---------------------------------------------------------------------------|--|
| Item                    | Value setting            | Description                                                               |  |
|                         | 1. A Must fill setting   | Select one expected interface from the available interface dropdown list. |  |
| Dhysical Interface      | 2. WAN-1 is the primary  |                                                                           |  |
| riiysical interface     | interface and is factory |                                                                           |  |
|                         | set to Always on.        |                                                                           |  |
|                         |                          | Define the operation mode of the interface.                               |  |
| Operation Mode          | A Must fill setting      | Select <b>Always on</b> to make this WAN always active.                   |  |
|                         |                          | (Note: for WAN-1, only Always on option is available.)                    |  |
|                         |                          | Check Enable box to enter tag value provided by your ISP. Otherwise       |  |
|                         |                          | uncheck the box.                                                          |  |
| VLAN Tagging            | Optional setting         | <u>Value Range</u> : 1 ~ 4095.                                            |  |
|                         |                          | Note: This feature is NOT available for this gateway.                     |  |

 $\otimes$ 

### 2.1.2 Internet Setup

| Internet Setup                        | Internet Connection List |                        |                |          | -      |
|---------------------------------------|--------------------------|------------------------|----------------|----------|--------|
| internet betap                        | Interface Name           | Physical Interface     | Operation Mode | WAN Type | Action |
| Internet                              | WAN-1                    | 3G/4G                  | Always on      | 3G/4G    | Edit   |
| Connection List<br>Repeat Edit        | Internet Connection Cor  | figuration ( WAN - 1 ) |                |          |        |
| WAN-x                                 | Item                     |                        | Setting        |          |        |
| 3G/4G 3G/4G                           | WAN Type                 | 3G/4G 🔻                |                |          |        |
| Internet Connect<br>Configure (WAN-x) | 3G/4G WAN Type Config    | uration                |                |          |        |
| ↓ Select                              | Item                     |                        | Setting        |          |        |
| WAN Type                              | Preferred SIM Card       | SIM-A First V Failba   | ack : 📃 Enable |          |        |
| Popup                                 | Auto Flight Mode         | Enable                 |                |          |        |
| 3G/4G WAN Type<br>Configuration       | SIM Switch Policy        | Policy Setting         |                |          |        |
| $\downarrow$                          |                          |                        |                |          |        |

After specifying the physical interface for each WAN connection, administrator must configure their connection profile to meet the dial in process of ISP, so that all client hosts in the Intranet of the gateway can access the Internet.

In "Internet Setup" page, there are some configuration windows: "Internet Connection List", "Internet Connection Configuration", "WAN Type Configuration" and related configuration windows for each WAN type. For the Internet setup of each WAN interface, you must specify its WAN type of physical interface first and then its related parameter configuration for that WAN type.

After clicking on the "Edit" button of a physical interface in "Internet Setup List" window, the "Internet Connection Configuration" window will appear to let you specify which kind of WAN type that you will use for that physical interface to make an Internet connection. Based on your chosen WAN type, you can configure necessary parameters in each corresponding configuration window.

### Internet Connection – 3G/4G WAN

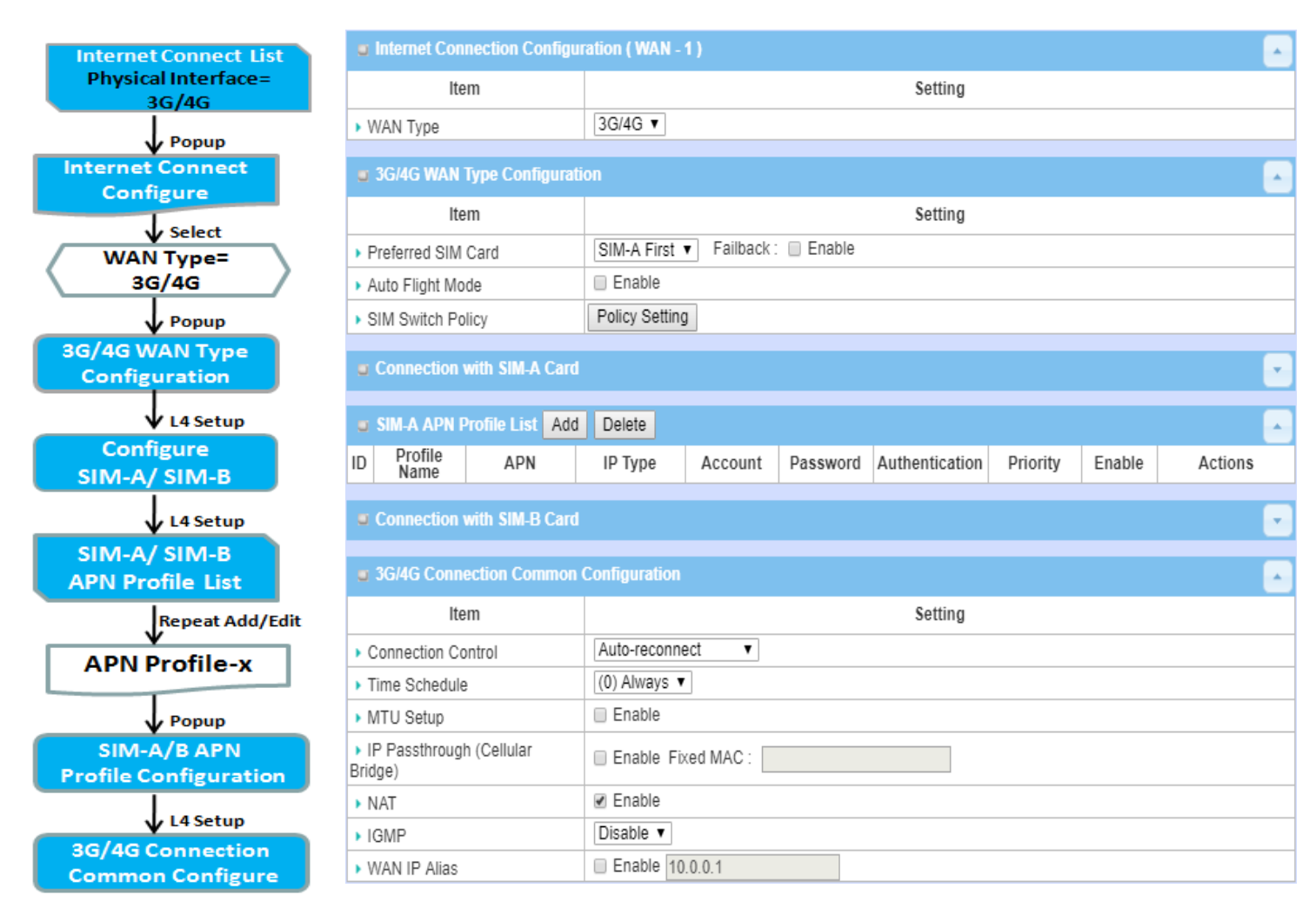

### Preferred SIM Card – Dual SIM Fail Over

For 3G/4G embedded device, one embedded cellular module can create only one WAN interface. This device has featured by using dual SIM cards for one module with special fail-over mechanism. It is called Dual SIM Failover. This feature is useful for ISP switch over when location is changed. Within "Dual SIM Failover", there are various usage scenarios, including "SIM-A First", "SIM-B First" with "Failback" enabled or not, and "SIM-A Only and "SIM-B Only".

**SIM-A/SIM-B only**: When "SIM-A Only" or "SIM-B Only" is used, the specified SIM slot card is the only one to be used for negotiation parameters between gateway device and cellular ISP.

#### SIM-A / SIM-B first without enable Failback

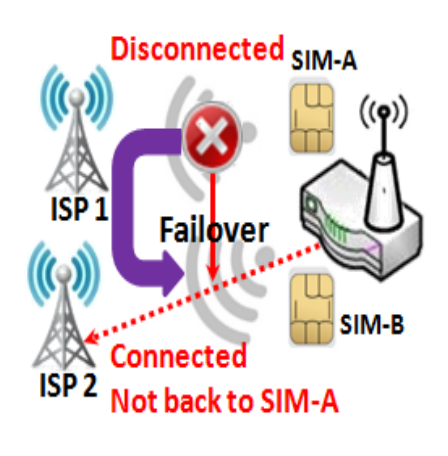

By default, "SIM-A First" scenario is used to connect to cellular ISP for data transfer. In the case of "SIM-A First" or "SIM-B First" scenario, the gateway will try to connect to the Internet by using SIM-A or SIM-B card first. And when the connection is broken, the gateway will switch to use the other SIM card for an alternate automatically and **will not switch back** to use original SIM card except current SIM connection is also broken. That is, SIM-A and SIM-B are used iteratively, but either one will keep being used for data transfer when current connection is still alive.

#### SIM-A / SIM-B first with Failback enable

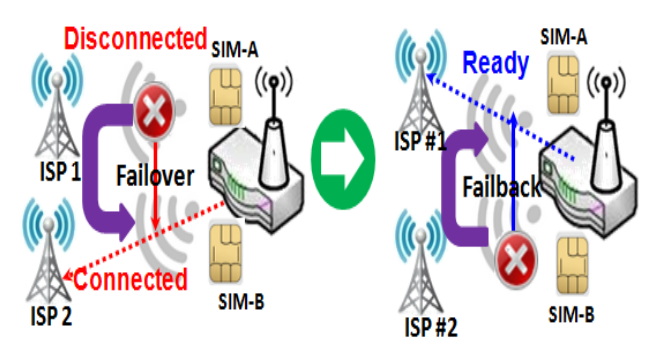

With Failback option enabled, "SIM-A First" scenario is used to connect when the connection is broken, gateway system will switch to use SIM-B. And when SIM-A connection is recovered, it will switch back to use original SIM-A card

### Internet Setup Setting

#### Go to **Basic Network > WAN > Internet Setup** tab.

Internet Setup allows user to setup WAN connection of the gateway. Numbers of available WAN Interfaces can be different for the purchased gateway.

**Internet Connection List** shows the basic information of each WAN. Click **Edit** button to configure. Then follow the following pages for detail settings.

| Internet Connection List |                                                                                                    |                                                                                                    |          |        |  |  |
|--------------------------|----------------------------------------------------------------------------------------------------|----------------------------------------------------------------------------------------------------|----------|--------|--|--|
| Interface Name           | Physical Interface                                                                                                    | Operation Mode                                                                                                    | WAN Type | Action |  |  |
| WAN-1                    | 3G/4G                                                                                                    | Always on                                                                                                    | 3G/4G    | Edit   |  |  |
| Internet Connection List |                                                                                                    |                                                                                                    |          |        |  |  |
| ltem \                   | Value setting De                                                                                                    | escription                                                                                                    |          |        |  |  |
| Interface Name           | N/A Sh                                                                                                    | Shows the name of WAN interface.                                                                                                    |          |        |  |  |
| Physical Interface       | N/A Ph<br>ma                                                                                                    | Physical Interface (i.e. 3G/4G) shows the type of interface configured to map with <b>Interface Name</b> .                                                                                    |          |        |  |  |
| Operation Mode           | Operation Mode shows the current setting of Connection Control mode of WAN interface to keep WAN connection.         Mode       N/A         Auto-reconnect (Always on)         Connect-on-demand         Connect Manually |                                                                                                    |          |        |  |  |
| WAN Type r               | W,<br>De<br>su<br>•                                                                                                    | <ul> <li>WAN Type shows the type of connection method to your ISP.</li> <li>Depending on the device model, the following WAN connection types are supported.</li> <li>3G/4G: 3G/4G</li> </ul> |          |        |  |  |

Note: If **Edit** button is disabled for the Interface, you will need to enable the Interface first by going to **Basic Network > WAN & Uplink > Physical Interface** page. Then Click **Edit** button then select Always on or Failover.

### Internet Setup – 3G/4G WAN

### Configure 3G/4G WAN Setting

When Edit button is applied, Internet Connection Configuration, and 3G/4G WAN Configuration screens will appear.

| Internet Connection Configuration (WAN - 1) |         |  |
|---------------------------------------------|---------|--|
| Item                                        | Setting |  |
| WAN Type                                    | 3G/4G ▼ |  |

| 3G/4G WAN Type Configuration          |                                 |  |
|---------------------------------------|---------------------------------|--|
| Item                                  | Setting                         |  |
| Preferred SIM Card                    | SIM-A First V Failback : Enable |  |
| Auto Flight Mode                      | Enable                          |  |
| <ul> <li>SIM Switch Policy</li> </ul> | Policy Setting                  |  |

| 3G/4G Connection Configuration |                                                                                                    |                                                                                                    |  |  |
|--------------------------------|----------------------------------------------------------------------------------------------------|----------------------------------------------------------------------------------------------------|--|--|
| Item                           | Value setting                                                                                                    | Description                                                                                                    |  |  |
| WAN Type                       | <ol> <li>A Must filled setting</li> <li>3G/4G is set by<br/>default.</li> </ol>                                                         | From the dropdown box, select Internet connection method for 3G/4G WAN Connection. Only <b>3G/4G</b> is available.                                                                                                    |  |  |
| Preferred SIM Card             | <ol> <li>A Must filled setting</li> <li>By default SIM-A First<br/>is selected</li> <li>Failback is unchecked<br/>by default</li> </ol> | Choose which SIM card you want to use for the connection.<br>When SIM-A First or SIM-B First is selected, it means the connection is built<br>first by using SIM A/SIM B. And if the connection is failed, it will change to<br>the other SIM card and try to dial again, until the connection is up.<br>When SIM-A only or SIM-B only is selected, it will try to dial up only using<br>the SIM card you selected.<br>When Failback is checked, it means if the connection is dialed-up not using<br>the main SIM you selected, it will failback to the main SIM and try to<br>establish the connection periodically.<br>Note_1: For the product with single SIM design, only SIM-A Only option is<br>available.<br>Note_2: Failback is available only when SIM-A First or SIM-B First is<br>selected.                                                           |  |  |
| Auto Flight Mode               | The box is unchecked by<br>default                                                                                                    | Check the <b>Enable</b> box to activate the function.<br>By default, if you disabled the <b>Auto Flight Mode</b> , the cellular module will<br>always occupy a physical channel with cellular tower. It can get data<br>connection instantly, and receive managing SMS all the time on required.<br>If you enabled the <b>Auto Flight Mode</b> , the gateway will pop up a message<br><i>"Flight mode will cause cellular function to be malfunctioned when the<br/>data session is offline."</i> , and it will make the cellular module into flight<br>mode and disconnected with cellular tower phycially. In, addition,<br>whenever the cellular module is going to be used for data connection to<br>backup the failed primary connection, the cellular module will be active to<br>connect with cellular tower and get the data connection for use, It takes |  |  |

|                   |    | few more seconds.                                                                                                    |
|-------------------|----|----------------------------------------------------------------------------------------------------|
|                   |    | <b>Note</b> : Keep it unchecked unless your cellular ISP asked the connected gateway to enable the Auto Flight Mode. |
| SIM Switch Policy | NA | Click the <b>Policy Setting</b> button to define the SIM Switch policy or browse the current policy settings.        |

| Policy Setting                        |                                          |
|---------------------------------------|------------------------------------------|
| ltem                                  | Setting                                  |
| <ul> <li>Failed connection</li> </ul> | 0 (1-10) times                           |
| RSSI Monitor                          | Enable Threshold: - 0 (-90~-113 dBm)     |
| Network Service                       | Enable Loss LTE signal: 0 (1~30 minutes) |
| Roaming Service                       | Enable Timeout: 0 (1~30 minutes)         |

### Configure SIM-A / SIM-B Card

Here you can set configurations for the cellular connection according to your situation or requirement.

| Connection with SIM-A C            | ard                    |
|------------------------------------|------------------------|
| ltem                               | Setting                |
| Network Type                       | Auto 🔹                 |
| Dial-Up Profile                    | Manual-configuration • |
| ▶ APN                              |                        |
| ▶ PIN Code                         | (Optional)             |
| Dial Number                        | (Optional)             |
| <ul> <li>Account</li> </ul>        | (Optional)             |
| Password                           | (Optional)             |
| <ul> <li>Authentication</li> </ul> | Auto 🔻                 |
| ▶ IP Mode                          | Dynamic IP •           |
| Primary DNS                        | (Optional)             |
| Secondary DNS                      | (Optional)             |
| Roaming                            | Enable                 |

Note\_1: Configurations of SIM-B Card follows the same rule of Configurations of SIM-A Card, here we list SIM-A as the example.

Note\_2: Both **Connection with SIM-A Card** and **Connection with SIM-B Card** will pop up only when the **SIM-A First** or **SIM-B First** is selected, otherwise it only pops out one of them.

| Connection with SIM-A/-B Card        |                                                                                                    |                                                                                                    |  |  |
|--------------------------------------|----------------------------------------------------------------------------------------------------|----------------------------------------------------------------------------------------------------|--|--|
| Item                                 | Value setting                                                                                       | Description                                                                                                    |  |  |
| Network Type                         | <ol> <li>A Must filled setting</li> <li>By default <b>Auto</b> is selected</li> </ol>               | Select <b>Auto</b> to register a network automatically, regardless of the network<br>type.<br>Select <b>2G Only</b> to register the 2G network only.<br>Select <b>2G Prefer</b> to register the 2G network first if it is available.<br>Select <b>3G only</b> to register the 3G network only.<br>Select <b>3G Prefer</b> to register the 3G network first if it is available.<br>Select <b>1TE only</b> to register the LTE network only.                                                                                                    |  |  |
|                                      |                                                                                                    | Specify the type of dial-up profile for your 3G/4G network. It can be                                                                                                    |  |  |
|                                      |                                                                                                    | Manual-configuration, APN Profile List, or Auto-detection.                                                                                                    |  |  |
| Dial-Up Profile                      | <ol> <li>A Must filled setting</li> <li>By default Manual-<br/>configuration is selected</li> </ol> | <ul> <li>Select Manual-configuration to set APN (Access Point Name), Dial Number, Account, and Password to what your carrier provides.</li> <li>Select APN Profile List to set more than one profile to dial up in turn, until the connection is established. It will pop up a new filed, please go to Basic Network &gt; WAN &amp; Uplink &gt; Internet Setup &gt; SIM-A APN Profile List for details.</li> <li>Select Auto-detection to automatically bring out all configurations needed while dialing-up, by comparing the IMSI of the SIM card to the record listed in the manufacturer's database.</li> <li>Note_1: You are highly recommended to select the Manual or APN Profile List to specify the network for your subscription. Your ISP always provides such network settings for the subscribers.</li> <li>Note_2: If you select Auto-detection, it is likely to connect to improper network, or failed to find a valid APN for your ISP.</li> </ul> |  |  |
| APN                                  | <ol> <li>A Must filled setting</li> <li>String format : any<br/>text</li> </ol>                     | Enter the <b>APN</b> you want to use to establish the connection.<br>This is a must-filled setting if you selected <b>Manual-configuration</b> as dial-up<br>profile scheme.                                                                                                    |  |  |
| ІР Туре                              | <ol> <li>A Must filled setting</li> <li>By default IPv4 is<br/>selected</li> </ol>                  | Specify the IP type of the network serveice provided by your 3G/4G network. It can be <b>IPv4</b> , <b>IPv6</b> , or <b>IPv4/6</b> .                                                                                                    |  |  |
| PIN code                             | <ol> <li>An Optional setting</li> <li>String format :<br/>interger</li> </ol>                       | Enter the PIN (Personal Identification Number) code if it needs to unlock your SIM card.                                                                                                    |  |  |
| Dial Number,<br>Account,<br>Password | <ol> <li>An Optional setting</li> <li>String format : any<br/>text</li> </ol>                       | Enter the optional <b>Dial Number</b> , <b>Account</b> , and <b>Password</b> settings if your ISP provided such settings to you.<br>Note: These settings are only displayed when Manual-configuration is selected.                                                                                                    |  |  |
| Authentication                       | <ol> <li>A Must filled setting</li> <li>By default Auto is<br/>selected</li> </ol>                  | Select <b>PAP</b> (Password Authentication Protocol) and use such protocol to be<br>authenticated with the carrier's server.<br>Select <b>CHAP</b> (Challenge Handshake Authentication Protocol) and use such<br>protocol to be authenticated with the carrier's server.<br>When <b>Auto</b> is selected, it means it will authenticate with the server either<br><b>PAP</b> or <b>CHAP</b> .                                                                                                    |  |  |
| IP Mode                              | 1. A Must filled setting                                                                            | When Dynamic IP is selected, it means it will get all IP configurations from                                                                                                    |  |  |

|               | 2. By default <b>Dynamic IP</b> is selected                                                      | the carrier's server and set to the device directly.<br>If you have specific application provided by the carrier, and want to set IP<br>configurations on your own, you can switch to <b>Static IP</b> mode and fill in all<br>parameters that required, such as IP address, subnet mask and gateway. |
|---------------|--------------------------------------------------------------------------------------------------|----------------------------------------------------------------------------------------------------|
|               |                                                                                                  | <b>Note</b> : <b>IP Subnet Mask</b> is a must filled setting, and make sure you have the right configuration. Otherwise, the connection may get issues.                                                                                                    |
| Primary DNS   | <ol> <li>An Optional setting</li> <li>String format : IP<br/>address (IPv4 type)</li> </ol>      | Enter the IP address to change the primary DNS (Domain Name Server) setting. If it is not filled-in, the server address is given by the carrier while dialing-up.                                                                                                    |
| Secondary DNS | <ol> <li>An Optional setting</li> <li>String format : IP</li> <li>address (IPv4 type)</li> </ol> | Enter the IP address to change the secondary DNS (Domain Name Server) setting. If it is not filled-in, the server address is given by the carrier while dialing-up.                                                                                                    |
| Roaming       | The box is unchecked by default                                                                  | Check the box to establish the connection even the registration status is roaming, not in home network.                                                                                                    |
|               |                                                                                                  | Note: It may cost additional charges if the connection is under roaming.                                                                                                    |

### Create/Edit SIM-A / SIM-B APN Profile List

You can add a new APN profile for the connection, or modify the content of the APN profile you added. It is available only when you select **Dial-Up Profile** as **APN Profile List**.

|    | SIM-A APN       | I Profile List | Add Dele | ete     |          |                |          |        | ·       |
|----|-----------------|----------------|----------|---------|----------|----------------|----------|--------|---------|
| ID | Profile<br>Name | APN            | IP Type  | Account | Password | Authentication | Priority | Enable | Actions |

List all the APN profile you created, easily for you to check and modify. It is available only when you select **Dial-Up Profile** as **APN Profile List**.

When Add button is applied, an APN Profile Configuration screen will appear.

| SIM-A APN Profile Configuration    |            |  |
|------------------------------------|------------|--|
| ltem                               | Setting    |  |
| <ul> <li>Profile Name</li> </ul>   | Profile-1  |  |
| APN                                |            |  |
| ► IP Type                          | IPv4 •     |  |
| <ul> <li>Account</li> </ul>        | (Optional) |  |
| Password                           | (Optional) |  |
| <ul> <li>Authentication</li> </ul> | Auto 🔻     |  |
| Priority                           |            |  |
| Profile                            | Enable     |  |

| Itom           | Value setting                                                                      | Description                                                                                                    |
|----------------|------------------------------------------------------------------------------------|----------------------------------------------------------------------------------------------------|
| Profile Name   | 1. By default <b>Profile-x</b> is<br>listed<br>2. String format : any text         | Enter the profile name you want to describe for this profile.                                                                                                    |
| APN            | String format : any text                                                           | Enter the <b>APN</b> you want to use to establish the connection.                                                                                                    |
| ІР Туре        | <ol> <li>A Must filled setting</li> <li>By default IPv4 is<br/>selected</li> </ol> | Specify the IP type of the network serveice provided by your 3G/4G network. It can be <b>IPv4</b> , <b>IPv6</b> , or <b>IPv4/6</b> .                                                            |
| Account        | String format : any text                                                           | Enter the <b>Account</b> you want to use for the authentication.<br><u>Value Range</u> : 0 ~ 53 characters.                                                                                     |
| Password       | String format : any text                                                           | Enter the <b>Password</b> you want to use for the authentication.                                                                                                    |
| Authentication | <ol> <li>A Must filled setting</li> <li>By default Auto is<br/>selected</li> </ol> | Select the Authentication method for the 3G/4G connection.<br>It can be <b>Auto, PAP, CHAP,</b> or <b>None</b> .                                                                                |
| Priority       | 1. A Must filled setting<br>2. String format : integer                             | Enter the value for the dialing-up order. The valid value is from 1 to 16. It will start to dial up with the profile that assigned with the smallest number. <u>Value Range</u> : $1 \sim 16$ . |
| Profile        | The box is checked by default                                                      | Check the box to enable this profile.<br>Uncheck the box to disable this profile in dialing-up action.                                                                                          |
| Save           | N/A                                                                                | Click the <b>Save</b> button to save the configuration.                                                                                                    |
| Undo           | N/A                                                                                | Click the <b>X</b> button to restore what you just configured back to the previous setting.                                                                                                    |

### Setup 3G/4G Connection Common Configuration

Here you can change common configurations for 3G/4G WAN.

| 3G/4G Connection Common Configuration                    |                    |  |
|----------------------------------------------------------|--------------------|--|
| ltem                                                     | Setting            |  |
| <ul> <li>Connection Control</li> </ul>                   | Auto-reconnect     |  |
| Time Schedule                                            | (0) Always 🔻       |  |
| MTU Setup                                                | Enable             |  |
| <ul> <li>IP Passthrough (Cellular<br/>Bridge)</li> </ul> | Enable Fixed MAC : |  |
| ▶ NAT                                                    | Enable             |  |
| ▶ IGMP                                                   | Disable •          |  |
| WAN IP Alias                                             | Enable 10.0.0.1    |  |

| <b>3G/4G Connection</b> | Common Configuration                             |                                                                                                    |
|-------------------------|--------------------------------------------------|----------------------------------------------------------------------------------------------------|
| ltem                    | Value setting                                    | Description                                                                                                    |
| Connection Control      | By default <b>Auto-</b><br>reconnect is selected | When <b>Auto-reconnect</b> is selected, it means it will try to keep the Internet connection on all the time whenever the physical link is connected. When <b>Connect-on-demand</b> is selected, it means the Internet connection will be established only when detecting data traffic. |

|                                      |                                                                                                    | When <b>Connect Manually</b> is selected, it means you need to click the <b>Connect</b> button to dial up the connection manually. Please go to <b>Status &gt; Basic Network &gt; WAN &amp; Uplink</b> tab for details.                                                                                        |
|--------------------------------------|----------------------------------------------------------------------------------------------------|----------------------------------------------------------------------------------------------------|
|                                      |                                                                                                    | <b>Note</b> : If the WAN interface serves as the primary one for another WAN interface in Failover role( and vice versa), the Connection Control parameter will not be available on both WANs as the system must set it to "Auto-reconnect"                                                                    |
| Maximum Idle Time                    | 1. An Optional setting<br>2. By default <b>600</b><br>seconds is filled-in                                              | Specify the maximum Idle time setting to disconnect the internet<br>connection when the connection idle timed out.<br><u>Value Range</u> : 300 ~ 86400.<br>Note: This field is available only when <b>Connect-on-demand</b> or <b>Connect</b><br><b>Manually</b> is selected as the connection control scheme. |
| Time Schedule                        | <ol> <li>A Must filled setting</li> <li>By default (0) Always</li> <li>is selected</li> </ol>                           | When <b>(0)</b> Always is selected, it means this WAN is under operation all the time. Once you have set other schedule rules, there will be other options to select. Please go to <b>Object Definition &gt; Scheduling</b> for details.                                                                       |
| MTU Setup                            | 1. An Optional setting<br>2. <b>Uncheck</b> by default                                                                  | Check the Enable box to enable the MTU (Maximum Transmission Unit)<br>limit, and specify the <b>MTU</b> for the 3G/4G connection.<br><b>MTU</b> refers to Maximum Transmission Unit. It specifies the largest packet<br>size permitted for Internet transmission.<br><u>Value Range</u> : 1200 ~ 1500.         |
| IP Pass-through<br>(Cellular Bridge) | <ol> <li>The box is unchecked<br/>by default</li> <li>String format for Fixed<br/>MAC:<br/>MAC address, e.g.</li> </ol> | When <b>Enable</b> box is checked, it means the device will directly assign the WAN IP to the first connected local LAN client.<br>However, when an optional <b>Fixed MAC</b> is filled-in a non-zero value, it means only the client with this MAC address can get the WAN IP address.                        |
|                                      | 00:50:18:aa:bb:cc                                                                                                    | <b>Note</b> : When the <b>IP Pass-through</b> is on, <b>NAI</b> and <b>WAN IP Alias</b> will be unavailable until the function is disabled again.                                                                                                    |
| NAT                                  | Check by default                                                                                                    | Uncheck the box to disable <b>NAT</b> (Network Address Translation) function.                                                                                                    |
| IGMP                                 | By default <b>Disable</b> is selected                                                                                   | Select <b>Auto</b> to enable <b>IGMP</b> function.<br>Check the <b>Enable</b> box to enable <b>IGMP Proxy</b> .                                                                                                    |
| WAN IP Alias                         | <ol> <li>Unchecked by default</li> <li>String format: IP</li> <li>address (IPv4 type)</li> </ol>                        | Check the box to enable <b>WAN IP Alias</b> , and fill in the IP address you want to assign.                                                                                                    |

#### Network Monitoring Configuration

| ltem                                                     | Setting     |  |
|----------------------------------------------------------|-------------|--|
| <ul> <li>Network Monitoring<br/>Configuration</li> </ul> | ✓ Enable    |  |
| Checking Method                                          | DNS Query 🔻 |  |
| Loading Check                                            | Enable      |  |
| Query Interval                                           | 5 (seconds) |  |
| Latency Threshold                                        | 3000 (ms)   |  |
| Fail Threshold                                           | 5 (Times)   |  |
| Target1                                                  | DNS1 •      |  |
| Target2                                                  | None •      |  |

| Item Value setting Description                                                                                                    |                |
|----------------------------------------------------------------------------------------------------|----------------|
| Network Monitoring<br>Configuration1. An optional setting<br>2. Box is checked by<br>defaultCheck the Enable box to activate the network monitoring function.                                                                                                    |                |
| Checking Method1. An Optional setting<br>2. DNS Query is set by<br>defaultChoose either DNS Query or ICMP Checking to detect WAN link.<br>With DNS Query, the system checks the connection by sending DNS C<br>packets to the destination specified in Target 1 and Target 2.<br>With ICMP Checking, the system will check connection by sending ICM<br>request packets to the destination specified in Target 1 and Target 2. | uery<br>1P     |
| Loading Check1. An optional setting<br>2. Box is checked by<br>defaultCheck the Enable box to activate the loading check function.<br>Enable Loading Check allows the gateway to ignore unreturned DNS<br>                                                                                                    | s is to        |
| Query Interval1. An Optional setting<br>2. 5 seconds is selected<br>by default.Specify a time interval as the DNS Query Interval.<br>Query Interval defines the transmitting interval between two DNS Query<br>ICMP checking packets.<br>With DNS Query, the system checks the connection by sending DNS C<br>packets to the destination specified in Target 1 and Target 2.<br>Value Range: 2 ~ 14400.                        | ery or<br>uery |
| Check Interval1. An Optional setting<br>2. 5 seconds is selected<br>by default.Specify a time interval as the ICMP Checking Interval.<br>Query Interval defines the transmitting interval between two DNS Qu<br>                                                                                                    | ery or<br>1P   |
| Latency Threshold1. An Optional setting<br>2. 3000 ms is set by<br>defaultEnter a number of detecting disconnection times to be the threshold<br>before disconnection is acknowledged.<br>                                                                                                    | <u>)</u> .     |
| Fail Threshold1. An Optional setting<br>2. 5 times is set by<br>defaultEnter a number of detecting disconnection times to be the threshold<br>before disconnection is acknowledged.<br>Fail Threshold specifies the detected disconnection before the router<br>recognize the WAN link down status.                                                                                                    |                |
|          |                                | <u>Value Range</u> : 1 ~ 10 times.                                     |
|----------|--------------------------------|------------------------------------------------------------------------|
|          | 1 An Ontional filled           | Target1 specifies the first target of sending DNS query/ICMP request.  |
|          | 1. All Optional lined          | <b>DNS1</b> : set the primary DNS to be the target.                    |
| Target 1 | 2 DNS1 is calested by          | DNS2: set the secondary DNS to be the target.                          |
|          | 2. <b>DINST</b> IS SElected by | Gateway: set the Current gateway to be the target.                     |
|          | default                        | Other Host: enter an IP address to be the target.                      |
|          |                                | Target1 specifies the second target of sending DNS query/ICMP request. |
|          | 1. An Optional filled          | None: no second target is required.                                    |
| Towned 2 | setting                        | <b>DNS1</b> : set the primary DNS to be the target.                    |
| Target 2 | 2. None is selected by         | <b>DNS2</b> : set the secondary DNS to be the target.                  |
|          | default                        | Gateway: set the Current gateway to be the target.                     |
|          |                                | Other Host: enter an IP address to be the target.                      |
| Save     | N/A                            | Click Save to save the settings.                                       |
| Undo     | N/A                            | Click <b>Undo</b> to cancel the settings.                              |

### 2.2 LAN & VLAN

This section provides the configuration of LAN and VLAN. VLAN is an optional feature, and it depends on the product specification of the purchased gateway.

### 2.2.1 Ethernet LAN

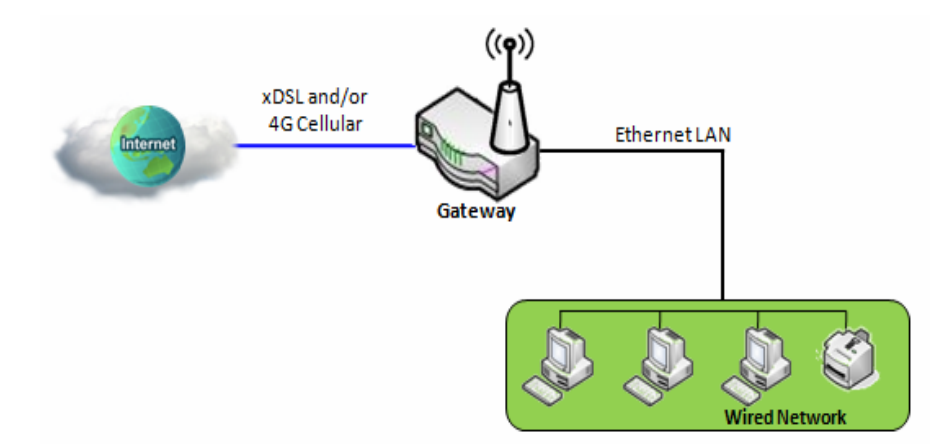

The Local Area Network (LAN) can be used to share data or files among computers attached to a network. Following diagram illustrates the network that wired and interconnects computers.

Please follow the following instructions to do IPv4 Ethernet LAN Setup.

| Configuration                   | 🔺 🔺                   |  |
|---------------------------------|-----------------------|--|
| ltem                            | Setting               |  |
| ▶ IP Mode                       | Static IP             |  |
| ► LAN IP Address                | 192.168.123.254       |  |
| <ul> <li>Subnet Mask</li> </ul> | 255.255.255.0 (/24) 🔻 |  |

| Configuration     |                                                                                   |                                                                                                    |
|-------------------|-----------------------------------------------------------------------------------|----------------------------------------------------------------------------------------------------|
| ltem              | Value setting                                                                     | Description                                                                                                    |
| IP Mode N/A       |                                                                                   | It shows the LAN IP mode for the gateway according the related configuration.<br><b>Static IP</b> : If there is at least one WAN interface activated, the LAN IP mode is<br>fixed in Static IP mode.<br><b>Dynamic IP</b> : If all the available WAN inferfaces are disabled, the LAN IP mode<br>can be Dynamic IP mode.                          |
| LAN IP<br>Address | 1. A Must filled setting<br><b>2.</b> 192.168.123.254 <b>is set by</b><br>default | Enter the local IP address of this device.<br>The network device(s) on your network must use the LAN IP address of this<br>device as their Default Gateway. You can change it if necessary.<br><b>Note</b> : <i>It's also the IP address of web UI. If you change it, you need</i><br><i>to type new IP address in the browser to see web UI.</i> |
| Subnet Mask       | <ol> <li>A Must filled setting</li> <li>255.255.255.0 (/24) is set</li> </ol>     | Select the subnet mask for this gateway from the dropdown list.<br>Subnet mask defines how many clients are allowed in one network or subnet.                                                                                                    |

| by default |     | The default subnet mask is 255.255.255.0 (/24), and it means maximum 254 IP           |
|------------|-----|---------------------------------------------------------------------------------------|
|            |     | addresses are allowed in this subnet. However, one of them is occupied by LAN         |
|            |     | IP address of this gateway, so there are maximum 253 clients allowed in LAN           |
|            |     | network.                                                                              |
|            |     | <u>Value Range</u> : 255.0.0.0 (/8) ~ 255.255.255.252 (/30).                          |
| Save       | N/A | Click the Save button to save the configuration                                       |
| Unda       |     | Click the <b>Undo</b> button to restore what you just configured back to the previous |
| Undð       | N/A | setting.                                                                              |

### Create / Edit Additional IP

This gateway provides the LAN IP alias function for some special management consideration. You can add additional LAN IP for this gateway, and access to this gateway with the additional IP.

| 🔲 Ad | ditional IP Add Delete |           |            |             |        | ~ ×    |
|------|------------------------|-----------|------------|-------------|--------|--------|
| ID   | Name                   | Interface | IP Address | Subnet Mask | Enable | Action |

#### When Add button is applied, Additional IP Configuration screen will appear.

| Additional IP Configuration     | 🔺 🔺                   |
|---------------------------------|-----------------------|
| ltem                            | Setting               |
| ▶ Name                          |                       |
| Interface                       | lo 🔻                  |
| ▶ IP Address                    |                       |
| <ul> <li>Subnet Mask</li> </ul> | 255.255.255.0 (/24) 🔹 |
| ▶ Enable                        |                       |
|                                 | Save                  |

| Configuration | 1                                                                              |                                                                                                    |
|---------------|--------------------------------------------------------------------------------|----------------------------------------------------------------------------------------------------|
| ltem          | Value setting                                                                  | Description                                                                                                    |
| Name          | .1 An Optional Setting                                                         | Enter the name for the alias IP address.                                                                                                    |
| Interface     | <ol> <li>A Must filled setting</li> <li>Io is set by default</li> </ol>        | Specify the Interface type. It can be <b>lo</b> or <b>br0</b> .                                                                                                    |
| IP Address    | 1. An Optional setting<br>2. 192.168.123.254 is set by<br>default              | Enter the addition IP address for this device.                                                                                                    |
| Subnet Mask   | 1. A Must filled setting<br>2. <b>255.255.255.0 (/24)</b> is set<br>by default | Select the subnet mask for this gateway from the dropdown list.<br>Subnet mask defines how many clients are allowed in one network or subnet.<br>The default subnet mask is 255.255.255.0 (/24), and it means maximum 254 IP<br>addresses are allowed in this subnet. However, one of them is occupied by LAN<br>IP address of this gateway, so there are maximum 253 clients allowed in LAN |

| network.                                                     |    | network.                                                     |
|--------------------------------------------------------------|----|--------------------------------------------------------------|
| <u>Value Range</u> : 255.0.0.0 (/8) ~ 255.255.255.255 (/32). |    | <u>Value Range</u> : 255.0.0.0 (/8) ~ 255.255.255.255 (/32). |
| Save                                                         | NA | Click the Save button to save the configuration              |

### 2.2.2 VLAN (not supported)

Not supported feature for the purchased product, leave it as blank.

### 2.2.3 DHCP Server

### > DHCP Server

The gateway supports up to 4 DHCP servers to fulfill the DHCP requests from different VLAN groups (please refer to VLAN section for getting more usage details). And there is one default setting for whose LAN IP Address is the same one of gateway LAN interface, with its default Subnet Mask setting as "255.255.255.0", and its default IP Pool ranges is from ".100" to ".200" as shown at the DHCP Server List page on gateway's WEB UI.

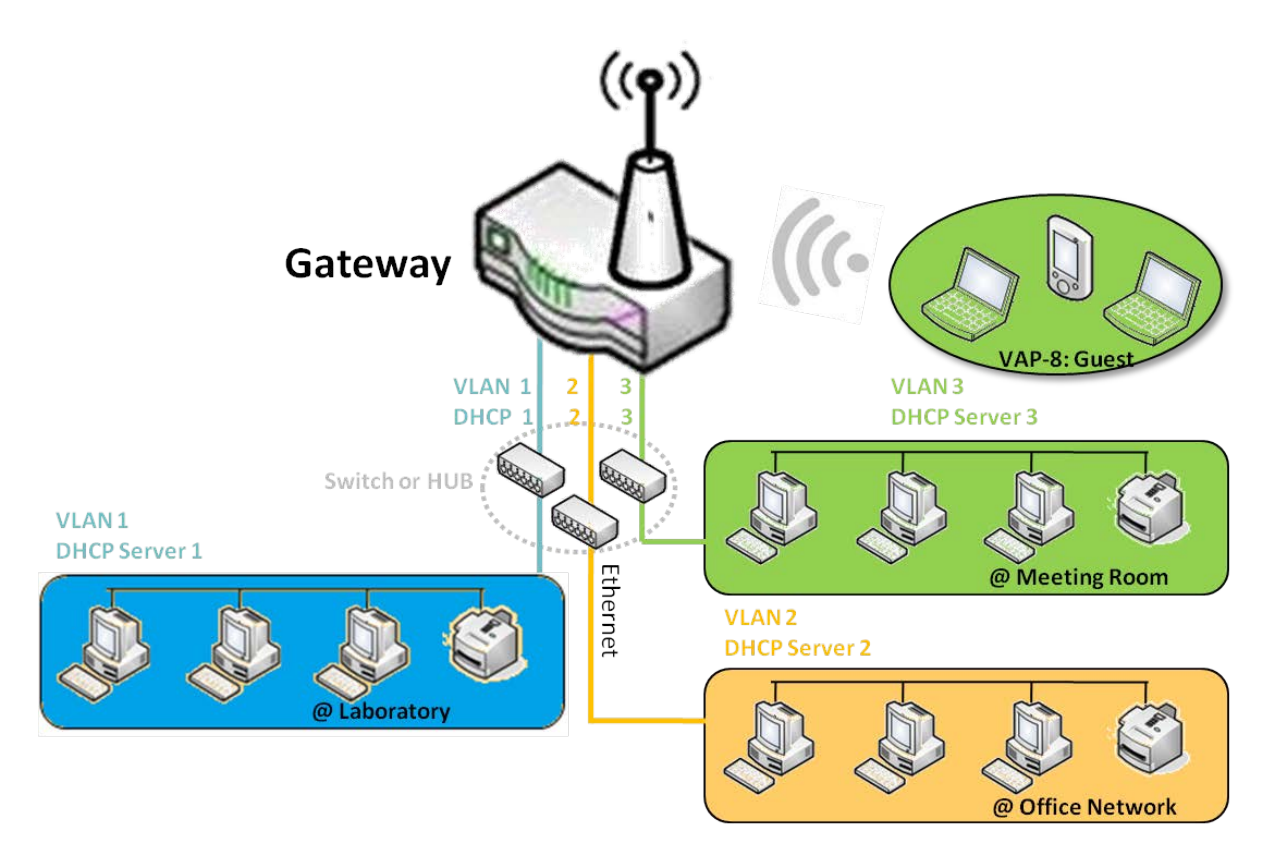

User can add more DHCP server configurations by clicking on the "Add" button behind "DHCP Server List", or clicking on the "Edit" button at the end of each DHCP Server on list to edit its current settings. Besides, user can select a DHCP Server and delete it by clicking on the "Select" check-box and the "Delete" button.

### Fixed Mapping

User can assign fixed IP address to map the specific client MAC address by select them then copy, when targets were already existed in the *DHCP Client List*, or to add some other Mapping Rules by manually in advance, once the target's MAC address was not ready to connect.

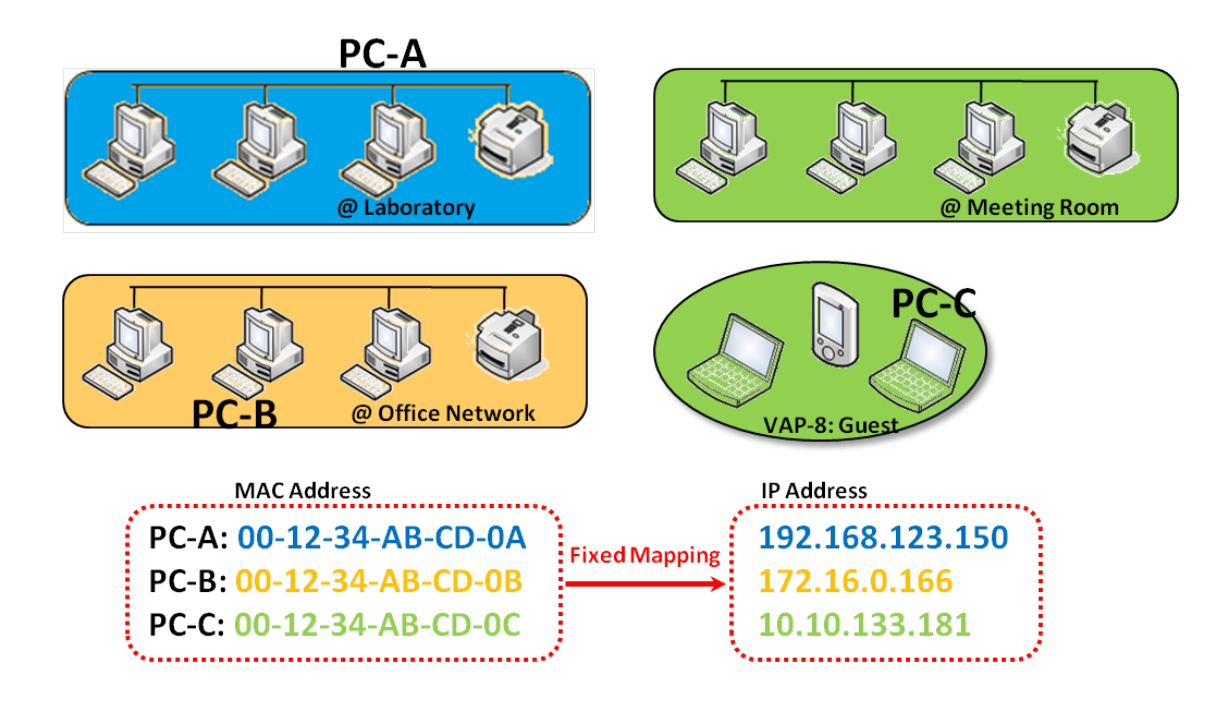

### **DHCP Server Setting**

#### Go to Basic Network > LAN & VLAN > DHCP Server Tab.

The DHCP Server setting allows user to create and customize DHCP Server policies to assign IP Addresses to the devices on the local area network (LAN).

#### **Create / Edit DHCP Server Policy**

The gateway allows you to custom your DHCP Server Policy. If multiple LAN ports are available, you can define one policy for each LAN (or VLAN group), and it supports up to a maximum of 4 policy sets.

| DHCP Server List Add Delete DHCP Client List |                   |               |                                   |               |                |                |                  | - ×             |                   |         |        |                       |
|----------------------------------------------|-------------------|---------------|-----------------------------------|---------------|----------------|----------------|------------------|-----------------|-------------------|---------|--------|-----------------------|
| DHCP<br>Server<br>Name                       | LAN IP<br>Address | Subnet Mask   | IP Pool                           | Lease<br>Time | Domain<br>Name | Primary<br>DNS | Secondary<br>DNS | Primary<br>WINS | Secondary<br>WINS | Gateway | Enable | Actions               |
| DHCP<br>1                                    | 192.168.66.1      | 255.255.254.0 | 192.168.66.100-<br>192.168.66.200 | 900           |                | 0.0.0.0        | 0.0.0.0          | 0.0.0.0         | 0.0.0.0           | 0.0.0.0 | s.     | Edit<br>Fixed Mapping |

When Add button is applied, DHCP Server Configuration screen will appear.

| DHCP Server Configuration            |                                   |  |  |  |  |  |
|--------------------------------------|-----------------------------------|--|--|--|--|--|
| ltem                                 | Setting                           |  |  |  |  |  |
| <ul> <li>DHCP Server Name</li> </ul> | DHCP 2                            |  |  |  |  |  |
| LAN IP Address                       | 192.168.2.1                       |  |  |  |  |  |
| <ul> <li>Subnet Mask</li> </ul>      | 255.255.255.0 (/24) 🔹             |  |  |  |  |  |
| ▶ IP Pool                            | Starting Address: Ending Address: |  |  |  |  |  |
| ▶ Lease Time                         | 86400 seconds                     |  |  |  |  |  |
| Domain Name                          | (Optional)                        |  |  |  |  |  |
| Primary DNS                          | (Optional)                        |  |  |  |  |  |
| Secondary DNS                        | (Optional)                        |  |  |  |  |  |
| Primary WINS                         | (Optional)                        |  |  |  |  |  |
| Secondary WINS                       | (Optional)                        |  |  |  |  |  |
| ▶ Gateway                            | (Optional)                        |  |  |  |  |  |

| DHCP Server         | Configuration                                                                        |                                                                                                    |  |  |  |
|---------------------|--------------------------------------------------------------------------------------|----------------------------------------------------------------------------------------------------|--|--|--|
| ltem                | Value setting                                                                        | Description                                                                                                    |  |  |  |
| DHCP Server<br>Name | <ol> <li>String format can be any<br/>text</li> <li>A Must filled setting</li> </ol> | Enter a DHCP Server name. Enter a name that is easy for you to understand.                                                       |  |  |  |
| LAN IP<br>Address   | <ol> <li>IPv4 format.</li> <li>A Must filled setting</li> </ol>                      | The LAN IP Address of this DHCP Server.                                                                                          |  |  |  |
| Subnet Mask         | 255.0.0.0 (/8) is set by<br>default                                                  | The Subnet Mask of this DHCP Server.                                                                                             |  |  |  |
| IP Pool             | <ol> <li>IPv4 format.</li> <li>A Must filled setting</li> </ol>                      | The IP Pool of this DHCP Server. It composed of Starting Address entered in this field and Ending Address entered in this field. |  |  |  |
| Lease Time          | <ol> <li>Numberic string format.</li> <li>A Must filled setting</li> </ol>           | The Lease Time of this DHCP Server.<br><u>Value Range</u> : 300 ~ 604800 seconds.                                                |  |  |  |
| Domain Name         | String format can be any text                                                        | The Domain Name of this DHCP Server.                                                                                             |  |  |  |
| Primary DNS         | IPv4 format                                                                          | The Primary DNS of this DHCP Server.                                                                                             |  |  |  |
| Secondary<br>DNS    | IPv4 format                                                                          | The Secondary DNS of this DHCP Server.                                                                                           |  |  |  |
| Primary WINS        | IPv4 format                                                                          | The Primary WINS of this DHCP Server.                                                                                            |  |  |  |
| Secondary<br>WINS   | IPv4 format                                                                          | The Secondary WINS of this DHCP Server.                                                                                          |  |  |  |
| Gateway             | IPv4 format                                                                          | The Gateway of this DHCP Server.                                                                                                 |  |  |  |
| Server              | The box is unchecked by default.                                                     | Click Enable box to activate this DHCP Server.                                                                                   |  |  |  |
| Save                | N/A                                                                                  | Click the Save button to save the configuration                                                                                  |  |  |  |
| Undo                | N/A                                                                                  | Click the <b>Undo</b> button to restore what you just configured back to the previous setting.                                   |  |  |  |
| Back                | N/A                                                                                  | When the <b>Back</b> button is clicked the screen will return to the DHCP Server Configuration page.                             |  |  |  |

### Create / Edit Mapping Rule List on DHCP Server

The gateway allows you to custom your Mapping Rule List on DHCP Server. It supports up to a maximum of 64 rule sets. When **Fix Mapping** button is applied, the **Mapping Rule List** screen will appear.

| Mapping Rule List Add Delete |            |        |         |  |  |  |
|------------------------------|------------|--------|---------|--|--|--|
| MAC Address                  | IP Address | Enable | Actions |  |  |  |

When Add button is applied, Mapping Rule Configuration screen will appear.

| Mapping Rule Configuration |         |  |  |  |
|----------------------------|---------|--|--|--|
| ltem                       | Setting |  |  |  |
| MAC Address                |         |  |  |  |
| ► IP Address               |         |  |  |  |
| ▶ Rule                     | Enable  |  |  |  |

| Mapping Rul | Mapping Rule Configuration                                                       |                                                                                                    |  |  |  |
|-------------|----------------------------------------------------------------------------------|----------------------------------------------------------------------------------------------------|--|--|--|
| Item        | Value setting                                                                    | Description                                                                                                    |  |  |  |
| MAC Address | <ol> <li>MAC Address string<br/>format</li> <li>A Must filled setting</li> </ol> | The MAC Address of this mapping rule.                                                                                 |  |  |  |
| IP Address  | <ol> <li>IPv4 format.</li> <li>A Must filled setting</li> </ol>                  | The IP Address of this mapping rule.                                                                                  |  |  |  |
| Rule        | The box is unchecked by default.                                                 | Click <b>Enable</b> box to activate this rule.                                                                        |  |  |  |
| Save        | N/A                                                                              | Click the Save button to save the configuration                                                                       |  |  |  |
| Undo        | N/A                                                                              | Click the <b>Undo</b> button to restore what you just configured back to the previous setting.                        |  |  |  |
| Back        | N/A                                                                              | When the <b>Back</b> button is clicked the screen will return to the <b>DHCP Server</b><br><b>Configuration</b> page. |  |  |  |

#### **View / Copy DHCP Client List**

When DHCP Client List button is applied, DHCP Client List screen will appear.

| DHCP Client List                       | DHCP Client List Copy to Fixed Mapping |            |                   |                      |         |  |  |
|----------------------------------------|----------------------------------------|------------|-------------------|----------------------|---------|--|--|
| LAN Interface                          | IP Address                             | Host Name  | MAC Address       | Remaining Lease Time | Actions |  |  |
| Ethernet                               | Dynamic /192.168.123.100               | James-P45V | 74:D0:2B:62:8D:42 | 00:49:07             | Select  |  |  |
| DHCP Client List Copy to Fixed Mapping |                                        |            |                   |                      |         |  |  |
| LAN Interface                          | IP Address                             | Host Name  | MAC Address       | Remaining Lease Time | Actions |  |  |

When the DHCP Client is selected and **Copy to Fixed Mapping** button is applied. The IP and MAC address of DHCP Client will apply to the Mapping Rule List on specific DHCP Server automatically.

#### **Enable / Disable DHCP Server Options**

The **DHCP Server Options** setting allows user to set **DHCP OPTIONS 66, 72**, or **114**. Click the **Enable** button to activate the DHCP option function, and the DHCP Server will add the expected options in its sending out <u>DHCPOFFER DHCPACK</u> packages.

| Option | Meaning                       | RFC        |
|--------|-------------------------------|------------|
| 66     | TFTP server name              | [RFC 2132] |
| 72     | Default World Wide Web Server | [RFC 2132] |
| 114    | URL                           | [RFC 3679] |

| Configuration       |         |  |
|---------------------|---------|--|
| ltem                | Setting |  |
| DHCP Server Options | Enable  |  |

### Create / Edit DHCP Server Options

The gateway supports up to a maximum of 99 option settings.

|    | DHCP Server Option L | ist Add Delete    |               |      |       |        | - ×     |
|----|----------------------|-------------------|---------------|------|-------|--------|---------|
| ID | Option Name          | DHCP Sever Select | Option Select | Туре | Value | Enable | Actions |

#### When Add/Edit button is applied, DHCP Server Option Configuration screen will appear.

| DHCP Server Option Configuration  |                     |  |  |
|-----------------------------------|---------------------|--|--|
| Item                              | Setting             |  |  |
| <ul> <li>Option Name</li> </ul>   | Option 1            |  |  |
| DHCP Sever Select                 | DHCP 1 V            |  |  |
| <ul> <li>Option Select</li> </ul> | DHCP OPTION 66 •    |  |  |
| ▶ Туре                            | Single IP Address • |  |  |
| <ul> <li>Value</li> </ul>         |                     |  |  |
| Enable                            | Enable              |  |  |

| DHCP Server Option Configuration |                                                                                       |                                                                                                    |  |  |
|----------------------------------|---------------------------------------------------------------------------------------|----------------------------------------------------------------------------------------------------|--|--|
| ltem                             | Value setting                                                                         | Description                                                                                                    |  |  |
| Option Name                      | <ol> <li>String format can be any<br/>text</li> <li>A Must filled setting.</li> </ol> | Enter a DHCP Server Option name. Enter a name that is easy for you to understand.                                                                                             |  |  |
| DHCP Server<br>Select            | Dropdown list of all available DHCP servers.                                          | Choose the DHCP server this option should apply to.                                                                                                    |  |  |
| Option Select                    | <ol> <li>A Must filled setting.</li> <li>Option 66 is selected by default.</li> </ol> | Choose the specific option from the dropdown list. It can be <b>Option 66, Option 72, Option 144, Option 42, Option 150, or Option 160</b> . <b>Option 42</b> for ntp server; |  |  |

|        |                                                                                                    | Option<br>Option                                                                         | 66 for tftp;<br>72 for www;<br>144 for url: |                               |  |
|--------|----------------------------------------------------------------------------------------------------|------------------------------------------------------------------------------------------|---------------------------------------------|-------------------------------|--|
|        |                                                                                                    | Each di                                                                                  | ifferent options has different value typ    | Des.                          |  |
|        |                                                                                                    |                                                                                          | Single IP Address                           |                               |  |
|        |                                                                                                    | 66                                                                                       | Single FQDN                                 |                               |  |
|        |                                                                                                    | 72                                                                                       | IP Addresses List, separated by ","         |                               |  |
| Туре   | Dropdown list of DHCP                                                                                                    | 114                                                                                      | Single URL                                  |                               |  |
|        | server option value s type                                                                                               | 42                                                                                       | IP Addresses List, separated by ","         |                               |  |
|        |                                                                                                    | 150                                                                                      | IP Addresses List, separated by ","         |                               |  |
|        |                                                                                                    | 160                                                                                      | Single IP Address                           |                               |  |
|        |                                                                                                    | 100                                                                                      | Single FQDN                                 |                               |  |
|        | <ol> <li>IPv4 format</li> <li>FQDN format</li> <li>IP list</li> <li>URL format</li> <li>A Must filled setting</li> </ol> | Should conform to Type :                                                                 |                                             |                               |  |
|        |                                                                                                    |                                                                                          | Туре                                        | Value                         |  |
|        |                                                                                                    | 66                                                                                       | Single IP Address                           | IPv4 format                   |  |
| value  |                                                                                                    | 00                                                                                       | Single FQDN                                 | FQDN format                   |  |
|        |                                                                                                    | 72                                                                                       | IP Addresses List, separated by ","         | IPv4 format, separated by "," |  |
|        |                                                                                                    | 114                                                                                      | Single URL                                  | URL format                    |  |
| Enable | The box is unchecked by default.                                                                                         | Click <b>Enable</b> box to activate this setting.                                        |                                             |                               |  |
| Save   | NA                                                                                                    | Click th                                                                                 | e <b>Save</b> button to save the setting.   |                               |  |
| Undo   | NA                                                                                                    | When the <b>Undo</b> button is clicked the screen will return back with nothing changed. |                                             |                               |  |

### Create / Edit DHCP Relay

The gateway supports up to a maximum of 6 DHCP Relay configurations.

|    | DHCP Relay Configurati | on List Add Delete |               |           |                         |        | - ×     |
|----|------------------------|--------------------|---------------|-----------|-------------------------|--------|---------|
| ID | Agent Name             | LAN interface      | WAN interface | Server IP | DHCP Relay<br>Option 82 | Enable | Actions |

When **Add/Edit** button is applied, **DHCP Relay Configuration** screen will appear.

| DHCP Relay Configuration       |           |  |  |
|--------------------------------|-----------|--|--|
| ltem                           | Setting   |  |  |
| <ul> <li>Agent Name</li> </ul> |           |  |  |
| LAN interface                  | LAN V     |  |  |
| WAN interface                  | WAN - 1 🔻 |  |  |
| <ul> <li>Server IP</li> </ul>  |           |  |  |
| DHCP OPTION 82                 |           |  |  |
| Enable                         |           |  |  |

| DHCP Relay Configuration |                                                                                       |                                                                                                    |  |  |
|--------------------------|---------------------------------------------------------------------------------------|----------------------------------------------------------------------------------------------------|--|--|
| ltem                     | Value setting                                                                         | Description                                                                                                    |  |  |
| Agent Name               | <ol> <li>String format can be any<br/>text</li> <li>A Must filled setting.</li> </ol> | Enter a DHCP Relay name. Enter a name that is easy for you to understand.<br><i>Value Range</i> : 1~64 characters.                                                                                                    |  |  |
| LAN Interface            | <ol> <li>A Must filled setting.</li> <li>LAN is selected by default.</li> </ol>       | Choose a LAN Interface for the dropdown list to apply with the DHCP Relay function.                                                                                                    |  |  |
| WAN Interface            | <ol> <li>A Must filled setting.</li> <li>WAN-1 is selected by default.</li> </ol>     | Choose a WAN Interface for the dropdown list to apply with the DHCP Relay function. It can be the available WAN interface(s), and L2TP connection.                                                                                                    |  |  |
| Server IP                | <ol> <li>A Must filled setting.</li> <li>null by default.</li> </ol>                  | Assign a <b>DHCP Server IP Address</b> that the gateway will relay the DHCP requests to the assigned DHCP server via specified WAN interface.                                                                                                    |  |  |
| DHCP OPTION<br>82        | The box is unchecked by default.                                                      | Click <b>Enable</b> box to activate DHCP OPTION 82 function.<br>Option 82 is organized as a single DHCP option that contains circuit-ID information known by the relay agent. If the relayed DHCP server required the such information, you have to enable it, otherwise, just leave it as unchecked. |  |  |
| Enable                   | The box is unchecked by default.                                                      | Click <b>Enable</b> box to activate this setting.                                                                                                    |  |  |
| Save                     | NA                                                                                    | Click the Save button to save the setting.                                                                                                    |  |  |
| Undo                     | NA                                                                                    | When the <b>Undo</b> button is clicked the screen will return back with nothing changed.                                                                                                    |  |  |

# 2.3 WiFi

| Wi-Fi Module 1            |                         |                                                                       |   |  |  |  |
|---------------------------|-------------------------|-----------------------------------------------------------------------|---|--|--|--|
| Configuration             | Basic Configuration     |                                                                       |   |  |  |  |
| ↓ L4 List                 | ltem                    | Setting                                                               |   |  |  |  |
| Basic                     | • Operation Band        | 2.4C Single Band                                                      | - |  |  |  |
|                           | P Operation Danu        |                                                                       |   |  |  |  |
| Wi-Fi Module 2            | 2.4G WiFi Configuration |                                                                       |   |  |  |  |
| Configuration             | ltem                    | Setting                                                               |   |  |  |  |
| L4 List                   |                         |                                                                       |   |  |  |  |
| Basic                     | WIFI Module             |                                                                       | _ |  |  |  |
| Configuration             | Channel                 | Auto By AP Numbers C By Less Interference                             |   |  |  |  |
| Advanced                  | WiFi System             | 802.11b/g/n Mixed 💌                                                   |   |  |  |  |
| Configuration             | WiFi Operation Mode     | AP Router Mode 🗸                                                      |   |  |  |  |
| Select Each               | Green AP                |                                                                       |   |  |  |  |
| WiFi Module               | VAP Isolation           | C Enable                                                              |   |  |  |  |
| Popup Popup               | Time Schedule           | (0) Always •                                                          |   |  |  |  |
| Module 1<br>Configuration | 2.4G VAP List Add Dele  | te 🖉 🖓                                                                | 2 |  |  |  |
|                           | ID VAP SSID             | Authentication Encryption STA Isolation Broadcast SSID Enable Actions |   |  |  |  |
| $\bigotimes$              |                         |                                                                       |   |  |  |  |

The gateway provides WiFi interface for mobile devices or BYOD devices to connect for Internet/Intranet accessing. WiFi function is usually modulized design in a gateway, and there can be single or dual modules within a gateway. The WiFi system in the gateway complies with IEEE 802.11ac/11n/11g/11b standard in 2.4GHz or 5GHz single band or 2.4G/5GHz concurrent dual bands of operation. There are several wireless operation modes provided by this device. They are: "AP Router Mode", "WDS Only Mode", and "WDS Hybrid Mode". You can choose the expected mode from the wireless operation mode list.

There are some sub-sections for you to configure the WiFi function, including "Basic Configuration" and "Advanced Configuration". In Basic Configuration section, you have to finish almost all the settings for using the WiFi function. And the Advanced Configuration section provides more parameters for advanced user to fine tune the connectivity performance for the WiFi function.

### 2.3.1 WiFi Configuration

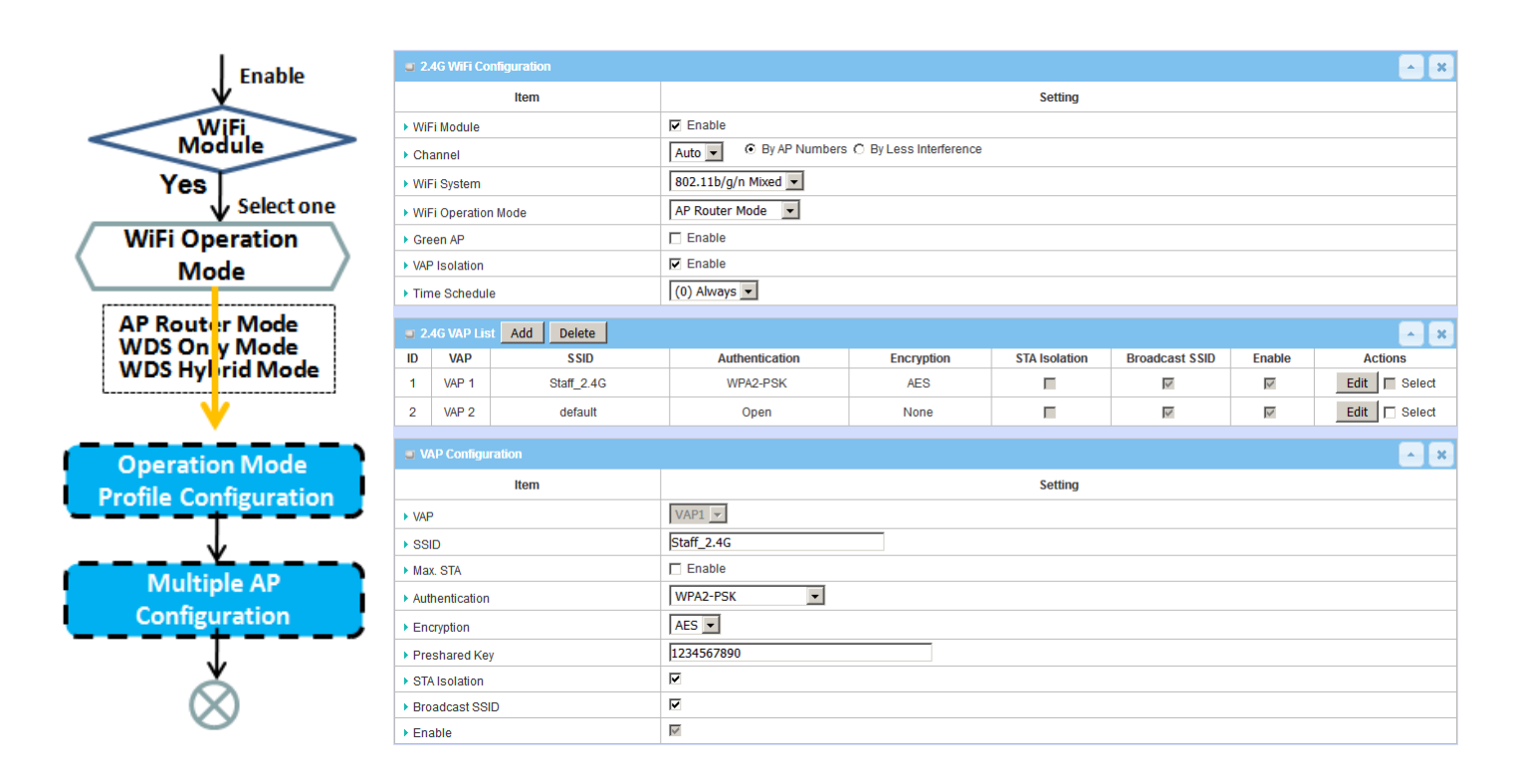

Due to optional module(s) and frequency band, you need to setup module one by one. For each module, you need to specify the operation mode, and then setup the virtual APs for wireless access.

Hereunder are the scenarios for each wireless operation mode, you can get how it works, and what is the difference among them. To connect your wireless devices with the wireless gateway, make sure your application scenario for WiFi network and choose the most adequate operation mode.

#### **AP Router Mode**

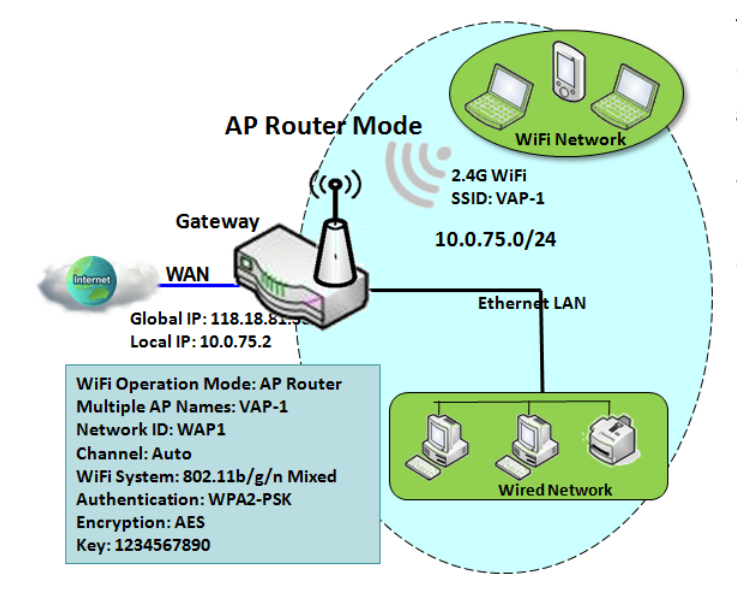

This mode allows you to get your wired and wireless devices connected to form the Intranet of the wireless gateway, and the Intranet will link to the Internet with NAT mechanism of the gateway. So, this gateway is working as a WiFi AP, but also a WiFi hotspot for Internet accessing service. It means local WiFi clients can associate to it, and go to Internet. With its NAT mechanism, all of wireless clients don't need to get public IP addresses from ISP.

### WDS Only Mode

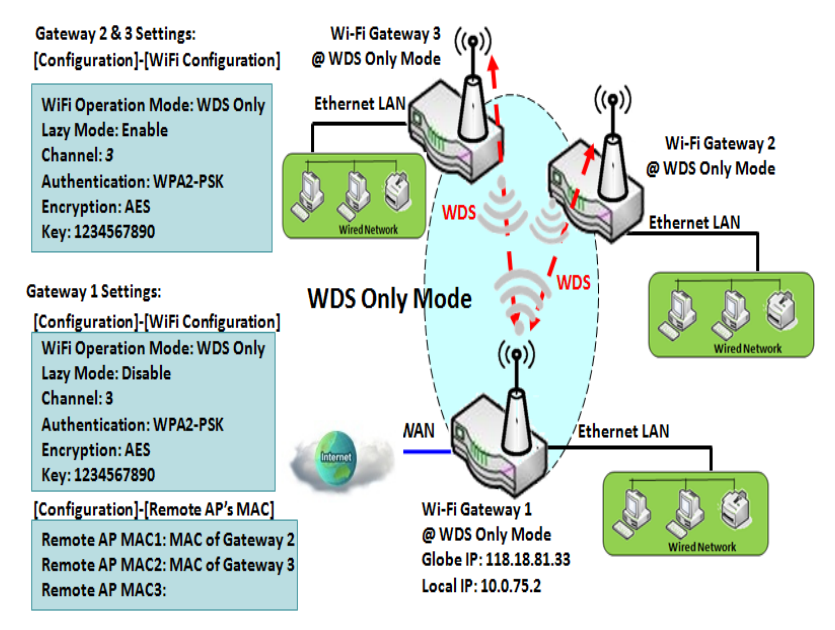

WDS (Wireless Distributed System) Only mode drives a WiFi gateway to be a bridge for its wired Intranet and a repeater to extend distance. You can use multiple WiFi gateways as a WiFi repeater chain with all gateways setup as "WDS Only" mode. All gateways can communicate with each other through WiFi. All wired client hosts within each gateway can also communicate each other in the scenario. Only one gateway within repeater chain can be DHCP server to provide IP for all wired client hosts of every gateway which being disabled DHCP server. This gateway can be NAT router to provide internet access

The diagram illustrates that there are two wireless gateways 2, 3 running at "WDS Only"

mode. They both use channel 3 to link to local Gateway 1 through WDS. Both gateways connected by WDS need to setup the remote AP MAC for each other. All client hosts under gateway 2, 3 can request IP address from the DHCP server at gateway 1. Besides, wireless Gateway 1 also execute the NAT mechanism for all client hosts Internet accessing.

#### **WDS Hybrid Mode**

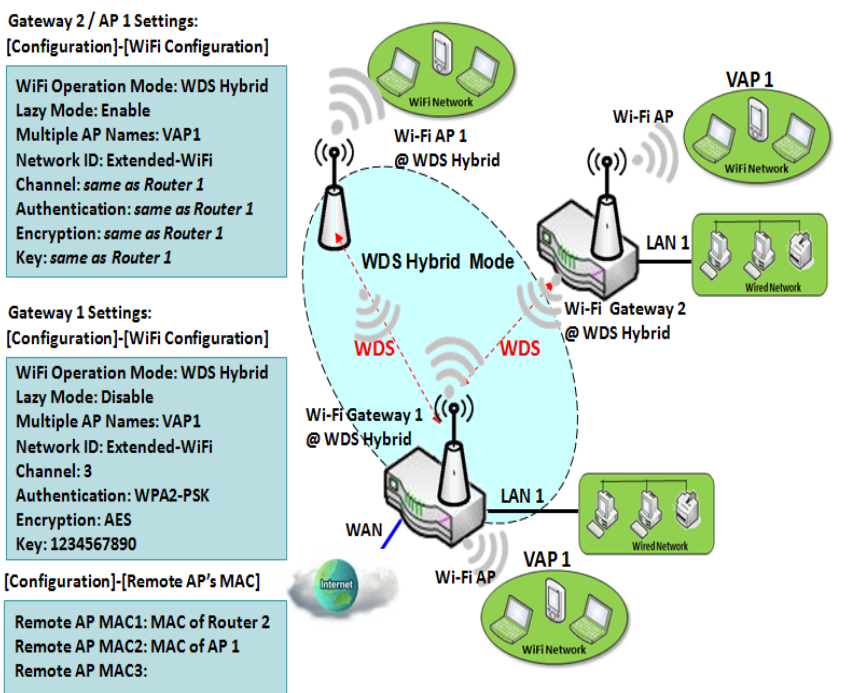

WDS hybrid mode includes both WDS and AP Router mode. WDS Hybrid mode can act as an access point for its WiFi Intranet and a WiFi bridge for its wired and WiFi Intranets at the same time. Users can thus use the features to build up a large wireless network in a large space like airports, hotels or campus.

The diagram illustrates Gateway 1, Gateway 2 and AP 1 connected by WDS. Each gateway has access point function for WiFi client access. Gateway 1 has DHCP server to assign IP to each client hosts. All gateways and AP are under WDS hybrid mode. To setup WDS hybrid mode, it need to fill all configuration items similar to that of AP-router and WDS modes.

### **Multiple VAPs**

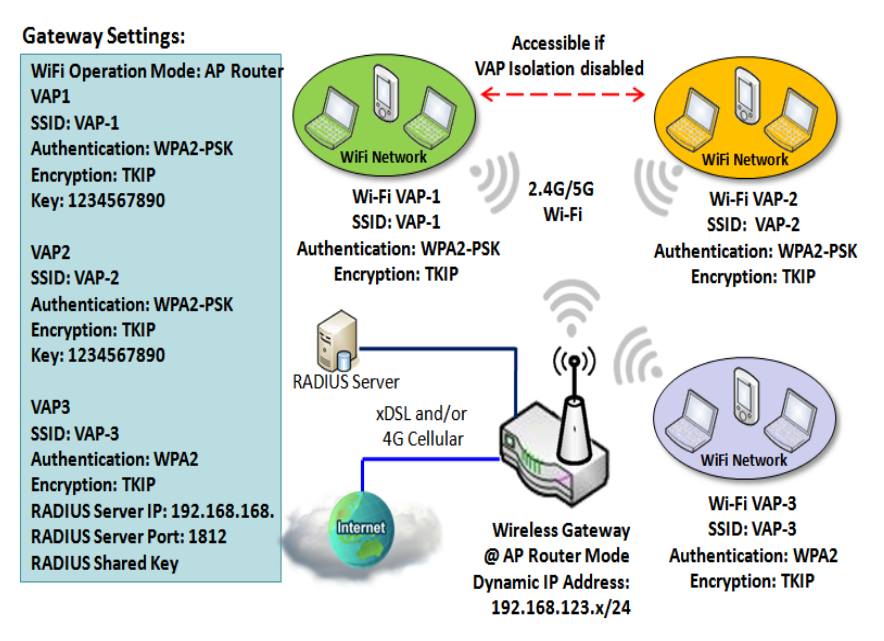

VAP (Virtual Access Point) is function to partition wireless network into multiple broadcast domains. It can simulate multiple APs in one physical AP. This wireless gateway supports up to 8 VAPs. For each VAP, you need to setup SSID, authentication and encryption to control Wi-Fi client access.

Besides, there is a VAP isolation option to manage the access among VAPs. You can allow or blocks communication for the wireless clients connected to different VAPs. As shown in the diagram, the clients in VAP-1 and VAP-2 can communicate to each other when VAP Isolation is disabled.

#### Wi-Fi Security – Authentication & Encryption

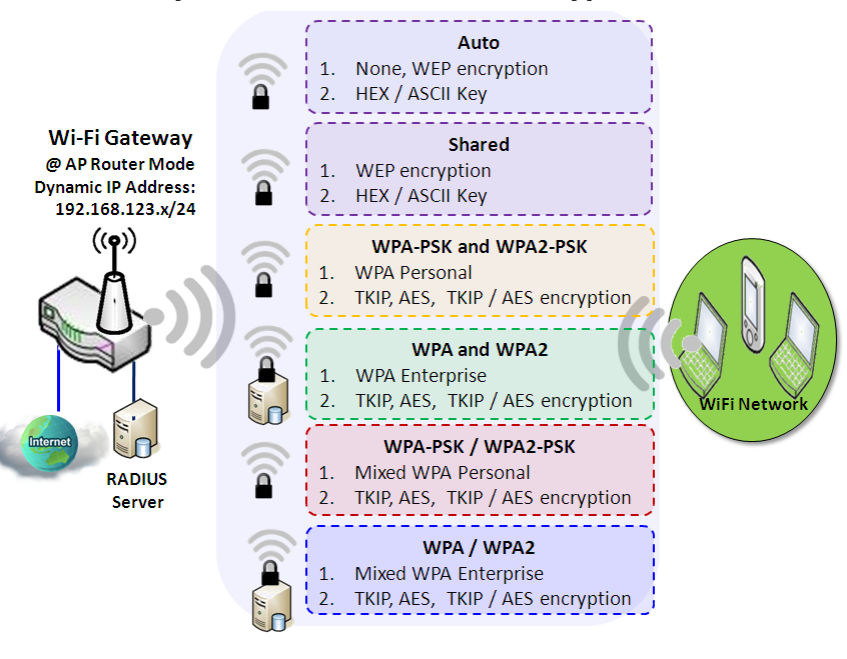

Wi-Fi security provides complete authentication and encryption mechanisms to enhance the data security while your data is transferred wirelessly over the air. The wireless gateway supports Shared, WPA-PSK / WPA2-PSK and WPA / WPA2 authentication. You can select one authentication scheme to validate the wireless clients while they are connecting to the AP. As to the data encryption, the gateway supports WEP, TKIP and AES. The selected encryption algorithm will be applied to the data wireless while the connection is established.

### WiFi Configuration Setting

The WiFi configuration allows user to configure 2.4GHz or 5GHz WiFi settings.

Go to **Basic Network > WiFi > WiFi Module One** Tab. If the gateway is equipped with two WiFi modules, there will be another **WiFi Module Two**. You can do the similar configurations on both WiFi modules.

#### **Basic Configuration**

| Basic Configuration                |                    |  | 3 | 6 |
|------------------------------------|--------------------|--|---|---|
| Item                               | Setting            |  |   |   |
| <ul> <li>Operation Band</li> </ul> | 2.4G Single Band 💌 |  |   |   |

| Basic Configura | tion                  |                                                                                                    |
|-----------------|-----------------------|----------------------------------------------------------------------------------------------------|
| ltem            | Value setting         | Description                                                                                                    |
| Operation Band  | A Must filled setting | Specify the intended operation band for the WiFi module.<br>Basically, this setting is fixed and cannot be changed once the module is integrated<br>into the product. However, there is some module with selectable band for user to<br>choose according to his network environment. Under such situation, you can specify<br>which operation band is suitable for the application. |

### **Configure WiFi Setting**

| 2.4G WiFi Configuration |                                           |  |
|-------------------------|-------------------------------------------|--|
| Item                    | Setting                                   |  |
| WiFi Module             | Enable                                    |  |
| ▶ Channel               | Auto  By AP Numbers  By Less Interference |  |
| WiFi System             | 802.11b/g/n Mixed 💌                       |  |
| WiFi Operation Mode     | AP Router Mode                            |  |

| Configuring Wi-Fi Settings |                                                                                  |                                                                                                    |  |  |  |
|----------------------------|----------------------------------------------------------------------------------|----------------------------------------------------------------------------------------------------|--|--|--|
| Item                       | Value setting                                                                    | Description                                                                                                    |  |  |  |
| WiFi Module                | The box is checked by default                                                    | Check the <b>Enable</b> box to activate Wi-Fi function.                                                                                                    |  |  |  |
| Channel                    | <ol> <li>A Must filled setting.</li> <li>Auto is selected be default.</li> </ol> | <ul> <li>Select a radio channel for the VAP. Each channel is corresponding to different radio band. The permissible channels depend on the <b>Regulatory Domain</b>.</li> <li>There are two available options when <b>Auto</b> is selected:</li> <li><b>By AP Numbers</b> The channel will be selected according to AP numbers (The less, the better).</li> </ul> |  |  |  |

|                        |                       | <ul> <li>By Less Interference<br/>The channel will be selected according to interference. (The lower, the better).</li> </ul>                                                                                                    |
|------------------------|-----------------------|----------------------------------------------------------------------------------------------------|
| WiFi System            | A Must filled setting | <ul> <li>Specify the preferred WiFi System. The dropdown list of WiFi system is based on IEEE 802.11 standard.</li> <li>2.4G WiFi can select b, g and n only or mixed with each other.</li> <li>5G WiFi can select a, n and ac only or mixed with each other.</li> </ul>         |
| WiFi Operation<br>Mode |                       | Specify the <b>WiFi Operation Mode</b> according to your application.<br>Go to the following table for <b>AP Router Mode</b> , <b>WDS Only Mode</b> , and <b>WDS Hybrid</b><br><b>Mode</b> settings.<br>Note: The available operation modes depend on the product specification. |

In the following, the specific configuration description for each WiFi operation mode is given.

#### **AP Router Mode & VAPs Configuration**

For the AP Router mode, the device not only supports **stations connection** but also the **router function**. The **WAN** port and the **NAT** function are **enabled**.

| • WiFi Operation Mode | AP Router Mode 💌 |
|-----------------------|------------------|
| Green AP              | Enable           |
| VAP Isolation         | ✓ Enable         |
| Time Schedule         | (0) Always 💌     |

| AP Router Mode |                                  |                                                                                                    |  |  |
|----------------|----------------------------------|----------------------------------------------------------------------------------------------------|--|--|
| ltem           | Value setting                    | Description                                                                                                    |  |  |
| Green AP       | The box is unchecked by default. | Check the <b>Enable</b> box to activate <b>Green AP</b> function.                                                                                                    |  |  |
| VAP Isolation  | The box is checked by default.   | Check the <b>Enable</b> box to activate this function.<br>By default, the box is checked; it means that stations which associated to different<br>VAPs cannot communicate with each other.                                                                               |  |  |
| Time Schedule  | A Must filled setting            | Apply a specific <b>Time Schedule</b> to this rule; otherwise leave it as <b>(0)</b> Always.<br>If the dropdown list is empty ensure <b>Time Schedule</b> is pre-configured. Refer to <b>Object</b><br><b>Definition</b> > <b>Scheduling</b> > <b>Configuration</b> tab. |  |  |

|    | 2.4G VAP | List Add Delete |                |            |               |                   |        | - ×           |
|----|----------|-----------------|----------------|------------|---------------|-------------------|--------|---------------|
| ID | VAP      | SSID            | Authentication | Encryption | STA Isolation | Broadcast<br>SSID | Enable | Actions       |
| 1  | VAP 1    | Staff_2.4G      | WPA2-PSK       | AES        |               | ×                 | ×      | Edit 🔽 Select |

By default, VAP 1 is enabled and security key is required to connect to the gateway wirelessly to enhance the security level and prevent unexpected access of un-authorized devices.

The default wifi key is printed on both the device label and the Security Card. It is created randomly and differs from devices. So, you can connected to the VAP1 (SSID: Staff\_2.4G) with the provided key.

However, it is strongly recommanded that you have to change the security key to a easy-to-remember one

#### by clicking the Edit button.

Click Add / Edit button in the VAP List screen to create or edit the settings for a VAP. A VAP Configuration screen will appear.

#### For VAP 1:

| VAP Configuration                  |            |  |
|------------------------------------|------------|--|
| Item                               | Setting    |  |
| ► VAP                              | VAP1 -     |  |
| ▶ SSID                             | Staff_2.4G |  |
| Max. STA                           | Enable     |  |
| <ul> <li>Authentication</li> </ul> | WPA2-PSK - |  |
| Encryption                         | AES -      |  |
| Preshared Key                      | 1234567890 |  |
| STA Isolation                      |            |  |
| Broadcast SSID                     |            |  |
| ▶ Enable                           |            |  |

#### For others:

| VAP Configuration                  |         |  |
|------------------------------------|---------|--|
| Item                               | Setting |  |
| ► VAP                              | VAP2 -  |  |
| ▶ SSID                             | default |  |
| Max. STA                           | Enable  |  |
| <ul> <li>Authentication</li> </ul> | Open -  |  |
| Encryption                         | None -  |  |
| <ul> <li>STA Isolation</li> </ul>  |         |  |
| Broadcast SSID                     |         |  |
| ▶ Enable                           |         |  |

| VAP Configuration |                             |                                                                                                    |  |  |
|-------------------|-----------------------------|----------------------------------------------------------------------------------------------------|--|--|
| ltem              | Value setting               | Description                                                                                                    |  |  |
| SS ID             | 1. String format : Any text | Enter the SSID for the VAP, and decide whether to broadcast the SSID or not.<br>The <b>SSID</b> is used for identifying from another AP, and client stations will associate<br>with AP according to SSID. |  |  |
| Max. STA          | The box is unchecked        | Check this box and enter a limitation to limit the maximum number of client                                                                                                    |  |  |

|                | by default.                                                                                                    | station.<br>The box is unchecked by default. It means no special limitation on the number of<br>connected STAs.                                                                                                    |
|----------------|----------------------------------------------------------------------------------------------------|----------------------------------------------------------------------------------------------------|
|                |                                                                                                    | For security, there are several authentication methods supported. Client stations should provide the key when associate with this device.                                                                                                    |
|                |                                                                                                    | <ul> <li>When Open is selected</li> <li>The check box named 802.1x shows up next to the dropdown list.</li> <li>802.1x (The box is unchecked by default)</li> <li>When 802.1x is enabled, it means the client stations will be authenticated by RADIUS server.</li> <li>RADIUS Server IP (The default IP is 0.0.0.0)</li> <li>RADIUS Server Port (The default value is 1812)</li> <li>RADIUS Shared Key</li> </ul>                                                                                                    |
|                |                                                                                                    | When <b>Shared</b> is selected<br>The pre-shared WER key should be set for authenticating                                                                                                    |
| Authentication | 1. A Must filled setting<br>2. VAP1: <b>WPA2-PSK</b> is<br>selected be default;<br>Others: <b>Open</b> is<br>selected be default.                    | <ul> <li>When Auto is selected</li> <li>The device will select Open or Shared by requesting of client automatically.</li> <li>The check box named 802.1x shows up next to the dropdown list.</li> <li>802.1x (The box is unchecked by default)</li> <li>When 802.1x is enabled, it means the client stations will be authenticated by RADIUS server.</li> <li>RADIUS Server IP (The default IP is 0.0.0.0)</li> <li>RADIUS Server Port (The default value is 1812)</li> <li>RADIUS Shared Key</li> </ul>                                            |
|                |                                                                                                    | <ul> <li>When WPA or WPA2 is selected</li> <li>They are implementation of IEEE 802.11i. WPA only had implemented part of IEEE 802.11i, but owns the better compatibility.</li> <li>WPA2 had fully implemented 802.11i standard, and owns the highest security.</li> <li>RADIUS Server</li> <li>The client stations will be authenticated by RADIUS server.</li> <li>RADIUS Server IP (The default IP is 0.0.00)</li> <li>RADIUS Server Port (The default value is 1812)</li> <li>RADIUS Shared Key</li> </ul>                                       |
|                |                                                                                                    | When <b>WPA / WPA2</b> is selected<br>It owns the same setting as <b>WPA</b> or <b>WPA2</b> . The client stations can associate with<br>this device via <b>WPA</b> or <b>WPA2</b> .                                                                                                    |
|                |                                                                                                    | When <b>WPA-PSK</b> or <b>WPA2-PSK</b> is selected<br>It owns the same encryption system as WPA or WPA2. The authentication uses<br>pre-shared key instead of RADIUS server.                                                                                                    |
|                |                                                                                                    | When <b>WPA-PSK / WPA2-PSK</b> is selected<br>It owns the same setting as <b>WPA-PSK</b> or <b>WPA2-PSK</b> . The client stations can<br>associate with this device via <b>WPA-PSK</b> or <b>WPA2-PSK</b> .                                                                                                    |
| Encryption     | <ol> <li>A Must filled setting.</li> <li>VAP1: <b>AES</b> is<br/>selected be default;<br/>Others: <b>None</b> is<br/>selected be default.</li> </ol> | Select a suitable encryption method and enter the required key(s).<br>The available method in the dropdown list depends on the Authentication you<br>selected.<br><b>None</b><br>It means that the device is open system without encrypting.<br><b>WEP</b><br>Up to 4 WEP keys can be set, and you have to select one as current key. The key<br>type can set to <b>HEX</b> or <b>ASCII</b> .<br>If <b>HEX</b> is selected, the key should consist of (0 to 9) and (A to F).<br>If <b>ASCII</b> is selected, the key should consist of ASCII table. |

|                |                                                                             | <ul> <li>TKIP</li> <li>TKIP was proposed instead of WEP without upgrading hardware. Enter a Preshared Key for it. The length of key is from 8 to 63 characters.</li> <li>AES</li> <li>The newest encryption system in WiFi, it also designed for the fast 802.11n high bitrates schemes. Enter a Pre-shared Key for it. The length of key is from 8 to 63 characters.</li> <li>You are recommended to use AES encryption instead of any others for security.</li> <li>TKIP / AES</li> </ul> |
|----------------|-----------------------------------------------------------------------------|----------------------------------------------------------------------------------------------------|
|                |                                                                             | <b>TKIP / AES</b> mixed mode. It means that the client stations can associate with this device via <b>TKIP</b> or <b>AES</b> . Enter a Pre-shared Key for it. The length of key is from 8 to 63 characters.                                                                                                    |
| STA Isolation  | VAP1: The box is<br>checked by default;<br>Others: unchecked by<br>default. | Check the <b>Enable</b> box to activate this function.<br>By default, the box is checked; it means that stations which associated to the same<br>VAP cannot communicate with each other.                                                                                                    |
| Broadcast SSID | VAP1: The box is<br>checked by default;<br>Others: unchecked by<br>default. | Check the <b>Enable</b> box to activate this function.<br>If the broadcast SSID option is enabled, it means the SSID will be broadcasted, and<br>the stations can associate with this device by scanning SSID.                                                                                                    |
| Enable         | VAP1: The box is<br>checked by default;<br>Others: unchecked by<br>default. | Check the <b>Enable</b> box to activate this VAP.                                                                                                    |
| Save           | N/A                                                                         | Click the <b>Save</b> button to save the current configuration.                                                                                                    |
| Undo           | N/A                                                                         | Click the <b>Undo</b> button to restore configuration to previous setting before saving.                                                                                                    |
| Apply          | N/A                                                                         | Click the <b>Apply</b> button to apply the saved configuration.                                                                                                    |
|                |                                                                             |                                                                                                    |

#### **WDS Only Mode**

For the WDS Only mode, the device only bridges the connected wired clients to another WDS-enabled WiFi device which the device associated with. That is, it also means the no wireless clients stat can connect to this device while WDS Only Mode is selected.

| WiFi Operation Mode       | WDS Only Mode 💌 |
|---------------------------|-----------------|
| Green AP                  | Enable          |
| Time Schedule             | (0) Always 💌    |
| Scan Remote AP's MAC List | Scan            |
| Remote AP MAC 1           |                 |
| Remote AP MAC 2           |                 |
| Remote AP MAC 3           |                 |
| Remote AP MAC 4           |                 |

| WDS Only Mode                |                                        |                                                                                                    |
|------------------------------|----------------------------------------|----------------------------------------------------------------------------------------------------|
| ltem                         | Value setting                          | Description                                                                                                    |
| Green AP                     | The box is<br>unchecked by<br>default. | Check the <b>Enable</b> box to activate <b>Green AP</b> function.                                                                                                    |
| Time Schedule                | A Must filled<br>setting               | Apply a specific <b>Time Schedule</b> to this rule; otherwise leave it as <b>(0)</b> Always.<br>If the dropdown list is empty ensure <b>Time Schedule</b> is pre-configured. Refer to <b>Object</b><br><b>Definition &gt; Scheduling &gt; Configuration</b> tab. |
| Scan Remote AP's<br>MAC List | N/A                                    | Press the <b>Scan</b> button to scan the spatial AP information, and then select one from the AP list, the MAC of selected AP will be auto filled in the following Remote AP MAC table.                                                                          |
| Remote AP MAC 1~4            | A Must filled<br>setting               | Enter the remote AP's MAC manually, or via auto-scan approach, The device will bridge the traffic to the remote AP when associated successfully.                                                                                                    |

|    | 2.4G VAP | List Add Delete |                |            |               |                   |        | - ×           |
|----|----------|-----------------|----------------|------------|---------------|-------------------|--------|---------------|
| ID | VAP      | SSID            | Authentication | Encryption | STA Isolation | Broadcast<br>SSID | Enable | Actions       |
| 1  | VAP 1    | Staff_2.4G      | WPA2-PSK       | AES        |               | V                 | ×      | Edit 🗖 Select |

By default, VAP 1 is enabled and security key is required to connect to the gateway wirelessly to enhance the security level and prevent unexpected access of un-authorized devices.

The default wifi key is printed on both the device label and the Security Card. It is created randomly and differs from devices. So, you can connected to the VAP1 (SSID: Staff\_2.4G) with the provided key.

However, it is strongly recommanded that you have to change the security key to a easy-to-remember one by clicking the Edit button.

Under **WDS Only** mode, only VAP1 is available for further specifying the required authentication and Encryption settings. Click **Edit** button in the VAP List screen and a VAP Configuration screen will appear for you to configure the required settings

| VAP Configuration                  | × 🔺        |
|------------------------------------|------------|
| Item                               | Setting    |
| ▶ VAP                              | VAP1 💌     |
| ▶ SSID                             | Staff_2.4G |
| Max. STA                           | Enable     |
| <ul> <li>Authentication</li> </ul> | WPA2-PSK - |
| Encryption                         | AES -      |
| Preshared Key                      | 1234567890 |
| STA Isolation                      |            |
| Broadcast SSID                     |            |
| ▶ Enable                           |            |

For the detail description about VAP configuration, please refer to the description stated in AP-Router section.

#### **WDS Hybrid Mode**

For the WDS Hybrid mode, the device bridges all the wired **LAN** and **WLAN** clients to another WDS or WDS hybrid enabled WiFi devices which the device associated with.

| WiFi Operation Mode       | WDS Hybrid Mode - |
|---------------------------|-------------------|
| ▶ Lazy Mode               | Enable            |
| ▶ Green AP                | Enable            |
| VAP Isolation             | ✓ Enable          |
| Time Schedule             | (0) Always 💌      |
| Scan Remote AP's MAC List | Scan              |
| Remote AP MAC 1           |                   |
| Remote AP MAC 2           |                   |
| Remote AP MAC 3           |                   |
| Remote AP MAC 4           |                   |

| WDS Hybrid Mo                | de                                    |                                                                                                    |
|------------------------------|---------------------------------------|----------------------------------------------------------------------------------------------------|
| Item                         | Value setting                         | Description                                                                                                    |
| Lazy Mode                    | The box is checked by default.        | Check the <b>Enable</b> box to activate this function.<br>With the function been enabled, the device can auto-learn WDS peers without<br>manually entering other AP's MAC address. But at least one of the APs has to fill<br>remote AP MAC addresses.            |
| Green AP                     | The box is unchecked by default.      | Check the <b>Enable</b> box to activate <b>Green AP</b> function.                                                                                                    |
| VAP Isolation                | The box is checked by default.        | Check the <b>Enable</b> box to activate this function.<br>By default, the box is checked; it means that stations which associated to different<br>VAPs cannot communicate with each other.                                                                        |
| Time Schedule                | A Must filled setting                 | Apply a specific <b>Time Schedule</b> to this rule; otherwise leave it as <b>(0) Always</b> .<br>If the dropdown list is empty ensure <b>Time Schedule</b> is pre-configured. Refer to <b>Object</b><br><b>Definition &gt; Scheduling &gt; Configuration</b> tab. |
| Scan Remote AP's<br>MAC List | Available when Lazy<br>Mode disabled. | Press the <b>Scan</b> button to scan the spatial AP information, and then select one from the AP list, the MAC of selected AP will be auto filled in the following Remote AP MAC table.                                                                           |
| Remote AP MAC<br>1~4         | Available when Lazy<br>Mode disabled. | Enter the remote AP's MAC manually, or via auto-scan approach, The device will bridge the traffic to the remote AP when associated successfully.                                                                                                    |

| ٦  | 2.4G VAP | List Add Delete |                |            |               |                   |        | - ×           |
|----|----------|-----------------|----------------|------------|---------------|-------------------|--------|---------------|
| ID | VAP      | SSID            | Authentication | Encryption | STA Isolation | Broadcast<br>SSID | Enable | Actions       |
| 1  | VAP 1    | Staff_2.4G      | WPA2-PSK       | AES        |               | V                 | ×      | Edit 🔽 Select |

By default, VAP 1 is enabled and security key is required to connect to the gateway wirelessly to enhance the security level and prevent unexpected access of un-authorized devices.

The default wifi key is printed on both the device label and the Security Card. It is created randomly and

differs from devices. So, you can connected to the VAP1 (SSID: Staff\_2.4G) with the provided key. However, it is strongly recommanded that you have to change the security key to a easy-to-remember one by clicking the Edit button.

Under **WDS Hybrid** mode, the VAP function is available and you can further specifying the required VAP settings for connecting with wireless client devices.

Click Add / Edit button in the VAP List screen to create or edit the settings for a VAP. A VAP Configuration screen will appear.

For VAP 1:

| VAP Configuration                  | 🔺 🔺        |
|------------------------------------|------------|
| Item                               | Setting    |
| ► VAP                              | VAP1 -     |
| ▶ SSID                             | Staff_2.4G |
| Max. STA                           | Enable     |
| <ul> <li>Authentication</li> </ul> | WPA2-PSK - |
| Encryption                         | AES -      |
| Preshared Key                      | 1234567890 |
| STA Isolation                      |            |
| Broadcast SSID                     |            |
| ▶ Enable                           |            |

#### For others:

| VAP Configuration                  | × •     |
|------------------------------------|---------|
| Item                               | Setting |
| ► VAP                              | VAP2 -  |
| ▶ SSID                             | default |
| Max. STA                           | Enable  |
| <ul> <li>Authentication</li> </ul> | Open -  |
| Encryption                         | None -  |
| STA Isolation                      |         |
| Broadcast SSID                     |         |
| ▶ Enable                           |         |

For the detail description about VAP configuration, please refer to the description stated in AP-Router section.

### 2.3.2 Wireless Client List

The Wireless Client List page shows the information of wireless clients which are associated with this device.

Go to **Basic Network > WiFi > Wireless Client List** Tab.

### Select Target WiFi

| 🧧 Target WiFi                         |         |
|---------------------------------------|---------|
| Item                                  | Setting |
| Module Select                         | One T   |
| <ul> <li>Operation Band</li> </ul>    | 2.4G *  |
| <ul> <li>Multiple AP Names</li> </ul> | All 🔻   |

| Target Configuration |                                                                                         |                                                                                                    |  |  |  |
|----------------------|-----------------------------------------------------------------------------------------|----------------------------------------------------------------------------------------------------|--|--|--|
| Item                 | Value setting                                                                           | Description                                                                                                    |  |  |  |
| Module Select        | A Must filled setting.                                                                  | Select the WiFi module to check the information of connected clients.<br>For those single WiFi module products, this option is hidden.                                                                                                    |  |  |  |
| Operation Band       | A Must filled setting.                                                                  | Specify the intended operation band for the WiFi module.<br>Basically, this setting is fixed and cannot be changed once the module is<br>integrated into the product. However, there is some module with selectable<br>band for user to choose according to his network environment.<br>Under such situation, you can specify which operation band is suitable for the<br>application. |  |  |  |
| Multiple AP Names    | <ol> <li>A Must filled<br/>setting.</li> <li>All is selected by<br/>default.</li> </ol> | Specify the VAP to show the associated clients information in the following Client List. By default, All VAP is selected.                                                                                                    |  |  |  |

#### **Show Client List**

The following Client List shows the information for wireless clients that is associated with the selected VAP(s).

| Client List                              |           |             |      |      |         |         |        |       | ×    |
|------------------------------------------|-----------|-------------|------|------|---------|---------|--------|-------|------|
| IP Address<br>Configuration &<br>Address | Host Name | MAC Address | Mode | Rate | R\$\$I0 | R\$\$I1 | Signal | Inter | face |

| Target Configura | ntion         |                                                                                   |
|------------------|---------------|-----------------------------------------------------------------------------------|
| Item             | Value setting | Description                                                                       |
| IP Address       |               | It shows the Client's IP address and the deriving method.                         |
| Configuration &  | N/A           | Dynamic means the IP address is derived from a DHCP server.                       |
| Address          |               | Static means the IP address is a fixed one that is self-filled by client.         |
| Host Name        | N/A           | It shows the host name of client.                                                 |
| MAC Address      | N/A           | It shows the MAC address of client.                                               |
| Mode             | N/A           | It shows what kind of Wi-Fi system the client used to associate with this device. |
| Rate             | N/A           | It shows the <b>data rate</b> between client and this device.                     |

| RSSIO, RSSI1 | N/A | It shows the RX sensitivity (RSSI) value for each radio path.          |
|--------------|-----|------------------------------------------------------------------------|
| Signal       | N/A | The signal strength between client and this device.                    |
| Interface    | N/A | It shows the VAP ID that the client associated with.                   |
| Refresh      | N/A | Click the <b>Refresh</b> button to update the Client List immediately. |

### 2.3.3 Advanced Configuration

This device provides advanced wireless configuration for professional user to optimize the wireless performance under the specific installation environment. Please note that if you are not familiar with the WiFi technology, just leave the advanced configuration with its default values, or the connectivity and performance may get worse with improper settings.

Go to Basic Network > WiFi > Advanced Configuration Tab.

#### Select Target WiFi

| Target WiFi                        |         |
|------------------------------------|---------|
| ltem                               | Setting |
| <ul> <li>Module Select</li> </ul>  | One 🔻   |
| <ul> <li>Operation Band</li> </ul> | 2.4G 🔻  |

| Target Configuration |                        |                                                                                                    |  |  |
|----------------------|------------------------|----------------------------------------------------------------------------------------------------|--|--|
| Item                 | Value setting          | Description                                                                                                    |  |  |
| Module Select        | A Must filled setting. | Select the WiFi module to check the information of connected clients.<br>For those single WiFi module products, this option is hidden.                                                                                                    |  |  |
| Operation Band       | A Must filled setting. | Specify the intended operation band for the WiFi module.<br>Basically, this setting is fixed and cannot be changed once the module is<br>integrated into the product. However, there is some module with selectable<br>band for user to choose according to his network environment. |  |  |

### **Setup Advanced Configuration**

| Advanced Configuration       |                                           | × |
|------------------------------|-------------------------------------------|---|
| Item                         | Setting                                   |   |
| Regulatory Domain            | (36, 40, 44, 48, 149, 153, 157, 161, 165) |   |
| Beacon Interval              | 100 Range: (1~1000 msec)                  |   |
| DTIM Interval                | 3 Range: (1~255)                          |   |
| RTS Threshold                | 2347 Range: (1~2347)                      |   |
| Fragmentation                | 2346 Range: (256~2346)                    |   |
| ► WMM                        | Enable                                    |   |
| <ul> <li>Short GI</li> </ul> | 400ns <b>T</b>                            |   |
| TX Rate                      | Best ▼                                    |   |
| RF Bandwidth                 | Auto 🔻                                    |   |
| Transmit Power               | 100% •                                    |   |
| ▶ 5G Band Steering           | Enable                                    |   |
| ▶ WIDS                       | Enable                                    |   |

Dynamic Frequency Selection

Enable

| Advanced Configura             | ation                                                         |                                                                                                    |
|--------------------------------|---------------------------------------------------------------|----------------------------------------------------------------------------------------------------|
| Item                           | Value setting                                                 | Description                                                                                                    |
| Regulatory Domain              | The default setting is according to where the product sale to | It limits the available radio channel of this device.<br>The permissible channels depend on the <b>Regulatory Domain</b> .                                                                                                    |
| Beacon Interval                | 100                                                           | It shows the time interval between each beacon packet broadcasted.<br>The beacon packet contains SSID, Channel ID and Security setting.                                                                                                    |
| DTIM Interval                  | 3                                                             | A <b>DTIM (Delivery Traffic Indication Message)</b> is a countdown informing clients of the next window for listening to broadcast message. When the device has buffered broadcast message for associated client, it sends the next DTIM with a DTIM value.                                                                                                    |
| RTS Threshold                  | 2347                                                          | <b>RTS (Request to send) Threshold</b> means when the packet size is over the setting value, then active <b>RTS</b> technique.<br>RTS/CTS is a <b>collision avoidance</b> technique.<br>It means RTS <b>never</b> activated when the threshold is set to <b>2347</b> .                                                                                                    |
| Fragmentation                  | 2346                                                          | Wireless frames can be divided into smaller units (fragments) to <b>improve</b><br><b>performance</b> in the presence of RF interference at the limits of RF coverage.                                                                                                    |
| WMM                            | The box is checked by default                                 | WMM (WiFi Multimedia) can help control latency and jitter when transmitting multimedia content over a wireless connection.                                                                                                    |
| Short GI                       | By default <b>400ns</b> is selected                           | <b>Short GI (Guard Interval)</b> is defined to set the sending interval between each packet. Note that lower <b>Short GI</b> could <b>increase</b> not only the <b>transition rate</b> but also <b>error rate</b> .                                                                                                    |
| TX Rate                        | By default <b>Best</b> is selected                            | It means the <b>data transition rate</b> . When <b>Best</b> is selected, the device will choose a proper <b>data rat</b> e according to <b>signal strength</b> .                                                                                                    |
| RF Bandwidth                   | By default <b>Auto</b> is selected                            | The setting of RF bandwidth limits the maximum data rate.                                                                                                    |
| Transmit Power                 | By default <b>100%</b> is selected                            | Normally the wireless transmitter operates at 100% power. By setting the <b>transmit power</b> to control the WiFi <b>coverage</b> .                                                                                                    |
| 5G Band Steering               | The box is unchecked by default                               | When the client station associate with 2.4G WiFi, the device will send the client to 5G WiFi automatically if the client is available on accessing this 5G Wi-Fi band.<br>This option is only available on the module that supports 5GHz band.                                                                                                    |
| WIDS                           | The box is unchecked by default                               | The WIDS (Wireless Intrusion Detection System) will analyze all packets and make a statistic table in WiFi status.<br>Go to <b>Status &gt; Basic Network &gt; WiFi</b> tab for detailed WIDS status.                                                                                                    |
| Dynamic Frequency<br>Selection | The box is checked by<br>default                              | <ul> <li>Dynamic Frequency Selection (DFS) is a legally required feature for all WiFi devices that share the 5 GHz band with radar.</li> <li>DFS enables a gateway to detect radar signals and switch their operating frequency to prevent interference. This process ensures that radar systems send and receive accurate information.</li> <li>Note: Dynamic Frequency Selection (DFS) option is only available for the WiFi module with 5GHz radio.</li> </ul> |
| Save                           | N/A                                                           | Click the <b>Save</b> button to save the current configuration.                                                                                                    |
| Undo                           | N/A                                                           | Click the <b>Undo</b> button to restore configuration to previous setting before saving.                                                                                                    |

# 2.4 IPv6

The growth of the Internet has created a need for more addresses than are possible with IPv4. IPv6 (Internet Protocol version 6) is a version of the Internet Protocol (IP) intended to succeed IPv4, which is the protocol currently used to direct almost all Internet traffic. IPv6 also implements additional features not present in IPv4. It simplifies aspects of address assignment (stateless address auto-configuration), network renumbering and router announcements when changing Internet connectivity providers.

### 2.4.1 IPv6 Configuration

| IPv6<br>Configuration                     | IPv6 Configuration                 |                            |
|-------------------------------------------|------------------------------------|----------------------------|
| Enable                                    | ltem                               | Setting                    |
| IPv6?                                     | ► IPv6                             | Enable                     |
| Select one                                | WAN Connection Type                | DHCPv6 V                   |
| WAN<br>Connection Type                    | DHCPv6 WAN Type Configur           | ation                      |
| •Static IPv6     •DHCPv6     •PPPoEv6     | ▶ DNS                              | From Server O Specific DNS |
| •6 to 4<br>•6 in 4                        | Primary DNS                        |                            |
| xxx WAN Type                              | Secondary DNS                      |                            |
| Configuration                             | MLD Snooping                       | Enable                     |
| Static IPv6<br>V DHCPv6<br>WAN Connection | LAN Configuration                  | - ×                        |
| Option                                    | <ul> <li>Global Address</li> </ul> |                            |
| L4 Setup                                  | Link-local Address                 | fe80::250:18ff.fe3a:4a5f   |
| LAN<br>Configuration                      | Address Auto-configuration         | ▲ X                        |
| Address Auto-                             | Auto-configuration                 | Enable                     |
| Configuration                             | Auto-configuration Type            | Stateless v                |
|                                           | , Router Advertisement Lifetime    | 200 (seconds)              |

The **IPv6 Configuration** setting allows user to set the IPv6 connection type to access the IPv6 network. This gateway supports various types of IPv6 connection, including **Static IPv6**, **DHCPv6**, and **PPPoEv6** 

Note: The available WAN connection types can be different, depending on the Interface type of WAN-1.

### **IPv6 WAN Connection Type**

#### Static IPv6

Static IPv6 does the same function as static IPv4. The static IPv6 provides manual setting of IPv6 address, IPv6 default gateway address, and IPv6 DNS.

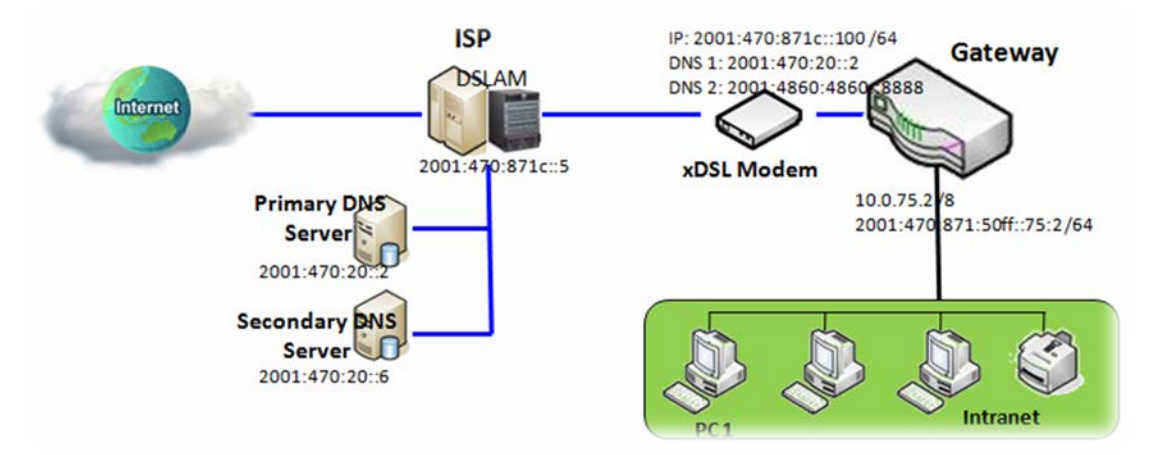

Above diagram depicts the IPv6 IP addressing, type in the information provided by your ISP to setup the IPv6 network.

#### DHCPv6

DHCP in IPv6 does the same function as DHCP in IPv4. The DHCP server sends IP address, DNS server addresses and other possible data to the DHCP client to configure automatically. The server also sends a lease time of the address and time to re-contact the server for IPv6 address renewal. The client has then to resend a request to renew the IPv6 address.

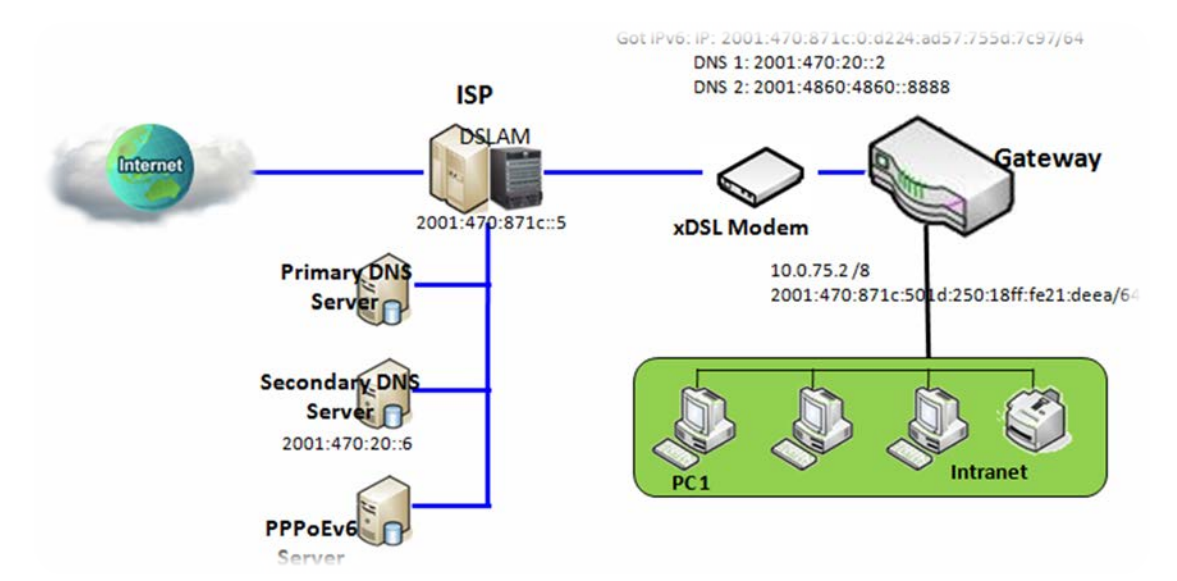

Above diagram depicts DHCP IPv6 IP addressing, the DHCPv6 server on the ISP side assigns IPv6 address, IPv6 default gateway address, and IPv6 DNS to client host's automatically.

#### PPPoEv6

PPPoEv6 in IPv6 does the same function as PPPoE in IPv4. The PPPoEv6 server provides configuration parameters based on PPPoEv6 client request. When PPPoEv6 server gets client request and successfully authenticates it, the server sends IP address, DNS server addresses and other required parameters to automatically configure the client.

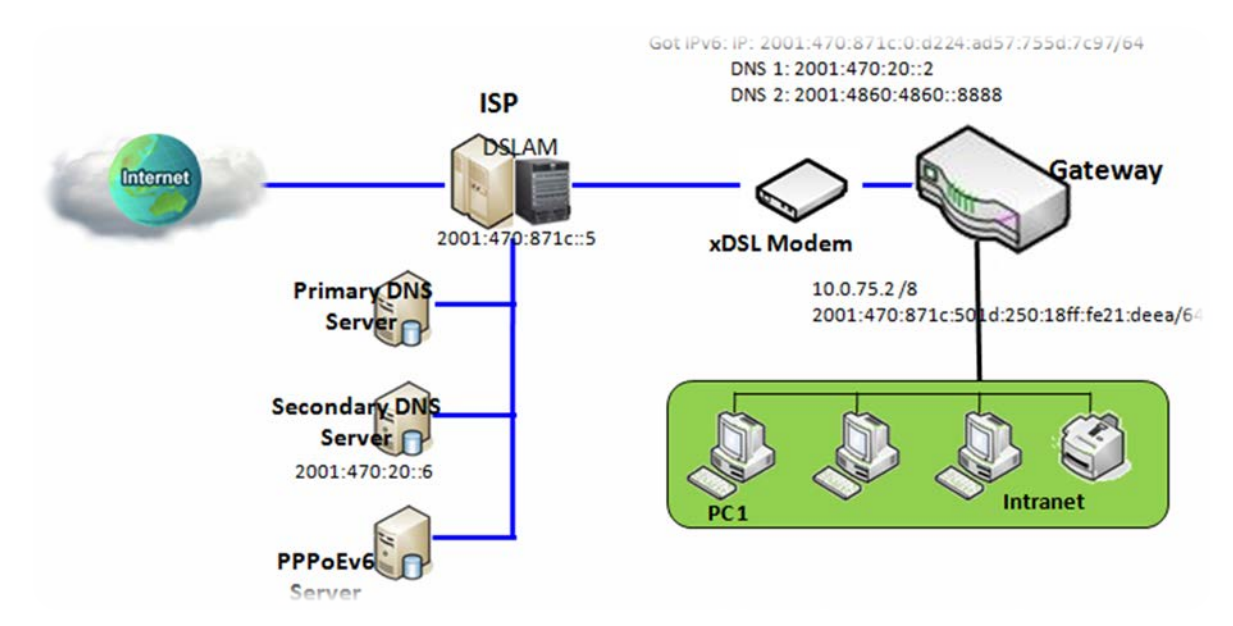

The diagram above depicts the IPv6 addressing through PPPoE, PPPoEv6 server (DSLAM) on the ISP side provides IPv6 configuration upon receiving PPPoEv6 client request. When PPPoEv6 server gets client request and successfully authenticates it, the server sends IP address, DNS server addresses and other required parameters to automatically configure the client.

### **IPv6 Configuration Setting**

Go to Basic Network > IPv6 > Configuration Tab.

The IPv6 Configuration setting allows user to set the IPv6 connection type to access the IPv6 network.

| IPv6 Configuration  |          |  |
|---------------------|----------|--|
| ltem                | Setting  |  |
| ▶ IPv6              | C Enable |  |
| WAN Connection Type | DHCPv6 V |  |

| IPv6 Configuration     |                                                                                      |                                                                                                    |
|------------------------|--------------------------------------------------------------------------------------|----------------------------------------------------------------------------------------------------|
| Item                   | Value setting                                                                        | Description                                                                                                    |
| IPv6                   | The box is unchecked by default,                                                     | Check the <b>Enable</b> box to activate the IPv6 function.                                                                                                    |
|                        |                                                                                      | Define the selected IPv6 WAN Connection Type to establish the IPv6 connectivity via WAN-1 Interface.                                                                                                    |
| WAN Connection<br>Type | <ol> <li>A Must filled setting</li> <li>DHCPv6 is selected<br/>by default</li> </ol> | Select <b>Static IPv6</b> when your ISP provides you with a set IPv6 addresses.<br>Select <b>DHCPv6</b> when your ISP provides you with DHCPv6 services.<br>Select <b>PPPoEv6</b> when your ISP provides you with PPPoEv6 account settings. |
|                        |                                                                                      | <b>Note</b> : The available WAN connection types can be different, depending on the Interface type of WAN-1.                                                                                                    |

### Static IPv6 WAN Type Configuration

| Static IPv6 WAN Type Config              | uration 💽 |  |
|------------------------------------------|-----------|--|
| ▶ IPv6 Address                           |           |  |
| <ul> <li>Subnet Prefix Length</li> </ul> |           |  |
| <ul> <li>Default Gateway</li> </ul>      |           |  |
| Primary DNS                              |           |  |
| <ul> <li>Secondary DNS</li> </ul>        |           |  |
| MLD Snooping                             | Enable    |  |

| Static IPv6 WAN Type Configuration |                       |                                                    |  |  |
|------------------------------------|-----------------------|----------------------------------------------------|--|--|
| ltem                               | Value setting         | Description                                        |  |  |
| IPv6 Address                       | A Must filled setting | Enter the WAN IPv6 Address for the router.         |  |  |
| Subnet Prefix                      | A Must filled setting | Enter the WAN Subnet Prefix Length for the router. |  |  |

| Longth          |                                    |                                             |
|-----------------|------------------------------------|---------------------------------------------|
| Length          |                                    |                                             |
| Default Gateway | A Must filled setting              | Enter the WAN Default Gateway IPv6 address. |
| Primary DNS     | An optional setting                | Enter the WAN primary DNS Server.           |
| Secondary DNS   | An optional setting                | Enter the WAN secondary DNS Server.         |
| MLD Snooping    | The box is unchecked<br>by default | Enable/Disable the MLD Snooping function    |

### **LAN Configuration**

| LAN Configuration                  |                          | • | 3 | • |
|------------------------------------|--------------------------|---|---|---|
| <ul> <li>Global Address</li> </ul> | /64                      |   |   |   |
| Link-local Address                 | fe80::250:18ff:fe3a:4a5f |   |   |   |

| LAN Configuration  |                       |                                                          |  |  |
|--------------------|-----------------------|----------------------------------------------------------|--|--|
| Item               | Value setting         | Description                                              |  |  |
| Global Address     | A Must filled setting | Enter the LAN IPv6 Address for the router.               |  |  |
| Link-local Address | Value auto-created    | Show the link-local address for LAN interface of router. |  |  |

Then go to Address Auto-configuration (summary) for setting LAN environment.

If above setting is configured, click the **Save** button to save the configuration, and click the **Reboot** button to reboot the router.
### **DHCPv6 WAN Type Configuration**

| DHCPv6 WAN Type Configuration |                            |  |  |
|-------------------------------|----------------------------|--|--|
| > DNS                         | From Server O Specific DNS |  |  |
| Primary DNS                   |                            |  |  |
| Secondary DNS                 |                            |  |  |
| MLD Snooping                  | Enable                     |  |  |

| DHCPv6 WAN Type Configuration |                                                       |                                                                                                    |  |  |  |
|-------------------------------|-------------------------------------------------------|----------------------------------------------------------------------------------------------------|--|--|--|
| Item                          | Value setting                                         | Description                                                                                              |  |  |  |
| DNS                           | The option [From<br>Server] is selected by<br>default | Select the [Specific DNS] option to active Primary DNS and Secondary DNS. Then fill the DNS information. |  |  |  |
| Primary DNS                   | Can not modified by default                           | Enter the WAN <b>primary DNS Server</b> .                                                                |  |  |  |
| Secondary DNS                 | Can not modified by default                           | Enter the WAN secondary DNS Server.                                                                      |  |  |  |
| MLD                           | The box is unchecked by default                       | Enable/Disable the MLD Snooping function                                                                 |  |  |  |

### LAN Configuration

| LAN Configuration                  |                          | × |  |
|------------------------------------|--------------------------|---|--|
| <ul> <li>Global Address</li> </ul> |                          |   |  |
| Link-local Address                 | fe80::250:18ff:fe3a:4a5f |   |  |

| LAN Configuration  |                    |                                                          |
|--------------------|--------------------|----------------------------------------------------------|
| Item               | Value setting      | Description                                              |
| Global Address     | Value auto-created | Enter the LAN IPv6 Address for the router.               |
| Link-local Address | Value auto-created | Show the link-local address for LAN interface of router. |

Then go to Address Auto-configuration (summary) for setting LAN environment.

If above setting is configured, click the **Save** button to save the configuration, and click **Reboot** button to reboot the router.

### **PPPoEv6 WAN Type Configuration**

| PPPoEv6 WAN Type Configu | ration                     |
|--------------------------|----------------------------|
| ▶ Account                | admin                      |
| Password                 | •••••                      |
| Service Name             |                            |
| Connection Control       | Auto-reconnect (Always on) |
| ▶ MTU                    |                            |
| MLD Snooping             | Enable                     |

| PPPoEv6 WAN Ty            | pe Configuration                |                                                                                                    |  |  |  |
|---------------------------|---------------------------------|----------------------------------------------------------------------------------------------------|--|--|--|
| Item                      | Value setting                   | Description                                                                                                    |  |  |  |
| Account                   | A Must filled setting           | Enter the Account for setting up PPPoEv6 connection. If you want more information, please contact your ISP. <u>Value Range</u> : 0 ~ 45 characters.         |  |  |  |
| Password                  | A Must filled setting           | Enter the Password for setting up PPPoEv6 connection. If you want more information, please contact your ISP.                                                |  |  |  |
| Service Name              | A Must filled<br>setting/Option | Enter the Service Name for setting up PPPoEv6 connection. If you want more information, please contact your ISP.<br><i>Value Range</i> : 0 ~ 45 characters. |  |  |  |
| <b>Connection Control</b> | Fixed value                     | The value is Auto-reconnect(Always on).                                                                                                    |  |  |  |
| МТU                       | A Must filled setting           | Enter the MTU for setting up PPPoEv6 connection. If you want more information, please contact your ISP.<br>Value Range: 1280 ~ 1492.                        |  |  |  |
| MLD Snooping              | The box is unchecked by default | Enable/Disable the MLD Snooping function                                                                                                    |  |  |  |

### LAN Configuration

| LAN Configuration                  |                          | ÷ | × |
|------------------------------------|--------------------------|---|---|
| <ul> <li>Global Address</li> </ul> |                          |   |   |
| Link-local Address                 | fe80::250:18ff:fe3a:4a5f |   |   |

| LAN Configuration  |                    |                                                          |  |  |  |
|--------------------|--------------------|----------------------------------------------------------|--|--|--|
| Item               | Value setting      | Description                                              |  |  |  |
| Global Address     | Value auto-created | The LAN IPv6 Address for the router.                     |  |  |  |
| Link-local Address | Value auto-created | Show the link-local address for LAN interface of router. |  |  |  |

Then go to Address Auto-configuration (summary) for setting LAN environment.

If above setting is configured, click the **save button** to save the configuration and click **reboot button** to reboot the router.

Then go to Address Auto-configuration (summary) for setting LAN environment.

If above setting is configured, click the **save button** to save the configuration and click **reboot button** to reboot the router.

### Address Auto-configuration

| Address Auto-configuration                  | 🔺 🔺           |  |
|---------------------------------------------|---------------|--|
| <ul> <li>Auto-configuration</li> </ul>      | Enable        |  |
| <ul> <li>Auto-configuration Type</li> </ul> | Stateless •   |  |
| , Router Advertisement Lifetime             | 200 (seconds) |  |

| Address Auto-configuration |                                                                                                    |                                                                                                    |  |  |
|----------------------------|----------------------------------------------------------------------------------------------------|----------------------------------------------------------------------------------------------------|--|--|
| Item                       | Value setting                                                                                                    | Description                                                                                                    |  |  |
| Auto-configuration         | The box is unchecked by default                                                                                        | Check to enable the Auto configuration feature.                                                                                                    |  |  |
| Auto-configuration<br>Type | 1. Only can be<br>selected when <b>Auto-</b><br><b>configuration</b> enabled<br>2. Stateless is selected<br>by default | <ul> <li>Define the selected IPv6 WAN Connection Type to establish the IPv6 connectivity.</li> <li>Select Stateless to manage the Local Area Network to be SLAAC + RDNSS Router Advertisement Lifetime (A Must filled setting): Enter the Router Advertisement Lifetime (in seconds). 200 is set by default. Value Range: 0 ~ 65535.</li> <li>Select Stateful to manage the Local Area Network to be Stateful (DHCPv6).</li> <li>IPv6 Address Range (Start) (A Must filled setting): Enter the start IPv6 Address for the DHCPv6 range for your local computers. 0100 is set by default. Value Range: 0001 ~ FFFF.</li> <li>IPv6 Address Range (End) (A Must filled setting): Enter the end IPv6 Address for the DHCPv6 range for your local computers. 0200 is set by default. Value Range: 0001 ~ FFFF.</li> <li>IPv6 Address Lifetime (A Must filled setting): Enter the DHCPv6 lifetime for your local computers. 36000 is set by default. Value Range: 0 ~ 65535.</li> </ul> |  |  |

# 2.5 Port Forwarding

Network address translation (NAT) is a methodology of remapping one IP address space into another by modifying network address information in Internet Protocol (IP) datagram packet headers while they are in transit across a traffic routing device. The technique was originally used for ease of rerouting traffic in IP networks without renumbering every host. It has become a popular and essential tool in conserving global address space allocations in face of IPv4 address exhaustion. The product you purchased embeds and activates the NAT function. You also can disable the NAT function in **[Basic Network]-[WAN & Uplink]-[Internet Setup]-[WAN Type Configuration]** page.

| Status          | Configuration | Virtual Server 8 | Virtual Computer | Special AP & ALG | DMZ & Pass Through | Widget |
|-----------------|---------------|------------------|------------------|------------------|--------------------|--------|
| Basic Network   | NAT Loopback  |                  |                  |                  |                    |        |
| 🙆 WAN & Uplink  | ltem          |                  |                  | Setting          |                    |        |
| O LAN & VLAN    | NAT Loopback  | 🗹 Er             | able             |                  |                    |        |
| • WiFi          |               |                  | 5                | Save Undo        |                    |        |
| IPv6            |               |                  |                  |                  |                    |        |
| Port Forwarding |               |                  |                  |                  |                    |        |
| Routing         |               |                  |                  |                  |                    |        |
| ONS & DDNS      |               |                  |                  |                  |                    |        |

Usually all local hosts or servers behind corporate gateway are protected by NAT firewall. NAT firewall will filter out unrecognized packets to protect your Intranet. So, all local hosts are invisible to the outside world. Port forwarding or port mapping is function that redirects a communication request from one address and port number combination to assigned one. This technique is most commonly used to make services on a host residing on a protected or masqueraded (internal) network available to hosts on the opposite side of the gateway (external network), by remapping the destination IP address and port number

## 2.5.1 Configuration

### NAT Loopback

This feature allows you to access the WAN global IP address from your inside NAT local network. It is useful when you run a server inside your network. For example, if you set a mail server at LAN side, your local devices can access this mail server through gateway's global IP address when enable NAT loopback feature. On either side are you in accessing the email server, at the LAN side or at the WAN side, you don't need to change the IP address of the mail server.

### **Configuration Setting**

Go to **Basic Network > Port Forwarding > Configuration** tab.

The NAT Loopback allows user to access the WAN IP address from inside your local network.

### **Enable NAT Loopback**

| NAT Loopback |         | • |
|--------------|---------|---|
| ltem         | Setting |   |
| NAT Loopback | Enable  |   |

| Configuration<br>Item | Value setting                 | Description                                         |
|-----------------------|-------------------------------|-----------------------------------------------------|
| NAT Loopback          | The box is checked by default | Check the Enable box to activate this NAT function  |
| Save                  | N/A                           | Click the <b>Save</b> button to save the settings.  |
| Undo                  | N/A                           | Click the <b>Undo</b> button to cancel the settings |

## 2.5.2 Virtual Server & Virtual Computer

| Config    | Configuration   |            |          |            |             |                 |               |        |         |
|-----------|-----------------|------------|----------|------------|-------------|-----------------|---------------|--------|---------|
| Item      |                 |            |          | Setting    |             |                 |               |        |         |
| Virtual S | erver           | 📃 Ena      | ble      |            |             |                 |               |        |         |
| Virtual C | computer        | 💌 Ena      | ble      |            |             |                 |               |        |         |
| Virtual   | Server List Add | Delete     |          |            |             |                 |               |        | - ×     |
| ID V      | AN Interface    | Server IP  | Source I | P Protocol | Public Port | Private<br>Port | Time Schedule | Enable | Actions |
| Virtua    | I Computer List | Add Delete |          |            |             |                 |               |        | ~ ×     |
| ID        |                 | Global IP  |          | L          | ocal IP     |                 | Enable        |        | Actions |

There are some important Pot Forwarding functions implemented within the gateway, including "Virtual Server", "NAT loopback" and "Virtual Computer".

It is necessary for cooperate staffs who travel outside and want to access various servers behind office gateway. You can set up those servers by using "Virtual Server" feature. After trip, if want to access those servers from LAN side by global IP, without change original setting, NAT Loopback can achieve it.

"Virtual computer" is a host behind NAT gateway whose IP address is a global one and is visible to the outside world. Since it is behind NAT, it is protected by gateway firewall. To configure Virtual Computer, you just have to map the local IP of the virtual computer to a global IP.

### Virtual Server & NAT Loopback

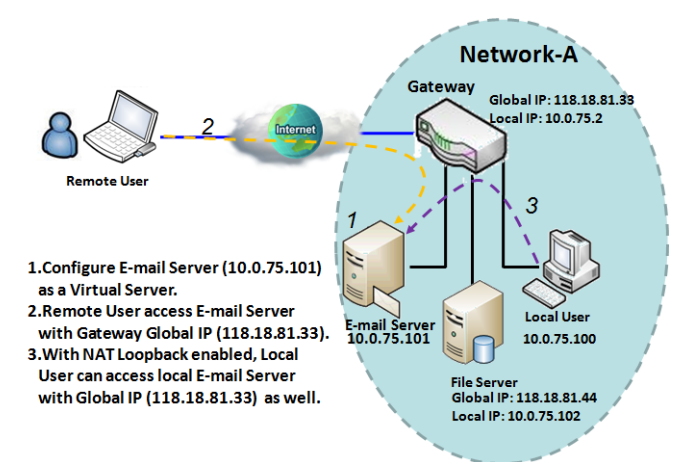

"Virtual Server" allows you to access servers with the global IP address or FQDN of the gateway as if they are servers existed in the Internet. But in fact, these servers are located in the Intranet and are physically behind the gateway. The gateway serves the service requests by port forwarding the requests to the LAN servers and transfers the replies from LAN servers to the requester on the WAN side. As shown in example, an E-mail virtual server is defined to be located at a server with IP address 10.0.75.101 in the Intranet of Network-A, including SMTP service port 25 and POP3 service port 110. So, the remote user can access the E-mail server with the

gateway's global IP 118.18.81.33 from its WAN side. But the real E-mail server is located at LAN side and the gateway is the port forwarder for E-mail service.

NAT Loopback allows you to access the WAN global IP address from your inside NAT local network. It is useful when you run a server inside your network. For example, if you set a mail server at LAN side, your local devices can access this mail server through gateway's global IP address when enable NAT loopback feature. On either side are you in accessing the email server, at the LAN side or at the WAN side, you don't need to change the IP address of the mail server.

### Virtual Computer

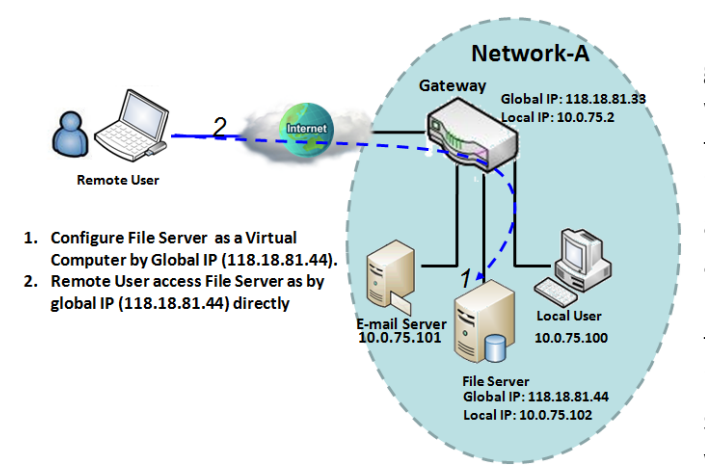

"Virtual Computer" allows you to assign LAN hosts to global IP addresses, so that they can be visible to outside world. While so, they are also protected by the gateway firewall as being client hosts in the Intranet. For example, if you set a FTP file server at LAN side with local IP address 10.0.75.102 and global IP address 118.18.82.44, a remote user can access the file server while it is hidden behind the NAT gateway. That is because the gateway takes care of all accessing to the IP address 118.18.82.44, including to forward the access requests to the file server and to send the replies from the server to outside world.

### Virtual Server & Virtual Computer Setting

Go to Basic Network > Port Forwarding > Virtual Server & Virtual Computer tab.

### **Enable Virtual Server and Virtual Computer**

| Configuration                        |          |  |
|--------------------------------------|----------|--|
| Item                                 | Setting  |  |
| <ul> <li>Virtual Server</li> </ul>   | Enable   |  |
| <ul> <li>Virtual Computer</li> </ul> | ✓ Enable |  |

| Configuration<br>Item | Value setting                   | Description                                                           |
|-----------------------|---------------------------------|-----------------------------------------------------------------------|
| Virtual Server        | The box is unchecked by default | Check the <b>Enable</b> box to activate this port forwarding function |
| Virtual Computer      | The box is checked by default   | Check the <b>Enable</b> box to activate this port forwarding function |
| Save                  | N/A                             | Click the Save button to save the settings.                           |
| Undo                  | N/A                             | Click the <b>Undo</b> button to cancel the settings.                  |

### Create / Edit Virtual Server

The gateway allows you to custom your Virtual Server rules. It supports up to a maximum of 20 rule-based Virtual Server sets.

| ٠  | Virtual Server List Add | Delete    |           |          |             |                 |               |        | - ×     |
|----|-------------------------|-----------|-----------|----------|-------------|-----------------|---------------|--------|---------|
| ID | WAN Interface           | Server IP | Source IP | Protocol | Public Port | Private<br>Port | Time Schedule | Enable | Actions |

When Add button is applied, Virtual Server Rule Configuration screen will appear.

| Virtual Server Rule Configuration |                       |  |  |
|-----------------------------------|-----------------------|--|--|
| Item                              | Setting               |  |  |
| <ul> <li>WAN Interface</li> </ul> | All WAN-1 WAN-2 WAN-3 |  |  |
| Server IP                         |                       |  |  |
| Source IP                         | Any 🔻                 |  |  |
| Protocol                          | TCP(6) & UDP(17) •    |  |  |
| Public Port                       | Single Port           |  |  |
| Private Port                      | Single Port 🔻         |  |  |
| Time Schedule                     | (0) Always ▼          |  |  |
| ▶ Rule                            | Enable                |  |  |

| Virtual Server | Rule Configuration                                                                   |                                                                                                    |
|----------------|--------------------------------------------------------------------------------------|----------------------------------------------------------------------------------------------------|
| ltem           | Value setting                                                                        | Description                                                                                                    |
| WAN Interface  | 1. A Must filled setting<br>2. Default is <b>ALL</b> .                               | <ul> <li>Define the selected interface to be the packet-entering interface of the gateway.</li> <li>If the packets to be filtered are coming from WAN-x then select WAN-x for this field.</li> <li>Select ALL for packets coming into the gateway from any interface.</li> <li>It can be selected WAN-x box when WAN-x enabled.</li> <li>Note: The available check boxes (WAN-1 ~ WAN-4) depend on the number of WAN interfaces for the product.</li> </ul>                                                                                                    |
| Server IP      | A Must filled setting                                                                | This field is to specify the IP address of the interface selected in the WAN Interface setting above.                                                                                                    |
| Source IP      | <ol> <li>A Must filled setting</li> <li>By default <b>Any</b> is selected</li> </ol> | This field is to specify the <b>Source IP address</b> .<br>Select <b>Any</b> to allow the access coming from any IP addresses.<br>Select <b>Specific IP Address</b> to allow the access coming from an IP address.<br>Select <b>IP Range</b> to allow the access coming from a specified range of IP address.                                                                                                    |
| Protocol       | 1. A Must filled setting<br>2. <b>TCP &amp; UDP</b> is selected<br>by default.       | <ul> <li>When "ICMPv4" is selected</li> <li>It means the option "Protocol" of packet filter rule is ICMPv4.</li> <li>Apply Time Schedule to this rule, otherwise leave it as Always. (refer to Scheduling setting under Object Definition)</li> <li>Then check Enable box to enable this rule.</li> <li>When "TCP" is selected</li> <li>It means the option "Protocol" of packet filter rule is TCP.</li> <li>Public Port selected a predefined port from Well-known Service, and Private</li> <li>Port is the same with Public Port number.</li> <li>Public Port is selected Single Port and specify a port number, and Private Port can be set a Single Port number.</li> <li>Public Port is selected Port Range and specify a port range, and Private Port can be selected Single Port or Port Range.</li> <li>Value Range: 1 ~ 65535 for Public Port, Private Port.</li> </ul> |

| Save          | N/A                                                                                          | Click the <b>Save</b> button to save the settings.                                                       |
|---------------|----------------------------------------------------------------------------------------------|----------------------------------------------------------------------------------------------------|
|               |                                                                                              |                                                                                                    |
| Rule          | <ol> <li>An optional filled setting</li> <li>The box is unchecked by<br/>default.</li> </ol> | Check the Enable box to activate the rule.                                                               |
| Time Schedule | 2. (0) Always Is selected<br>by default.                                                     | Scheduling setting under Object Definition)                                                              |
|               | 1 An ontional filled setting                                                                 | For <b>Protocol Number</b> , enter a port number.                                                        |
|               |                                                                                              | when "User-defined" is selected<br>It means the option "Protocol" of packet filter rule is User-defined. |
|               |                                                                                              |                                                                                                    |
|               |                                                                                              | It means the option "Protocol" of packet filter rule is SCTP.                                            |
|               |                                                                                              | When <b>"SCTP"</b> is selected                                                                           |
|               |                                                                                              | It means the option "Protocol" of packet filter rule is ESP.                                             |
|               |                                                                                              | When <b>"ESP"</b> is selected                                                                            |
|               |                                                                                              | When <b>"GRE"</b> is selected<br>It means the option "Protocol" of packet filter rule is GRE.            |
|               |                                                                                              |                                                                                                    |
|               |                                                                                              | can be selected <b>Single Port</b> or <b>Port Range</b> .                                                |
|               |                                                                                              | Public Port is selected Port Range and specify a port range, and Private Port                            |
|               |                                                                                              | can be set a <b>Single Port</b> number.                                                                  |
|               |                                                                                              | Public Port is selected Single Port and specify a port number, and Private Port                          |
|               |                                                                                              | Port is the same with Public Port number.                                                                |
|               |                                                                                              | Public Port selected a predefined port from Well-known Service and Private                               |
|               |                                                                                              | When <b>"TCP &amp; UDP"</b> is selected                                                                  |
|               |                                                                                              | <u>Value Range</u> : 1 ~ 65535 for Public Port, Private Port.                                            |
|               |                                                                                              | can be selected Single Port or Port Range.                                                               |
|               |                                                                                              | Public Port is selected Port Range and specify a port range, and Private Port                            |
|               |                                                                                              | can be set a <b>Single Port</b> number.                                                                  |
|               |                                                                                              | Public Port is selected Single Port and specify a port number, and Private Port                          |
|               |                                                                                              | Post is the same with Public Port number                                                                 |
|               |                                                                                              | It means the option "Protocol" of packet filter rule is UDP.                                             |
|               |                                                                                              | When <b>"UDP"</b> is selected                                                                            |

### Create / Edit Virtual Computer

The gateway allows you to custom your Virtual Computer rules. It supports up to a maximum of 20 rule-based Virtual Computer sets.

| Virtual Con | nputer List Add Delete |          |        | - ×     |
|-------------|------------------------|----------|--------|---------|
| ID          | Global IP              | Local IP | Enable | Actions |

When Add button is applied, Virtual Computer Rule Configuration screen will appear.

| Virtual Computer Rule Configuration |          |        |  |
|-------------------------------------|----------|--------|--|
| Global IP                           | Local IP | Enable |  |
|                                     |          |        |  |

| Virtual Compu | Virtual Computer Rule Configuration |                                                        |  |  |  |
|---------------|-------------------------------------|--------------------------------------------------------|--|--|--|
| Item          | Value setting                       | Description                                            |  |  |  |
| Global IP     | A Must filled setting               | This field is to specify the IP address of the WAN IP. |  |  |  |
| Local IP      | A Must filled setting               | This field is to specify the IP address of the LAN IP. |  |  |  |
| Enable        | N/A                                 | Then check <b>Enable</b> box to enable this rule.      |  |  |  |
| Save          | N/A                                 | Click the <b>Save</b> button to save the settings.     |  |  |  |

### 2.5.3 DMZ & Pass Through

DMZ (De Militarized Zone) Host is a host that is exposed to the Internet cyberspace but still within the protection of firewall by gateway device. So, the function allows a computer to execute 2-way communication for Internet games, Video conferencing, Internet telephony and other special applications. In some cases when a specific application is blocked by NAT mechanism, you can indicate that LAN computer as a DMZ host to solve this problem.

The DMZ function allows you to ask the gateway pass through all normal packets to the DMZ host behind the NAT gateway only when these packets are not expected to receive by applications in the gateway or by other client hosts in the Intranet. Certainly, the DMZ host is also protected by the gateway firewall. Activate the feature and specify the DMZ host with a host in the Intranet when needed.

| Configuration       |                                                              |  |  |
|---------------------|--------------------------------------------------------------|--|--|
| ltem                | Setting                                                      |  |  |
| ► DMZ               | Enable All WAN-1 WAN-2 WAN-3 WAN-4     DMZ Host: 10.0.75.100 |  |  |
| Pass Through Enable | ✓ IPSec Ø PPTP Ø L2TP                                        |  |  |

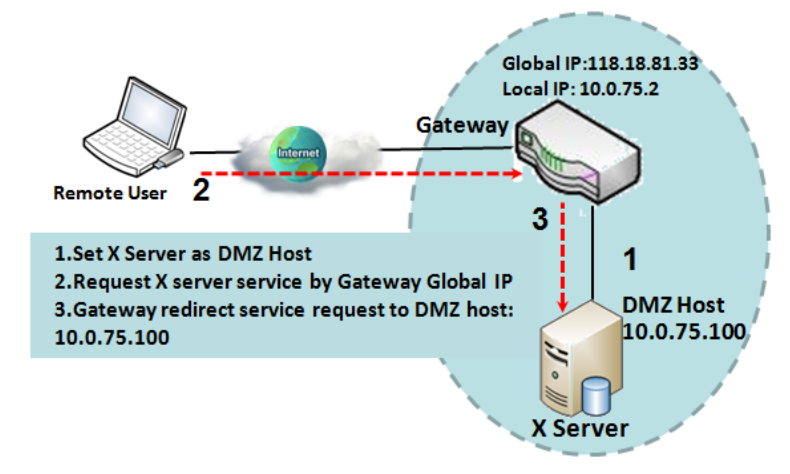

### **DMZ** Scenario

When the network administrator wants to set up some service daemons in a host behind NAT gateway to allow remote users request for services from server actively, you just have to configure this host as DMZ Host. As shown in the diagram, there is an X server installed as DMZ host, whose IP address is 10.0.75.100. Then, remote user can request services from X server just as it is provided by the gateway whose global IP address is 118.18.81.33. The gateway will forward those packets, not belonging to any configured virtual server or applications, directly to the DMZ host.

### **VPN Pass through Scenario**

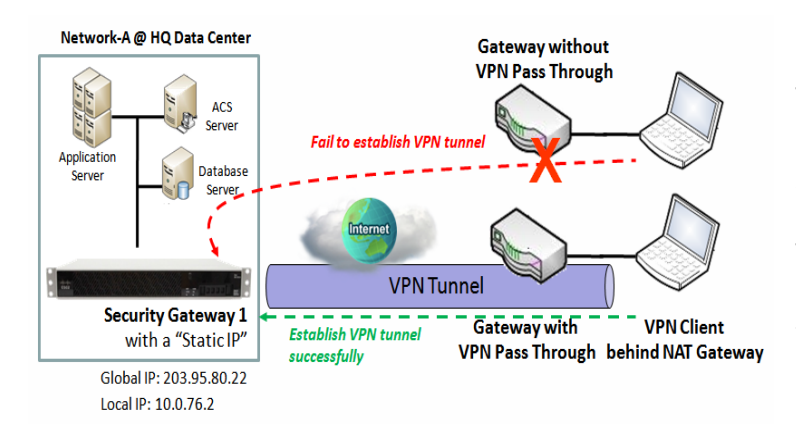

Since VPN traffic is different from that of TCP or UDP connection, it will be blocked by NAT gateway. To support the pass through function for the VPN connections initiating from VPN clients behind NAT gateway, the gateway must implement some kind of VPN pass through function for such application. The gateway support the pass through function for IPSec, PPTP, and L2TP connections, you just have to check the corresponding checkbox to activate it.

### DMZ & Pass Through Setting

Go to Basic Network > Port Forwarding > DMZ & Pass Through tab.

The DMZ host is a host that is exposed to the Internet cyberspace but still within the protection of firewall by gateway device.

#### **Enable DMZ and Pass Through**

| Configuration       |                                    |
|---------------------|------------------------------------|
| ltem                | Setting                            |
| ▶ DMZ               | Enable All WAN-1 WAN-2 WAN-3 WAN-4 |
| Pass Through Enable | ✓ IPSec Ø PPTP Ø L2TP              |

| Configuration |                                                                    |                                                                                                    |
|---------------|--------------------------------------------------------------------|----------------------------------------------------------------------------------------------------|
| Item          | Value setting                                                      | Description                                                                                                    |
| DMZ           | <ol> <li>A Must filled setting</li> <li>Default is ALL.</li> </ol> | Check the <b>Enable</b> box to activate the DMZ function<br>Define the selected interface to be the packet-entering interface of the                                                |
|               |                                                                    | gateway, and fill in the IP address of Host LAN IP in <b>DMZ Host</b> field                                                                                                    |
|               |                                                                    | If the packets to be filtered are coming from <b>WAN-x</b> then select <b>WAN-x</b> for<br>this field.<br>Select <b>ALL</b> for packets coming into the router from any interfaces. |
|               |                                                                    | It can be selected <b>WAN-x</b> box when <b>WAN-x</b> enabled.                                                                                                    |

|                     |                                  | <b>Note</b> : The available check boxes ( <b>WAN-1</b> ~ <b>WAN-4</b> ) depend on the number of WAN interfaces for the product. |
|---------------------|----------------------------------|----------------------------------------------------------------------------------------------------|
| Pass Through Enable | The boxes are checked by default | Check the box to enable the pass through function for the <b>IPSec</b> , <b>PPTP</b> , and <b>L2TP</b> .                        |
|                     |                                  | With the pass through function enabled, the VPN hosts behind the gateway still can connect to remote VPN servers.               |
| Save                | N/A                              | Click the <b>Save</b> button to save the settings.                                                                              |
| Undo                | N/A                              | Click the <b>Undo</b> button to cancel the settings                                                                             |

# 2.6 Routing

| Status          | ► Stat | ic Routing 🕨 Dy      | namic Routing 🔶 F  | Routing Informatio | n         |        |        | Widget  |  |  |  |
|-----------------|--------|----------------------|--------------------|--------------------|-----------|--------|--------|---------|--|--|--|
| Rapic Network   |        |                      |                    |                    |           |        |        |         |  |  |  |
| Basic Network   | 🔲 C d  | onfiguration         |                    |                    |           |        |        | - ×     |  |  |  |
| • WAN & Uplink  |        | ltem                 |                    |                    | Setting   |        |        |         |  |  |  |
| QLAN & VLAN     | ▶ Stat | ic Routing           | Enable             |                    |           |        |        |         |  |  |  |
| • WiFi          |        |                      |                    | 1                  |           |        |        |         |  |  |  |
| ₽ IPv6          |        | /4 Static Routing Ru | le List Add Delete |                    |           |        |        | - ×     |  |  |  |
| Port Forwarding | ID     | Destination IP       | Subnet Mask        | Gateway IP         | Interface | Metric | Enable | Actions |  |  |  |
| Routing         |        | Save Undo            |                    |                    |           |        |        |         |  |  |  |
| ONS & DDNS      |        |                      |                    |                    |           |        |        |         |  |  |  |

If you have more than one router and subnet, you will need to enable routing function to allow packets to find proper routing path and allow different subnets to communicate with each other. Routing is the process of selecting best paths in a network. It is performed for many kinds of networks, like electronic data networks (such as the Internet), by using packet switching technology. The routing process usually directs forwarding on the basis of routing tables which maintain a record of the routes to various network destinations. Thus, constructing routing tables, which are held in the router's memory, is very important for efficient routing. Most routing algorithms use only one network path at a time.

The routing tables record your pre-defined routing paths for some specific destination subnets. It is *static routing*. However, if the contents of routing tables record the obtained routing paths from neighbor routers by using some protocols, such as RIP, OSPF and BGP. It is *dynamic routing*. These both routing approaches will be illustrated one after one. In addition, the gateway also built in one advanced configurable routing software Quagga for more complex routing applications, you can configure it if required via Telnet CLI.

## 2.6.1 Static Routing

| tatic Routing         | Configuration          |                                        |             |           |        |        | ~ ×     |  |  |  |  |
|-----------------------|------------------------|----------------------------------------|-------------|-----------|--------|--------|---------|--|--|--|--|
| <b>↓</b>              | Item                   |                                        | Setting     |           |        |        |         |  |  |  |  |
| onfiguration          | Static Routing         | Enable                                 |             |           |        |        |         |  |  |  |  |
| ¥ Enable<br>Static No | IPv4 Static Routing Ru | le List Add Delete                     | J           |           |        |        | × ×     |  |  |  |  |
| uting?                | ID Destination IP      | Subnet Mask                            | Gateway IP  | Interface | Metric | Enable | Actions |  |  |  |  |
| Setup                 | IPv4 Static Routing R  | IPv4 Static Routing Rule Configuration |             |           |        |        |         |  |  |  |  |
| outing                | ltem                   | Item Setting                           |             |           |        |        |         |  |  |  |  |
|                       | Destination IP         |                                        |             |           | -01    |        |         |  |  |  |  |
|                       | Subnet Mask            | 255.255.255                            | 5.0 (/24) 🔹 |           |        |        |         |  |  |  |  |
|                       | Gateway IP             |                                        |             |           |        |        |         |  |  |  |  |
|                       | Interface              | Auto 🔹                                 |             |           |        |        |         |  |  |  |  |
| ation                 | Metric                 |                                        |             |           |        |        |         |  |  |  |  |
| ≥                     | Rule                   | Enable                                 |             |           |        |        |         |  |  |  |  |

"Static Routing" function lets you define the routing paths for some dedicated hosts/servers or subnets to store in the routing table of the gateway. The gateway routes incoming packets to different peer gateways based on the routing table. You need to define the static routing information in gateway routing rule list.

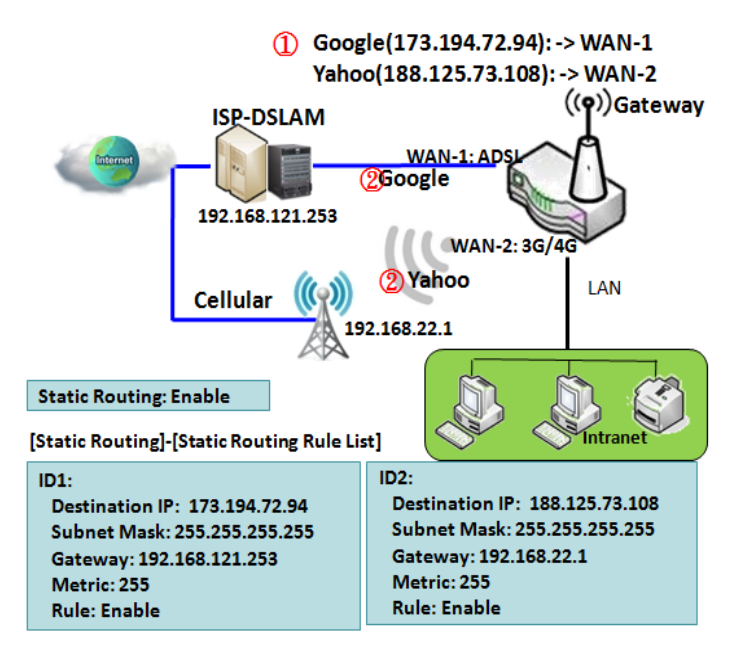

When the administrator of the gateway wants to specify what kinds of packets to be transferred via which gateway interface and which peer gateway to their destination. It can be carried out by the "Static Routing" feature. Dedicated packet flows from the Intranet will be routed to their destination via the predefined peer gateway and corresponding gateway interface that are defined in the system routing table by manual.

As shown in the diagram, when the destination is Google access, rule 1 set interface as ADSL, routing gateway as IP-DSLAM gateway 192.168.121.253. All the packets to Google will go through WAN-1. And the same way applied to rule 2 of access Yahoo. Rule 2 sets 3G/4G as interface.

### **Static Routing Setting**

Go to **Basic Network > Routing > Static Routing** Tab.

There are three configuration windows for static routing feature, including "Configuration", "Static Routing Rule List" and "Static Routing Rule Configuration" windows. "Configuration" window lets you activate the global static routing feature. Even there are already routing rules, if you want to disable routing temporarily, just uncheck the Enable box to disable it. "Static Routing Rule List" window lists all your defined static routing rule entries. Using "Add" or "Edit" button to add and create one new static routing rule or to modify an existed one.

When "Add" or "Edit" button is applied, the "Static Routing Rule Configuration" window will appear to let you define a static routing rule.

#### **Enable Static Routing**

Just check the **Enable** box to activate the "Static Routing" feature.

| Configuration                      |          | × |
|------------------------------------|----------|---|
| ltem                               | Setting  |   |
| <ul> <li>Static Routing</li> </ul> | C Enable |   |

| Static Routing |                                 |                                                       |
|----------------|---------------------------------|-------------------------------------------------------|
| Item           | Value setting                   | Description                                           |
| Static Routing | The box is unchecked by default | Check the <b>Enable</b> box to activate this function |

### **Create / Edit Static Routing Rules**

The Static Routing Rule List shows the setup parameters of all static routing rule entries. To configure a static routing rule, you must specify related parameters including the destination IP address and subnet mask of dedicated host/server or subnet, the IP address of peer gateway, the metric and the rule activation.

| IPv4 Static Routing Rule List Add Delete |                |             |            |           |        |        | ·       | × |
|------------------------------------------|----------------|-------------|------------|-----------|--------|--------|---------|---|
| ID                                       | Destination IP | Subnet Mask | Gateway IP | Interface | Metric | Enable | Actions |   |

The gateway allows you to custom your static routing rules. It supports up to a maximum of 64 rule sets. When **Add** button is applied, **Static Routing Rule Configuration** screen will appear, while the **Edit** button at the end

of each static routing rule can let you modify the rule.

| IPv4 Static Routing Rule Configuration |                       |  |  |  |  |
|----------------------------------------|-----------------------|--|--|--|--|
| ltem                                   | Setting               |  |  |  |  |
| Destination IP                         |                       |  |  |  |  |
| Subnet Mask                            | 255.255.255.0 (/24) 🔹 |  |  |  |  |
| Gateway IP                             |                       |  |  |  |  |
| ► Interface                            | Auto 🔹                |  |  |  |  |
| ▶ Metric                               |                       |  |  |  |  |
| Rule                                   | Enable                |  |  |  |  |

| IPv4 Static Ro | IPv4 Static Routing                                                       |                                                                                                    |  |  |  |  |  |  |
|----------------|---------------------------------------------------------------------------|----------------------------------------------------------------------------------------------------|--|--|--|--|--|--|
| ltem           | Value setting                                                             | Description                                                                                                    |  |  |  |  |  |  |
| Destination IP | <ol> <li>IPv4 Format</li> <li>A Must filled setting</li> </ol>            | Specify the Destination IP of this static routing rule.                                                          |  |  |  |  |  |  |
| Subnet Mask    | 255.255.255.0 (/24) is set by<br>default                                  | Specify the Subnet Mask of this static routing rule.                                                             |  |  |  |  |  |  |
| Gateway IP     | <ol> <li>IPv4 Format</li> <li>A Must filled setting</li> </ol>            | Specify the Gateway IP of this static routing rule.                                                              |  |  |  |  |  |  |
| Interface      | Auto is set by default                                                    | Select the Interface of this static routing rule. It can be <b>Auto</b> , or the available WAN / LAN interfaces. |  |  |  |  |  |  |
| Metric         | <ol> <li>Numberic String Format</li> <li>A Must filled setting</li> </ol> | The Metric of this static routing rule.<br><u>Value Range</u> : 0 ~ 255.                                         |  |  |  |  |  |  |
| Rule           | The box is unchecked by default.                                          | Click <b>Enable</b> box to activate this rule.                                                                   |  |  |  |  |  |  |
| Save           | NA                                                                        | Click the Save button to save the configuration                                                                  |  |  |  |  |  |  |
| Undo           | NA                                                                        | Click the <b>Undo</b> button to restore what you just configured back to the previous setting.                   |  |  |  |  |  |  |
| Back           | NA                                                                        | When the <b>Back</b> button is clicked the screen will return to the Static Routing Configuration page.          |  |  |  |  |  |  |

## 2.6.2 Dynamic Routing

.

|   | ↓ Setup                    | 🔳 RIP Configu     |                    |           |         |        | × ×     |  |  |
|---|----------------------------|-------------------|--------------------|-----------|---------|--------|---------|--|--|
|   | RIP                        | 1                 | tem                |           | Setting |        |         |  |  |
|   | Configuration              | RIP Enable        |                    | Disable 💌 |         |        |         |  |  |
|   | ¥                          | OSPF Config       | OSPF Configuration |           |         |        |         |  |  |
|   | No                         | Item              |                    |           | Setting |        |         |  |  |
|   | USPF?                      | OSPF              |                    | Enable    |         |        |         |  |  |
|   |                            | Router ID         |                    |           |         |        |         |  |  |
|   | V                          | Authentication    |                    | None 💌    |         |        |         |  |  |
|   | Add/Delete No              | Backbone Sub      | net                |           |         |        |         |  |  |
| Γ | OSPF Area List?            | OSPF Area L       | ist Add Delete     | 2         |         |        |         |  |  |
|   | Yes                        | ID                | Area S             | ubnet     | Area ID | Enable | Actions |  |  |
| L | OFPF Area<br>Configuration | BGP Configuration |                    |           |         |        |         |  |  |
|   |                            | Item              |                    | Setting   |         |        |         |  |  |
|   |                            | • BGP             |                    | Enable    |         |        |         |  |  |
|   | ×.                         | ASN               |                    |           |         |        |         |  |  |
|   |                            | Router ID         |                    |           |         |        |         |  |  |

Dynamic Routing, also called adaptive routing, describes the capability of a system, through which routes are characterized by their destination, to alter the path that the route takes through the system in response to a change in network conditions.

This gateway supports dynamic routing protocols, including RIPv1/RIPv2 (Routing Information Protocol), and OSPF (Open Shortest Path First), for you to establish routing table automatically. The feature of dynamic routing will be very useful when there are lots of subnets in your network. Generally speaking, RIP is suitable for small network. OSPF is more suitable for medium network.

The supported dynamic routing protocols are described as follows.

### **RIP Scenario**

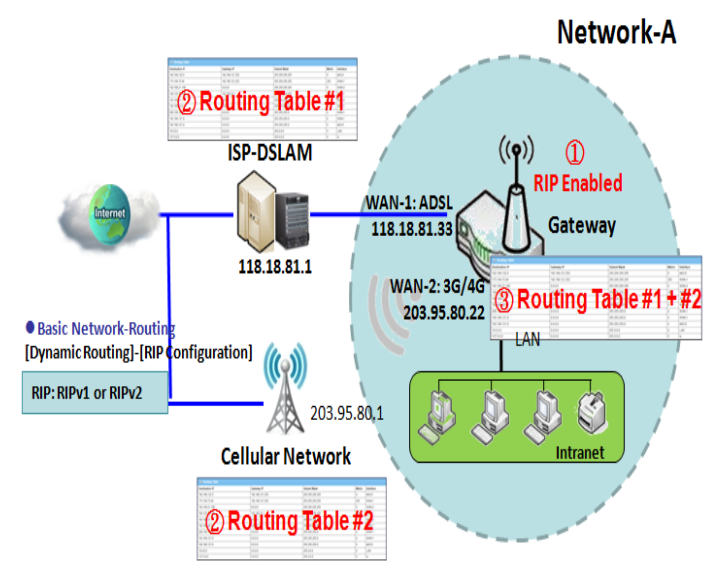

The Routing Information Protocol (RIP) is one of the oldest distance-vector routing protocols, which employs the hop count as a routing metric. RIP prevents routing loops by implementing a limit on the number of hops allowed in a path from the source to a destination. The maximum number of hops allowed for RIP is 15. This hop limit, however, also limits the size of networks that RIP can support. A hop count of 16 is considered an infinite distance, in other words the route is considered unreachable. RIP implements the split horizon, route poisoning and hold-down mechanisms to prevent incorrect routing information from being propagated.

### **OSPF Scenario**

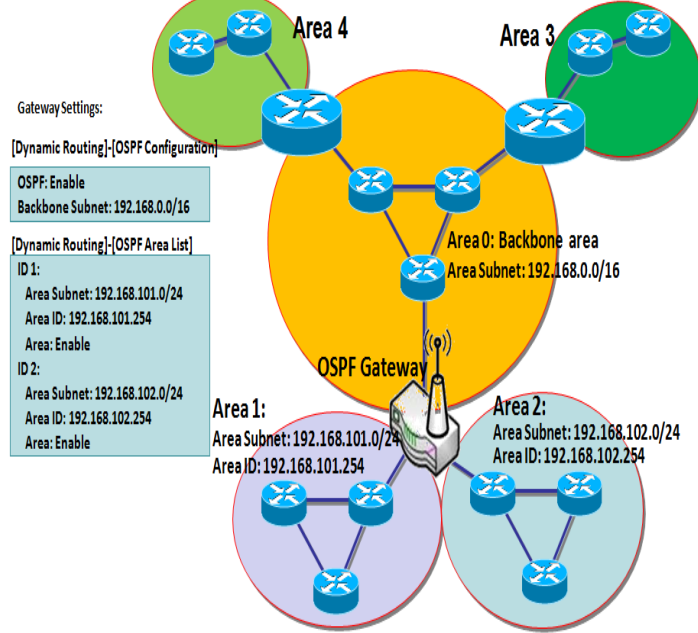

Open Shortest Path First (OSPF) is a routing protocol that uses link state routing algorithm. It is the most widely used interior gateway protocol (IGP) in large enterprise networks. It gathers link state information from available routers and constructs a topology map of the network. The topology is presented as a routing table which routes datagrams based solely on the destination IP address.

Network administrator can deploy OSPF gateway in large enterprise network to get its routing table from the enterprise backbone, and forward routing information to other routers, which are no linked to the enterprise backbone. Usually, an OSPF network is subdivided into routing areas to simplify administration and optimize traffic and resource utilization.

As shown in the diagram, OSPF gateway gathers routing information from the backbone gateways in area 0, and will forward its routing information to the routers in area 1 and area 2 which are not in the backbone.

### **Dynamic Routing Setting**

Go to **Basic Network > Routing > Dynamic Routing** Tab.

The dynamic routing setting allows user to customize RIP, and OSPF protocols through the router based on their office setting.

In the "Dynamic Routing" page, there are several configuration windows for dynamic routing feature. They are the "RIP Configuration" window, "OSPF Configuration" window, "OSPF Area List", and "OSPF Area Configuration" window. RIP, and OSPF protocols can be configured individually.

The "RIP Configuration" window lets you choose which version of RIP protocol to be activated or disable it. The "OSPF Configuration" window can let you activate the OSPF dynamic routing protocol and specify its backbone subnet. Moreover, the "OSPF Area List" window lists all defined areas in the OSPF network.

#### **RIP Configuration**

The RIP configuration setting allows user to customize RIP protocol through the router based on their office setting.

| RIP Configuration |           | x |  |
|-------------------|-----------|---|--|
| Item              | Setting   |   |  |
| ▶ RIP Enable      | Disable • |   |  |

| RIP Configuration |                           |                                                  |  |
|-------------------|---------------------------|--------------------------------------------------|--|
| Item              | Value setting             | Description                                      |  |
|                   |                           | Select <b>Disable</b> will disable RIP protocol. |  |
| RIP Enable        | Disable is set by default | Select RIP v1 will enable RIPv1 protocol.        |  |
|                   |                           | Select <b>RIP v2</b> will enable RIPv2 protocol. |  |

#### **OSPF Configuration**

The OSPF configuration setting allows user to customize OSPF protocol through the router based on their office setting.

| OSPF Configuration                 |         |  |
|------------------------------------|---------|--|
| Item                               | Setting |  |
| ▶ OSPF                             | Enable  |  |
| Router ID                          |         |  |
| <ul> <li>Authentication</li> </ul> | None 💌  |  |
| Backbone Subnet                    |         |  |

| OSPF Configuration |                                                                                                    |                                                                                                    |  |
|--------------------|----------------------------------------------------------------------------------------------------|----------------------------------------------------------------------------------------------------|--|
| ltem               | Value setting                                                                                                    | Description                                                                                                    |  |
| OSPF               | Disable is set by default                                                                                                    | Click Enable box to activate the OSPF protocol.                                                                                                    |  |
| Router ID          | 1. IPv4 Format<br>2. A Must filled setting                                                                                                    | The Router ID of this router on OSPF protocol                                                                                                    |  |
| Authentication     | None is set by default                                                                                                    | The Authentication method of this router on OSPF protocol.<br>Select <b>None</b> will disable Authentication on OSPF protocol.<br>Select <b>Text</b> will enable Text Authentication with entered the Key in this field on<br>OSPF protocol.<br>Select <b>MD5</b> will enable MD5 Authentication with entered the ID and Key in<br>these fields on OSPF protocol. |  |
| Backbone<br>Subnet | <ol> <li>Classless Inter Domain<br/>Routing (CIDR) Subnet<br/>Mask Notation. (Ex:<br/>192.168.1.0/24)</li> <li>A Must filled setting</li> </ol> | The Backbone Subnet of this router on OSPF protocol.                                                                                                    |  |

### Create / Edit OSPF Area Rules

The gateway allows you to custom your OSPF Area List rules. It supports up to a maximum of 32 rule sets.

| OSPF Area | OSPF Area List Add Delete |         |        |         |
|-----------|---------------------------|---------|--------|---------|
| ID        | Area Subnet               | Area ID | Enable | Actions |

When Add button is applied, OSPF Area Rule Configuration screen will appear.

| OSPF Area Configuration |         |  |
|-------------------------|---------|--|
| Item                    | Setting |  |
| Area Subnet             |         |  |
| Area ID                 |         |  |
| ▶ Area                  | Enable  |  |
|                         | Save    |  |

| OSPF Area Configuration |                                                                                                    |                                                   |  |
|-------------------------|----------------------------------------------------------------------------------------------------|---------------------------------------------------|--|
| Item                    | Value setting                                                                                                    | Description                                       |  |
| Area Subnet             | <ol> <li>Classless Inter Domain<br/>Routing (CIDR) Subnet<br/>Mask Notation. (Ex:<br/>192.168.1.0/24)</li> <li>A Must filled setting</li> </ol> | The Area Subnet of this router on OSPF Area List. |  |
| Area ID                 | <ol> <li>IPv4 Format</li> <li>A Must filled setting</li> </ol>                                                                                  | The Area ID of this router on OSPF Area List.     |  |
| Area                    | The box is unchecked by default.                                                                                                    | Click <b>Enable</b> box to activate this rule.    |  |
| Save                    | N/A                                                                                                    | Click the Save button to save the configuration   |  |

## 2.6.3 Routing Information

The routing information allows user to view the routing table and policy routing information. Policy Routing Information is only available when the Load Balance function is enabled and the Load Balance Strategy is By User Policy.

#### Go to **Basic Network > Routing > Routing Information** Tab.

| Routing Table  |                 |            |        |           |
|----------------|-----------------|------------|--------|-----------|
| Destination IP | Subnet Mask     | Gateway IP | Metric | Interface |
| 100.105.167.72 | 255.255.255.252 | 0.0.0.0    | 0      | WAN-2     |
| 192.168.66.0   | 255.255.255.0   | 0.0.0.0    | 0      | LAN       |
| 192.168.127.0  | 255.255.255.0   | 0.0.0.0    | 0      | WAN-1     |
| 169.254.0.0    | 255.255.0.0     | 0.0.0.0    | 0      | LAN       |
| 127.0.0.0      | 255.0.0.0       | 0.0.0.0    | 0      | lo        |

| Routing Table  |               |                                                  |
|----------------|---------------|--------------------------------------------------|
| ltem           | Value setting | Description                                      |
| Destination IP | N/A           | Routing record of Destination IP. IPv4 Format.   |
| Subnet Mask    | N/A           | Routing record of Subnet Mask. IPv4 Format.      |
| Gateway IP     | N/A           | Routing record of Gateway IP. IPv4 Format.       |
| Metric         | N/A           | Routing record of Metric. Numeric String Format. |
| Interface      | N/A           | Routing record of Interface Type. String Format. |

| Policy Routing Information |           |                |                  |               |
|----------------------------|-----------|----------------|------------------|---------------|
| Policy Routing Source      | Source IP | Destination IP | Destination Port | WAN Interface |
| Load Balance               | -         | -              | -                | -             |

| Policy Routing Information |               |                                                    |  |
|----------------------------|---------------|----------------------------------------------------|--|
| Item                       | Value setting | Description                                        |  |
| Policy Routing Source      | N/A           | Policy Routing of Source. String Format.           |  |
| Source IP                  | N/A           | Policy Routing of Source IP. IPv4 Format.          |  |
| Destination IP             | N/A           | Policy Routing of Destination IP. IPv4 Format.     |  |
| <b>Destination Port</b>    | N/A           | Policy Routing of Destination Port. String Format. |  |
| WAN Interface              | N/A           | Policy Routing of WAN Interface. String Format.    |  |

# 2.7 DNS & DDNS

How does user access your server if your WAN IP address changes all the time? One way is to register a new domain name, and maintain your own DNS server. Another simpler way is to apply a domain name to a third-party DDNS service provider. The service can be free or charged. If you want to understand the basic concepts of DNS and Dynamic DNS, you can refer to Wikipedia website<sup>8,9</sup>.

## 2.7.1 DNS & DDNS Configuration

#### **Dynamic DNS**

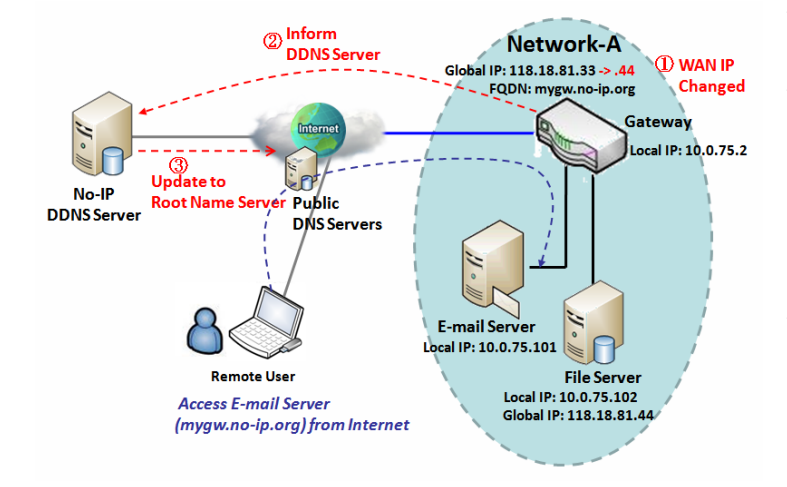

To host your server on a changing IP address, you have to use dynamic domain name service (DDNS). Therefore, anyone wishing to reach your host only needs to know the domain name. Dynamic DNS will map the name of your host to your current IP address, which changes each time you connect your Internet service provider.

The Dynamic DNS service allows the gateway to alias a public dynamic IP address to a static domain name, allowing the gateway to be more easily accessed from various locations on the Internet. As shown in the diagram, user registered a domain name to a

third-party DDNS service provider (NO-IP) to use DDNS function. Once the IP address of designated WAN interface has changed, the dynamic DNS agent in the gateway will inform the DDNS server with the new IP address. The server automatically re-maps your domain name with the changed IP address. So, other hosts or remote users in the Internet world are able to link to your gateway by using your domain name regardless of the changing global IP address.

<sup>8</sup> http://en.wikipedia.org/wiki/Domain\_Name\_System 9 http://en.wikipedia.org/wiki/Dynamic DNS

### **DNS & DDNS Setting**

Go to Basic Network > DNS & DDNS > Configuration Tab.

The DNS & DDNS setting allows user to setup Dynamic DNS feature and DNS redirect rules.

### **Setup Dynamic DNS**

The gateway allows you to custom your Dynamic DNS settings.

| Dynamic DNS        | × ×                 |
|--------------------|---------------------|
| Item               | Setting             |
| ▶ DDNS             | Enable              |
| WAN Interface      | WAN-1 💌             |
| Provider           | DynDNS.org(Dynamic) |
| Host Name          |                     |
| User Name / E-Mail |                     |
| Password / Key     |                     |

| DDNS (Dynamic DNS) Configuration |                                                                                      |                                                                                                    |  |
|----------------------------------|--------------------------------------------------------------------------------------|----------------------------------------------------------------------------------------------------|--|
| Item                             | Value setting                                                                        | Description                                                                                                    |  |
| DDNS                             | The box is unchecked by default                                                      | Check the <b>Enable</b> box to activate this function.                                                         |  |
| WAN Interface                    | WAN 1 is set by default                                                              | Select the WAN Interface IP Address of the gateway.                                                            |  |
| Provider                         | DynDNS.org (Dynamic) is<br>set by default                                            | Select your DDNS provider of Dynamic DNS. It can be DynDNS.org(Dynamic),<br>DynDNS.org(Custom), NO-IP.com, etc |  |
| Host Name                        | <ol> <li>String format can be any<br/>text</li> <li>A Must filled setting</li> </ol> | Your registered host name of Dynamic DNS.<br><u>Value Range</u> : 0 ~ 63 characters.                           |  |
| User Name / E-<br>Mail           | <ol> <li>String format can be any<br/>text</li> <li>A Must filled setting</li> </ol> | Enter your User name or E-mail addresss of Dynamic DNS.                                                        |  |
| Password / Key                   | <ol> <li>String format can be any<br/>text</li> <li>A Must filled setting</li> </ol> | Enter your Password or Key of Dynamic DNS.                                                                     |  |
| Save                             | N/A                                                                                  | Click Save to save the settings                                                                                |  |
| Undo                             | N/A                                                                                  | Click Undo to cancel the settings                                                                              |  |

### **Setup DNS Redirect**

DNS redirect is a special function to redirect certain traffics to a specified host. Administator can manage the internet / intranet traffics that are going to access some restricted DNS and force those traffics to be redirected to a specified host.

| DNS Redirect   | DNS Redirect                  |        |                                                        |  |  |  |
|----------------|-------------------------------|--------|--------------------------------------------------------|--|--|--|
| Item           |                               |        | Setting                                                |  |  |  |
| ► DNS Redirect |                               | 🗖 Enab | ole                                                    |  |  |  |
| DNS Redirect C | DNS Redirect Configuration    |        |                                                        |  |  |  |
| Item           | Value setting                 |        | Description                                            |  |  |  |
| DNS Redirect   | The box is uncheck<br>default | ed by  | Check the <b>Enable</b> box to activate this function. |  |  |  |
| Save N/A       |                               |        | Click Save to save the settings                        |  |  |  |
| Undo N/A       |                               |        | Click <b>Undo</b> to cancel the settings               |  |  |  |

If you enabled the DNS Redirect function, you have to further specify the redirect rules. According to the rules, the gateway can redirect the traffic that matched the DNS to corresponding pre-defined IP address.

|    | Redirect Rule Add Delete |           |             |        |        |
|----|--------------------------|-----------|-------------|--------|--------|
| ID | Mapping Rule             | Condition | Description | Enable | Action |

#### When Add button is applied, Redirect Rule screen will appear.

| Redirect Rule Save |        |        |                       |    |  |
|--------------------|--------|--------|-----------------------|----|--|
| Item               |        |        | Setting               |    |  |
| Mapping Rule       |        | Domain | n Name<br>(* for Any) | IP |  |
| Condition          | Always | •      |                       |    |  |
| Description        |        |        |                       |    |  |
| Enable             | Enable |        |                       |    |  |

| Redirect Rule Configuration |                             |                                                                               |  |  |  |
|-----------------------------|-----------------------------|-------------------------------------------------------------------------------|--|--|--|
| Item                        | Value setting               | Description                                                                   |  |  |  |
| Domain Name                 | 1. String format can be any | Enter a domain name to be redirect. The traffic to specified domain name will |  |  |  |
| Domain Name                 | text                        | be redirect to the following IP address.                                      |  |  |  |

|             | 2. A Must filled setting                                                             | Value Range: at least 1 character is required; '*' for any.                                                                                                    |
|-------------|--------------------------------------------------------------------------------------|----------------------------------------------------------------------------------------------------|
| IP          | <ol> <li>IPv4 format</li> <li>A Must filled setting</li> </ol>                       | Enter an IP Address as the target for the DNS redirect.                                                                                                    |
| Condition   | 1. A Must filled setting<br>2. Always is selected by<br>default.                     | Specify when will the DNS redirect action can be applied.<br>It can be <b>Always</b> , or <b>WAN Block</b> .<br><b>Always:</b> The DNS redirect function can be applied to matched DNS all the time.<br><b>WAN Block:</b> The DNS redirect function can be applied to matched DNS only<br>when the WAN connection is disconneced, or un-reachable. |
| Description | <ol> <li>String format can be any<br/>text</li> <li>A Must filled setting</li> </ol> | Enter a brief description for this rule.<br><u>Value Range</u> : 0 ~ 63 characters.                                                                                                    |
| Enable      | The box is unchecked by default                                                      | Click the <b>Enable</b> button to activate this rule.                                                                                                    |
| Save        | N/A                                                                                  | Click Save to save the settings                                                                                                    |
| Undo        | N/A                                                                                  | Click Undo to cancel the settings                                                                                                    |
|             |                                                                                      |                                                                                                    |

# **Chapter 3 Object Definition**

# 3.1 Scheduling

Scheduling provides ability of adding/deleting time schedule rules, which can be applied to other functionality.

## 3.1.1 Scheduling Configuration

#### Go to **Object Definition > Scheduling > Configuration** tab.

| Time Sci | hedule List Add Delete |         |  |
|----------|------------------------|---------|--|
| ID       | Rule Name              | Actions |  |

| Button description |               |                                                           |  |  |  |
|--------------------|---------------|-----------------------------------------------------------|--|--|--|
| Item               | Value setting | Description                                               |  |  |  |
| Add                | N/A           | Click the Add button to configure time schedule rule      |  |  |  |
| Delete             | N/A           | Click the <b>Delete</b> button to delete selected rule(s) |  |  |  |

When Add button is applied, Time Schedule Configuration and Time Period Definition screens will appear.

| Time Schedule Configuration |                                                |  |  |  |  |
|-----------------------------|------------------------------------------------|--|--|--|--|
| Item                        | Setting                                        |  |  |  |  |
| Rule Name                   |                                                |  |  |  |  |
| Rule Policy                 | Inactivate  the Selected Days and Hours Below. |  |  |  |  |

| Time Schedule Configuration |                    |                                                                           |  |  |  |
|-----------------------------|--------------------|---------------------------------------------------------------------------|--|--|--|
| Item                        | Value Setting      | Description                                                               |  |  |  |
| Rule Name                   | String: any text   | Set rule name                                                             |  |  |  |
| Rule Policy                 | Default Inactivate | Inactivate/activate the function been applied to in the time period below |  |  |  |

| 🔲 Time Per | Time Period Definition |                    |                  |  |  |  |  |
|------------|------------------------|--------------------|------------------|--|--|--|--|
| ID         | Week Day               | Start Time (hh:mm) | End Time (hh:mm) |  |  |  |  |
| 1          | choose one 💌           |                    |                  |  |  |  |  |
| 2          | choose one 💌           |                    |                  |  |  |  |  |
| 3          | choose one 💌           |                    |                  |  |  |  |  |
| 4          | choose one 💌           |                    |                  |  |  |  |  |
| 5          | choose one 💌           |                    |                  |  |  |  |  |
| 6          | choose one 💌           |                    |                  |  |  |  |  |
| 7          | choose one 💌           |                    |                  |  |  |  |  |
| 8          | choose one 💌           |                    |                  |  |  |  |  |

| Time Period Def | Time Period Definition |                                                                    |  |  |  |  |
|-----------------|------------------------|--------------------------------------------------------------------|--|--|--|--|
| Item            | Value Setting          | Description                                                        |  |  |  |  |
| Week Day        | Select from menu       | Select everyday or one of weekday                                  |  |  |  |  |
| Start Time      | Time format (hh :mm)   | Start time in selected weekday                                     |  |  |  |  |
| End Time        | Time format (hh :mm)   | End time in selected weekday                                       |  |  |  |  |
| Save            | N/A                    | Click Save to save the settings                                    |  |  |  |  |
| Undo            | N/A                    | Click Undo to cancel the settings                                  |  |  |  |  |
| Refresh         | N/A                    | Click the <b>Refresh</b> button to refresh the time schedule list. |  |  |  |  |

# 3.2 User (not supported)

Not supported feature for the purchased product, leave it as blank.

# 3.3 Grouping

The Grouping function allows user to make group for some services.

## 3.3.1 Host Grouping

#### Go to **Object Definition > Grouping > Host Grouping** tab.

The Host Grouping function allows user to make host group for some services, such as QoS, Firewall, and Communication Bus. The supported service types could be different for the purchased product.

| a H | ost Group List Ad | d Delete   |             |                |        |         |
|-----|-------------------|------------|-------------|----------------|--------|---------|
| ID  | Group Name        | Group Type | Member List | Bound Services | Enable | Actions |

When Add button is applied, Host Group Configuration screen will appear.

| Host Group Configuration |                  |  |
|--------------------------|------------------|--|
| Item                     | Setting          |  |
| Group Name               |                  |  |
| Group Type               | IP Address-based |  |
| Member to Join           | Join             |  |
| Member List              |                  |  |
| Bound Services           | Firewall         |  |
| ▶ Group                  | Enable           |  |

| Host Group Configu | ration                                                                                          |                                                                                   |
|--------------------|-------------------------------------------------------------------------------------------------|-----------------------------------------------------------------------------------|
| Item               | Value setting                                                                                   | Description                                                                       |
|                    | 1. String format can                                                                            |                                                                                   |
| Group Name         | be any text                                                                                     | Enter a group name for the rule. It is a name that is easy for you to understand. |
|                    | 2. A Must filled setting                                                                        |                                                                                   |
|                    |                                                                                                 | Select the group type for the host group. It can be IP Address-based, MAC         |
|                    | <ol> <li>IP Address-based is<br/>selected by default.</li> <li>A Must filled setting</li> </ol> | Address-based, or Host Name-based.                                                |
| Group Type         |                                                                                                 | When IP Address-based is selected, only IP address can be added in Member to      |
| Group Type         |                                                                                                 | Join.                                                                             |
|                    |                                                                                                 | When MAC Address-based is selected, only MAC address can be added in              |
|                    |                                                                                                 | Member to Join.                                                                   |

|                 |                      | When Host Name-based is selected, only host name can be added in Member to Join.    |
|-----------------|----------------------|-------------------------------------------------------------------------------------|
|                 |                      | Note: The available Group Type can be different for the purchased model.            |
|                 |                      | Add the members to the group in this field.                                         |
|                 |                      | You can enter the member information as specified in the Member Type above,         |
| Member to Join  | N/A                  | and press the Join button to add.                                                   |
|                 |                      | Only one member can be add at a time, so you have to add the members to the         |
|                 |                      | group one by one.                                                                   |
| Member List     | NA                   | This field will indicate the hosts (members) contained in the group.                |
|                 |                      | Binding the services that the host group can be applied. If you enable the          |
| Round Sorvicos  | The boxes are        | Firewall, the produced group can be used in firewall service. Same as by enable     |
| Bouliu Services | unchecked by default | QoS, or other available service types.                                              |
|                 |                      | Note: The supported service type can be different for the purchased product.        |
| Group           | The box is unchecked | Check the <b>Enable</b> checkbox to activate the host group rule. So that the group |
| Group           | by default           | can be bound to selected service(s) for further configuration.                      |
| Save            | N/A                  | Click Save to save the settings                                                     |
| Undo            | N/A                  | Click <b>Undo</b> to cancel the settings                                            |

# 3.4 External Server

#### Go to **Object Definition > External Server > External Server** tab.

The External Server setting allows user to add external server.

#### **Create External Server**

| a B | xternal Server List | Add Delete  |                |             |                  | <ul> <li>Image: A set of the set of the</li></ul> |
|-----|---------------------|-------------|----------------|-------------|------------------|----------------------------------------------------------------------------------------------------|
| ID  | Server Name         | Server Type | Server IP/FQDN | Server Port | Server<br>Enable | Actions                                                                                                    |

#### When Add button is applied, External Server Configuration screen will appear.

| External Server Configuration   |              |  | × |
|---------------------------------|--------------|--|---|
| Item                            | Setting      |  |   |
| <ul> <li>Server Name</li> </ul> |              |  |   |
|                                 | Email Server |  |   |
| <ul> <li>Server Type</li> </ul> | User Name:   |  |   |
|                                 | Password:    |  |   |
| Server IP/FQDN                  |              |  |   |
| Server Port                     | 25           |  |   |
| ▶ Server                        | Enable       |  |   |
|                                 | Save Undo    |  |   |

| External Server | Configuration             |                                                                                  |
|-----------------|---------------------------|----------------------------------------------------------------------------------|
| Item            | Value setting             | Description                                                                      |
|                 | 1. String format can be   |                                                                                  |
| Sever Name      | any text                  | Enter a server name. Enter a name that is easy for you to understand.            |
|                 | 2. A Must filled setting  |                                                                                  |
|                 |                           | Specify the Server Type of the external server, and enter the required settings  |
|                 |                           | for the accessing the server.                                                    |
|                 |                           | Email Server (A Must filled setting) :                                           |
|                 |                           | When Email Server is selected, User Name, and Password are also required.        |
|                 |                           | User Name (String format: any text)                                              |
|                 |                           | Password (String format: any text)                                               |
|                 |                           | RADIUS Server (A Must filled setting) :                                          |
|                 |                           | When <b>RADIUS Server</b> is selected, the following settings are also required. |
|                 |                           | Primary :                                                                        |
|                 |                           | Shared Key (String format: any text)                                             |
|                 |                           | Authentication Protocol (By default CHAP is selected)                            |
|                 |                           | Session Timeout (By default 1)                                                   |
|                 |                           | The values must be between 1 and 60.                                             |
| C               |                           | Idle Timeout: (By default 1)                                                     |
| Server Type     | A Must filled setting     | The values must be between 1 and 15.                                             |
|                 |                           | Secondary :                                                                      |
|                 |                           | Shared Key (String format: any text)                                             |
|                 |                           | Authentication Protocol (By default CHAP is selected)                            |
|                 |                           | Session Timeout (By default 1)                                                   |
|                 |                           | The values must be between 1 and 60.                                             |
|                 |                           | Idle Timeout: (By default 1)                                                     |
|                 |                           | The values must be between 1 and 15.                                             |
|                 |                           | FTP(SFTP) Server (A Must filled setting) :                                       |
|                 |                           | When FTP(SFTP) Server is selected, the following settings are also required.     |
|                 |                           | User Name (String format: any text)                                              |
|                 |                           | Password (String format: any text)                                               |
|                 |                           | Protocol (Select FTP or SFTP)                                                    |
|                 |                           | Encryprion (Select Plain, Explicit FTPS or Implicit FTPS)                        |
|                 |                           | Transfer mode (Select Passive or Active)                                         |
| Server IP/FQDN  | A Must filled setting     | Specify the IP address or FQDN used for the external server.                     |
| Server Port     | A Must filled setting     | Specify the Port used for the external server. If you selected a certain server  |
|                 |                           | type, the default server port number will be set.                                |
|                 |                           | For Syclog Server, port 514 will be set by default:                              |
|                 |                           | For RADILIS Server, port 1812 will be set by default.                            |
|                 |                           | For FTP/SFTP) Server, port 21 will be set by default.                            |
|                 |                           | Value Range: 1 ~ 65535                                                           |
|                 | 1 A Must filled setting   | Specify the accounting port used if you selected external RADIUS server          |
| Account Port    | 2. 1813 is set by default | Value Range: 1 ~ 65535.                                                          |

| Server  | The box is checked by default | Click <b>Enable to</b> activate this External Server.                |
|---------|-------------------------------|----------------------------------------------------------------------|
| Save    | N/A                           | Click <b>Save</b> to save the settings                               |
| Undo    | N/A                           | Click <b>Undo</b> to cancel the settings                             |
| Refresh | N/A                           | Click the <b>Refresh</b> button to refresh the external server list. |
# 3.5 Certificate

In cryptography, a public key certificate (also known as a digital certificate or identity certificate) is an electronic document used to prove ownership of a public key. The certificate includes information about the key, information about its owner's identity, and the digital signature of an entity that has verified the certificate's contents are genuine. If the signature is valid, and the person examining the certificate trusts the signer, then they know they can use that key to communicate with its owner<sup>10</sup>.

In a typical public-key infrastructure (PKI) scheme, the signer is a certificate authority (CA), usually a company such as VeriSign which charges customers to issue certificates for them. In a web of trust scheme, the signer is either the key's owner (a self-signed certificate) or other users ("endorsements") whom the person examining the certificate might know and trust. The device also plays as a CA role.

Certificates are an important component of Transport Layer Security (TLS, sometimes called by its older name SSL), where they prevent an attacker from impersonating a secure website or other server. They are also used in other important applications, such as email encryption and code signing. Here, it can be used in IPSec tunneling for user authentication.

## 3.5.1 Configuration

The configuration setting allows user to create Root Certificate Authority (CA) certificate and configure to set enable of SCEP. Root CA is the top-most certificate of the tree, the private key of which is used to "sign" other certificates.

Go to **Object Definition > Certificate > Configuration** tab.

#### **Create Root CA**

| a R | oot CA Ger | ierate  |        |          | ~ ×    |  |
|-----|------------|---------|--------|----------|--------|--|
| ID  | Name       | Subject | Issuer | Vaild To | Action |  |

When **Generate** button is applied, **Root CA Certificate Configuration** screen will appear. The required information to be filled for the root CA includes the name, key, subject name and validity.

<sup>10</sup> http://en.wikipedia.org/wiki/Public\_key\_certificate.

| Root CA Certificate Configuration |                                                                                                    |  |
|-----------------------------------|----------------------------------------------------------------------------------------------------|--|
| Item                              | Setting                                                                                                    |  |
| ▶ Name                            |                                                                                                    |  |
| ▶ Key                             | Key Type : RSA • Key Length : 512-bits • Digest Algorithm : MD5 •                                                                   |  |
| Subject Name                      | Country(C) :         State(ST) :         Location(L) :           Organization(O) :         Organization Unit(OU) :         E-mail : |  |
| Validity Period                   | 20-years 💌                                                                                                    |  |

| Root CA Certifi | Root CA Certificate Configuration                                                    |                                                                                                    |
|-----------------|--------------------------------------------------------------------------------------|----------------------------------------------------------------------------------------------------|
| ltem            | Value setting                                                                        | Description                                                                                                    |
| Name            | <ol> <li>String format can be any<br/>text</li> <li>A Must filled setting</li> </ol> | Enter a Root CA Certificate name. It will be a certificate file name                                                                                                    |
| Кеу             | A Must filled setting                                                                | <ul> <li>This field is to specify the key attribute of certificate.</li> <li>Key Type to set public-key cryptosystems. It only supports RSA now.</li> <li>Key Length to set s the size measured in bits of the key used in a cryptographic algorithm.</li> <li>Digest Algorithm to set identifier in the signature algorithm identifier of certificates</li> </ul>                                                                                                    |
| Subject Name    | A Must filled setting                                                                | This field is to specify the information of certificate.<br><b>Country(C)</b> is the two-letter ISO code for the country where your organization is<br>located.<br><b>State(ST)</b> is the state where your organization is located.<br><b>Location(L)</b> is the location where your organization is located.<br><b>Organization(O)</b> is the name of your organization.<br><b>Organization Unit(OU)</b> is the name of your organization unit.<br><b>Common Name(CN)</b> is the name of your organization.<br><b>Email</b> is the email of your organization. It has to be email address style. |
| Validity Period | A Must filled setting                                                                | This field is to specify the validity period of certificate.                                                                                                    |

## Setup SCEP

| SCEP Configuration                                                 |         |  |
|--------------------------------------------------------------------|---------|--|
| Item                                                               | Setting |  |
| ▶ SCEP                                                             | Enable  |  |
| <ul> <li>Automatically re-enroll aging<br/>certificates</li> </ul> | Enable  |  |

| SCEP Configu                                     | SCEP Configuration              |                                                                                                    |  |  |
|--------------------------------------------------|---------------------------------|----------------------------------------------------------------------------------------------------|--|--|
| ltem                                             | Value setting                   | Description                                                                                                    |  |  |
| SCEP                                             | The box is unchecked by default | Check the <b>Enable</b> box to activate SCEP function.                                                                                                    |  |  |
| Automatically<br>re-enroll aging<br>certificates | The box is unchecked by default | When <b>SCEP</b> is activated, check the <b>Enable</b> box to activate this function.<br>It will be automatically check which certificate is aging. If certificate is aging, it<br>will activate SCEP function to re-enroll automatically. |  |  |
| Save                                             | N/A                             | Click Save to save the settings                                                                                                    |  |  |
| Undo                                             | N/A                             | Click <b>Undo</b> to cancel the settings                                                                                                    |  |  |

## 3.5.2 My Certificate

My Certificate includes a Local Certificate List. Local Certificate List shows all generated certificates by the root CA for the gateway. And it also stores the generated Certificate Signing Requests (CSR) which will be signed by other external CAs. The signed certificates can be imported as the local ones of the gateway.

#### Self-signed Certificate Usage Scenario

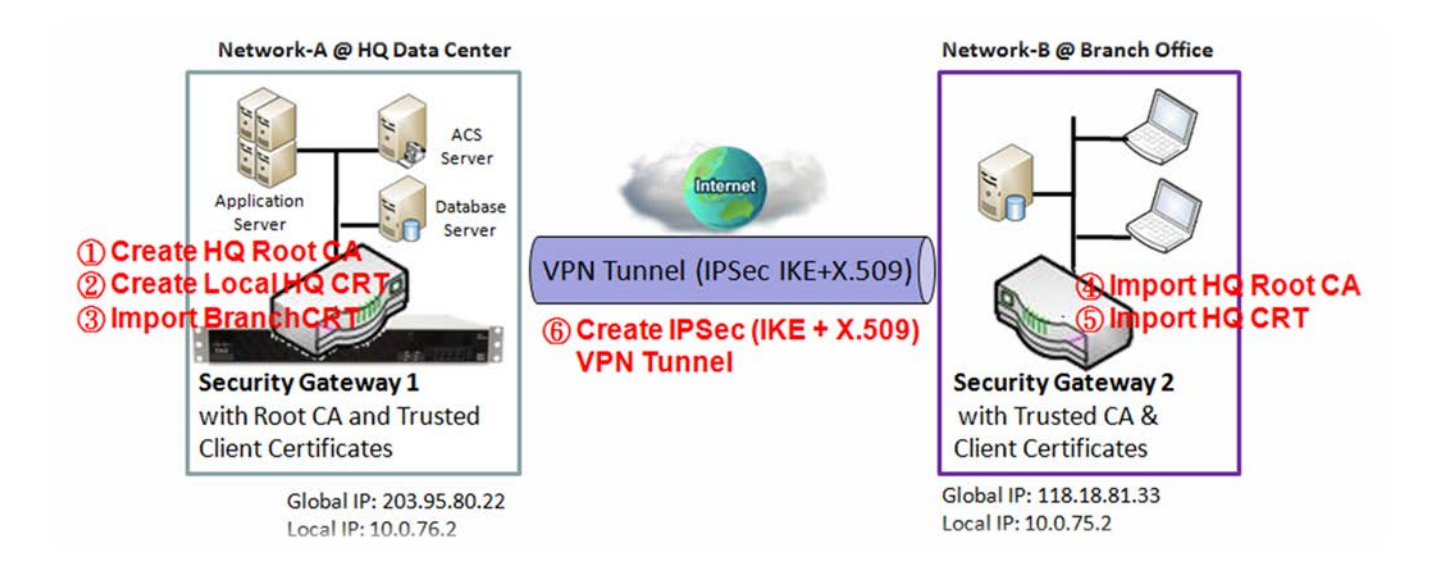

#### Scenario Application Timing

When the enterprise gateway owns the root CA and VPN tunneling function, it can generate its own local certificates by being signed by itself or import any local certificates that are signed by other external CAs. Also import the trusted certificates for other CAs and Clients. In addition, since it has the root CA, it also can sign Certificate Signing Requests (CSR) to form corresponding certificates for others. These certificates can be used for two remote peers to make sure their identity during establishing a VPN tunnel.

#### Scenario Description

Gateway 1 generates the root CA and a local certificate (HQCRT) signed by itself. Import a trusted certificate (BranchCRT) –a BranchCSR certificate of Gateway 2 signed by root CA of Gateway 1.

Gateway 2 creates a CSR (BranchCSR) to let the root CA of the Gateway 1 sign it to be the BranchCRT certificate. Import the certificate into the Gateway 2 as a local certificate. In addition, also import the certificates of the root CA of the Gateway 1 into the Gateway 2 as the trusted ones. (Please also refer to following two sub-sections)

Establish an IPSec VPN tunnel with IKE and X.509 protocols by starting from either peer, so that all

client hosts in these both subnets can communicate with each other.

Parameter Setup Example

For Network-A at HQ

Following tables list the parameter configuration as an example for the "My Certificate" function used in the user authentication of IPSec VPN tunnel establishing, as shown in above diagram. The configuration example must be combined with the ones in following two sections to complete the whole user scenario.

Use default value for those parameters that are not mentioned in the tables.

| <b>Configuration Path</b> | [My Certificate]-[Root CA Certificate Configuration]   |  |
|---------------------------|--------------------------------------------------------|--|
| Name                      | HQRootCA                                               |  |
| Кеу                       | Key Type: <b>RSA</b> Key Length: <b>1024-bits</b>      |  |
| Subject Name              | Country(C): TW State(ST): Taiwan Location(L): Tainan   |  |
|                           | Organization(O): AMITHQ Organization Unit(OU): HQRD    |  |
|                           | Common Name(CN): HQRootCA E-mail: hqrootca@amit.com.tw |  |

| <b>Configuration Path</b> | [My Certificate]-[Local Certificate Configuration]                                                                                             |
|---------------------------|----------------------------------------------------------------------------------------------------|
| Name                      | HQCRT Self-signed:                                                                                                    |
| Кеу                       | Key Type: <b>RSA</b> Key Length: <b>1024-bits</b>                                                                                              |
| Subject Name              | Country(C): <b>TW</b> State(ST): <b>Taiwan</b> Location(L): <b>Tainan</b><br>Organization(O): <b>AMITHQ</b> Organization Unit(OU): <b>HQRD</b> |
|                           | Common Name(CN): HQCRT E-mail: hqcrt@amit.com.tw                                                                                               |

| <b>Configuration Path</b> | [IPSec]-[Configuration] |
|---------------------------|-------------------------|
| IPSec                     | ■ Enable                |

| <b>Configuration Path</b> | [IPSec]-[Tunnel Configuration] |
|---------------------------|--------------------------------|
| Tunnel                    | ■ Enable                       |
| Tunnel Name               | s2s-101                        |
| Interface                 | WAN 1                          |
| Tunnel Scenario           | Site to Site                   |
| Operation Mode            | Always on                      |

| <b>Configuration Path</b> | [IPSec]-[Local & Remote Configuration] |
|---------------------------|----------------------------------------|
| Local Subnet              | 10.0.76.0                              |
| Local Netmask             | 255.255.255.0                          |
| Full Tunnel               | Disable                                |
| Remote Subnet             | 10.0.75.0                              |
| Remote Netmask            | 255.255.255.0                          |
| Remote Gateway            | 118.18.81.33                           |

| Configuration Path [IPSec]-[Authentication] |                                                                  |
|---------------------------------------------|------------------------------------------------------------------|
| Key Management                              | IKE+X.509 Local Certificate: HQCRT Remote Certificate: BranchCRT |
| Local ID                                    | User Name Network-A                                              |
| Remote ID                                   | User Name Network-B                                              |

| <b>Configuration Path</b> | [IPSec]-[IKE Phase] |
|---------------------------|---------------------|
| Negotiation Mode          | Main Mode           |
| X-Auth                    | None                |

For Network-B at Branch Office

Following tables list the parameter configuration as an example for the "My Certificate" function used in the user authentication of IPSec VPN tunnel establishing, as shown in above diagram. The configuration example must be combined with the ones in following two sections to complete the whole user scenario.

Use default value for those parameters that are not mentioned in the tables.

| <b>Configuration Path</b>                                                                 | [My Certificate]-[Local Certificate Configuration]          |  |  |
|-------------------------------------------------------------------------------------------|-------------------------------------------------------------|--|--|
| Name                                                                                      | BranchCRT Self-signed:                                      |  |  |
| Кеу                                                                                       | Key Type: <b>RSA</b> Key Length: <b>1024-bits</b>           |  |  |
| Subject Name         Country(C): TW         State(ST): Taiwan         Location(L): Tainan |                                                             |  |  |
|                                                                                           | Organization(O): AMITBranch Organization Unit(OU): BranchRD |  |  |
|                                                                                           | Common Name(CN): BranchCRT E-mail: branchcrt@amit.com.tw    |  |  |

| <b>Configuration Path</b> | [IPSec]-[Configuration] |  |
|---------------------------|-------------------------|--|
| IPSec                     | ■ Enable                |  |

| <b>Configuration Path</b> | [IPSec]-[Tunnel Configuration] |  |
|---------------------------|--------------------------------|--|
| Tunnel                    | ■ Enable                       |  |
| Tunnel Name               | s2s-102                        |  |
| Interface                 | WAN 1                          |  |
| Tunnel Scenario           | Site to Site                   |  |
| Operation Mode            | Always on                      |  |

| <b>Configuration Path</b> | [IPSec]-[Local & Remote Configuration] |  |
|---------------------------|----------------------------------------|--|
| Local Subnet              | 10.0.75.0                              |  |
| Local Netmask             | 255.255.255.0                          |  |
| Full Tunnel               | Disable                                |  |
| Remote Subnet             | 10.0.76.0                              |  |

| Remote Netmask | 255.255.255.0 |
|----------------|---------------|
| Remote Gateway | 203.95.80.22  |

| <b>Configuration Path</b> | [IPSec]-[Authentication]                                         |  |  |
|---------------------------|------------------------------------------------------------------|--|--|
| Key Management            | IKE+X.509 Local Certificate: BranchCRT Remote Certificate: HQCRT |  |  |
| Local ID                  | User Name Network-B                                              |  |  |
| Remote ID                 | User Name Network-A                                              |  |  |

| <b>Configuration Path</b> | [IPSec]-[IKE Phase] |  |
|---------------------------|---------------------|--|
| Negotiation Mode          | Main Mode           |  |
| X-Auth                    | None                |  |

#### Scenario Operation Procedure

In above diagram, "Gateway 1" is the gateway of Network-A in headquarters and the subnet of its Intranet is 10.0.76.0/24. It has the IP address of 10.0.76.2 for LAN interface and 203.95.80.22 for WAN-1 interface. "Gateway 2" is the gateway of Network-B in branch office and the subnet of its Intranet is 10.0.75.0/24. It has the IP address of 10.0.75.2 for LAN interface and 118.18.81.33 for WAN-1 interface. They both serve as the NAT security gateways.

Gateway 1 generates the root CA and a local certificate (HQCRT) that is signed by itself. Import the certificates of the root CA and HQCRT into the "Trusted CA Certificate List" and "Trusted Client Certificate List" of Gateway 2.

Gateway 2 generates a Certificate Signing Request (BranchCSR) for its own certificate (BranchCRT) (Please generate one not self-signed certificate in the Gateway 2, and click on the "View" button for that CSR. Just downloads it). Take the CSR to be signed by the root CA of Gateway 1 and obtain the BranchCRT certificate (you need rename it). Import the certificate into the "Trusted Client Certificate List" of the Gateway 1 and the "Local Certificate List" of Gateway 2.

Gateway 2 can establish an IPSec VPN tunnel with "Site to Site" scenario and IKE and X.509 protocols to Gateway 1.

Finally, the client hosts in two subnets of 10.0.75.0/24 and 10.0.76.0/24 can communicate with each other.

### My Certificate Setting

#### Go to **Object Definition > Certificate > My Certificate** tab.

The My Certificate setting allows user to create local certificates. In "My Certificate" page, there are two configuration windows for the "My Certificate" function. The "Local Certificate List" window shows the stored certificates or CSRs for representing the gateway. The "Local Certificate Configuration" window can let you fill required information necessary for corresponding certificate to be generated by itself, or corresponding CSR to be signed by other CAs.

#### **Create Local Certificate**

| Local Certificate List Add Import Delete |      |                | - |          |         |  |
|------------------------------------------|------|----------------|---|----------|---------|--|
| ID                                       | Name | Subject Issuer |   | Vaild To | Actions |  |

When **Add** button is applied, **Local Certificate Configuration** screen will appear. The required information to be filled for the certificate or CSR includes the name, key and subject name. It is a certificate if the "Self-signed" box is checked; otherwise, it is a CSR.

| Local Certificate Configuration |                                                                                                    |  |  |
|---------------------------------|----------------------------------------------------------------------------------------------------|--|--|
| Item                            | Setting                                                                                                    |  |  |
| ▶ Name                          | Self-signed :                                                                                                    |  |  |
| ▶ Key                           | Key Type : RSA  Key Length : 1024-bits  Digest Algorithm : SHA-1                                                                                                    |  |  |
| Subject Name                    | Country(C) :         State(ST) :         Location(L) :           Organization(O) :         Organization Unit(OU) :         Organization Unit(OU) :           Common Name(CN) :         E-mail :         E-mail :                 |  |  |
| Extra Attributes                | Challenge Password: Unstructured Name:                                                                                                    |  |  |
| SCEP Enrollment                 | Enable:       SCEP Server:       Option Y       Add Object         CA Certificate:       amit-IDG761AM-JH.crt Y       CA Encryption Certificate:         Option       Y       (Optional)         CA Identifier:       (Optional) |  |  |

| Local Certificate Configuration |                                                                                      |                                                                                                    |  |  |
|---------------------------------|--------------------------------------------------------------------------------------|----------------------------------------------------------------------------------------------------|--|--|
| ltem                            | Value setting                                                                        | Description                                                                                                    |  |  |
| Name                            | <ol> <li>String format can be any<br/>text</li> <li>A Must filled setting</li> </ol> | Enter a certificate name. It will be a certificate file name<br>If <b>Self-signed</b> is checked, it will be signed by root CA. If <b>Self-signed</b> is not<br>checked, it will generate a certificate signing request (CSR).                                                                                                    |  |  |
| Key                             | A Must filled setting                                                                | <ul> <li>This field is to specify the key attributes of certificate.</li> <li>Key Type to set public-key cryptosystems. Currently, only RSA is supported.</li> <li>Key Length to set the length in bits of the key used in a cryptographic algorithm.</li> <li>It can be 512/768/1024/1536/2048.</li> <li>Digest Algorithm to set identifier in the signature algorithm identifier of certificates. It can be MD5/SHA-1.</li> </ul>                                                                                                    |  |  |
| Subject Name                    | A Must filled setting                                                                | This field is to specify the information of certificate.<br><b>Country(C)</b> is the two-letter ISO code for the country where your organization is<br>located.<br><b>State(ST)</b> is the state where your organization is located.<br><b>Location(L)</b> is the location where your organization is located.<br><b>Organization(O)</b> is the name of your organization.<br><b>Organization Unit(OU)</b> is the name of your organization unit.<br><b>Common Name(CN)</b> is the name of your organization.<br><b>Email</b> is the email of your organization. It has to be email address setting only.                                                                                                    |  |  |
| Extra Attributes                | A Must filled setting                                                                | This field is to specify the extra information for generating a certificate.<br><b>Challenge Password</b> for the password you can use to request certificate<br>revocation in the future.<br><b>Unstructured Name</b> for additional information.                                                                                                    |  |  |
| SCEP Enrollment                 | A Must filled setting                                                                | This field is to specify the information of SCEP.<br>If user wants to generate a certificate signing request (CSR) and then signed by<br>SCEP server online, user can check the <b>Enable</b> box.<br>Select a <b>SCEP Server</b> to identify the SCEP server for use. The server detailed<br>information could be specified in External Servers. Refer to <b>Object Definition</b> ><br><b>External Server</b> > <b>External Server</b> . You may click <b>Add Object</b> button to<br>generate, and the settings are the same as those defined in <b>Section 3.4 External<br/>Server</b> .<br>Select a <b>CA Certificate</b> to identify which certificate could be accepted by SCEP<br>server for authentication. It could be generated in Trusted Certificates.<br>Select an optional <b>CA Encryption Certificate</b> , if it is required, to identify which<br>certificate could be accepted by SCEP server for encryption data information. It<br>could be generated in Trusted Certificates.<br>Fill in optional <b>CA Identifier</b> to identify which CA could be used for signing<br>certificates. |  |  |
| Save                            | N/A                                                                                  | Click the <b>Save</b> button to save the configuration.                                                                                                    |  |  |
| Back                            | N/A                                                                                  | When the <b>Back</b> button is clicked, the screen will return to previous page.                                                                                                    |  |  |

When **Import** button is applied, an Import screen will appear. You can import a certificate from an existed certificate file, or directly paste a PEM encoded string as the certificate.

| Import Apply Cancel      |                  |
|--------------------------|------------------|
|                          | <b>瀏覽</b> 未選擇檔案。 |
| PEM Encoded Apply Cancel |                  |
| [                        |                  |
|                          |                  |
|                          |                  |
|                          |                  |
|                          |                  |
|                          |                  |
|                          |                  |
|                          |                  |
|                          |                  |

| Import      |                             |                                                                                                    |
|-------------|-----------------------------|----------------------------------------------------------------------------------------------------|
| ltem        | Value setting               | Description                                                                                                    |
| Import      | A Must filled setting       | Select a certificate file from user's computer, and click the <b>Apply</b> button to import the specified certificate file to the gateway. |
| PEM Encoded | 1. String format can be any | This is an alternative approach to import a certificate.                                                                                   |
|             | text                        | You can directly fill in (Copy and Paste) the PEM encoded certificate string, and                                                          |
|             | 2. A Must filled setting    | click the <b>Apply</b> button to import the specified certificate to the gateway.                                                          |
| Apply       | N/A                         | Click the Apply button to import the certificate.                                                                                          |
| Cancel      | N/A                         | Click the Cancel button to discard the import operation and the screen will                                                                |
|             |                             | return to the My Certificates page.                                                                                                    |

## 3.5.3 Trusted Certificate

Trusted Certificate includes Trusted CA Certificate List, Trusted Client Certificate List, and Trusted Client Key List. The Trusted CA Certificate List places the certificates of external trusted CAs. The Trusted Client Certificate List places the others' certificates what you trust. And the Trusted Client Key List places the others' keys what you trusted.

#### Self-signed Certificate Usage Scenario

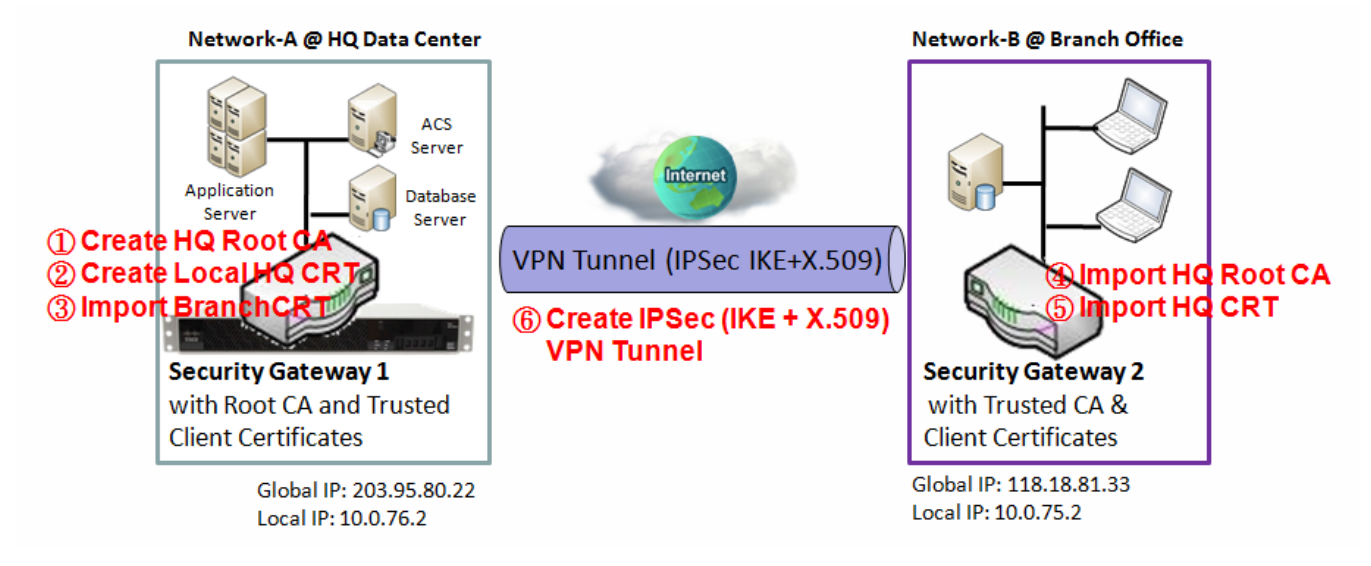

Scenario Application Timing (same as the one described in "My Certificate" section)

When the enterprise gateway owns the root CA and VPN tunneling function, it can generate its own local certificates by being signed by itself. Also imports the trusted certificates for other CAs and Clients. These certificates can be used for two remote peers to make sure their identity during establishing a VPN tunnel.

Scenario Description (same as the one described in "My Certificate" section)

Gateway 1 generates the root CA and a local certificate (HQCRT) signed by itself. Import a trusted certificate (BranchCRT) –a BranchCSR certificate of Gateway 2 signed by root CA of Gateway 1.

Gateway 2 creates a CSR (BranchCSR) to let the root CA of the Gateway 1 sign it to be the BranchCRT certificate. Import the certificate into the Gateway 2 as a local certificate. In addition, also imports the certificates of the root CA of Gateway 1 into the Gateway 2 as the trusted ones. (Please also refer to "My Certificate" and "Issue Certificate" sections).

Establish an IPSec VPN tunnel with IKE and X.509 protocols by starting from either peer, so that all client hosts in these both subnets can communicate with each other.

Parameter Setup Example (same as the one described in "My Certificate" section)

#### For Network-A at HQ

Following tables list the parameter configuration as an example for the "Trusted Certificate" function used in the user authentication of IPSec VPN tunnel establishing, as shown in above diagram. The configuration example must be combined with the ones in "My Certificate" and "Issue Certificate" sections to complete the setup for the whole user scenario.

| <b>Configuration Path</b> | [Trusted Certificate]-[Trusted Client Certificate List] |
|---------------------------|---------------------------------------------------------|
| Command Button            | Import                                                  |

| <b>Configuration Path</b> | [Trusted Certificate]-[Trusted Client Certificate Import from a File] |
|---------------------------|-----------------------------------------------------------------------|
| File                      | BranchCRT.crt                                                         |

#### For Network-B at Branch Office

Following tables list the parameter configuration as an example for the "Trusted Certificate" function used in the user authentication of IPSec VPN tunnel establishing, as shown in above diagram. The configuration example must be combined with the ones in "My Certificate" and "Issued Certificate" sections to complete the setup for the whole user scenario.

| <b>Configuration Path</b> | [Trusted Certificate]-[Trusted CA Certificate List] |
|---------------------------|-----------------------------------------------------|
| Command Button            | Import                                              |

| <b>Configuration Path</b> | [Trusted Certificate]-[Trusted CA Certificate Import from a File] |
|---------------------------|-------------------------------------------------------------------|
| File                      | HQRootCA.crt                                                      |

| <b>Configuration Path</b> | [Trusted Certificate]-[Trusted Client Certificate List] |
|---------------------------|---------------------------------------------------------|
| Command Button            | Import                                                  |

| <b>Configuration Path</b> | [Trusted Certificate]-[Trusted Client Certificate Import from a File] |  |
|---------------------------|-----------------------------------------------------------------------|--|
| File                      | HQCRT.crt                                                             |  |

Scenario Operation Procedure (same as the one described in "My Certificate" section)

In above diagram, the "Gateway 1" is the gateway of Network-A in headquarters and the subnet of its Intranet is 10.0.76.0/24. It has the IP address of 10.0.76.2 for LAN interface and 203.95.80.22 for WAN-1 interface. The "Gateway 2" is the gateway of Network-B in branch office and the subnet of its Intranet is 10.0.75.0/24. It has the IP address of 10.0.75.2 for LAN interface and 118.18.81.33 for WAN-1 interface. They both serve as the NAT security gateways.

In Gateway 2 import the certificates of the root CA and HQCRT that were generated and signed by Gateway 1 into the "Trusted CA Certificate List" and "Trusted Client Certificate List" of Gateway 2.

Import the obtained BranchCRT certificate (the derived BranchCSR certificate after Gateway 1's root CA signature) into the "Trusted Client Certificate List" of the Gateway 1 and the "Local Certificate List" of the Gateway 2. For more details, refer to the Network-B operation procedure in "My Certificate" section of this manual.

Gateway 2 can establish an IPSec VPN tunnel with "Site to Site" scenario and IKE and X.509 protocols to Gateway 1.

Finally, the client hosts in two subnets of 10.0.75.0/24 and 10.0.76.0/24 can communicate with each other.

## Trusted Certificate Setting

Go to **Object Definition > Certificate > Trusted Certificate** tab.

The Trusted Certificate setting allows user to import trusted certificates and keys.

#### **Import Trusted CA Certificate**

| Trusted CA Certificate List Import Delete Get CA |      |         |        | ~ ×      |         |
|--------------------------------------------------|------|---------|--------|----------|---------|
| ID                                               | Name | Subject | Issuer | Vaild To | Actions |

When **Import** button is applied, a **Trusted CA import** screen will appear. You can import a Trusted CA certificate from an existed certificate file, or directly paste a PEM encoded string as the certificate.

| Trusted CA Certificate Import from a File Apply Cancel |                 |
|--------------------------------------------------------|-----------------|
| 瀏覽 未選擇檔案。                                              |                 |
| Trusted CA Certificate Import from a PEM Apply Cancel  |                 |
|                                                        |                 |
|                                                        | 0<br>8 0<br>8 0 |

| Trusted CA Certificate List |                             |                                                                                                    |  |  |
|-----------------------------|-----------------------------|----------------------------------------------------------------------------------------------------|--|--|
| Item                        | Value setting               | Description                                                                                                    |  |  |
| Import from a<br>File       | A Must filled setting       | Select a CA certificate file from user's computer, and click the <b>Apply</b> button to import the specified CA certificate file to the gateway. |  |  |
| Import from a               | 1. String format can be any | This is an alternative approach to import a CA certificate.                                                                                      |  |  |
| PEM                         | text                        | You can directly fill in (Copy and Paste) the PEM encoded CA certificate string,                                                                 |  |  |
|                             | 2. A Must filled setting    | and click the Apply button to import the specified CA certificate to the gateway.                                                                |  |  |
| Apply                       | N/A                         | Click the Apply button to import the certificate.                                                                                                |  |  |
| Cancel                      | N/A                         | Click the Cancel button to discard the import operation and the screen will                                                                      |  |  |
|                             |                             | return to the Trusted Certificates page.                                                                                                    |  |  |

Instead of importing a Trusted CA certificate with mentioned approaches, you can also get the CA certificate from the SECP server.

If **SCEP** is enabled (Refer to **Object Definition** > **Certificate** > **Configuration**), you can click **Get CA** button, a Get CA Configuration screen will appear.

| Get CA Configuration |            |            |  |  |
|----------------------|------------|------------|--|--|
| Item Setting         |            |            |  |  |
| SCEP Server          | Option *   | Add Object |  |  |
| CA Identifier        | (Optional) |            |  |  |

| Get CA Configuration |                             |                                                                                                    |  |  |
|----------------------|-----------------------------|----------------------------------------------------------------------------------------------------|--|--|
| ltem                 | Value setting               | Description                                                                                                    |  |  |
| SCEP Server          | A Must filled setting       | Select a <b>SCEP Server</b> to identify the SCEP server for use. The server detailed information could be specified in External Servers. Refer to <b>Object Definition</b> > <b>External Server</b> > <b>External Server</b> . You may click <b>Add Object</b> button to generate. |  |  |
| CA Identifier        | 1. String format can be any | Fill in optional CA Identifier to identify which CA could be used for signing                                                                                                    |  |  |
|                      | text                        | certificates.                                                                                                    |  |  |
| Save                 | N/A                         | Click Save to save the settings.                                                                                                    |  |  |
| Close                | N/A                         | Click the <b>Close</b> button to return to the Trusted Certificates page.                                                                                                    |  |  |

#### **Import Trusted Client Certificate**

| Trusted Client Certificate List Import Delete |      |         |        | - ×      |         |
|-----------------------------------------------|------|---------|--------|----------|---------|
| ID                                            | Name | Subject | Issuer | Vaild To | Actions |

When **Import** button is applied, a **Trusted Client Certificate Import** screen will appear. You can import a Trusted Client Certificate from an existed certificate file, or directly paste a PEM encoded string as the certificate.

| Trusted Client Certificate Import from a File Apply Cancel |   |
|------------------------------------------------------------|---|
| 瀏覽 未選擇檔案。                                                  |   |
| Trusted Client Certificate Import from a PEM Apply Cancel  |   |
|                                                            | _ |
|                                                            |   |
|                                                            |   |
|                                                            |   |
|                                                            |   |
|                                                            |   |
|                                                            |   |
|                                                            |   |
|                                                            |   |
|                                                            | : |

| <b>Trusted Client</b> | Trusted Client Certificate List                                                      |                                                                                                    |  |  |  |
|-----------------------|--------------------------------------------------------------------------------------|----------------------------------------------------------------------------------------------------|--|--|--|
| Item                  | Value setting                                                                        | Description                                                                                                    |  |  |  |
| Import from a<br>File | A Must filled setting                                                                | Select a certificate file from user's computer, and click the <b>Apply</b> button to import the specified certificate file to the gateway.                                                                                         |  |  |  |
| Import from a<br>PEM  | <ol> <li>String format can be any<br/>text</li> <li>A Must filled setting</li> </ol> | This is an alternative approach to import a certificate.<br>You can directly fill in (Copy and Paste) the PEM encoded certificate string, and click the<br><b>Apply</b> button to import the specified certificate to the gateway. |  |  |  |
| Apply                 | N/A                                                                                  | Click the Apply button to import certificate.                                                                                                    |  |  |  |
| Cancel                | N/A                                                                                  | Click the <b>Cancel</b> button to discard the import operation and the screen will return to the Trusted Certificates page.                                                                                                    |  |  |  |

### **Import Trusted Client Key**

| a Tr | usted Client Key List Import Delete | ~ ×     |
|------|-------------------------------------|---------|
| ID   | Name                                | Actions |

When **Import** button is applied, a **Trusted Client Key Import** screen will appear. You can import a Trusted Client Key from an existed file, or directly paste a PEM encoded string as the key.

| Trusted Client Key Import from a File Apply Cancel |  |
|----------------------------------------------------|--|
| 瀏覽 未選擇檔案。                                          |  |
| Trusted Client Key Import from a PEM Apply Cancel  |  |
|                                                    |  |
|                                                    |  |
|                                                    |  |
|                                                    |  |
|                                                    |  |
|                                                    |  |
|                                                    |  |
|                                                    |  |

| <b>Trusted Client</b> | Trusted Client Key List                                                              |                                                                                                    |  |  |  |
|-----------------------|--------------------------------------------------------------------------------------|----------------------------------------------------------------------------------------------------|--|--|--|
| ltem                  | Value setting                                                                        | Description                                                                                                    |  |  |  |
| Import from a<br>File | A Must filled setting                                                                | Select a certificate key file from user's computer, and click the <b>Apply</b> button to import the specified key file to the gateway.                                                                                                    |  |  |  |
| Import from a<br>PEM  | <ol> <li>String format can be any<br/>text</li> <li>A Must filled setting</li> </ol> | This is an alternative approach to import a certificate key.<br>You can directly fill in (Copy and Paste) the PEM encoded certificate key string, and click<br>the <b>Apply</b> button to import the specified certificate key to the gateway. |  |  |  |
| Apply                 | N/A                                                                                  | Click the <b>Apply</b> button to import the certificate key.                                                                                                    |  |  |  |
| Cancel                | N/A                                                                                  | Click the <b>Cancel</b> button to discard the import operation and the screen will return to the Trusted Certificates page.                                                                                                    |  |  |  |

## 3.5.4 Issue Certificate (not supported)

Not supported feature for the purchased product, leave it as blank.

# **Chapter 4 Field Communication**

## 4.1 Bus & Protocol

The gateway may equip one or more serial port(s) for various serial communication use through connecting the RS-232 or RS-485 serial devices to an IP-based Ethernet LAN. These communication protocols make user access serial devices anywhere over a local LAN or the Internet easily. They can be "Virtual COM" and "Modbus".

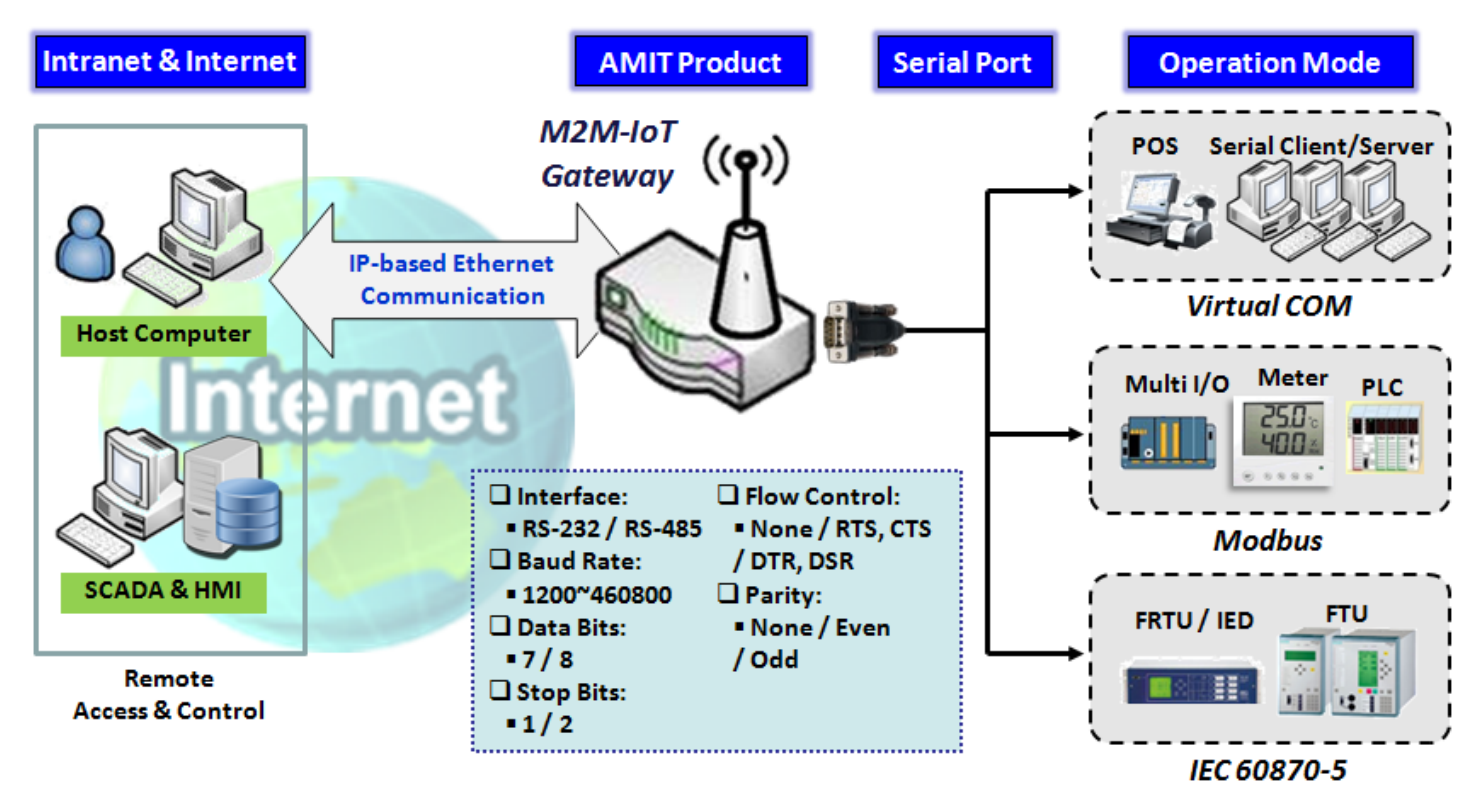

## 4.1.1 Port Configuration

Before using the supported field communication function, like Virtual COM or Modbus, you need to configure the physical communication port first.

The port configuration screen allows user to configure the operation mode and physical layer settings for each serial interface, and also can quick switch from one communication protocol to another for the serial port. The number of ports and type of the supported protocols could be different for the purchased gateway model.

### Port Configuration Setting

#### Go to Field Communication > Bus & Protocol > Port Configuration tab.

In "Port Configuration" page, there is only one configuration window for the serial port settings. The "Configuration" window can let you specify serial port parameters including the operation mode being "Virtual COM", "Modbus" or disabled, the interface, the baud rate, the data bit length, the stop bit length, the flow control being "RTS/CTS", "DTS/DSR" or "None", and the parity.

| Serial Port Definition |                   |           |           |           | - ×       |              |        |        |
|------------------------|-------------------|-----------|-----------|-----------|-----------|--------------|--------|--------|
| Serial Port            | Operation<br>Mode | Interface | Baud Rate | Data Bits | Stop Bits | Flow Control | Parity | Action |
| SPort-0                | Disable           | RS-232    | 9600      | 8         | 1         | None         | None   | Edit   |

| Port Configurat | tion Window                      |                                                                                                    |
|-----------------|----------------------------------|----------------------------------------------------------------------------------------------------|
| Item            | Value setting                    | Description                                                                                                    |
| Serial Port     | N/A                              | It displays the serial port ID of the serial port.<br>The number of serial ports varies from the purchased model.                                                                                                    |
| Operation Mode  | <b>Disable</b> is set by default | Select the operation mode for the serial interface.<br>The available modes can be Disable, Virtual COM or Modbus.                                                                                                    |
| Interface       | <b>RS-232</b> is set by default  | Select the physical interface type for connecting to the access device(s) with the same interface specification.<br>Depending on the purchase model, the supported interface type could be RS-<br>232 or RS-485.                                                                                                    |
| Baud Rate       | 9600 is set by default           | Select the appropriate baud rate for serial device communication.<br>RS-232: 1200 / 2400 / 4800 / 9600 / 19200 / 38400 / 57600 / 115200<br>RS-485 can use higher baud rate for 230400 and 460800. It depends on the<br>cable length and the installed environment. The longer cable, the lower baud<br>rate for it. |
| Data Bits       | <b>8</b> is set by default       | Select 8 or 7 for data bits.                                                                                                    |
| Stop Bits       | <b>1</b> is set by default       | Select 1 or 2 for stop bits.                                                                                                    |
| Flow Control    | None is set by default           | Select None / RTS, CTS / DTS, DSR for Flow Control in RS-232 mode.<br>The supporting of Flow Control depends on the purchased model.                                                                                                    |
| Parity          | None is set by default           | Select None / Even / Odd for Parity bit.                                                                                                    |
| Action          | N/A                              | Click <b>Edit</b> button to change the operation mode, or modify the parameters mentioned above for the serial interface communication.                                                                                                    |
| Save            | N/A                              | Click <b>Save</b> button to save the settings.                                                                                                    |
| Undo            | N/A                              | Click <b>Undo</b> button to cancel the settings.                                                                                                    |

## 4.1.2 Virtual COM

Create a virtual COM port on user's PC/Host to provide access to serial device connected to the serial port on gateway. Therefore, users can access, control, and manage the connected serial device through Internet (fixed line, or cellular network) anywhere. This application is also known as Ethernet pass-through communication.

| Operation Mode Definition for each Serial Port |           |        |       |            | ~ X        |                 |             |        |        |
|------------------------------------------------|-----------|--------|-------|------------|------------|-----------------|-------------|--------|--------|
| Serial                                         | Operation | Listen | Trust | Max        | Connection | Connection Idle | Alive Check | Enable | Action |
| Port                                           | Mode      | Port   | Туре  | Connection | Control    | Timeout         | Timeout     | LIIOJe | Action |
| SPort-0                                        | Disable   | N/A    | N/A   | N/A        | N/A        | N/A             | N/A         |        | Edit   |

Virtual COM setting screen enables user to connect a Virtual COM port based device to the Internet. It allows user to access serial data remotely. There are Disable, TCP Client, TCP Server, UDP, and RFC2217 modes for remote accessing the connected serial device. These operation modes are illustrated as below.

#### **TCP Client Mode**

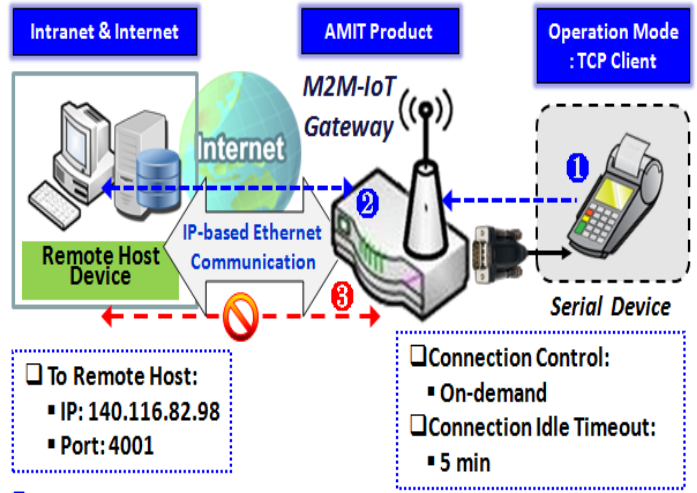

When the administrator expects the gateway to actively establish a TCP connection to a pre-defined host computer when serial data arrives, the operation mode for the "Virtual COM" function is required to be "TCP Client" and when the connection control of virtual COM is "On-demand", once the gateway receives data from the connected serial device, it will establish a TCP connection to transfer the received serial data to the remote host. Besides, after the data has been transferred, the gateway automatically disconnects the established TCP session from the host computer by using the TCP alive check timeout or idle timeout settings.

Gateway get Data received from Serial Device.

**<sup>2</sup>** Establish a TCP Connection and Transmit Data to Remote Host.

<sup>8</sup> Terminate this TCP Connection once Idle Timeout reached 5 mins.

#### **TCP Server Mode**

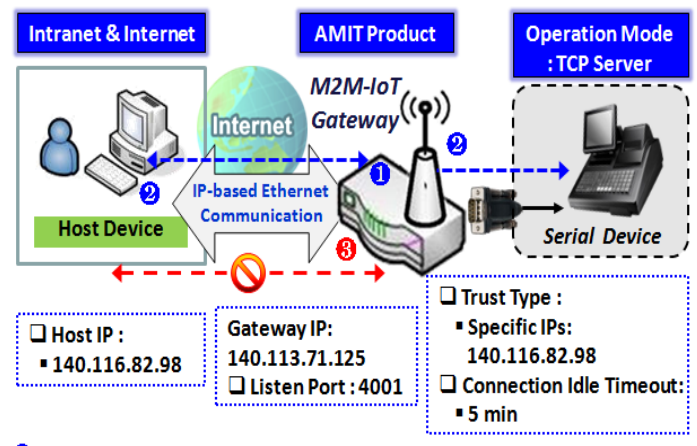

Gateway remain Listening and Host will Establish a TCP Connection with it.
 Host Send Data then Gateway Transmit it to the Serial Device.

8 Terminate this TCP Connection once Idle Timeout reached 5 mins.

When the administrator expects the gateway to wait passively for the serial data requests from the Host Device (usually we use a computer to play as a Host), and the Host will establish a TCP connection to get data from the serial device, the operation mode for the "Virtual COM" function is required to be "TCP Server". In this mode, the gateway provides a unique "IP: Port" address on a TCP/IP network. It supports up to 4 simultaneous connections, so that multiple hosts can collect data from the same serial device at the same time. After the data has been transferred, the TCP connection will be automatically disconnected from the host computer by using the TCP alive check timeout or idle timeout settings.

#### **UDP Mode**

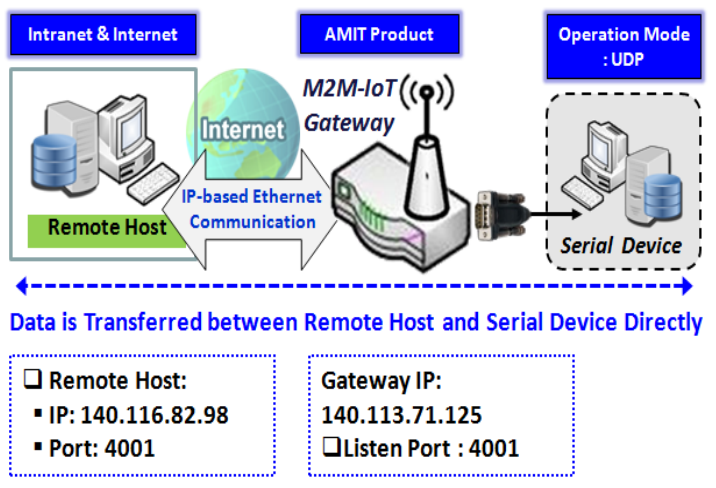

If both the Remote Host Computer and the serial device are expected to initiate a data transfer when it requires doing that, the operation mode for the "Virtual COM" function in the gateway is required to be "UDP". In this mode, the UDP data can be transferred between the gateway and multiple host computers from either peer, making this mode ideal for message display applications.

The remote host computer can directly send UDP data to the serial device via the gateway, and also receive UDP data from the serial device via the gateway at the same time. The gateway supports up

to 4 legal hosts to connect simultaneously to the serial device via the gateway.

#### RFC-2217 Mode

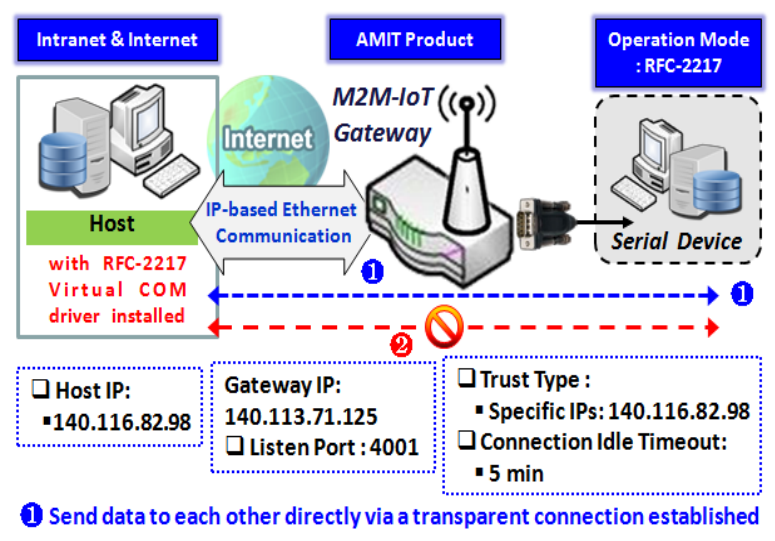

Perminate this Connection once Idle Timeout reached 5 mins.

RFC-2217 defines general COM port control options based on telnet protocol. A host computer with RFC-2217 driver installed can monitor and manage the remote serial device attached to the gateway's serial port, as though they were connected to the local serial port. When a virtual serial port on the local serial device is being created, it is required to specify the IP-address of the host computers to establish connection with.

Any 3rd party driver supporting RFC2217 can be used to install in the host computer, the driver establishes a transparent connection between host and serial device by mapping the IP:Port of the gateway's serial port to a virtual local COM

port on the host computer.

The host computer can directly send data to the serial device via the gateway, and also receive data from the serial device via the gateway at the same time. The gateway supports up to 4 Internet host computers.

### Virtual COM Setting

Virtual COM setting screen enables user to connect a Virtual COM port based device to the Internet. It allows user to access serial data remotely. There are Disable, TCP Client, TCP Server, UDP, and RFC2217 modes for remote accessing the connected serial device. By default, it is configured in Disable mode.

To use the Virtual COM function, you have to specify the operation mode for the multi-function serial port first. Go to **Field Communication > Bus & Protocol > Port Configuration** tab, select the Virtual COM as expected operation mode, and finish the related port configuration as well.

After that, go to **Field Communication > Bus & Protocol > Virtual COM** tab for detailed configuration of Virtual COM setting.

#### **Enable TCP Client Mode**

Configure the gateway as the TCP (Transmission Control Protocol) Client. In TCP Client mode, device initiates a TCP connection with a TCP server when there is data to transmit. Device disconnects from the server when the connection is Idle for a specified period. You may also enable full time connection with the TCP server.

| Oper    | Operation Mode Definition for each Serial Port |                   |            |         |             |                    |                    |        |        |
|---------|------------------------------------------------|-------------------|------------|---------|-------------|--------------------|--------------------|--------|--------|
| Serial  | Operation Mode                                 | Listen Port       | Trust Type | Max     | Connection  | Connection Idle    | Alive Check        | Enable | Action |
| Port    |                                                |                   | Connection | Control | Timeout     | Timeout            |                    |        |        |
| SPort-0 | TCP Client V                                   | 4001<br>(1~65535) | Allow All  | 1       | Always on < | 0 (0-<br>3600secs) | 0 (0-<br>3600secs) |        | Edit   |

| Enable TCP Client   | Mode Window                                                           |                                                                                                    |
|---------------------|-----------------------------------------------------------------------|----------------------------------------------------------------------------------------------------|
| Item                | Value setting                                                         | Description                                                                                                    |
| Operation Mode      | A Must filled setting                                                 | Select TCP Client.                                                                                                    |
| Connection Control  | <b>Always on</b> is set by default                                    | Choose <b>Always on</b> for a TCP full time connection. Otherwise, choose <b>On-Demand</b> to initiate TCP connection only when required to transmit and disconnect at idle timeout.                                                                                                    |
| Connection Idle     | 1. 0 is set by default                                                | Enter the idle timeout in minutes.                                                                                                    |
| Timeout             | 2. Range 0 to 3600 sec.                                               | The idle timeout is used to disconnect the TCP connection when idle time elapsed .                                                                                                    |
|                     |                                                                       | Idle timeout is only available when <b>On-Demand</b> is selected in the <b>Connection</b><br><b>Control</b> field.                                                                                                    |
|                     |                                                                       | <u>Value Range</u> : 0 ~ 3600 seconds.                                                                                                    |
| Alive Check Timeout | <ol> <li>0 is set by default</li> <li>Range 0 to 3600 sec.</li> </ol> | Enter the time period of alive check timeout. The TCP connection will be<br>terminated if it doesn't receive response of alive-check longer than this<br>timeout setting<br>Alive check timeout is only available when <b>On-Demand</b> is selected in the<br><b>Connection Control</b> field.<br><u>Value Range</u> : 0 ~ 3600 seconds. |
| Enable              | The box is unchecked by                                               | Check the <b>Enable</b> box to activate the corresponding serial port in specified operation mode                                                                                                    |
| Save                | Ν/Δ                                                                   | Click the <b>Save</b> button to save the configuration                                                                                                    |
| 5470                |                                                                       |                                                                                                    |

## Specify Data Packing Parameters

| Data Packing (for TCP Client, TCP Server and UDP operation mode) |                    |                       |                       |                       |
|------------------------------------------------------------------|--------------------|-----------------------|-----------------------|-----------------------|
| Serial Port                                                      | Data Buffer Length | Delimiter Character 1 | Delimiter Character 2 | Data Timeout Transmit |
| SPort-0                                                          | 0 (0~1024)         | 0 (Hex) Enable        | 0 (Hex) Enable        | 0 (0~1000ms)          |

| Data Packing C | onfiguration                 |                                                                                |
|----------------|------------------------------|--------------------------------------------------------------------------------|
| Item           | Value setting                | Description                                                                    |
| Data Buffer    | 1.An optional filled setting | Enter the data buffer length for the serieal port.                             |
| Length         | 2.Default value is 0         | <u>Value Range</u> : 0 ~ 1024.                                                 |
| Delimiter      | 1.An optional filled setting | Check the Enable box to activate the Delimiter character 1, and enter the Hex  |
| Character 1    | 2.Default value is 0         | code for it.                                                                   |
|                |                              | <u>Value Range</u> : 0x00 ~ 0xFF.                                              |
| Delimiter      | 1.An optional filled setting | Check the Enable box to activate the Delimiter character 2, and enter the Hex  |
| Character 2    | 2.Default value is 0         | code for it.                                                                   |
|                |                              | <u>Value Range</u> : 0x00 ~ 0xFF.                                              |
| Data Timeout   | 1.An optional filled setting | Enter the data timeout interval for transmitting serial data through the port. |
| Transmit       | 2.Default value is 0         | By default, it is set to 0 and the timeout function is disabled.               |
|                |                              | <u>Value Range</u> : 0 ~ 1000ms.                                               |
| Save           | N/A                          | Click the Save button to save the configuration                                |

## Specify Remote TCP Server

| Legal Host IP/ FQDN Definition (for TCP Client operation mode) |                |             |             |                   |        |  |  |
|----------------------------------------------------------------|----------------|-------------|-------------|-------------------|--------|--|--|
| ID                                                             | To Remote Host | Remote Port | Serial Port | Definition Enable | Action |  |  |
| 1                                                              |                | 4001        | SPort-0     |                   | Edit   |  |  |
| 2                                                              |                | 4001        | SPort-0     |                   | Edit   |  |  |
| 3                                                              |                | 4001        | SPort-0     |                   | Edit   |  |  |
| 4                                                              |                | 4001        | SPort-0     |                   | Edit   |  |  |

| Specify TCP Server Window |                                                    |                                                                                                    |  |  |  |  |
|---------------------------|----------------------------------------------------|----------------------------------------------------------------------------------------------------|--|--|--|--|
| Item                      | Value setting                                      | Description                                                                                                    |  |  |  |  |
| To Remote Host            | A Must filled setting                              | Press <b>Edit</b> button to enter IP address or FQDN of the remote TCP server to transmit serial data.                                   |  |  |  |  |
| Remote Port               | 1.A Must filled setting<br>2.Default value is 4001 | Enter the TCP port number. This is the listen port of the remote TCP server. <b>Value Range:</b> $1 \sim 65535$ .                        |  |  |  |  |
| Serial Port               | SPort-0 is set by default                          | Apply the TCP server connection for a selected serial port. Up to 4 TCP servers can be configured at the same time for each serial port. |  |  |  |  |
| Definition<br>Enable      | The box is unchecked by default                    | Check the <b>Enable</b> box to enable the TCP server configuration.                                                                      |  |  |  |  |
| Save                      | N/A                                                | Click the Save button to save the configuration                                                                                          |  |  |  |  |

#### **Enable TCP Server Mode**

Configure the gateway as the TCP (Transmission Control Protocol) Server. The TCP Server waits for connections to be initiated by a remote TCP client device to receive serial data. The setting allows user to specify specific TCP clients or allow any to send serial data for serial data transmission bandwidth control and access control. The TCP Server supports up to 128 simultaneous connections to receive serial data from multiple TCP clients.

| 🔲 Орег  | Operation Mode Definition for each Serial Port |                                       |            |            |             |                    |                    |        |        |
|---------|------------------------------------------------|---------------------------------------|------------|------------|-------------|--------------------|--------------------|--------|--------|
| Serial  | Operation Mode                                 | Liston Port                           | Truct Tupo | Max        | Connection  | Connection Idle    | Alive Check        | Enable | Action |
| Port    |                                                | Operation Mode Listen Port Trust Type |            | Connection | Control     | Timeout            | Timeout            | Enable | Action |
| SPort-0 | TCP Server •                                   | 4001<br>(1~65535)                     | Allow All  | 1          | Always on 🔻 | 0 (0-<br>3600secs) | 0 (0-<br>3600secs) |        | Edit   |

| Enable TCP Server   | Mode Window             |                                                                                           |
|---------------------|-------------------------|-------------------------------------------------------------------------------------------|
| Item                | Value setting           | Description                                                                               |
| Operation Mode      | A Must filled setting   | Select <b>TCP Server</b> mode.                                                            |
| Listen Port         | 4001 is set by default  | Indicate the listening port of TCP connection.                                            |
|                     |                         | <u>Value Range</u> : 1 ~ 65535.                                                           |
| Trust Type          | Allow All is set by     | Choose Allow All to allow any TCP clients to connect. Otherwise choose                    |
|                     | default                 | Specific IP to limit certain TCP clients.                                                 |
| Max Connection      | 1. Max. 128 connections | Set the maximum number of concurrent TCP connections. Up to 128                           |
|                     | 2. 1 is set by default  | simultaneous TCP connections can be established.                                          |
|                     |                         | <u>Value Range</u> : 1 ~ 128.                                                             |
| Connection Idle     | 1. 0 is set by default  | Enter the idle timeout in minutes.                                                        |
| Timeout             | 2. Range 0 to 3600 sec. | The idle timeout is used to disconnect the TCP connection when idle time                  |
|                     |                         | elapsed .                                                                                 |
|                     |                         | Idle timeout is only available when <b>On-Demand</b> is selected in the <b>Connection</b> |
|                     |                         | Control field.                                                                            |
|                     |                         | <u>Value Range</u> : 0 ~ 3600 seconds.                                                    |
| Alive Check Timeout | 1. 0 is set by default  | Enter the time period of alive check timeout. The TCP connection will be                  |
|                     | 2. Range 0 to 3600 sec. | terminated if it doesn't receive response of alive-check longer than this                 |
|                     |                         | timeout setting                                                                           |
|                     |                         | Alive check timeout is only available when <b>On-Demand</b> is selected in the            |
|                     |                         | Connection Control field.                                                                 |
|                     |                         | <u>Value Range</u> : 0 ~ 3600 seconds.                                                    |
| Enable              | The box is unchecked by | Check the <b>Enable</b> box to activate the corresponding serial port in specified        |
|                     | default.                | operation mode.                                                                           |
| Save                | N/A                     | Click <b>Save</b> button to save the settings.                                            |

### Specify TCP Clients for TCP Server Access

If you selected **Specific IPs** as the trust Type, the Trusted IP Definition window appears. The settings are valid for both TCP Server and RFC-2217 modes.

| a Tr | Trusted IP Definition (for TCP Server & RFC-2217 operation mode) |             |                   |        |  |  |  |  |
|------|------------------------------------------------------------------|-------------|-------------------|--------|--|--|--|--|
| ID   | Host                                                             | Serial Port | Definition Enable | Action |  |  |  |  |
| 1    |                                                                  |             |                   | Edit   |  |  |  |  |
| 2    |                                                                  |             |                   | Edit   |  |  |  |  |
| 3    |                                                                  |             |                   | Edit   |  |  |  |  |
| 4    |                                                                  |             |                   | Edit   |  |  |  |  |
| 5    |                                                                  |             |                   | Edit   |  |  |  |  |
| 6    |                                                                  |             |                   | Edit   |  |  |  |  |
| 7    |                                                                  |             |                   | Edit   |  |  |  |  |
| 8    |                                                                  |             |                   | Edit   |  |  |  |  |

| Specify TCP Clients Window |                                 |                                                             |  |  |  |
|----------------------------|---------------------------------|-------------------------------------------------------------|--|--|--|
| Item                       | Value setting                   | Description                                                 |  |  |  |
| Host                       | A Must filled setting           | Enter the IP address range of allowed TCP clients.          |  |  |  |
| Serial Port                | The box is unchecked by default | Check the box to specify the rule for selected Serial Port. |  |  |  |
| Definition<br>Enable       | The box is unchecked by default | Check the <b>Enable</b> box to enable the rule.             |  |  |  |
| Save                       | N/A                             | Click Save to save the settings                             |  |  |  |
| Undo                       | N/A                             | Click <b>Undo</b> to cancel the settings                    |  |  |  |

#### **Enable UDP Mode**

UDP (User Datagram Protocol) enables applications using UDP socket programs to communicate with the serial ports on the serial server. The UDP mode provides connectionless communications, which enable you to multicast data from the serial device to multiple host computers, and vice versa, making this mode ideal for message display applications.

| Operation Mode Definition for each Serial Port |                |                   |            |            |             |                    |                    |         |        |
|------------------------------------------------|----------------|-------------------|------------|------------|-------------|--------------------|--------------------|---------|--------|
| Serial                                         |                | Licton Bort       | Truct Type | Max        | Connection  | Connection Idle    | Alive Check        | Enable  | Action |
| Port                                           | operation mode | Listen i on       | nust type  | Connection | Control     | Timeout            | Timeout            | Linuble | Action |
| SPort-0                                        | UDP •          | 4001<br>(1~65535) | Allow All  | 1          | Always on v | 0 (0-<br>3600secs) | 0 (0-<br>3600secs) |         | Edit   |

| Enable UDP Mode Window |                         |                                                                             |  |  |  |  |
|------------------------|-------------------------|-----------------------------------------------------------------------------|--|--|--|--|
| Item                   | Value setting           | Description                                                                 |  |  |  |  |
| <b>Operation Mode</b>  | A Must filled setting   | Select <b>UDP</b> mode.                                                     |  |  |  |  |
| Listen Port            | 4001 is set by default  | Indicate the listening port of UDP connection.                              |  |  |  |  |
|                        |                         | <u>Value Range</u> : 1 ~ 65535                                              |  |  |  |  |
| Enable                 | The box is unchecked by | Check the Enable box to activate the corresponding serial port in specified |  |  |  |  |
|                        | default.                | operation mode.                                                             |  |  |  |  |
| Save                   | N/A                     | Click Save to save the settings                                             |  |  |  |  |
| Undo                   | N/A                     | Click <b>Undo</b> to cancel the settings                                    |  |  |  |  |

### Specify Remote UDP

| 🔲 Le | Legal Host IP Definition (for UDP operation mode) |             |             |                   |        |  |  |  |
|------|---------------------------------------------------|-------------|-------------|-------------------|--------|--|--|--|
| ID   | Remote Host                                       | Remote Port | Serial Port | Definition Enable | Action |  |  |  |
| 1    |                                                   | 4001        | SPort-0     |                   | Edit   |  |  |  |
| 2    |                                                   | 4001        | SPort-0     |                   | Edit   |  |  |  |
| 3    |                                                   | 4001        | SPort-0     |                   | Edit   |  |  |  |
| 4    |                                                   | 4001        | SPort-0     |                   | Edit   |  |  |  |

| Specify Remote UDP hosts Window |                           |                                                                                                    |  |  |  |  |
|---------------------------------|---------------------------|----------------------------------------------------------------------------------------------------|--|--|--|--|
| Item                            | Value setting             | Description                                                                                                    |  |  |  |  |
| Host                            | A Must filled setting     | Press Edit button to enter IP address range of remote UDP hosts.                                                             |  |  |  |  |
| Remote Port                     | 4001 is set by default    | Indicate the UDP port of peer UDP hosts.<br><i>Value Range</i> : 1 ~ 65535                                                   |  |  |  |  |
| Serial Port                     | SPort-0 is set by default | Apply the UDP hosts for a selected serial port. Up to 4 UDP servers can be configured at the same time for each serial port. |  |  |  |  |
| Definition                      | The box is unchecked by   | Check the <b>Enable</b> box to enable the rule.                                                                              |  |  |  |  |
| Enable                          | default                   |                                                                                                    |  |  |  |  |
| Save                            | N/A                       | Click Save to save the settings                                                                                              |  |  |  |  |
| Undo                            | N/A                       | Click Undo to cancel the settings                                                                                            |  |  |  |  |

#### Enable RFC-2217 Mode

RFC-2217 defines general COM port control options based on telnet protocol. With the RFC-2217 mode, remote host can monitor and manage remote serially attached devices, as though they were connected to the local serial port. When a virtual serial port on the local serial device is being created, it is required to specify the IP-address of the remote hosts to establish connection with.

| Oper    | Operation Mode Definition for each Serial Port |                   |            |            |             |                    |                    |        |        |
|---------|------------------------------------------------|-------------------|------------|------------|-------------|--------------------|--------------------|--------|--------|
| Serial  | Operation Mode                                 | Listen Port       | Trust Type | Max        | Connection  | Connection Idle    | Alive Check        | Enable | Action |
| Port    |                                                |                   |            | Connection | Control     | Timeout            | Timeout            |        |        |
| SPort-0 | RFC-2217 •                                     | 4001<br>(1~65535) | Allow All  | 1          | Always on • | 0 (0-<br>3600secs) | 0 (0-<br>3600secs) |        | Edit   |

| Enable RFC-2217 Mode Window |                                                                       |                                                                                                    |  |  |  |  |
|-----------------------------|-----------------------------------------------------------------------|----------------------------------------------------------------------------------------------------|--|--|--|--|
| Item                        | Value setting                                                         | Description                                                                                                    |  |  |  |  |
| <b>Operation Mode</b>       | A Must filled setting                                                 | Select RFC-2217 mode.                                                                                                    |  |  |  |  |
| Listen Port                 | 4001 is set by default                                                | Indicate the listening port of RFC-2217 connection.<br><u>Value Range</u> : 1 ~ 65535                                                                                                    |  |  |  |  |
| Trust Type                  | Allow All is set by default                                           | Choose <b>Allow All</b> to allow any clients to connect. Otherwise choose <b>Specific IP</b> to limit certain clients.                                                                                                    |  |  |  |  |
| Connection Idle<br>Timeout  | 1. 0 is set by default<br>2. Range 0 to 3600 sec.                     | Enter the idle timeout in minutes.<br>The idle timeout is used to disconnect the TCP connection when idle time                                                                                                    |  |  |  |  |
|                             | 0                                                                     | elapsed .                                                                                                    |  |  |  |  |
|                             |                                                                       | Idle timeout is only available when <b>On-Demand</b> is selected in the <b>Connection</b><br><b>Control</b> field.                                                                                                    |  |  |  |  |
|                             |                                                                       | <u>Value Range</u> : 0 ~ 3600 seconds.                                                                                                    |  |  |  |  |
| Alive Check Timeout         | <ol> <li>0 is set by default</li> <li>Range 0 to 3600 sec.</li> </ol> | Enter the time period of alive check timeout. The TCP connection will be<br>terminated if it doesn't receive response of alive-check longer than this<br>timeout setting<br>Alive check timeout is only available when <b>On-Demand</b> is selected in the |  |  |  |  |
|                             |                                                                       | Connection Control field.<br><u>Value Range</u> : 0 ~ 3600 seconds.                                                                                                    |  |  |  |  |
| Enable                      | The box is unchecked by default.                                      | Check the <b>Enable</b> box to activate the corresponding serial port in specified operation mode.                                                                                                    |  |  |  |  |
| Save                        | N/A                                                                   | Click Save to save the settings                                                                                                    |  |  |  |  |
| Undo                        | N/A                                                                   | Click Undo to cancel the settings                                                                                                    |  |  |  |  |

### **Specify Remote Host for Access**

If you selected **Specific IPs** as the trust Type, the Trusted IP Definition window appears. The settings are valid for both TCP Server and RFC-2217 modes.

| 🔲 Tri | Trusted IP Definition (for TCP Server & RFC-2217 operation mode) |             |                   |        |  |  |
|-------|------------------------------------------------------------------|-------------|-------------------|--------|--|--|
| ID    | Host                                                             | Serial Port | Definition Enable | Action |  |  |
| 1     |                                                                  |             |                   | Edit   |  |  |
| 2     |                                                                  |             |                   | Edit   |  |  |
| 3     |                                                                  |             |                   | Edit   |  |  |
| 4     |                                                                  |             |                   | Edit   |  |  |
| 5     |                                                                  |             |                   | Edit   |  |  |
| 6     |                                                                  |             |                   | Edit   |  |  |
| 7     |                                                                  |             |                   | Edit   |  |  |
| 8     |                                                                  |             |                   | Edit   |  |  |

| Specify RFC-2217 Clients for Access Window |                                 |                                                             |  |  |  |
|--------------------------------------------|---------------------------------|-------------------------------------------------------------|--|--|--|
| Item                                       | Value setting                   | Description                                                 |  |  |  |
| Host                                       | A Must filled setting           | Enter the IP address range of allowed clients.              |  |  |  |
| Serial Port                                | The box is unchecked by default | Check the box to specify the rule for selected Serial Port. |  |  |  |
| Definition<br>Enable                       | The box is unchecked by default | Check the <b>Enable</b> box to enable the rule.             |  |  |  |
| Save                                       | N/A                             | Click Save to save the settings                             |  |  |  |
| Undo                                       | N/A                             | Click Undo to cancel the settings                           |  |  |  |

### 4.1.3 Modbus

Modbus is one of the most popular automation protocols in the world, supporting traditional RS-232/422/485 devices and recently developed Ethernet devices. Many industrial devices, such as PLCs, DCSs, HMIs, instruments, and smart meters, use Modbus protocol as the communication standard. It is used to establish master-slave communication between intelligent devices.

However, the Ethernet-based Modbus protocol is so different from the original serial-based protocols. In order to integrate Modbus networks, the IoT Gateway, including one or more serial ports that support RS-232 and RS-485 communication interface, can automatically and intelligently translate between Modbus TCP (Ethernet) and Modbus RTU/ASCII (serial) protocols, allowing Ethernet-based PLCs to control instruments over RS-485 without additional programming or effort.

| Serial Port Definition | tion              |           |           |           |           |              |        | - x    |
|------------------------|-------------------|-----------|-----------|-----------|-----------|--------------|--------|--------|
| Serial Port            | Operation<br>Mode | Interface | Baud Rate | Data Bits | Stop Bits | Flow Control | Parity | Action |
| SPort-0                | Modbus            | RS-485    | 9600      | 8         | 1         | None         | None   | Edit   |

NOTE: When Modbus devices are connected to/under the same serial port of IoT Modbus Gateway, those Modbus devices must use the same protocol with the same configuration (i.e., either Modbus RTU or Modbus ASCII with same Baud Rate setting).

#### **Modbus Gateway Scenario**

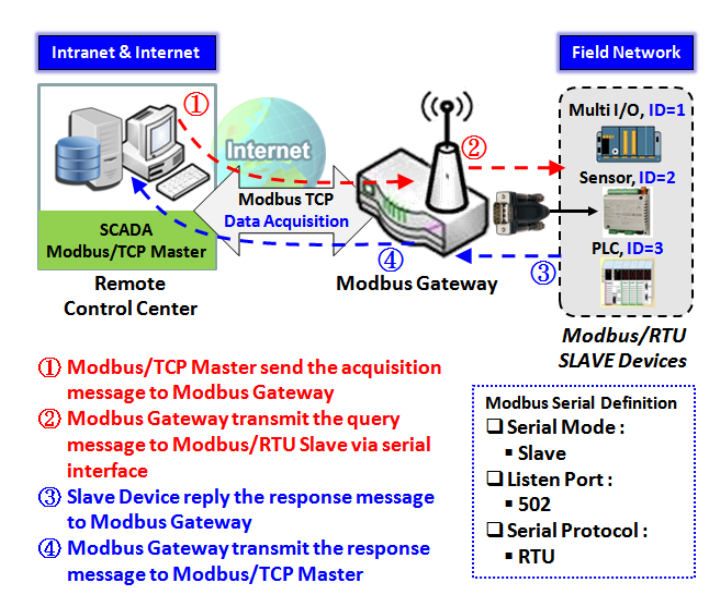

The IoT Gateway serves as a Modbus gateway to communicate with the Modbus TCP Master, the SCADA Server, located at remote control center for Modbus device accessing.

The Modbus TCP Master requests the IoT Gateway for Modbus devices' information, e.g., Data Acquisition or Register/Value Modification, via general Internet accessing, and the IoT Gateway serves as the gateway for data forwarding.

Under such configuration, the Modbus TCP Master requests the information from or sending control commands to various Modbus/RTU Slave devices that attached to the Modbus Gateway. And the Modbus gateway executes corresponding processes and replies the Modbus/TCP Master with the results.

#### **Modbus Slave Scenario**

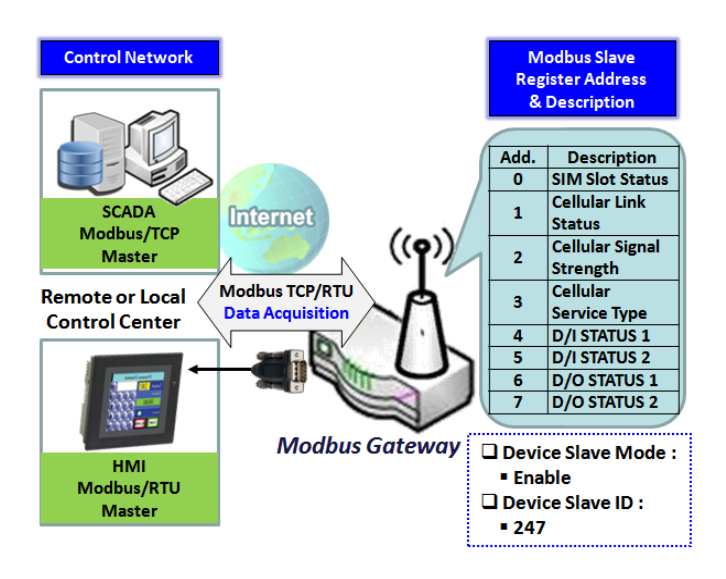

In addition to behave as a Modbus Gateway, there is an integrated Modus Slave option for providing some device status, like Cellular Network Status, device DI/DO status, to remote Modbus Master via Modbus communication.

With the Slave option enabled, the Modbus Master device can request the information or sending control commands to the IoT Gateway, the Modbus TCP/RTU Slave device. And IoT Gateway executes corresponding processes and replies the Modbus Master devices.

### **Modbus Setting**

#### Go to Field Communication > Bus & Protocol > Modbus tab.

The Modbus setting page enables user to configure the gateway to operate as a Modbus gateway, and allow access among Modbus TCP devices (which are connected to Ethernet network) and Modbus RTU/ASCII devices (which are connected to the Serial Port of the gateway). Once completed the Modbus settings in this section, ensure to select Modbus Operation Mode in Port Configuration screen to enable Modbus communication on the serial port.

#### Define Modbus Gateway function for each Serial Port

| Modbus Gateway Definition |              |                     |             |                 |        |        |
|---------------------------|--------------|---------------------|-------------|-----------------|--------|--------|
| Serial Port               | Gateway Mode | Device Slave Mode   | Listen Port | Serial Protocol | Enable | Action |
| ► SPort-0                 | Disable      | Slave Mode: Disable | 502         | RTU             | 1      | Edit   |

| Modbus Gateway    | Definition               |                                                                                      |
|-------------------|--------------------------|--------------------------------------------------------------------------------------|
| Item              | Value setting            | Description                                                                          |
| Serial Port       | N/A                      | It displays the name of the serial port used. E.g. SPort-0.                          |
|                   |                          | The number of serial ports varies from the purchased model.                          |
| Gateway Mode      | Disable is set by        | Specify the Modbus gateway mode for the selected serial port.                        |
|                   | default                  | It can be <b>Disable, Serial as Slave</b> or <b>Serial as Master</b> .               |
|                   |                          | A serial port can be attached with one Modbus Master, or daisy-chained a group       |
|                   |                          | of Modbus Salve devices.                                                             |
|                   |                          |                                                                                      |
|                   |                          | Disable: Select this to disable the respective Modbus gateway function for the       |
|                   |                          | selected serial port.                                                                |
|                   |                          | Serial as Slave: Select this when the attached serial device(s) are all Modbus       |
|                   |                          | Slave devices.                                                                       |
|                   |                          | Serial as Master: Select this when the attached serial device is a Modbus Master     |
|                   |                          | device.                                                                              |
|                   | Disable is set by        | Check the <b>Enable</b> box to activate the integrated Modbus Salve function, and    |
|                   | default                  | enter the preferred ID for the integrated Modbus slave. So that, it can function     |
|                   |                          | as a Modbus Slave device, and can be accessed with legacy Modbus Function            |
| Device Slave Mode |                          | Code from a SCADA management system.                                                 |
|                   |                          | Supported Modbus commands are listed in the following Table.                         |
|                   |                          |                                                                                      |
| ···               |                          | Value Range: 1 ~ 247.                                                                |
| Listen Port       | 1. 502 is set by default | Specify the Listen Port number if Slave device(s) is attached to the selected serial |
|                   | 2. Range 1 to 65535      | port.                                                                                |
|                   |                          | It is a don't care setting if a Master device is attached.                           |
|                   |                          | <u>Value Range</u> : 1 ~ 65535.                                                      |

|                 |                              | Note: Use different port number among the serial ports for the product with multiple serial ports.                                                                                                    |
|-----------------|------------------------------|----------------------------------------------------------------------------------------------------|
| Serial Protocol | <b>RTU</b> is set by default | Select the serial protocol that is adopted by the attached Modbus device(s).<br>It can be <b>RTU</b> or <b>ASCII</b> .                                                                                                    |
| Enable          | N/A                          | It displays whether the specific Modbus serial port is enabled or disabled. To enable or disable Modbus serial port, go to Field Communication > Bus & Protocol > Port Configuration tab, and set the operation mode as Modbus. |

## Specify Gateway Configuration

| Gateway Mode Configuration for SPort-0 |           |                   |  |  |  |
|----------------------------------------|-----------|-------------------|--|--|--|
| Item                                   |           | Setting           |  |  |  |
| Response Timeout                       | 1000      | ] ms (1~65535)    |  |  |  |
| Timeout Retries                        | 0         | times (0~5)       |  |  |  |
| OBh Exception                          | Enable    |                   |  |  |  |
| ► Tx Delay                             | Enable    |                   |  |  |  |
| TCP Connection Idle Time               | 300       | sec (1~65535)     |  |  |  |
| Maximum TCP Connections                | 1         | connections (1~4) |  |  |  |
| TCP Keep-alive                         | Enable    |                   |  |  |  |
| Modbus Master IP Access                | Allow All |                   |  |  |  |
| <ul> <li>Message Buffering</li> </ul>  | Enable    |                   |  |  |  |

| Gateway Mode     | Gateway Mode Configuration for SPort-n |                                                                                                    |  |  |  |  |
|------------------|----------------------------------------|----------------------------------------------------------------------------------------------------|--|--|--|--|
| Item             | Value setting                          | Description                                                                                                    |  |  |  |  |
| Response Timeout | <b>1000 ms</b> is set by<br>default    | This sets the response timeout of the slave after master request sent.<br>If the slave does not response within the specified time, data would be<br>discarded.<br>This applies to the serially attached Master sent request over to the remote<br>Slave or requests send from the remote Master sent to the serially attached<br>Slave.<br>Value Range: 1 ~ 65535.                                                                                                    |  |  |  |  |
| Timeout Retries  | <b>0</b> is set by default             | If the slave does not respond to the Master's request, the gateway will resend<br>the request stored in the buffer. If Timeout retries is set to null (value zero), the<br>gateway would not buffer Master requests. If a value other than zero is<br>specified, the gateway would store the Master request in the buffer and retries<br>to send the request in a number of specified times.<br>Once the retries are exhausted, the gateway will send a Modbus error message<br>to the Master. However, if the 0Bh exception box is checked (see below), a 0Bh<br>hex code based-error message will be send instead.<br><u>Value Range</u> : 0 ~ 5. |  |  |  |  |

| 0Bh Exception | The box is unchecked by default. | Check the <b>Enable</b> box to enable gateway to send a OBh exception code message to Modbus Master to indicate that the slave device does not respond within the timeout interval.                                                                                                    |
|---------------|----------------------------------|----------------------------------------------------------------------------------------------------|
| Tx Delay      | The box is unchecked by default. | Check the <b>Enable</b> box to activate to the minimum amount of time after receiving<br>a response before the next message can be sent out.<br>When Tx Delay is enabled the Gateway would insert a Tx delay between Master<br>requests. The delay gives sufficient time for the slave devices to turn their<br>transmitters off and their receivers back on. |

#### Setup TCP/IP Connection for Receiving Modbus Master Request

The following Modbus TCP Configuration items allow user to set up the TCP connection settings so that the remote Modbus Master can access to the Modbus gateway. Besides, it also allows user to specify authorized masters on the TCP network.

| Item                        | Value setting                                          | Description                                                                                                    |
|-----------------------------|--------------------------------------------------------|----------------------------------------------------------------------------------------------------|
| TCP Connection<br>Idle Time | 1. <b>300</b> is set by default<br>2. Range 1 to 65535 | Enter the idle timeout in seconds. If the gateway does not receive another TCP request before the idle timeout elapsed, the TCP session will be terminated automatically.<br>Value Range: 1 ~ 65535. |
| Maximum TCP<br>Connections  | 1. 4 is set by default<br>2. Range 1 to 4              | Enter the allowed maximum simultaneous TCP connections.<br><i>Value Range</i> : 1 ~ 4.                                                                                                    |
| TCP Keep-alive              | The box is unchecked by default.                       | Check the <b>Enable</b> box to ensure to keep the TCP session connected.                                                                                                    |
| Modbus Master IP            | Allow All is selected by                               | Specify authorized masters on the TCP network.                                                                                                    |
| Access                      | default.                                               | Select Allow All to allow any Modbus Master to reach the attached Slave(s).                                                                                                    |
|                             |                                                        | Otherwise, limit only specific Master to reach the Slave(s) by selecting Specific                                                                                                    |
|                             |                                                        | IPs.                                                                                                    |
|                             |                                                        | When Specific IPs is selected, a Trusted IP Definition dialog will appear.                                                                                                    |

#### Specify Trusted Modbus Masters on the TCP network

When **Specific IPs** is selected, user has to specify the Master(s) by their IP addresses to reach the serially attached Slave(s).

| Modbus Master IP Access | Specific IPs 🔻 |                     |        |        |  |  |
|-------------------------|----------------|---------------------|--------|--------|--|--|
|                         | ID             | Source IP           | Enable | Action |  |  |
|                         | 1              | Specific IP Address |        | Edit   |  |  |
| Trusted IP Definition   | 2              |                     |        | Edit   |  |  |
|                         | 3              |                     |        | Edit   |  |  |
|                         | 4              |                     |        | Edit   |  |  |

| Item      | Value setting        | Description                                                                                                    |
|-----------|----------------------|----------------------------------------------------------------------------------------------------|
| Source IP | A Must fill setting  | Select <b>Specific IP Address</b> to only allow an IP address of the allowed Master to<br>access the attached Slave(s).<br>Select <b>IP Range</b> to only allow a set range of IP addresses of the allowed Master<br>to access the attached Slave(s).<br>Select <b>IP Address-based Group</b> to only allow pre-defined group of IP address of<br>the allowed Master to access the attached Slave(s). |
|           |                      | Note: group must be pre-defined before this selection become available. Refer<br>to <b>Object Definition &gt; Grouping &gt; Host grouping</b> . You may also access to<br>create a group by the Add Rule shortcut button. Setting done through the Add<br>Rule button will also appear in the Host grouping setting screen.<br>Then check <b>Enable</b> box to enable this rule.                      |
| Enable    | Unchecked by default | Check the <b>Enable</b> box to enable this rule.                                                                                                    |

### **Modbus Priority Definition**

Message Buffering must be enabled to prioritize Master request queue to transmit to Modbus Slave as mentioned in the above. Click the **Edit** button to fill in the priority settings.

| Message Buffering                              | Enable               |               |        |        |
|------------------------------------------------|----------------------|---------------|--------|--------|
| <ul> <li>Modbus Priority Definition</li> </ul> | Modbus Priority      | Priority Base | Enable | Action |
|                                                | Modbus<br>Priority 1 | IP Address V  |        | Edit   |
|                                                | Modbus Priority 2    |               |        | Edit   |
|                                                | Modbus<br>Priority 3 |               |        | Edit   |
|                                                | Modbus<br>Priority 4 |               |        | Edit   |

| Item              | Value setting                                                                      | Description                                                                                                    |
|-------------------|------------------------------------------------------------------------------------|----------------------------------------------------------------------------------------------------|
| Message Buffering | <ol> <li>Unchecked by<br/>default</li> <li>Buffer up to 32<br/>requests</li> </ol> | Check the <b>Enable</b> box to buffer up to 32 requests from Modbus Master.<br>If the <b>Enable</b> box is checked, a Modbus Priority Definition dialog will appear<br>consequently. So that, the buffered Master requests can further be configured<br>to prioritize request queue to transmit to Slave based on Master's IP address if<br>requests are coming from remote Master, or based on remote Slave ID if<br>requests are coming from serially attached Master, or based on Function Code. |
| Modbus Priority   | N/A                                                                                | A Priority List for setting the priority of specified Modbus identity.<br>Modbus Priority 1 ~ Modbus Priority 4.                                                                                                    |
| Priority Base     | IP Address by Default                                                              | User can specify a Modbus identity with <b>IP Address</b> , <b>Slave ID</b> , or <b>Function Code</b> .<br>The buffered Modbus message that matched the specified identity will be<br>handled with given priority.<br>The Modbus Master requests can be buffered to a certain priority queue<br>according to the Master's IP address if requests are coming from remote Master,<br>or the remote Slave's device ID if requests are coming from serially attached                                    |
|        |                      | Master, or the specific Function Code that issued by Master. |
|--------|----------------------|--------------------------------------------------------------|
| Enable | Unchecked by default | Check the <b>Enable</b> box to enable the priority settings. |
| Save   | N/A                  | Click the <b>Save</b> button to save the settings.           |

## Specify Modbus TCP Slave device(s)

If there is a Modbus Master device is attached to a certain serial port of the Modbus Gateway, user has to further specify the Modbus TCP Slave device(s) to send requests to from the attached Modbus RTU/ASCII Master device.

|    | Modbus TCP Slave List for SPort-0 Add Delete |      |          |        |         |  |  |
|----|----------------------------------------------|------|----------|--------|---------|--|--|
| ID | IP                                           | Port | ID Range | Enable | Actions |  |  |

When the Add button is applied, a Modbus TCP Slave Configuration screen will appear.

| Modbus TCP Slave Configuration for SPort-0 |                   |  |  |  |  |  |
|--------------------------------------------|-------------------|--|--|--|--|--|
| Item                                       | Item Setting      |  |  |  |  |  |
| ▶ IP                                       |                   |  |  |  |  |  |
| ▶ Port                                     | (1~65535)         |  |  |  |  |  |
| ID Range                                   | (1~247) ~ (1~247) |  |  |  |  |  |
| Enable                                     |                   |  |  |  |  |  |

| Modbus Remote Slave Configuration |                             |                                                                          |  |  |  |  |
|-----------------------------------|-----------------------------|--------------------------------------------------------------------------|--|--|--|--|
| Item                              | Value setting               | Description                                                              |  |  |  |  |
| IP                                | A Must fill setting         | Enter the IP address of the remote Modbus TCP Slave device.              |  |  |  |  |
| Port                              | 1. A Must fill setting      | Enter the TCP port on which the remote Modbus TCP Slave device listens   |  |  |  |  |
|                                   | 2. Range 1 to 65535         | (to the TCP client session request).                                     |  |  |  |  |
|                                   |                             | <u>Value Range</u> : 1 ~ 65535.                                          |  |  |  |  |
| ID Range                          | Range 1 to 247              | Enter the Modbus ID range for the Modbus TCP Slave(s) that will respond  |  |  |  |  |
|                                   |                             | to the Master's request.                                                 |  |  |  |  |
|                                   |                             | In addition to specify the Slave IP and Port, for accessing those Remote |  |  |  |  |
|                                   |                             | Modbus RTU Salve(s) located behind another Modbus Gateway, user has to   |  |  |  |  |
|                                   |                             | specify the Modus ID range of the Modbus RTU Slave(s).                   |  |  |  |  |
|                                   |                             | <u>Value Range</u> : 1 ~ 247.                                            |  |  |  |  |
| Enable                            | It is unchecked by default. | Check the Enable box to enable this rule.                                |  |  |  |  |
| Save                              | N/A                         | Click the <b>Save</b> button to save the settings.                       |  |  |  |  |

## Supported Function Code for Integrated Modbus Slave

This setting can setup the Gateway as a standalone Modbus Slave Device. Local SCADA Management System can treat the Gateway as a Slave device, and hence is able to read its information for device monitoring.

Currently, the integrated Modbus Slave device supports the following commands for accessing the 3G/4G Modem Status of the Gateway.

**Function Code**: 0x03(/Read). 0x06(/Write) **Address**: 0 ~ 9999

| Register<br>Address | Register Name                      | R / W | Register Range / Description                                                                               |
|---------------------|------------------------------------|-------|----------------------------------------------------------------------------------------------------|
| 0                   | WAN-1 Connection Status            | R     | 0 ~ 6, 0=Disconnected, 1=Connecting,<br>2=Connected, 3=Disconnecting, 5=Wait for<br>Traffic, 6=Diconnected |
| 1                   | WAN-2 Connection Status            | R     | 0 ~ 6, 0=Disconnected, 1=Connecting,<br>2=Connected, 3=Disconnecting, 5=Wait for<br>Traffic, 6=Diconnected |
| 2                   | WAN-3 Connection Status            | R     | 0 ~ 6, 0=Disconnected, 1=Connecting,<br>2=Connected, 3=Disconnecting, 5=Wait for<br>Traffic, 6=Diconnected |
| 3                   | WAN-4 Connection Status            | R     | 0 ~ 6, 0=Disconnected, 1=Connecting,<br>2=Connected, 3=Disconnecting, 5=Wait for<br>Traffic, 6=Diconnected |
|                     |                                    |       | 0 7 0-20 1-2020 2-20 2-2 50                                                                                |
| 10                  | 3G/4G_SERVICE_TYPE                 | R     | 4~6=3.75G, 7=LTE                                                                                           |
| 11                  | 3G/4G_LINK_STATUS                  | R     | 0 ~ 6, 0=Disconnected, 1=Connecting,<br>2=Connected, 3=Disconnecting, 5=Wait for<br>Traffic, 6=Diconnected |
| 12                  | 3G/4G_SIGNAL_STRENGTH              | R     | 0~100                                                                                                    |
| 13                  | 3G/4G_SIM_STATUS                   | R     | 0 : SIM card with PIN code insert 1 : SIM card ready 2 : No SIM card                                       |
| 14                  | 3G/4G_MCC                          | R     | MCC Value                                                                                                  |
| 15                  | 3G/4G_MNC                          | R     | MNC Value                                                                                                  |
| 16                  | 3G/4G_CS Register Status           | R     | 0 : Unregistered, 1: Registered                                                                            |
| 17                  | 3G/4G_PS Register Status           | R     | 0 : Unregistered, 1: Registered                                                                            |
| 18                  | 3G/4G_Roaming Status               | R     | 0 : Not Roaming, 1: Roaming                                                                                |
| 19                  | 3G/4G_RSSI                         | R     | RSSI Value                                                                                                 |
| 20                  | 3G/4G_RSRP                         | R     | RSRP Value                                                                                                 |
| 21                  | 3G/4G_RSRQ                         | R     | RSRQ Value                                                                                                 |
|                     |                                    |       |                                                                                                    |
| 30                  | 3G/4G_Module-2_SERVICE_TYPE        | R     | 0 ~ 7, 0=2G, 1=none, 2=3G, 3=3.5G,<br>4~6=3.75G, 7=LTE                                                     |
| 31                  | 3G/4G_Module-2_LINK_STATUS         | R     | 0 ~ 6, 0=Disconnected, 1=Connecting,<br>2=Connected, 3=Disconnecting, 5=Wait for<br>Traffic, 6=Diconnected |
| 32                  | 3G/4G_Module-<br>2_SIGNAL_STRENGTH | R     | 0 ~ 100                                                                                                    |

| Register<br>Address | Register Name                        | R / W | Register Range / Description                                         |
|---------------------|--------------------------------------|-------|----------------------------------------------------------------------|
| 33                  | 3G/4G_Module-2_SIM_STATUS            | R     | 0 : SIM card with PIN code insert 1 : SIM card ready 2 : No SIM card |
| 34                  | 3G/4G_Module-2_MCC                   | R     | MCC Value                                                            |
| 35                  | 3G/4G_Module-2_MNC                   | R     | MNC Value                                                            |
| 36                  | 3G/4G_Module-2_CS Register<br>Status | R     | 0 : Unregistered, 1: Registered                                      |
| 37                  | 3G/4G_Module-2_PS Register<br>Status | R     | 0 : Unregistered, 1: Registered                                      |
| 38                  | 3G/4G_Module-2_Roaming Status        | R     | 0 : Not Roaming, 1: Roaming                                          |
| 39                  | 3G/4G_Module-2_RSSI                  | R     | RSSI Value                                                           |
| 40                  | 3G/4G_Module-2_RSRP                  | R     | RSRP Value                                                           |
| 41                  | 3G/4G_Module-2_RSRQ                  | R     | RSRQ Value                                                           |
|                     |                                      |       |                                                                      |
| 70                  | ADSL_Download_Data rate              | R     | ADSL Download Data rate value (kbps)                                 |
| 71                  | ADSL_Upload_Data rate                | R     | ADSL Upload Data rate value (kbps)                                   |
| 72                  | ADSL SNR_Download                    | R     | ADSL SNR Download value (dB)                                         |
| 73                  | ADSL SNR_Upload                      | R     | ADSL SNR Upload value (dB)                                           |
| 74                  | ADSL modem link status               | R     | 0 : Disconnected, 1: Connected                                       |
|                     |                                      |       |                                                                      |
| 101                 | VPN IPSec tunnel 1 status            | R     | 1 : Connected, 2 : Wait for traffic , 3 :                            |
|                     |                                      |       | Disconnected, 9: Connecting                                          |
| 102                 | VPN IPSec tunnel 2 status            | R     | 1 : Connected, 2 : Wait for traffic , 3 :                            |
| _                   |                                      |       | Disconnected, 9: Connecting                                          |
| 103                 | VPN IPSec tunnel 3 status            | R     | 1 : Connected, 2 : Wait for traffic, 3 :                             |
|                     |                                      |       | Disconnected, 9. Connecting                                          |
| 104                 | VPN IPSec tunnel 4 status            | R     | Disconnected, 2: Wait for traine, 5.                                 |
|                     |                                      |       | 1 : Connected 2 : Wait for traffic 3 :                               |
| 105                 | VPN IPSec tunnel 5 status            | R     | Disconnected 9 Connecting                                            |
|                     |                                      | _     | 1 : Connected, 2 : Wait for traffic, 3 :                             |
| 106                 | VPN IPSec tunnel 6 status            | R     | Disconnected , 9 : Connecting                                        |
| 407                 |                                      | _     | 1 : Connected, 2 : Wait for traffic, 3 :                             |
| 107                 | VPN IPSec tunnel 7 status            | R     | Disconnected, 9 : Connecting                                         |
| 100                 |                                      | р     | 1 : Connected, 2 : Wait for traffic , 3 :                            |
| 100                 | VFIN IFSec turiner o status          | ĸ     | Disconnected, 9: Connecting                                          |
| 109                 | VPN IPSec tunnel 9 status            | R     | 1 : Connected, 2 : Wait for traffic, 3 :                             |
| 105                 |                                      |       | Disconnected , 9 : Connecting                                        |
| 110                 | VPN IPSec tunnel 10 status           | R     | 1 : Connected, 2 : Wait for traffic , 3 :                            |
|                     |                                      |       | Disconnected, 9: Connecting                                          |
| 111                 | VPN IPSec tunnel 11 status           | R     | 1 : Connected, 2 : Wait for traffic , 3 :                            |
|                     |                                      |       | Disconnected, 9: Connecting                                          |
| 112                 | VPN IPSec tunnel 12 status           | R     | 1 : Connected, 2 : Wait for traffic, 3 :                             |
|                     |                                      |       | Disconnected, 9: Connecting                                          |
| 113                 | VPN IPSec tunnel 13 status           | R     | Disconnected, 2: Wait for traine, 5.                                 |
|                     |                                      |       | 1 : Connected 2 : Wait for traffic 2 :                               |
| 114                 | VPN IPSec tunnel 14 status           | R     | Disconnected 9 Connecting                                            |
|                     |                                      |       | 1 · Connected 2 · Wait for traffic 3 ·                               |
| 115                 | VPN IPSec tunnel 15 status           | R     | Disconnected 9 Connecting                                            |
|                     |                                      | -     | 1 : Connected, 2 : Wait for traffic 3 :                              |
| 116                 | VPN IPSec tunnel 16 status           | R     | Disconnected , 9 : Connecting                                        |
|                     |                                      |       |                                                                      |

| Register | De sister Norre            | D / W | Desister Dense (Description        |
|----------|----------------------------|-------|------------------------------------|
| Address  | Register Name              | R/W   | Register Range / Description       |
| 150      | DI_STATUS_1                | R     | 0 : OFF, 1 : ON                    |
| 151      | DO_STATUS_1                | R/W   | 0 : OFF, 1 : ON                    |
| 152      | DI_STATUS_2                | R     | 0 : OFF, 1 : ON                    |
| 153      | DO_STATUS_2                | R/W   | 0 : OFF, 1 : ON                    |
| 154      | DI_STATUS_3                | R     | 0 : OFF, 1 : ON                    |
| 155      | DO_STATUS_3                | R/W   | 0 : OFF, 1 : ON                    |
| 156      | DI_STATUS_4                | R     | 0 : OFF, 1 : ON                    |
| 157      | DO_STATUS_4                | R/W   | 0 : OFF, 1 : ON                    |
|          |                            |       |                                    |
| 201      | Serial Port-0_Interface    | R     | 1 : RS-232, 3 : RS-485             |
| 202      | Serial Port-0_Baud Rate    | R     | Baud Rate Value                    |
| 203      | Serial Port-0_Data Bits    | R     | 7 or 8                             |
| 204      | Serial Port-0_Stop Bits    | R     | 1 or 2                             |
| 205      | Serial Port-0_Flow Control | R     | 0 : None, 2 : RTS,CTS, 3 : DTR,DSR |
| 206      | Serial Port-0_Parity       | R     | 0 : None, 1 : Odd, 2 : Even        |
|          | <b>r</b>                   |       |                                    |
| 211      | Serial Port-1_Interface    | R     | 1 : RS-232, 3 : RS-485             |
| 212      | Serial Port-1_Baud Rate    | R     | Baud Rate Value                    |
| 213      | Serial Port-1 Data Bits    | R     | 7 or 8                             |
| 214      | Serial Port-1_Stop Bits    | R     | 1 or 2                             |
| 215      | Serial Port-1 Flow Control | R     | 0 : None, 2 : RTS,CTS, 3 : DTR,DSR |
| 216      | Serial Port-1_Parity       | R     | 0 : None, 1 : Odd, 2 : Even        |
|          | <b>r</b>                   |       |                                    |
| 221      | Serial Port-2_Interface    | R     | 1 : RS-232, 3 : RS-485             |
| 222      | Serial Port-2 Baud Rate    | R     | Baud Rate Value                    |
| 223      | Serial Port-2 Data Bits    | R     | 7 or 8                             |
| 224      | Serial Port-2_Stop Bits    | R     | 1 or 2                             |
| 225      | Serial Port-2_Flow Control | R     | 0 : None, 2 : RTS,CTS, 3 : DTR,DSR |
| 226      | Serial Port-2_Parity       | R     | 0 : None, 1 : Odd, 2 : Even        |
|          | <b>r</b>                   |       |                                    |
| 231      | Serial Port-3_Interface    | R     | 1 : RS-232, 3 : RS-485             |
| 232      | Serial Port-3 Baud Rate    | R     | Baud Rate Value                    |
| 233      | Serial Port-3_Data Bits    | R     | 7 or 8                             |
| 234      | Serial Port-3_Stop Bits    | R     | 1 or 2                             |
| 235      | Serial Port-3 Flow Control | R     | 0 : None, 2 : RTS,CTS, 3 : DTR,DSR |
| 236      | Serial Port-3 Parity       | R     | 0 : None, 1 : Odd, 2 : Even        |
|          |                            |       |                                    |
| 9999     | System_Reboot              | W     | Set 1 for System reboot.           |

# 4.2 Data Logging

Data logging is the process of collecting and storing data over a period of time in order to analyze specific trends or record the data-based events/actions of a system, or connected devices. Data logging function is a very useful and also important feature for SCADA telemetry; it makes the monitoring and analyzing tasks easier by checking the status and historical data during whole data acquisition period.

Even facing the network connection problems with remote NOC/SCADA side, you can also enable the data logging proxy function provided by the purchased gateway and keep doing the data acquisition and storing the collected data in local storage (in .CSV file format). When the network connection recovered, admin/user can download the data log files manually via FTP or web UI for further reference and maintenance.

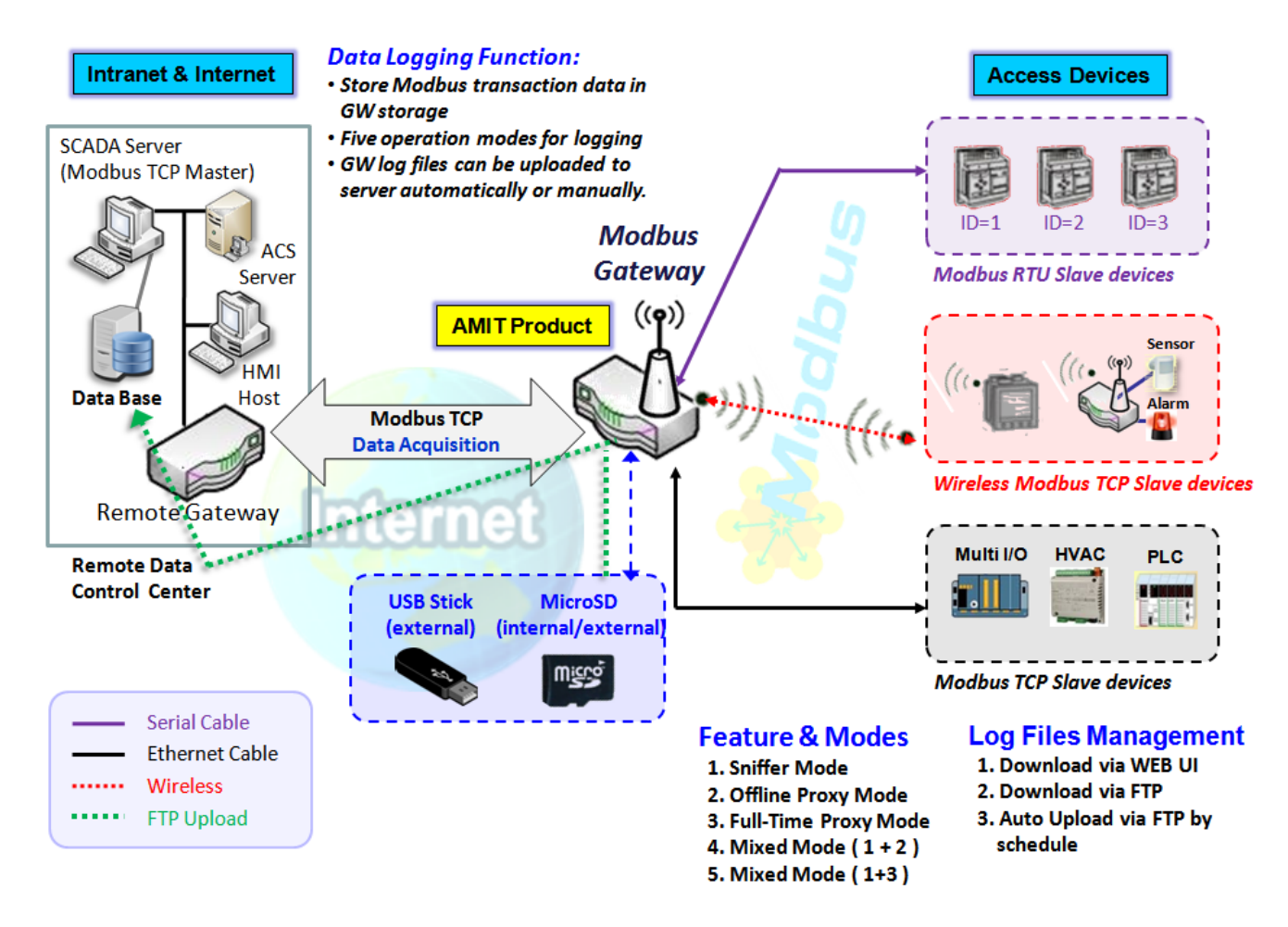

The Modbus Cellular Gateway provides a complete data logging function for collecting the Modbus transaction data for application requirements. There are some data logging schemes to meet different management requirements. They are the Sniffer Mode, Offline Proxy Mode, Full-Time Proxy Mode, and the mixed modes for sniffer and proxy combinations.

With the Sniffer mode enabled, the gateway will monitor and record the communication among a specific Modbus Master and related slaves. It will store the Modbus communication as log files and administrator can check what Modbus communication went over the Modbus gateway, and if there is any communication loss

among the Master and Slave sides or not.

However, if there is any network connection problem between the Modbus gateway and remote NOC/SCADA, the remote Modbus server can't reach the Slave devices attached to the Modbus gateway, and consequently, nothing can be monitored and stored under such situation.

With the Proxy mode option enabled, when the Modbus gateway lost the connection with specified Modbus server, it will take over the data acquisition task and keep collecting the required data from Slave devices automatically. Once the connection is recovered, the Modbus gateway may stop the data log proxy function. Remote Modbus server can keep its data acquisition process, and if required, the administrator can also get the stored data log files to tell if everything goes well or not.

Under the Data Logging Proxy mode, user has to create some data acquisition rules via "Proxy Mode Rule Configuration" for collecting the Slave devices data by the Gateway when required. Once the network connection to remote SCADA was lost unexpectedly, the Data Logging Proxy function will be triggered and begin to do the data polling tasks by those pre-defined rules running in background.

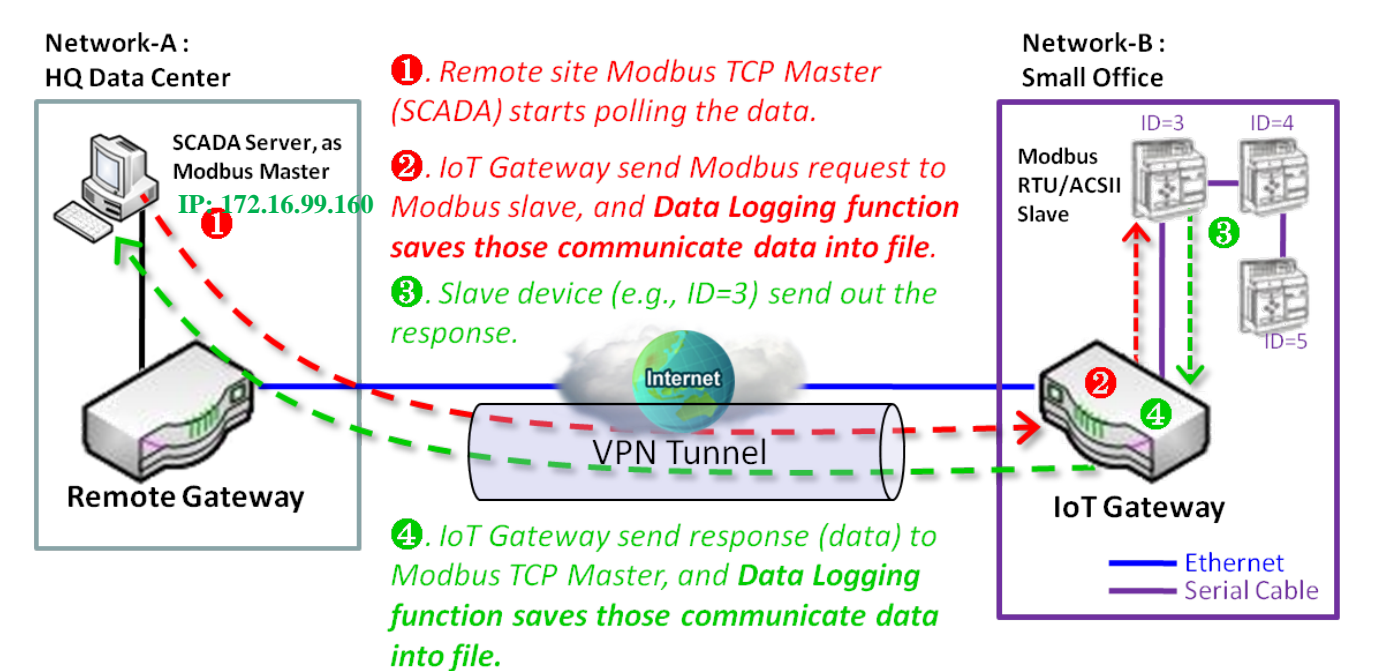

## Scenario for Sniffer Mode Data Logging

As Illustrated in the diagram, the Modbus gateway will store the following Modbus activities into a log file.

- The Modbus request sent from Remote Modbus TCP Master.
- The response (data) that sent out from the polled Slave device (ID=3)

## Scenario for Off-Line Proxy Mode Data Logging

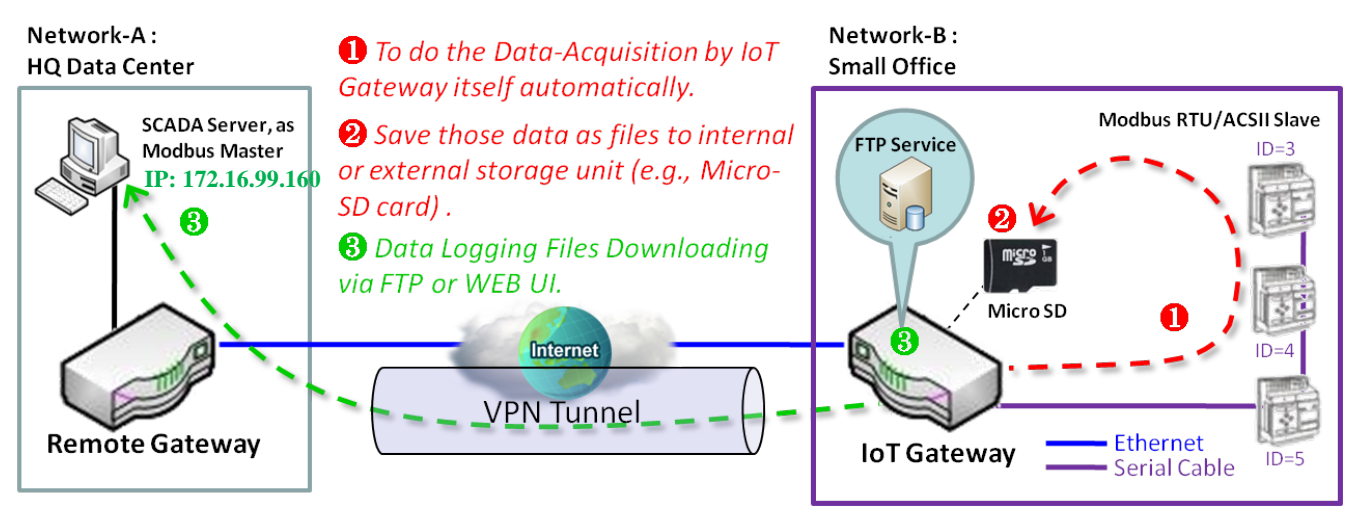

As illustrated, when the connection to a remote Modbus Master broken, the Modbus Gateway will activate the data logging proxy function and execute the pre-defined data acquisition task by itself.

- The Modbus request issued by the Modbus Gateway (Data Logging Proxy).
- The response (data) that sent out from the polled Slave device (ID=3)

Repeat above data acquisition and data logging activities on every 5 sec interval until the connection recovered.

## 4.2.1 Data Logging Configuration

Data Logging is commonly used in monitoring systems to collect and analyze the field data. With proper configuration, the Gateway will record Modbus messages according to the specified rule list.

Go to Field Communication > Data Logging > Configuration tab.

### **Enable Data Logging**

| Configuration  |                                   |                                                                                                    | x |
|----------------|-----------------------------------|----------------------------------------------------------------------------------------------------|---|
| Item           |                                   | Setting                                                                                                    |   |
| Data Logging   |                                   | Enable                                                                                                    |   |
| Storage Device |                                   | External <b>*</b>                                                                                                    |   |
| Configuration  |                                   |                                                                                                    |   |
| Item           | Value setting                     | Description                                                                                                    |   |
| Data Logging   | The box is unche by default.      | ecked Check the <b>Enable</b> box to activate to data logging function.                                                   |   |
| Storage Device | <b>External</b> is set by default | y Choose the sotrage device to store the log files. It can be External or Internal, depends on the product specification. |   |

Note:

Save

1. If there is no available storage device, the Enable checkbox will be grayed, and you can't enable it for the data logging. That is, if you selected External Storage, plug-in the storage first, and then enable the function and also make the required configuration.

Click the Save button to save the settings.

2. Make sure the Modbus Operation Mode is selected and enabled, or there will be no Modbus transactions to be logged. Please refer to **Field Communication > Bus & Protocol > Port Configuration** and **Modbus** tabs.

## **Create/Edit Modbus Proxy Rules**

NA

The Gateway allows you to customize your proxy mode rule list. It supports up to a maximum of 20 rules.

|    | Modbus Proxy Ru | le List Add [        | Delete   |               |                  |                              |                      | - ×     |
|----|-----------------|----------------------|----------|---------------|------------------|------------------------------|----------------------|---------|
| ID | Name            | Modbus Slave<br>Type | Slave ID | Function Code | Start<br>Address | Number of<br>Coils/Registers | Polling Rate<br>(ms) | Actions |

When the Add button is applied, Modbus Proxy Rule Configuration screen will appear.

| Modbus Proxy Rule List Configuration Save Undo |                     |  |  |  |  |  |
|------------------------------------------------|---------------------|--|--|--|--|--|
| Item                                           | Setting             |  |  |  |  |  |
| ▶ Name                                         |                     |  |  |  |  |  |
| Modbus Slave Type                              | IP Address:Port ▼ : |  |  |  |  |  |
| Slave ID                                       | (1~247) - (1~247)   |  |  |  |  |  |
| ► Function Code                                | Read Coils (0x01)   |  |  |  |  |  |
| <ul> <li>Start Address</li> </ul>              | (0~65535)           |  |  |  |  |  |
| Number of Coils/Registers                      | (1~125)             |  |  |  |  |  |
| <ul> <li>Polling Rate (ms)</li> </ul>          | 1000 (500~99999)    |  |  |  |  |  |

| Modbus Proxy Ru              | Modbus Proxy Rule Configuration                                                   |                                                                                                    |  |  |  |  |  |
|------------------------------|-----------------------------------------------------------------------------------|----------------------------------------------------------------------------------------------------|--|--|--|--|--|
| Item                         | Value setting                                                                     | Description                                                                                                    |  |  |  |  |  |
| Name                         | A Must filled setting.                                                            | Specify a name as the identifier of the Modbus proxy rule.<br><u>Value Range</u> : 1 ~ 32 characters.                                                                                                    |  |  |  |  |  |
| Modbus Slave Type            | IP Address :Port is selected by default.                                          | Specify the Modbus Slave devices to apply with the Modbus proxy rule. It can be <b>IP Address:Port</b> for Modbus TCP slaves or <b>Local Serial Port</b> for local attached Modbus RTU/ASCII slaves.<br><u>Value Range</u> : 1 ~ 65535 for port number |  |  |  |  |  |
| Slave ID                     | <ol> <li>A Must filled setting.</li> <li>Range 1 to 247</li> </ol>                | Specify the ID range for the slave device(s) to apply with the Modbus proxy rule.<br><u>Value Range</u> : $1 \sim 247$ .                                                                                                    |  |  |  |  |  |
| Function Code                | Read Coils (0x01) is<br>seelected by default.                                     | Specify a certain read function for the Data Logging Proxy to issue and record the responses from device(s).                                                                                                    |  |  |  |  |  |
| Start Address                | <ol> <li>A Must filled setting.</li> <li>Range 0 to 65535</li> </ol>              | Specify the Start Address of registers to apply with the specified function code.<br><u>Value Range</u> : $0 \approx 65535$ .                                                                                                    |  |  |  |  |  |
| Number of<br>Coils/Registers | <ol> <li>A Must filled setting.</li> <li>Range 1 to 125</li> </ol>                | Specify the number of coils/registers to apply with the specified function code.<br><u>Value Range</u> : 1 ~ 125.<br>Note: Start Address plus Number must be smaller than 65536.                                                                       |  |  |  |  |  |
| Polling Rate (ms)            | <ol> <li>A Must filled setting.</li> <li>1000 ms is set by<br/>default</li> </ol> | Enter the poll time in milliseconds to apply the Proxy Mode Rule.<br>Once the proxy mode is activated, the Modbus Gateway will issue pre-defined<br>Modbus message on each Poll Time interval accordingly.<br><u>Value Range</u> : 500 ~ 99999.        |  |  |  |  |  |
| Save                         | N/A                                                                               | Click the <b>Save</b> button to save the settings.                                                                                                    |  |  |  |  |  |
| Undo                         | N/A                                                                               | Click the <b>Undo</b> button to cancel the changes.                                                                                                    |  |  |  |  |  |

## 4.2.2 Scheme Setup

There are five data logging schemes to meet different management requirements. They are the Sniffer Mode, Offline Proxy Mode, Full-Time Proxy Mode, and the mixed modes for sniffer and proxy combinations. User has to configure the required data logging rules with selected scheme in this Scheme Setup page.

Go to Field Communication > Data Logging > Scheme Setup tab.

## **Create/Edit Data Logging Rules**

| Scheme List Add Delete |      |      |             |                               |             |        |         |  |
|------------------------|------|------|-------------|-------------------------------|-------------|--------|---------|--|
| ID                     | Name | Mode | Master Type | Master Query<br>Timeout (sec) | Proxy Rules | Enable | Actions |  |

#### When the Add button is applied, Scheme Configuration screen will appear.

| Scheme Configuration Save       | Undo       |
|---------------------------------|------------|
| Item                            | Setting    |
| ▶ Name                          |            |
| ▶ Mode                          | Sniffer •  |
| <ul> <li>Master Type</li> </ul> | IP Address |
| ▶ Enable                        |            |

| Scheme Configura | ation                                  |                                                                                                    |
|------------------|----------------------------------------|----------------------------------------------------------------------------------------------------|
| Item             | Value setting                          | Description                                                                                                    |
| Name             | A Must filled setting.                 | Specify a name as the identifier of the data logging rule.<br><u>Value Range</u> : 1 ~ 16 characters.                                                                                                    |
| Mode             | <b>Sniffer</b> is selected by default. | <ul> <li>Select an expected data logging scheme for the data logging rule.</li> <li>There are five available schemes :</li> <li>Sniffer : The Modbus gateway will record all the Modbus transcations between the Master and Slave devices.</li> <li>Off-Line Proxy: When the connection between the Modbus gateway and Master is lost, the pre-defined proxy rule will be triggered and the Modbus gateway will issue specified function code to collect and record the data / status from the slave devices</li> <li>Full-Time Proxy: The pre-defined proxy rule will be triggered all the time and the Modbus gateway will issue specified function code to collect and record the data / status from the slave devices</li> <li>Full-Time Proxy: The pre-defined proxy rule will be triggered all the time and the Modbus gateway will issue specified function code to collect and record the data / status from the slave devices</li> <li>Sniffer &amp; Off-Line Proxy: This is a mixed mode for both Sniffer and Off-Line Proxy modes.</li> <li>Sniffer &amp; Full-Time Proxy: This is a mixed mode for both Sniffer and Full-Time Proxy modes.</li> </ul> |

| Master Type                    | IP Address is selected by default.                                                                              | Specify the Modbus master device to apply with the data logging rule. It can be<br>IP Address for Modbus TCP master, or Local Serial Port for local attached<br>Modbus RTU/ASCII master.                                                                                                    |
|--------------------------------|----------------------------------------------------------------------------------------------------|----------------------------------------------------------------------------------------------------|
| Master Query<br>Timeout (sec.) | <ol> <li>An Optional setting.</li> <li><b>60</b> sec is set by<br/>default</li> <li>Range 1 to 99999</li> </ol> | Specify the timeout value for querying Modbus Master. If no response from the master for the specified timeout setting, selected proxy rule will be triggered and applied with the data logging rule.<br>Note: If Off-Line proxy scheme is selected, the timeout setting will be used to check. Otherwise, it is a don't care value. |
| Proxy Rules                    | An Optional setting.                                                                                            | Select the Proxy rule to be applied with the data logging rule.<br>Note: If any proxy scheme is selected, please create the required Proxy rules in<br>advance, and select from the list.                                                                                                    |
| Enable                         | The box is unchecked by default.                                                                                | Check the box to activate the data logging rule.                                                                                                    |
| Save                           | N/A                                                                                                    | Click the <b>Save</b> button to save the settings.                                                                                                    |
| Undo                           | N/A                                                                                                    | Click the <b>Undo</b> button to cancel the changes.                                                                                                    |

## 4.2.3 Log File Management

There are five data logging schemes to meet different management requirements. They are the Sniffer Mode, Off-Line Proxy Mode, Full-Time Proxy Mode, and the mixed modes for sniffer and proxy combinations. User has to configure the required data logging rules with selected scheme in this Scheme Setup page.

#### Go to Field Communication > Data Logging > Log File Management tab.

If user had created data log rules in the **Field Communication > Data Logging > Scheme Setup** tab, there will be a log file list shown in the following Log File list screen. The default Log File management settings will be applied if user didn't change it via the **Edit** button.

|    | Log File List |                        |               |             |                         |                             |                   | -                    |
|----|---------------|------------------------|---------------|-------------|-------------------------|-----------------------------|-------------------|----------------------|
| ID | Name          | File Content<br>Format | Split File by | Auto Upload | Log File<br>Compression | Delete File After<br>Upload | When Storage Full | Actions              |
| 1  | Sniffer Log   | Raw Data               | 200 KB        | Disabled    | N/A                     | N/A                         | Remove the Oldest | Edit<br>Download Log |

#### When the Edit button is applied, Log File Configuration screen will appear.

| Log File List Configuration             | ave Undo                     |
|-----------------------------------------|------------------------------|
| Item                                    | Setting                      |
| <ul> <li>File Content Format</li> </ul> | Raw Data 🔻                   |
| Split File by                           | Size • 200 KB •              |
| Auto Upload                             | ✓ Enable Option ▼ Add Object |
| Log File Compression                    | Enable                       |
| Delete File After Upload                | Enable                       |
| When Storage Full                       | Remove the Oldest <b>•</b>   |

#### Log File Configuration

| Log I lie coningu      |                                                                                  |                                                                                                    |
|------------------------|----------------------------------------------------------------------------------|----------------------------------------------------------------------------------------------------|
| Item                   | Value setting                                                                    | Description                                                                                                    |
| Name                   | N/A                                                                              | The name of corresponding data log rule will be displayed.                                                                                                    |
|                        |                                                                                  | The default log file name will be named as ' Name_yyyyMMddHHmmSS.csv '.                                                                                                    |
| File Content<br>Format | Raw Data is selected by default                                                  | Select the data format for the log files. It can be <b>Raw Data</b> , or <b>Modbus Type</b> .                                                                                                    |
| Split File by          | Size and 200 KB are set<br>by default                                            | Specify the split file methodology. It can be by <b>Size</b> , or by <b>Time Interval</b> . User has to dpecify a certain file size or time interval for splitting the data logs into a series of files.<br><u>Value Range</u> : 1 ~ 99999.          |
| Auto Upload            | <ol> <li>An Optional filled<br/>setting</li> <li>The box is unchecked</li> </ol> | Check the <b>Enable</b> box to activate the auto upload function for logged files.<br>Once been enabled, user has to specify an external FTP server from the<br>dropdown list for auto uploading the log files to the server. Refer to <b>Object</b> |

|                             | by default.                                                                                     | <b>Definition &gt; External Server &gt; External Server</b> tab, or create the FTP server with the <b>Add Object</b> button.                                                                                                    |
|-----------------------------|-------------------------------------------------------------------------------------------------|----------------------------------------------------------------------------------------------------|
| Log File<br>Compression     | <ol> <li>An Optional filled<br/>setting</li> <li>The box is unchecked<br/>by default</li> </ol> | If Auto Upload is activated, user can further specify whether to compress the log file prior it is uploaded or not.<br>Check the <b>Enable</b> button to activate the Log File Compression function                                                                                                    |
| Delete File After<br>Upload | <ol> <li>An Optional filled<br/>setting</li> <li>The box is unchecked<br/>by default</li> </ol> | If Auto Upload is activated, user can further specify whether to delete the transferred log from the gateway storage or not.<br>Check the <b>Enable</b> button to activate the function.                                                                                                    |
| When Storage<br>Full        | Remove the Oldest is selected by default                                                        | Specify the operation to take when the storage is full.<br>It can be <b>Remove the Oldest</b> log file, or <b>Stop Recording</b> .<br>When <b>Remove the Oldest</b> is selected, the gateway will delete the oldest file once<br>the storage is full, and keep on the data logging activity;<br>When <b>Stop Recording</b> is selected, the gateway will stop the data logging activity<br>once the storage is full. |
| Save                        | NA                                                                                              | Click the <b>Save</b> button to save the settings.                                                                                                    |
| Undo                        | NA                                                                                              | Click the <b>Undo</b> button to cancel the changes.                                                                                                    |

When the **Download Log** button is applied, the web browser will download a file named as 'log.tar' to the managing host computer.

## 4.3 Data Interchange

## 4.3.1 MQTT

MQTT (Message Queuing Telemetry Transport) is an ISO standard (ISO/IEC PRF 20922) publish-subscribe based messaging protocol. It works on top of the TCP/IP protocol. MQTT is a simple messaging protocol, designed for constrained devices with low-bandwidth. So, it's the perfect solution for IoT applications. An MQTT system consists of clients communicating with a server, often called a "broker". A client may be either a publisher of information or a subscriber. Each client can connect to the broker. <sup>11</sup>

MQTT allows you to send commands to control outputs, read and publish data from sensor nodes, etc... Information is organized in a hierarchy of topics. When a publisher has a new item of data to distribute, it sends a control message with the data to the connected broker. The broker then distributes the information to any clients that have subscribed to that topic. The publisher does not need to have any data on the number or locations of subscribers, and subscribers in turn do not have to be configured with any data about the publishers. Therefore, it makes it really easy to establish a communication among multiple devices.<sup>12</sup>

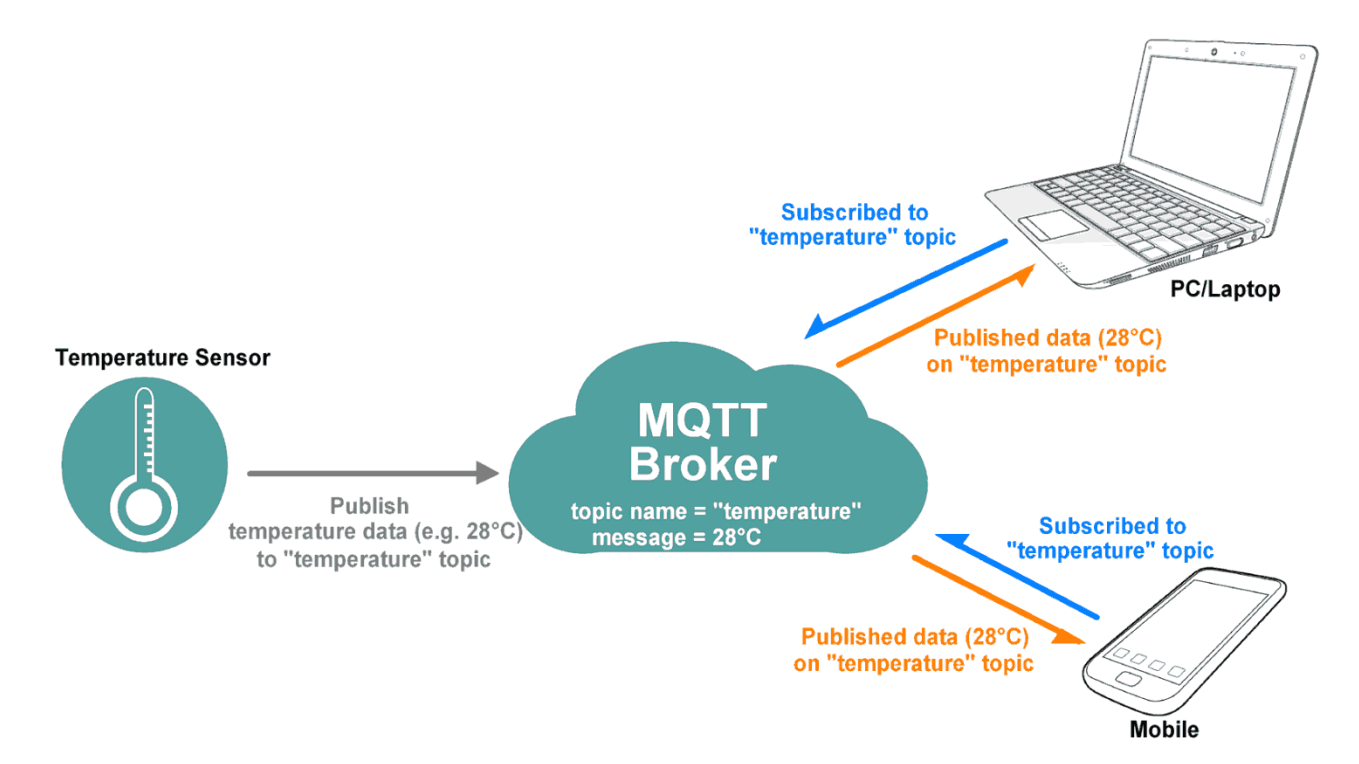

If a broker receives a topic for which there are no current subscribers, it will discard the topic unless the publisher indicates that the topic is to be retained. This allows new subscribers to a topic to receive the most current value rather than waiting for the next update from a publisher.

11 https://en.wikipedia.org/wiki/MQTT

<sup>12</sup> https://randomnerdtutorials.com/what-is-mqtt-and-how-it-works/

When a publishing client first connects to the broker, it can set up a default message to be sent to subscribers if the broker detects that the publishing client has unexpectedly disconnected from the broker.

Clients only interact with a broker, but a system may contain several broker servers that exchange data based on their current subscribers' topics.

In MQTT there are a few basic concepts that you need to understand:

#### **MQTT - Publish and Subscribe**

The first concept is the Publish and subscribe system. In a MQTT publish and subscribe based system, a client device can publish a message on a topic, or it can be subscribed to a particular topic to receive messages.

#### **MQTT** - Broker

The broker is primarily responsible for receiving all messages, filtering the messages, decide who is interested in them, and then publishing the message to all subscribed clients.

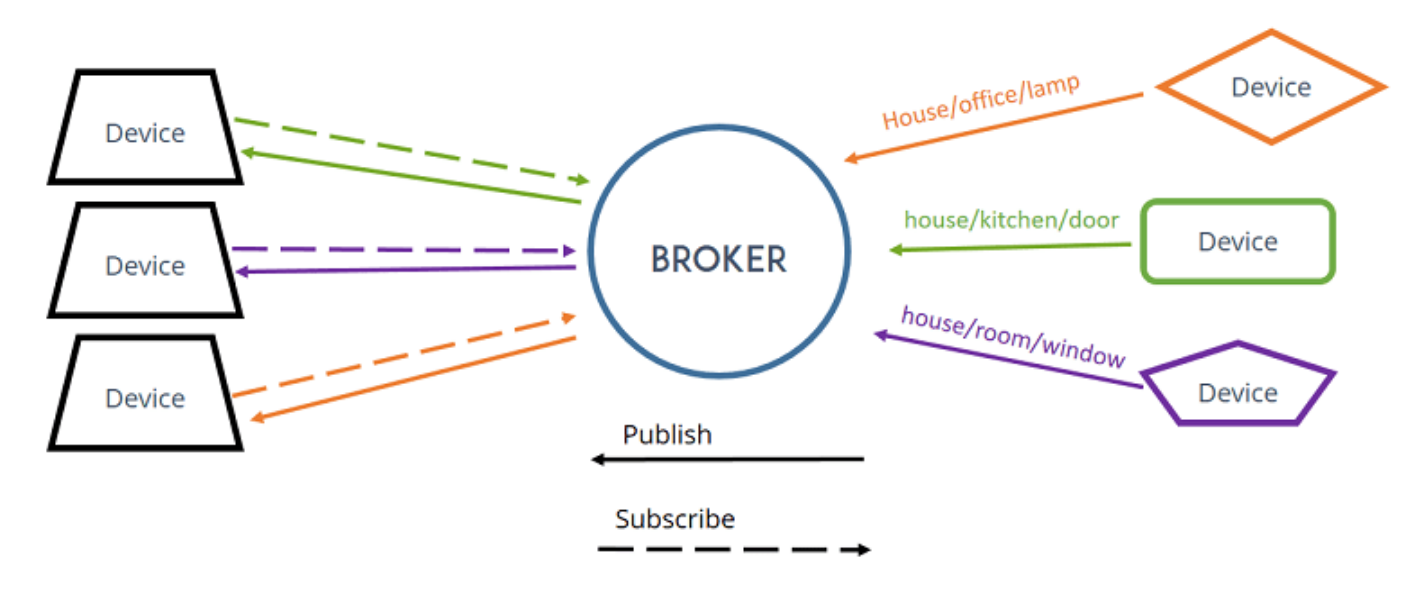

#### **MQTT - Messages**

Messages are the information that you want to exchange among your devices. Whether it is a command or data.

A minimal MQTT control message can be as little as two bytes of data. There are fourteen defined message types used to connect and disconnect a client from a broker, to publish data, to acknowledge receipt of data, and to supervise the connection between client and server.

## **MQTT – Topics**

Topics are the way you register interest for incoming messages or how you specify where you want to publish the message.

Topics are represented with strings separated be a forward slash '/'. Each forward slash indicates a topic level. Here's an example on how you would create a topic for a lamp in your home office:

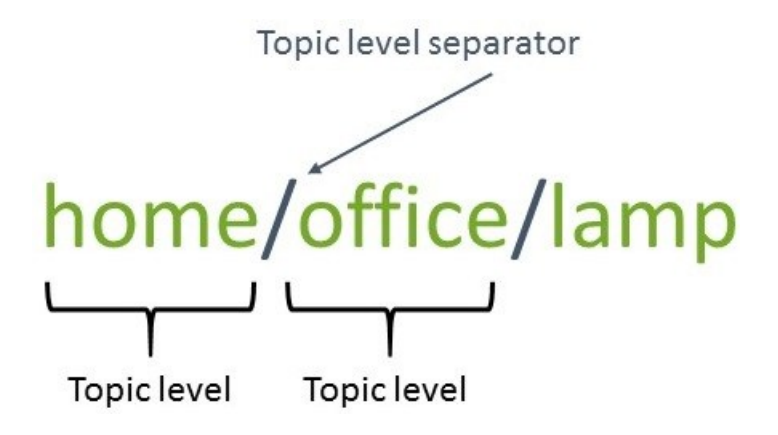

Note: topics are case-sensitive!

If you would like to turn on a lamp in your home office using MQTT, you can imaging the following scenario:

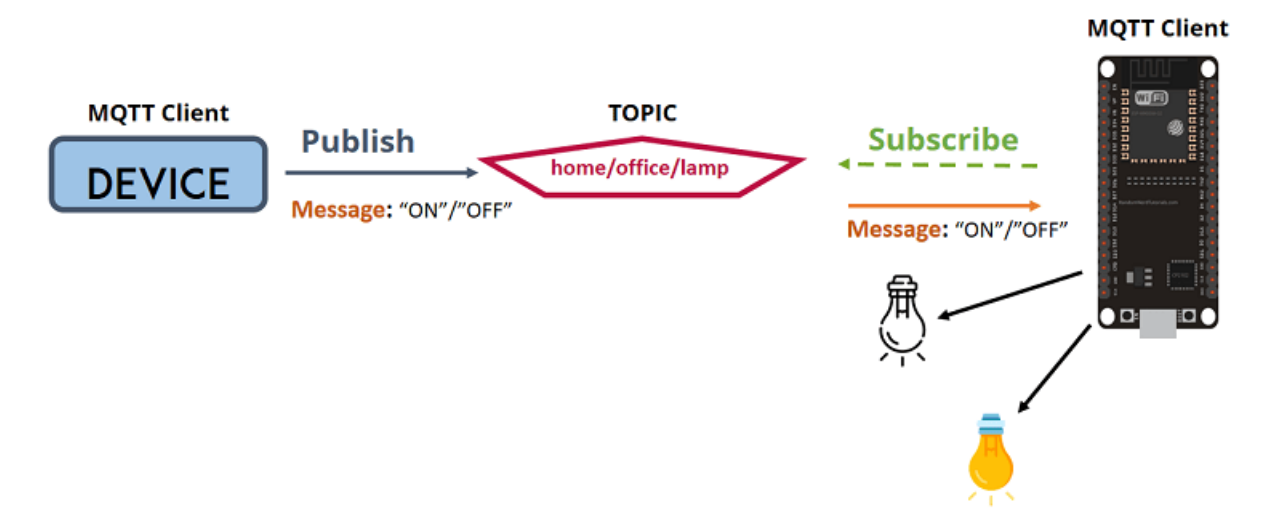

- 1. You have a device that published "on" and "off" message on the *home/office/lamp* topic.
- 2. You have a device that controls a lamp. And the device is subscribed to that topic: *home/office/lamp*.
- 3. So, when a new message is published on that topic, the subscriber received the "on" or "off" message and turns the lamp on or off.

Besides, there are two wildcard characters '+', and '#'. You can use the wildcard characters to subscribe similar topics at the same time easily.

'+' is single level wildcard; A '+' characters represents a single level of hiarchy, and is used between delimiters. For example, you can subscribe the topic "home/+/lamp" for all the lamps in a home.

'#" is the multi-level wildcard; A '#' character represents a complete sub-tree of the hierarchy and must be the last character in a subscription topic string. For example, you can subscribe the topic "home/#" for all the related message in a home.

This product is provided with MQTT client function for message publish / subscription. You can configure it for your IoT application scanrio.

Go to Field Communication > Data Interchange > MQTT tab.

### Play as a MQTT Client

The gateway supports MQTT Client function. It can play as a MQTT client and publish message to MQTT borker, or subscribe interested topic(s) from MQTT Borker(s).

| MQTT Client Function | × •     |
|----------------------|---------|
| Item                 | Setting |
| MQTT Client          | Enable  |

| MQTT Broker Configuration |                                     |                                                                                                    |  |  |
|---------------------------|-------------------------------------|----------------------------------------------------------------------------------------------------|--|--|
| Item                      | Value setting                       | Description                                                                                                    |  |  |
| MQTT Client               | The box is unchecked<br>by default. | Check the box to activate the MQTT Client function.<br>With the MQTT Client enabled, the gateway play as a MQTT client and publish<br>message to MQTT borker, or subscribe interested topic(s) from MQTT Borker(s) |  |  |
| Save                      | N/A                                 | Click the Save button to save the settings.                                                                                                    |  |  |

## **Create/Edit MQTT Client List**

|    | MQTT Client List | Add Delete |                |          |      |                                                                                                    | ▲                                |
|----|------------------|------------|----------------|----------|------|----------------------------------------------------------------------------------------------------|----------------------------------|
| ID | Connection Name  | Address    | Authentication | Security | Port | Enable                                                                                                    | Action                           |
| 1  | Broker01         | 1.2.3.4    |                | None     | 1883 | Image: A start of the start of the start | Subscriptions Received List Edit |

When the Add button is applied, a sequence of configuration screens will will appear. They are MQTT Client Configuration, MQTT Message Configuration, Publish Message List, and Subscribe Message List.

Besides, there is a **"Subscriptions Received List**" button for you to access the subscribed & received message list. When the **"Subscriptions Received List**" button is applied, a message list will appear, and you can browse it page by page, download the messages to a file, or delete the messages.

## Define MQTT Client Configuration

| MQTT Client Configuration |                  |  |  |
|---------------------------|------------------|--|--|
| Item                      | Setting          |  |  |
| Connection Name           |                  |  |  |
| Address                   |                  |  |  |
| ▶ Port                    | 1883 (1~65535)   |  |  |
| Authentication            |                  |  |  |
| ► Security                | None T           |  |  |
| ► Client ID               | 00501869E631     |  |  |
| ▶ Keep Alive              | 60 (5~86400 sec) |  |  |
| ▶ Enable                  |                  |  |  |

| MQTT Client Configuration |                                                                                              |                                                                                                    |  |  |  |
|---------------------------|----------------------------------------------------------------------------------------------|----------------------------------------------------------------------------------------------------|--|--|--|
| Item                      | Value setting                                                                                | Description                                                                                                    |  |  |  |
| Connection Name           | The box is unchecked by default.                                                             | Specify a name as the identifier of the MQTT Client.It can be identified with the Broker Name, or interested message (topic)<br><u>Value Range</u> : 1 ~ 64 characters.                                                                                                    |  |  |  |
| Address                   | <ol> <li>A Must-filled setting.</li> <li>Blank by default</li> </ol>                         | Specify the host name or IP address of the MQTT borker that the client is going to publish message to it, or subscribe messages from it.                                                                                                    |  |  |  |
| Port                      | <ol> <li>An Optional setting.</li> <li><b>1883</b> is set by<br/>default</li> </ol>          | Specify a port as the port for MQTT connection.<br><u>Value Range</u> : 1 ~ 65535.                                                                                                    |  |  |  |
| Security                  | <ol> <li>An Optional setting.</li> <li>None is set by<br/>default</li> </ol>                 | Select the security scheme for the MQTT connection.<br><b>None</b> : no encryption is involved for the MQTT connection.<br><b>SSL/TLS</b> : SSL/TLS encryption is applied for security. You have to further specify<br>required certificate files.<br>Note: If <b>SSL/TLS</b> is selected, the listen port will be changed to <b>8883</b> accordingly<br>by default.                                                           |  |  |  |
| Certificate               | <ol> <li>An Optional setting.</li> <li>None is set by<br/>default</li> </ol>                 | Select CA File / CERT File / Key File from the dropdown lists.<br>If you don't have available items in the dropdown list, you have to define or<br>create it first. Please refer to Object Definition > Certificate > Trusted Certificate.<br>CA File could be defined in Trusted Certificate List.<br>CERT File could be defined in Trusted Client Certificate List.<br>KEY File could be defined in Trusted Client Key List. |  |  |  |
| Client ID                 | <ol> <li>A Must-filled setting.</li> <li>ID with device MAC<br/>is set by default</li> </ol> | Specify an unique ID for the MQTT client.<br>By default the MAC address is used as the ID string.                                                                                                    |  |  |  |
| Authentication            | <ol> <li>An Optional setting.</li> <li>The box is<br/>unchecked by default.</li> </ol>       | Check the box if user (account) authentication is required for subscribing the MQTT messages.<br>With the box checked, you have to further specify Username and Password for the connection.                                                                                                    |  |  |  |
| Username                  | A Must filled setting.                                                                       | Specify a name as the identifier of the MQTT client.<br><u>Value Range</u> : 1 ~ 32 characters.                                                                                                    |  |  |  |
| Password                  | A Must filled setting.                                                                       | Specify a password for the user account.                                                                                                    |  |  |  |

|            |                                                                    | Value Range: 1 ~ 32 characters.                                                          |
|------------|--------------------------------------------------------------------|------------------------------------------------------------------------------------------|
| Keep Alive | <ol> <li>An Optional setting.</li> <li>60 sec is set by</li> </ol> | Specify a keep alive interval to keep the connection alive while the connection is idle. |
|            | default.                                                           | Value Range: 5 ~ 86400 sec.                                                              |
| Enable     | The box is unchecked                                               | Check the box to activate this MQTT Client configuration                                 |
|            | by default.                                                        |                                                                                          |
| Save       | N/A                                                                | Click the Save button to save the settings.                                              |
| Undo       | N/A                                                                | Click the <b>Undo</b> button to cancel the changes.                                      |
| Back       | N/A                                                                | Click the <b>Back</b> button to go back to previous configuration screen.                |

## Define MQTT Message

You can define the Last Will Message, and optional Topic Prefix for publishing / subscribing MQTT messages.

| MQTT Message Configuration                  |                                                                                           |         |  |
|---------------------------------------------|-------------------------------------------------------------------------------------------|---------|--|
| Item                                        |                                                                                           | Setting |  |
| ► Last Will                                 | C Enable                                                                                  |         |  |
| ▶ Topic                                     |                                                                                           |         |  |
| ▶ Message                                   |                                                                                           | 11      |  |
| ▶ QoS                                       | <ul> <li>0 (At most once)</li> <li>1 (At least once)</li> <li>2 (Exactly once)</li> </ul> |         |  |
| <ul> <li>Topic prefix (Optional)</li> </ul> |                                                                                           |         |  |

| MQTT Message C | onfiguration                                                                             |                                                                                                    |
|----------------|------------------------------------------------------------------------------------------|----------------------------------------------------------------------------------------------------|
| Item           | Value setting                                                                            | Description                                                                                                    |
| Enable         | The box is unchecked<br>by default.                                                      | Check the box to activate this Last Will message configuration<br>If the box is checked, you have to further specify Topic, Message, and QoS<br>settings.<br>When the MQTT borker detected that the MQTT client is disconnected, it will<br>send the Last Will message to the interested MQTT subscribers. |
| Торіс          | <ol> <li>A Must-filled setting.</li> <li>Blank by default</li> </ol>                     | Specify the topic for the Last Will message.<br><u>Value Range</u> : 1 ~ 64 characters, including the topic level separator '/', but<br>excluding the wildcards '+' and '#'.                                                                                                    |
| Message        | <ol> <li>A Must-filled setting.</li> <li>Blank by default</li> </ol>                     | Specify the message content for the Last Will message.<br><u>Value Range</u> : 1 ~ 256 characters.                                                                                                    |
| QoS            | <ol> <li>An Optional setting.</li> <li>O (At most once) is<br/>set by default</li> </ol> | Select the QoS type for the Last Will message.<br><b>0 (At most once)</b> : the message will be published only once, and the broker and subscribed client(s) take no additional steps to acknowledge the develivery, no matter it is received or not.                                                      |

|              |                       | <ul> <li>1 (At least once): the message will be published at least once until acknowledgement is received from the broker or subscribed clent(s).</li> <li>2 (Exactly once): the message will be published to subscriber(s) once in a two-level handshake to ensure onle one copy of the message is received.</li> </ul> |
|--------------|-----------------------|----------------------------------------------------------------------------------------------------|
| Topic prefix | 1. An Optional-filled | Specify the topic prefix for MQTT message.                                                                                                    |
| (Optional)   | setting.              | <u>Value Range</u> : 1 ~ 64 characters.                                                                                                    |
|              | 2. Blank by default   |                                                                                                    |
| Save         | N/A                   | Click the Save button to save the settings.                                                                                                    |
| Undo         | N/A                   | Click the <b>Undo</b> button to cancel the changes.                                                                                                    |
| Back         | N/A                   | Click the <b>Back</b> button to go back to previous configuration screen.                                                                                                    |

## **Publish Message List**

| 🔲 Publi | ish Message List Add Delete |     |        |  |
|---------|-----------------------------|-----|--------|--|
| ID      | Торіс                       | QoS | Enable |  |

Up to 64 published messages will be shown in the message list. When the **Add** button is applied, **Publish Message Configuration** screen will appear.

| Publish Message Configuration Save Undo |                                                               |  |
|-----------------------------------------|---------------------------------------------------------------|--|
| Item                                    | Setting                                                       |  |
| ▶ Topic                                 |                                                               |  |
| Topics prefix                           | Enable                                                        |  |
| Message Style                           | Manual 🔻                                                      |  |
| ▶ Message                               |                                                               |  |
| ► QoS                                   | 0 (At most once)      1 (At least once)      2 (Exactly once) |  |
| ▶ Retained                              | Enable                                                        |  |
| Publish Behavior                        | Auto Publish                                                  |  |
| ▶ Enable                                |                                                               |  |

| Publish Message Configuration |                                                                      |                                                                                                    |  |
|-------------------------------|----------------------------------------------------------------------|----------------------------------------------------------------------------------------------------|--|
| Item                          | Value setting                                                        | Description                                                                                                    |  |
| Торіс                         | <ol> <li>A Must-filled setting.</li> <li>Blank by default</li> </ol> | Specify the topic for the message to be published.<br><u>Value Range</u> : 1 ~ 64 characters, including the topic level separator '/', but<br>excluding the wildcards '+' and '#'. |  |
| Topic prefix                  | The box is unchecked by default.                                     | Check the box to add the predefined topic prefix into a MQTT message.                                                                                                    |  |

| Message Style    | <ol> <li>An Optional-filled<br/>setting.</li> <li>Manual is selected<br/>by default</li> </ol>  | Select a message style from the dropdown list. The supported styles are :<br><b>Manual</b> : The message is create manaully, and you can specify the message<br>content below.<br><b>System Log</b> : The message to be published are the System log of the device.<br><b>Data Logging</b> : The message to be published are the Data Logging recorded in the<br>designated storage                                                                                                    |
|------------------|-------------------------------------------------------------------------------------------------|----------------------------------------------------------------------------------------------------|
| Message          | <ol> <li>A Must-filled setting.</li> <li>Blank by default</li> </ol>                            | Specify the message content for the Manual publish message.<br><u>Value Range</u> : 1 ~ 256 characters.                                                                                                    |
| QoS              | <ol> <li>An Optional setting.</li> <li><b>0 (At most once)</b> is<br/>set by default</li> </ol> | <ul> <li>Select the QoS type for publishing a message.</li> <li><b>0</b> (At most once): the message will be published only once, and the broker and subscribed client(s) take no additional steps to acknowledge the develivery, no matter it is received or not.</li> <li><b>1</b> (At least once): the message will be published at least once until acknowledgement is received from the broker or subscribed clent(s).</li> <li><b>2</b> (Exactly once): the message will be published to subscriber(s) once in a two-level handshake to ensure onle one copy of the message is received.</li> </ul> |
| Retained         | The box is unchecked by default.                                                                | Check the box to activate this message retaining function.                                                                                                    |
| Publish Behavior | The box is unchecked by default.                                                                | <ul> <li>Check the box(es) for the expected publish behavior:</li> <li>Auto Publish: auto publish a message with specified time interval (1~65535 sec).</li> <li>When the Message or Data variation more than ☐ lines.: publish a new message that variates from previous one for specified changes.</li> <li>Note: if Message style is set to Manual, only Auto Publish is available.</li> </ul>                                                                                                    |
| Enable           | The box is unchecked by default.                                                                | Check the box to activate this publish message configuration.                                                                                                    |
| Save             | N/A                                                                                             | Click the <b>Save</b> button to save the settings.                                                                                                    |
| Undo             | N/A                                                                                             | Click the <b>Undo</b> button to cancel the changes.                                                                                                    |
| Back             | N/A                                                                                             | Click the <b>Back</b> button to go back to previous configuration screen.                                                                                                    |
|                  |                                                                                                 |                                                                                                    |

## Subscribe Message List

| Subscribe Message List Add Delete |       |     |        |
|-----------------------------------|-------|-----|--------|
| ID                                | Торіс | QoS | Enable |

Up to 64 subscribed messages will be shown in the message list. When the **Add** button is applied, **Subscribe Message Configuration** screen will appear.

| Subscribe Message Configuration Save | Undo                                                          |
|--------------------------------------|---------------------------------------------------------------|
| Item                                 | Setting                                                       |
| ▶ Topic                              |                                                               |
| Topics prefix                        | Enable                                                        |
| ► QoS                                | 0 (At most once)      1 (At least once)      2 (Exactly once) |
| ▶ Enable                             |                                                               |

| Subscribe Messa | ge Configuration                                                                         |                                                                                                    |
|-----------------|------------------------------------------------------------------------------------------|----------------------------------------------------------------------------------------------------|
| Item            | Value setting                                                                            | Description                                                                                                    |
| Торіс           | 1. A Must-filled setting.<br>2. Blank by default                                         | Specify the topic for the message to be subscribed.                                                                                                    |
|                 |                                                                                          | <u><i>Value Range</i></u> : 1 ~ 64 characters, including the topic level separator '/', and wildcards '+', '#'.                                                                                                    |
| Topic prefix    | The box is unchecked by default.                                                         | Check the box to enable the topic prefix for subscribed message.                                                                                                    |
| QoS             | <ol> <li>An Optional setting.</li> <li>O (At most once) is<br/>set by default</li> </ol> | <ul> <li>Select the QoS type for subscribing a message.</li> <li><b>0</b> (At most once): the message will be published only once, and the broker and subscribed client(s) take no additional steps to acknowledge the develivery, no matter it is received or not.</li> <li><b>1</b> (At least once): the message will be published at least once until acknowledgement is received from the broker or subscribed clent(s).</li> <li><b>2</b> (Exactly once): the message will be published to subscriber(s) once in a two-level handshake to ensure onle one copy of the message is received.</li> </ul> |
| Enable          | The box is unchecked by default.                                                         | Check the box to activate this subscribe message configuration                                                                                                    |
| Save            | N/A                                                                                      | Click the <b>Save</b> button to save the settings.                                                                                                    |
| Undo            | N/A                                                                                      | Click the <b>Undo</b> button to cancel the changes.                                                                                                    |
| Back            | N/A                                                                                      | Click the <b>Back</b> button to go back to previous configuration screen.                                                                                                    |

# **Chapter 5 Security**

## 5.1 VPN

A virtual private network (VPN) extends a private network across a public network, such as the Internet. It enables a computer to send and receive data across shared or public networks as if it were directly connected to the private network, while benefitting from the functionality, security and management policies of the private network. This is done by establishing a virtual point-to-point connection through the use of dedicated connections, encryption, or a combination of the two. The tunnel technology supports data confidentiality, data origin authentication and data integrity of network information by utilizing encapsulation protocols, encryption algorithms, and hashing algorithms.

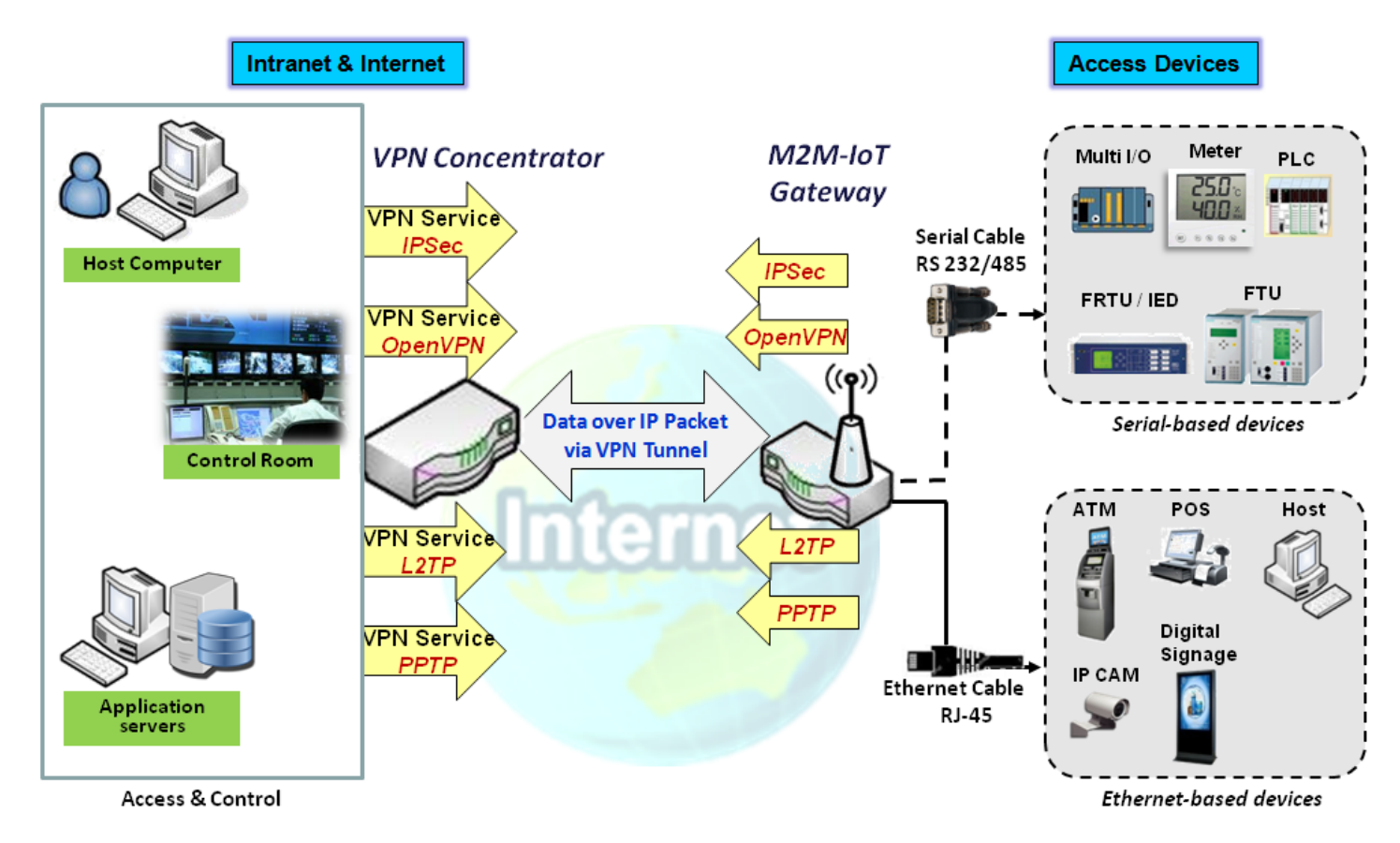

The product series supports different tunneling technologies to establish secure tunnels between multiple sites for data transferring, such as IPSec, OpenVPN, L2TP (over IPSec), PPTP and GRE. Besides, some advanced functions, like Full Tunnel, Tunnel Failover, Tunnel Load Balance, NetBIOS over IPSec, NAT Traversal and Dynamic VPN, are also supported.

## 5.1.1 IPSec

Internet Protocol Security (IPSec) is a protocol suite for securing Internet Protocol (IP) communications by authenticating and encrypting each IP packet of a communication session. IPSec includes protocols for establishing mutual authentication between agents at the beginning of the session and negotiation of cryptographic keys to be used during the session.

An IPSec VPN tunnel is established between IPSec client and server. Sometimes, we call the IPSec VPN client as the initiator and the IPSec VPN server as the responder. This gateway can be configured as different roles and establish number of tunnels with various remote devices. Before going to setup the VPN connections, you may need to decide the scenario type for the tunneling.

## IPSec Tunnel Scenarios

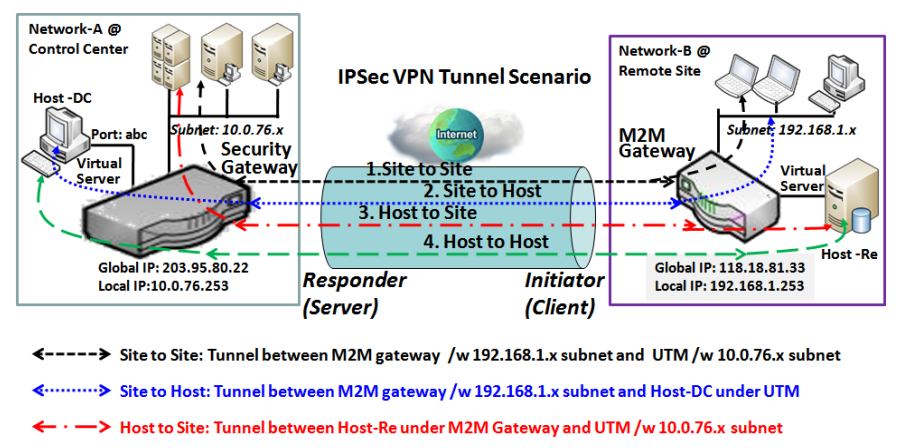

← → Host to Host: Tunnel between Host-Re under M2M Gateway and Host-DC under UTM

To build IPSec tunnel, you need to fill in remote gateway global IP, and optional subnet if the hosts behind IPSec peer can access to remote site or hosts. Under such configuration, there are four scenarios:

**Site to Site:** You need to setup remote gateway IP and subnet of both gateways. After the IPSec tunnel established, hosts behind both gateways can communication each other through the tunnel.

**Site to Host:** Site to Host is suitable for tunneling between clients in a subnet and an application server (host). As in the diagram, the clients behind the M2M gateway can access to the host "Host-DC" located in the control center through Site to Host VPN tunnel.

**Host to Site:** On the contrast, for a single host (or mobile user to) to access the resources located in an intranet, the Host to Site scenario can be applied.

Host to Host: Host to Host is a special configuration for building a VPN tunnel between two single hosts.

## **IPSec Setting**

#### Go to **Security > VPN > IPSec** tab.

The IPSec Setting allows user to create and configure IPSec tunnels.

#### **Enable IPSec**

| Configuration                 |         |  |
|-------------------------------|---------|--|
| Item                          | Setting |  |
| ▶ IPSec                       | Enable  |  |
| Max. Concurrent IPSec Tunnels | 3       |  |

| Configuration Window |                      |                                                                                |  |  |
|----------------------|----------------------|--------------------------------------------------------------------------------|--|--|
| ltem                 | Value setting        | Description                                                                    |  |  |
| IPsec                | Unchecked by default | Click the <b>Enable</b> box to enable IPSec function.                          |  |  |
| Max. Concurrent      | Depends on Product   | The specified value will limit the maximum number of simultaneous IPSec        |  |  |
| IPSec Tunnels        | specification.       | tunnel connection. The default value can be different for the purchased model. |  |  |
| Save                 | N/A                  | Click Save to save the settings                                                |  |  |
| Undo                 | N/A                  | Click Undo to cancel the settings                                              |  |  |

## Create/Edit IPSec tunnel

Ensure that the IPSec enable box is checked to enable before further configuring the IPSec tunnel settings.

| IP | Sec Tunnel List | Add       | Delete | Refresh     |               |        |        | <u> </u> | ×  |
|----|-----------------|-----------|--------|-------------|---------------|--------|--------|----------|----|
| ID | Tunnel Name     | Interface | Rei    | mote Gatewa | Remote Subnet | Status | Enable | Action   | IS |

When **Add/Edit** button is applied, a series of configuration screens will appear. They are Tunnel Configuration, Local & Remote Configuration, Authentication, IKE Phase, IKE Proposal Definition, IPSec Phase, and IPSec Proposal Definition. You have to configure the tunnel details for both local and remote VPN devices.

| Tunnel Configuration                |                           |  |  |  |
|-------------------------------------|---------------------------|--|--|--|
| Item                                | Setting                   |  |  |  |
| ▶ Tunnel                            | Enable                    |  |  |  |
| <ul> <li>Tunnel Name</li> </ul>     | IPSec #1                  |  |  |  |
| <ul> <li>Interface</li> </ul>       | WAN1 T                    |  |  |  |
| <ul> <li>Tunnel Scenario</li> </ul> | Site-to-Site(Tunnel mode) |  |  |  |
| Tunnel TCP MSS                      | Auto 🔻 0 (64~1500 Bytes)  |  |  |  |
| Encapsulation Protocol              | ESP V                     |  |  |  |
| IKE Version                         | V1 V                      |  |  |  |

| <b>Tunnel Configurat</b>  | ion Window                                                                               |                                                                                                    |  |
|---------------------------|------------------------------------------------------------------------------------------|----------------------------------------------------------------------------------------------------|--|
| ltem                      | Value setting                                                                            | Description                                                                                                    |  |
| Tunnel                    | Unchecked by default                                                                     | Check the <b>Enable</b> box to activate the IPSec tunnel                                                                                                    |  |
| Tunnel Name               | <ol> <li>A Must fill setting</li> <li>String format can be<br/>any text</li> </ol>       | Enter a tunnel name. Enter a name that is easy for you to identify.<br><u>Value Range</u> : $1 \approx 19$ characters.                                                                                                    |  |
| Interface                 | <ol> <li>A Must fill setting</li> <li>WAN 1 is selected</li> <li>by default</li> </ol>   | Select the interface on which IPSec tunnel is to be established. It can be the available WAN and LAN interfaces.                                                                                                    |  |
| Tunnel Scenario           | <ol> <li>A Must fill setting</li> <li>Site to site is<br/>selected by default</li> </ol> | <ul> <li>Select an IPSec tunneling scenario from the dropdown box for your application.</li> <li>Select Site-to-Site, Site-to-Host, Host-to-Site, or Host-to-Host. If LAN interface is selected, only Host-to-Host scenario is available.</li> <li>With Site-to-Site or Site-to-Host or Host-to-Site, IPSec operates in tunnel mode.</li> <li>The difference among them is the number of subnets. With Host-to-Host, IPSec operates in transport mode.</li> </ul> |  |
| Tunel TCP MSS             | <ol> <li>An optional setting</li> <li>Auto is set by<br/>default</li> </ol>              | Select from the dropdown box to define the size of Tunel TCP MSS.<br>Select <b>Auto</b> , and all devices will adjust this parameter automatically.<br>Select <b>Manual</b> , and specify an expected vaule for Tunel TCP MSS.<br><u>Value Range</u> : 64 ~ 1500 bytes.                                                                                                    |  |
| Encapsulation<br>Protocol | <ol> <li>A Must fill setting</li> <li>ESP is selected by<br/>default</li> </ol>          | Select the Encapsulation Protocol from the dropdown box for this IPSec tunnel.<br>Available encapsulations are <b>ESP</b> and <b>AH</b> .                                                                                                    |  |
| IKE Version               | <ol> <li>A Must fill setting</li> <li>v1 is selected by<br/>default</li> </ol>           | Specify the IKE version for this IPSec tunnel. Select <b>v1</b> or <b>v2</b> .                                                                                                    |  |

| Local & Remote Configuration |     |                   |                      |         |  |
|------------------------------|-----|-------------------|----------------------|---------|--|
| Item                         |     | Setting           |                      |         |  |
|                              | ID  | Subnet IP Address | Subnet Mask          | Actions |  |
| Local Subnet List            | 1   | 192.168.66.0      | 255.255.255.0(/24) ▼ | Delete  |  |
|                              | Add |                   |                      |         |  |
|                              | ID  | Subnet IP Address | Subnet Mask          | Actions |  |
| Remote Subnet List           | 1   |                   | 255.255.255.0(/24) ▼ | Delete  |  |
|                              | Add |                   |                      |         |  |
| Remote Gateway               |     |                   | IP Address/FQDN)     |         |  |

| Local & Remote Configuration Window |                                                                                            |                                                                                                    |  |  |
|-------------------------------------|--------------------------------------------------------------------------------------------|----------------------------------------------------------------------------------------------------|--|--|
| Item                                | Value setting                                                                              | Description                                                                                                    |  |  |
|                                     |                                                                                            | Specify the Local Subnet IP address and Subnet Mask.<br>Click the Add or Delete button to add or delete a Local Subnet.                                                                                                    |  |  |
| Local Subnet List                   | A Must fill setting                                                                        | Note_1: When Dynamic VPN option in Tunnel Scenario is selected, there will be<br>only one subnet available.<br>Note_2: When Host-to-Site or Host-to-Host option in Tunnel Scenario is<br>selected, Local Subnet will not be available.<br>Note_3: When Hub and Spoke option in Hub and Spoke is selected, there will be<br>only one subnet available. |  |  |
| Remote Subnet List                  | A Must fill setting                                                                        | Specify the Remote Subnet IP address and Subnet Mask.                                                                                                    |  |  |
|                                     |                                                                                            | Click the Add or Delete button to add or delete Remote Subnet setting.                                                                                                    |  |  |
| Remote Gateway                      | <ol> <li>A Must fill setting.</li> <li>Format can be a<br/>ipv4 address or FQDN</li> </ol> | Specify the Remote Gateway.                                                                                                    |  |  |

| Authentication                     |                                          |  |  |  |  |
|------------------------------------|------------------------------------------|--|--|--|--|
| Item                               | Setting                                  |  |  |  |  |
| <ul> <li>Key Management</li> </ul> | IKE+Pre-shared Key ▼ (Min. 8 characters) |  |  |  |  |
| Local ID                           | Type: User Name 🔻 ID: (Optional)         |  |  |  |  |
| Remote ID                          | Type: User Name 🔻 ID:                    |  |  |  |  |

| Authentication Configuration Window |                                                                                           |                                                                                                    |  |  |
|-------------------------------------|-------------------------------------------------------------------------------------------|----------------------------------------------------------------------------------------------------|--|--|
| Item                                | Value setting                                                                             | Description                                                                                                    |  |  |
| Key Management                      | <ol> <li>A Must fill setting</li> <li>Pre-shared Key 8 to</li> <li>characters.</li> </ol> | Select Key Management from the dropdown box for this IPSec tunnel.<br>IKE+Pre-shared Key: user needs to set a key (8 ~ 32 characters).<br>IKE+X.509: user needs Certificate to authenticate. IKE+X.509 will be available<br>only when Certificate has been configured properly. Refer to Certificate section<br>of this manual and also <b>Object Definition &gt; Certificate</b> in web-based utility. |  |  |
| Local ID                            | An optional setting                                                                       | Specify the Local ID for this IPSec tunnel to authenticate.<br>Select <b>User Name</b> for Local ID and enter the username. The username may<br>include but can't be all numbers.<br>Select <b>FQDN</b> for Local ID and enter the FQDN.<br>Select <b>User@FQDN</b> for Local ID and enter the User@FQDN.                                                                                               |  |  |

|           |                     | Select Key ID for Local ID and enter the Key ID (English alphabet or number).  |
|-----------|---------------------|--------------------------------------------------------------------------------|
|           |                     | Specify the Remote ID for this IPSec tunnel to authenticate.                   |
|           |                     | Select User Name for Remote ID and enter the username. The username may        |
|           |                     | include but can't be all numbers.                                              |
| Pomoto ID | An optional catting | Select FQDN for Local ID and enter the FQDN.                                   |
| Remote ID | An optional setting | Select User@FQDN for Remote ID and enter the User@FQDN.                        |
|           |                     | Select Key ID for Remote ID and enter the Key ID (English alphabet or number). |
|           |                     | Note: Remote ID will be not available when Dynamic VPN option in Tunnel        |
|           |                     | Scenario is selected.                                                          |

| JIKE Phase                               |                                                        |
|------------------------------------------|--------------------------------------------------------|
| Item                                     | Setting                                                |
| <ul> <li>Negotiation Mode</li> </ul>     | Main Mode 🔻                                            |
| <ul> <li>X-Auth</li> </ul>               | None  X-Auth Account (Optional)                        |
|                                          | User Name : Password :                                 |
| Dead Peer Detection (DPD)                | ✓ Enable<br>Timeout: 180 (seconds) Delay: 30 (seconds) |
| <ul> <li>Phase1 Key Life Time</li> </ul> | 3600 (seconds) (Max. 86400)                            |

| IKE Phase Window             | I                                                                                           |                                                                                                    |
|------------------------------|---------------------------------------------------------------------------------------------|----------------------------------------------------------------------------------------------------|
| Item                         | Value setting                                                                               | Description                                                                                                    |
| Negotiation Mode             | Main Mode is set by<br>default default                                                      | Specify the Negotiation Mode for this IPSec tunnel. Select <b>Main Mode</b> or <b>Aggressive Mode</b> .                                                                                                    |
| X-Auth                       | None is selected by<br>default                                                              | Specify the X-Auth role for this IPSec tunnel. Select Server, Client, or None.<br>Selected None no X-Auth authentication is required.<br>Selected Server this gateway will be an X-Auth server. Click on the X-Auth<br>Account button to create remote X-Auth client account.<br>Selected Client this gateway will be an X-Auth client. Enter User name and<br>Password to be authenticated by the X-Auth server gateway.<br>Note: X-Auth Client will not be available for Dynamic VPN option selected in<br>Tunnel Scenario. |
| Dead Peer Detection<br>(DPD) | <ol> <li>Checked by default</li> <li>Default Timeout</li> <li>180s and Delay 30s</li> </ol> | Click <b>Enable</b> box to enable <b>DPD</b> function. Specify the <b>Timeout</b> and <b>Delay</b> time in seconds.<br><u>Value Range</u> : 0 ~ 999 seconds for <b>Timeout</b> and <b>Delay</b> .                                                                                                    |
| Phase1 Key Life<br>Time      | <ol> <li>A Must fill setting</li> <li>Default 3600s</li> <li>Max. 86400s</li> </ol>         | Specify the Phase1 Key Life Time.<br><u>Value Range</u> : 30 ~ 86400.                                                                                                    |

| IKE Proposal | Definition |                |           |                            |
|--------------|------------|----------------|-----------|----------------------------|
| ID           | Encryption | Authentication | DH Group  | Definition                 |
| 1            | AES-128 V  | SHA1 V         | Group 2 🔻 | Enable                     |
| 2            | AES-128 V  | MD5 V          | Group 2 🔻 | Enable                     |
| 3            | DES V      | SHA1 V         | Group 2 🔻 | Enable                     |
| 4            | 3DES V     | SHA1 V         | Group 2 🔻 | <ul> <li>Enable</li> </ul> |

| IKE Proposal Definition Window |                                                |                                                                                                    |  |  |
|--------------------------------|------------------------------------------------|----------------------------------------------------------------------------------------------------|--|--|
| Item                           | Value setting                                  | Description                                                                                                    |  |  |
| IKE Proposal<br>Definition     | Specify the Phase 1 Encrypti<br>192 / AES-256. | Specify the Phase 1 Encryption method. It can be DES / 3DES / AES-128 / AES-<br>192 / AES-256.                        |  |  |
|                                | A Must fill setting                            | Specify the Authentication method. It can be None / MD5 / SHA1 / SHA2-256.                                            |  |  |
|                                |                                                | Specify the DH Group. It can be None / Group1 / Group2 / Group5 / Group14 /<br>Group15 / Group16 / Group17 / Group18. |  |  |
|                                |                                                | Check Enable box to enable this setting                                                                               |  |  |

| JP Sec Phase                             |                              |
|------------------------------------------|------------------------------|
| Item                                     | Setting                      |
| <ul> <li>Phase2 Key Life Time</li> </ul> | 28800 (seconds) (Max. 86400) |

| IPSec Phase Window   |                        |                                             |  |  |  |
|----------------------|------------------------|---------------------------------------------|--|--|--|
| Item                 | Value setting          | Description                                 |  |  |  |
| Phase2 Key Life Time | 1. A Must fill setting |                                             |  |  |  |
|                      | 2. 28800s is set by    | Specify the Phase2 Key Life Time in second. |  |  |  |
|                      | default                | <u>Value Range</u> : 30 ~ 86400.            |  |  |  |
|                      | 3. Max. 86400s         |                                             |  |  |  |

| IPSec Propos | IPSec Proposal Definition |                |            |            |  |  |
|--------------|---------------------------|----------------|------------|------------|--|--|
| ID           | Encryption                | Authentication | PF\$ Group | Definition |  |  |
| 1            | AES-128 V                 | SHA1 V         |            | Enable     |  |  |
| 2            | AES-128 V                 | MD5 V          | Group 2    | Enable     |  |  |
| 3            | DES V                     | SHA1 V         | Gloup 2 +  | Enable     |  |  |
| 4            | 3DES 🔻                    | SHA1 V         |            | Enable     |  |  |

| IPSec Proposal Definition Window |                     |                                                                                                    |  |  |  |
|----------------------------------|---------------------|----------------------------------------------------------------------------------------------------|--|--|--|
| Item                             | Value setting       | Description                                                                                                    |  |  |  |
| IPSec Proposal<br>Definition     | A Must fill setting | Specify the Encryption method. It can be DES / 3DES / AES-128 / AES-192 / AES-256.<br>Note: None is available when Encapsulation Protocol is set as <b>AH</b> .<br>Specify the Authentication method. It can be None / MD5 / SHA1 / SHA2-256.<br>Note: None and SHA2-256 are available only when Encapsulation Protocol is set<br>as <b>ESP</b> ; they are not available for <b>AH</b> Encapsulation.<br>Specify the PFS Group. It can be None / Group1 / Group2 / Group5 / Group14 /<br>Group15 / Group16 / Group17 / Group18. |  |  |  |
| -                                |                     | Click Enable to enable this setting                                                                                                    |  |  |  |
| Save                             | N/A                 | Click Save to save the settings                                                                                                    |  |  |  |
| Undo                             | N/A                 | Click <b>Undo</b> to cancel the settings                                                                                                    |  |  |  |
| Back                             | N/A                 | Click <b>Back</b> to return to the previous page.                                                                                                    |  |  |  |

## 5.1.2 OpenVPN

OpenVPN is an application that implements virtual private network (VPN) techniques for creating secure point-to-point or site-to-site connections in routed or bridged configurations and remote access facilities. It uses a custom security protocol that utilizes SSL/TLS for key exchange. It is capable of traversing network address translators (NATs) and firewalls.

OpenVPN allows peers to authenticate each other using a Static Key (pre-shared key) or certificates. When used in a multi-client-server configuration, it allows the server to release an authentication certificate for every client, using signature and certificate authority. It uses the OpenSSL encryption library extensively, as well as the SSLv3/TLSv1 protocol, and contains many security and control features.

OpenVPN Tunneling is a Client and Server based tunneling technology. The OpenVPN Server must have a Static IP or a FQDN, and maintain a Client list. The OpenVPN Client may be a mobile user or mobile site with public IP or private IP, and requesting the OpenVPN tunnel connection. The product can only behave as a OpenVPN Client role for an OpenVPN tunnel connection.

There are two OpenVPN connection scenarios. They are the TAP and TUN scenarios. The product can create either a layer-3 based IP tunnel (TUN), or a layer-2 based Ethernet TAP that can carry any type of Ethernet traffic. In addition to configuring the device as a Server or Client, you have to specify which type of OpenVPN connection scenario is to be adopted.

## **OpenVPN TUN Scenario**

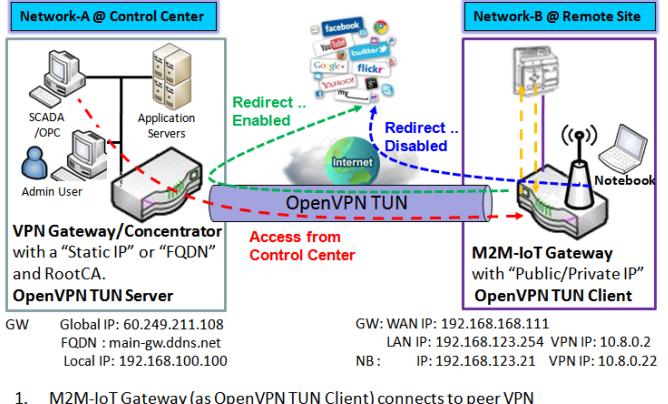

 M2M-IoT Gateway (as OpenVPN TUN Client) connects to peer VPN Gateway/Concentrator (as OpenVPN TUN Server).

- 2. M2M-IoT Gateway will be assigned 10.8.0.2 IP Address after OpenVPN TUN Connection established. (10.8.0.x is a virtual subnet)
- Local networked device will get a virtual IP 10.8.0.x if its traffic goes through the OpenVPN TUN connection (when NAT disabled & Redirect Internet Traffic enabled).
   SCADA Server in Control Center can access remote attached device(s) with the assigned IP Address 10.8.0.2.

The term "TUN" mode is referred to routing mode and operates with layer 3 packets. In routing mode, the VPN client is given an IP address on a different subnet than the local LAN under the OpenVPN server. This virtual subnet is created for connecting to any remote VPN computers. In routing mode, the OpenVPN server creates a "TUN" interface with its own IP address pool which is different to the local LAN. Remote hosts that dial-in will get an IP address inside the virtual network and will have access only to the server where OpenVPN resides.

If you want to offer remote access to a VPN server from client(s), and inhibit the access to remote LAN resources under VPN server, OpenVPN TUN mode is the simplest

#### solution.

As shown in the diagram, the M2M-IoT Gateway is configured as an OpenVPN TUN Client, and connects to an OpenVPN UN Server. Once the OpenVPN TUN connection is established, the connected TUN client will be

assigned a virtual IP (10.8.0.2) which is belong to a virtual subnet that is different to the local subnet in Control Center. With such connection, the local networked devices will get a virtual IP 10.8.0.x if its traffic goes through the OpenVPN TUN connection when Redirect Internet Traffic settings is enabled; Besides, the SCADA Server in Control Center can access remote attached serial device(s) with the virtual IP address (10.8.0.2).

## **OpenVPN TAP Scenario**

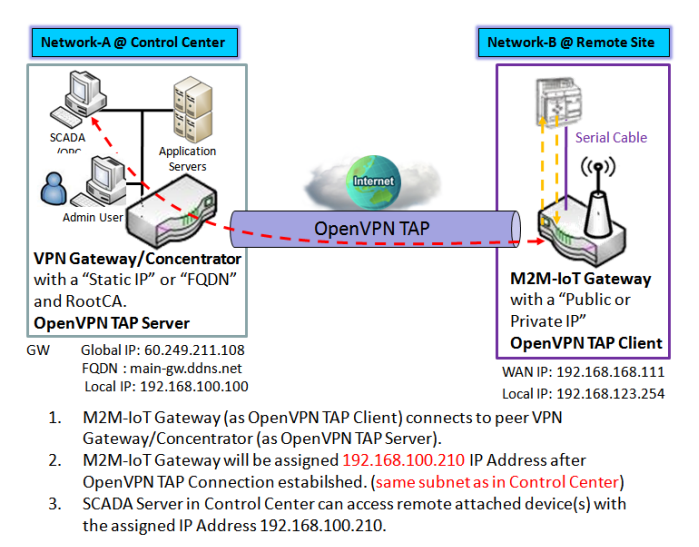

The term "TAP" is referred to bridge mode and operates with layer 2 packets. In bridge mode, the VPN client is given an IP address on the same subnet as the LAN resided under the OpenVPN server. Under such configuration, the OpenVPN client can directly access to the resources in LAN. If you want to offer remote access to the entire remote LAN for VPN client(s), you have to setup OpenVPN in "TAP" bridge mode.

As shown in the diagram, the M2M-IoT Gateway is configured as an OpenVPN TAP Client, and connects to an OpenVPN TAP Server. Once the OpenVPN TAP connection is established, the connected TAP client will be assigned a virtual IP (192.168.100.210) which is the same subnet as

that of local subnet in Control Center. With such connection, the SCADA Server in Control Center can access remote attached serial device(s) with the virtual IP address (192.168.100.210).

## **Open VPN Setting**

Go to Security > VPN > OpenVPN tab.

The OpenVPN setting allows user to create and configure OpenVPN tunnels.

### **Enable OpenVPN**

| Configuration              |                 |  |
|----------------------------|-----------------|--|
| Item                       | Setting         |  |
| OpenVPN                    | Enable          |  |
| ► Client                   | Client <b>*</b> |  |
| OpenVPN Configuration file | Enable Upgrade  |  |

| Configuration<br>Item            | Value setting                                                                      | Description                                                                                                    |
|----------------------------------|------------------------------------------------------------------------------------|----------------------------------------------------------------------------------------------------|
| OpenVPN                          | The box is unchecked by default                                                    | Check the <b>Enable</b> box to activate the OpenVPN function.                                                                                                    |
| Client                           | <b>Client</b> is selected by default.                                              | Only <b>Client</b> is available, you can specify the client settings in another client configuration window.                                                                                                    |
| OpenVPN<br>Configuration<br>file | <ol> <li>An Optional setting.</li> <li>The box is unchecked by default.</li> </ol> | Click the <b>Enable</b> box to activate the OpenVPN Client configuration via a pre-<br>defined <b>.ovpn</b> configuration file. You have to further click the <b>Upgrade</b> button<br>to upload the configuration from a .ovpn file.<br>If you enabled this function, you can't add any OpenVPN clients manually. |

## **Create/Edit OpenVPN Client**

| c  | ] Open         | VPN Clien | t List Ad | d [  | Delete             |                   |                  |                                 |     |                       |                      |                   |        | •    | ×    |
|----|----------------|-----------|-----------|------|--------------------|-------------------|------------------|---------------------------------|-----|-----------------------|----------------------|-------------------|--------|------|------|
| ID | Client<br>Name | Interface | Protocol  | Port | Tunnel<br>Scenario | Remote<br>IP/FQDN | Remote<br>Subnet | Redirect<br>Internet<br>Traffic | NAT | Authorization<br>Mode | Encryption<br>Cipher | Hash<br>Algorithm | Enable | Acti | ions |

When **Add** button is applied, OpenVPN Client Configuration screen will appear. **OpenVPN Client Configuration** window let you specify the required parameters for an OpenVPN VPN client, such as "OpenVPN Client Name", "Interface", "Protocol", "Tunnel Scenario", "Remote IP/FQDN", "Remote Subnet", "Authorization Mode", "Encryption Cipher", "Hash Algorithm" and tunnel activation.

| OpenVPN Client Configuration                  |                                                                             |  |  |
|-----------------------------------------------|-----------------------------------------------------------------------------|--|--|
| Item                                          | Setting                                                                     |  |  |
| <ul> <li>OpenVPN Client Name</li> </ul>       | OpenVPN Client #1                                                           |  |  |
| Interface                                     | WAN 1 T                                                                     |  |  |
| Protocol                                      | TCP  Port: 443                                                              |  |  |
| Tunnel Scenario                               | TUN T                                                                       |  |  |
| Remote IP/FQDN                                |                                                                             |  |  |
| ▶ Remote Subnet                               | Enable 255.255.255.0(/24) T                                                 |  |  |
| <ul> <li>Redirect Internet Traffic</li> </ul> | Enable                                                                      |  |  |
| ▶ NAT                                         | Enable                                                                      |  |  |
| Authorization Mode                            | TLS   CA Cart · V Client Cart · V Client Key · V Please set the Cartificate |  |  |
| Encryption Cipher                             | Blowfish                                                                    |  |  |
| ▶ Hash Algorithm                              | SHA-1 T                                                                     |  |  |
|                                               |                                                                             |  |  |
| LZO Compression                               | Adaptive 🔻                                                                  |  |  |
| <ul> <li>Persist Key</li> </ul>               | Enable                                                                      |  |  |
| <ul> <li>Persist Tun</li> </ul>               | Enable                                                                      |  |  |
| <ul> <li>Advanced Configuration</li> </ul>    | Edit                                                                        |  |  |
| ▶ Tunnel                                      | Enable                                                                      |  |  |

| OpenVPN Client Configuration |                                                                                           |                                                                                                    |  |  |  |
|------------------------------|-------------------------------------------------------------------------------------------|----------------------------------------------------------------------------------------------------|--|--|--|
| Item                         | Value setting                                                                             | Description                                                                                                    |  |  |  |
| OpenVPN Client<br>Name       | A Must filled setting                                                                     | The <b>OpenVPN Client Name</b> will be used to identify the client in the tunnel list.<br><u>Value Range</u> : $1 \approx 32$ characters.                                                                                                    |  |  |  |
| Interface                    | <ol> <li>A Must filled setting</li> <li>By default WAN-1 is<br/>selected.</li> </ol>      | Define the physical interface to be used for this OpenVPN Client tunnel.                                                                                                    |  |  |  |
| Protocol                     | <ol> <li>A Must filled setting</li> <li>By default <b>TCP</b> is<br/>selected.</li> </ol> | <ul> <li>Define the Protocol for the OpenVPN Client.</li> <li>Select TCP -&gt;The OpenVPN will use TCP protocol, and Port will be set as 443 automatically.</li> <li>Select UDP -&gt; The OpenVPN will use UDP protocol, and Port will be set as 1194 automatically.</li> </ul> |  |  |  |
| Port                         | <ol> <li>A Must filled setting</li> <li>By default 443 is<br/>set.</li> </ol>             | Specify the <b>Port</b> for the OpenVPN Client to use.<br><u>Value Range</u> : 1 ~ 65535.                                                                                                    |  |  |  |
| Tunnel Scenario              | <ol> <li>A Must filled setting</li> <li>By default <b>TUN</b> is selected.</li> </ol>     | Specify the type of <b>Tunnel Scenario</b> for the OpenVPN Client to use. It can be <b>TUN</b> for TUN tunnel scenario, or <b>TAP</b> for TAP tunnel scenario.                                                                                                    |  |  |  |
| Remote IP/FQDN               | A Must filled setting                                                                     | Specify the <b>Remote IP/FQDN</b> of the peer OpenVPN Server for this OpenVPN<br>Client tunnel.<br>Fill in the IP address or FQDN.                                                                                                    |  |  |  |
| Remote Subnet                | <ol> <li>An Optional setting.</li> <li>The box is<br/>unchecked by default.</li> </ol>    | Check the <b>Enable</b> box to activate remote subnet function, and specify <b>Remote</b><br><b>Subnet</b> of the peer OpenVPN Server for this OpenVPN Client tunnel.<br>Fill in the remote subnet address and remote subnet mask.                                              |  |  |  |
| Redirect Internet<br>Traffic | <ol> <li>An Optional setting.</li> <li>The box is<br/>unchecked by default.</li> </ol>    | Check the <b>Enable</b> box to activate the <b>Redirect Internet Traffic</b> function.                                                                                                    |  |  |  |
| NAT                          | 1. An Optional setting.                                                                   | Check the <b>Enable</b> box to activate the <b>NAT</b> function.                                                                                                    |  |  |  |

|                               | 2. The box is checked by default.                                                         |                                                                                                    |
|-------------------------------|-------------------------------------------------------------------------------------------|----------------------------------------------------------------------------------------------------|
| Authorization Mode            | <ol> <li>A Must filled setting</li> <li>By default <b>TLS</b> is<br/>selected.</li> </ol> | <ul> <li>Specify the authorization mode for the OpenVPN Server.</li> <li>TLS -&gt;The OpenVPN will use TLS authorization mode, and the following items CA Cert., Client Cert. and Client Key will be displayed.</li> <li>CA Cert. could be selected in Trusted CA Certificate List. Refer to Object Definition &gt; Certificate &gt; Trusted Certificate.</li> <li>Client Cert. could be selected in Local Certificate List. Refer to Object Definition &gt; Certificate &gt; My Certificate.</li> <li>Client Key could be selected in Trusted Client key List. Refer to Object Definition &gt; Certificate &gt; Trusted Certificate.</li> <li>Static Key -&gt;The OpenVPN will use static key authorization mode, and the following items Local Endpoint IP Address, Remote Endpoint IP Address and Static Key will be displayed.</li> </ul> |
| Local Endpoint IP<br>Address  | A Must filled setting                                                                     | Specify the virtual <b>Local Endpoint IP Address</b> of this OpenVPN gateway.<br><u>Value Range</u> : The IP format is 10.8.0.x, the range of x is 1~254.<br>Note: Local Endpoint IP Address will be available only when Static Key is chosen<br>in Authorization Mode.                                                                                                    |
| Remote Endpoint IP<br>Address | A Must filled setting                                                                     | Specify the virtual <b>Remote Endpoint IP Address</b> of the peer OpenVPN gateway.<br><u>Value Range</u> : The IP format is 10.8.0.x, the range of x is 1~254.<br>Note: Remote Endpoint IP Address will be available only when Static Key is<br>chosen in Authorization Mode.                                                                                                    |
| Static Key                    | A Must filled setting                                                                     | Specify the <b>Static Key</b> .<br>Note: Static Key will be available only when Static Key is chosen in Authorization<br>Mode.                                                                                                    |
| Encryption Cipher             | By default <b>Blowfish</b> is selected.                                                   | Specify the <b>Encryption Cipher.</b><br>It can be <b>Blowfish/AES-256/AES-192/AES-128/None.</b>                                                                                                    |
| Hash Algorithm                | By default <b>SHA-1</b> is selected.                                                      | Specify the Hash Algorithm.<br>It can be SHA-1/MD5/MD4/SHA2-256/SHA2-512/None/Disable.                                                                                                    |
| LZO Compression               | By default <b>Adaptive</b> is selected.                                                   | Specify the <b>LZO Compression</b> scheme.<br>It can be <b>Adaptive/YES/NO/Default.</b>                                                                                                    |
| Persis Key                    | <ol> <li>An Optional setting.</li> <li>The box is checked<br/>by default.</li> </ol>      | Check the <b>Enable</b> box to activate the <b>Persis Key</b> function.                                                                                                    |
| Persis Tun                    | <ol> <li>An Optional setting.</li> <li>The box is checked<br/>by default.</li> </ol>      | Check the <b>Enable</b> box to activate the <b>Persis Tun</b> function.                                                                                                    |
| Advanced<br>Configuration     | N/A                                                                                       | Click the <b>Edit</b> button to specify the <b>Advanced Configuration</b> setting for the OpenVPN server.<br>If the button is clicked, <b>Advanced Configuration</b> will be displayed below.                                                                                                    |
| Tunnel                        | The box is unchecked by default                                                           | Check the <b>Enable</b> box to activate this OpenVPN tunnel.                                                                                                    |
| Save                          | N/A                                                                                       | Click Save to save the settings.                                                                                                    |
| Undo                          | Ν/Δ                                                                                       | Click <b>X</b> to cancel the changes and return to last nage                                                                                                    |
| 01100                         | ч <b>у</b> Л                                                                              | energy to concer the changes and retain to last page.                                                                                                    |
### When **Advanced Configuration** is selected, an OpenVPN Client Advanced Configuration screen will appear.

| OpenVPN Client Advanced Configuration               |                 |            |  |  |
|-----------------------------------------------------|-----------------|------------|--|--|
| Item                                                |                 | Setting    |  |  |
| TLS Cipher                                          | None            | T          |  |  |
| TLS Auth. Key(Optional)                             |                 | (Optional) |  |  |
| <ul> <li>User Name(Optional)</li> </ul>             |                 | (Optional) |  |  |
| <ul> <li>Password(Optional)</li> </ul>              |                 | (Optional) |  |  |
| <ul> <li>Bridge TAP to</li> </ul>                   | VLAN 1 🔻        |            |  |  |
| Firewall Protection                                 | Enable          |            |  |  |
| Client IP Address                                   | Dynamic IP 🔻    |            |  |  |
| Tunnel MTU                                          | 1500            |            |  |  |
| Tunnel UDP Fragment                                 | 1500            |            |  |  |
|                                                     | Enable          |            |  |  |
| V Tunnel ODP MSS-FIX                                |                 |            |  |  |
| <ul> <li>nsCertType Verification</li> </ul>         | Enable          |            |  |  |
| <ul> <li>TLS Renegotiation Time(seconds)</li> </ul> | 3600            | (seconds)  |  |  |
| <ul> <li>Connection Retry(seconds)</li> </ul>       | -1              | (seconds)  |  |  |
| > DNS                                               | Automatically < |            |  |  |
| Additional Configuration                            |                 | li         |  |  |

| OpenVPN Advanced Client Configuration |                                                                                                    |                                                                                                    |  |  |
|---------------------------------------|----------------------------------------------------------------------------------------------------|----------------------------------------------------------------------------------------------------|--|--|
| ltem                                  | Value setting                                                                                               | Description                                                                                                    |  |  |
| TLS Cipher                            | <ol> <li>A Must filled setting.</li> <li>TLS-RSA-WITH-<br/>AES128-SHA is selected<br/>by default</li> </ol> | Specify the <b>TLS Cipher</b> from the dropdown list.<br>It can be <b>None / TLS-RSA-WITH-RC4-MD5 / TLS-RSA-WITH-AES128-SHA / TLS-<br/>RSA-WITH-AES256-SHA / TLS-DHE-DSS-AES128-SHA / TLS-DHE-DSS-AES256-<br/>SHA.</b><br>Note: TLS Cipher will be available only when TLS is chosen in Authorization<br>Mode. |  |  |
| TLS Auth. Key                         | <ol> <li>An Optional setting.</li> <li>String format: any text</li> </ol>                                   | Specify the <b>TLS Auth. Key</b> for connecting to an OpenVPN server, if the server required it.<br>Note: TLS Auth. Key will be available only when TLS is chosen in Authorization Mode.                                                                                                    |  |  |
| User Name                             | An Optional setting.                                                                                        | Enter the <b>User account</b> for connecting to an OpenVPN server, if the server required it.<br>Note: User Name will be available only when TLS is chosen in Authorization Mode.                                                                                                    |  |  |
| Password                              | An Optional setting.                                                                                        | Enter the <b>Password</b> for connecting to an OpenVPN server, if the server required it.<br>Note: User Name will be available only when TLS is chosen in Authorization Mode.                                                                                                    |  |  |
| Bridge TAP to                         | By default <b>VLAN 1</b> is selected                                                                        | Specify the setting of " <b>Bridge TAP to</b> " to bridge the TAP interface to a certain local network interface or VLAN.<br>Note: Bridge TAP to will be available only when TAP is chosen in Tunnel Scenario and NAT is unchecked.                                                                            |  |  |
| Firewall Protection                   | The box is unchecked by default.                                                                            | Check the box to activate the <b>Firewall Protection</b> function.<br>Note: Firewall Protection will be available only when NAT is enabled.                                                                                                    |  |  |

| Client IP Address                   | By default <b>Dynamic IP</b> is selected                     | Specify the virtual IP Address for the OpenVPN Client.<br>It can be <b>Dynamic IP/Static IP.</b>                                                                                                    |
|-------------------------------------|--------------------------------------------------------------|----------------------------------------------------------------------------------------------------|
| Tunnel MTU                          | 1.A Must filled setting<br>2.The value is 1500 by<br>default | Specify the value of <b>Tunnel MTU.</b><br><u>Value Range</u> : 0 ~ 1500.                                                                                                    |
| Tunnel UDP<br>Fragment              | The value is 1500 by<br>default                              | Specify the value of <b>Tunnel UDP Fragment</b> .<br><u>Value Range</u> : 0 ~ 1500.<br>Note: Tunnel UDP Fragment will be available only when UDP is chosen in<br>Protocol.                           |
| Tunnel UDP MSS-<br>Fix              | The box is unchecked by default.                             | Check the <b>Enable</b> box to activate the <b>Tunnel UDP MSS-Fix</b> function.<br>Note: Tunnel UDP MSS-Fix will be available only when UDP is chosen in<br>Protocol.                                |
| nsCerType<br>Verification           | The box is unchecked by default.                             | Check the <b>Enable</b> box to activate the <b>nsCerType Verification</b> function.<br>Note: nsCerType Verification will be available only when TLS is chosen in<br>Authorization Mode.              |
| TLS Renegotiation<br>Time (seconds) | The value is 3600 by<br>default                              | Specify the time interval of <b>TLS Renegotiation Time.</b><br><u>Value Range</u> : -1 ~ 86400.                                                                                                    |
| Connection<br>Retry(seconds)        | The value is -1 by default                                   | Specify the time interval of <b>Connection Retry.</b><br>The default -1 means that it is no need to execute connection retry.<br><u>Value Range</u> : -1 ~ 86400, and -1 means no retry is required. |
| DNS                                 | By default Automatically<br>is selected                      | Specify the setting of <b>DNS.</b><br>It can be <b>Automatically/Manually.</b>                                                                                                    |
| Additional<br>Configuration         | An Optional setting.                                         | Enter optional configuration string here. Up to 256 characters is allowable.<br><u>Value Range</u> : 0 ~ 256characters.                                                                              |
| Save                                | N/A                                                          | Click <b>Save</b> to save the settings.                                                                                                    |
| Undo                                | N/A                                                          | Click <b>X</b> to cancel the changes and return to last page.                                                                                                    |

## 5.1.3 L2TP

| Configuration                                |                   |                  |               |        |        |         |
|----------------------------------------------|-------------------|------------------|---------------|--------|--------|---------|
| Item                                         |                   | Setting          |               |        |        |         |
| ▶ L2TP                                       | Enable            | Enable           |               |        |        |         |
| <ul> <li>Client</li> </ul>                   | Client •          |                  |               |        |        |         |
|                                              |                   |                  |               |        |        |         |
| L2TP Client Configuration                    |                   |                  |               |        |        | - ×     |
| Item                                         |                   |                  | Settin        | g      |        |         |
| L2TP Client     Enable                       |                   |                  |               |        |        |         |
|                                              |                   |                  |               |        |        |         |
| L2TP Client List & Status Add Delete Refresh |                   |                  |               | - ×    |        |         |
| ID Tunnel Name Interf                        | ace Virtual IP IF | Remote<br>P/FQDN | Remote Subnet | Status | Enable | Actions |

Layer 2 Tunneling Protocol (L2TP) is a tunneling protocol used to support virtual private networks (VPNs) or as part of the delivery of services by ISPs. It does not provide any encryption or confidentiality by itself. Rather, it relies on an encryption protocol that it passes within the tunnel to provide privacy. This Gateway can only behave as a L2TP client for a L2TP VPN tunel.

**L2TP Client**: It can be mobile users or gateways in remote offices with dynamic IP. To setup tunnel, it should get "user name", "password" and server's global IP. In addition, it is required to identify the operation mode for each tunnel as main connection, failover for another tunnel, or load balance tunnel to increase overall bandwidth. It needs to decide "Default Gateway" or "Remote Subnet" for packet flow. Moreover, you can also define what kind of traffics will pass through the L2TP tunnel in the "Default Gateway / Remote Subnet" parameter.

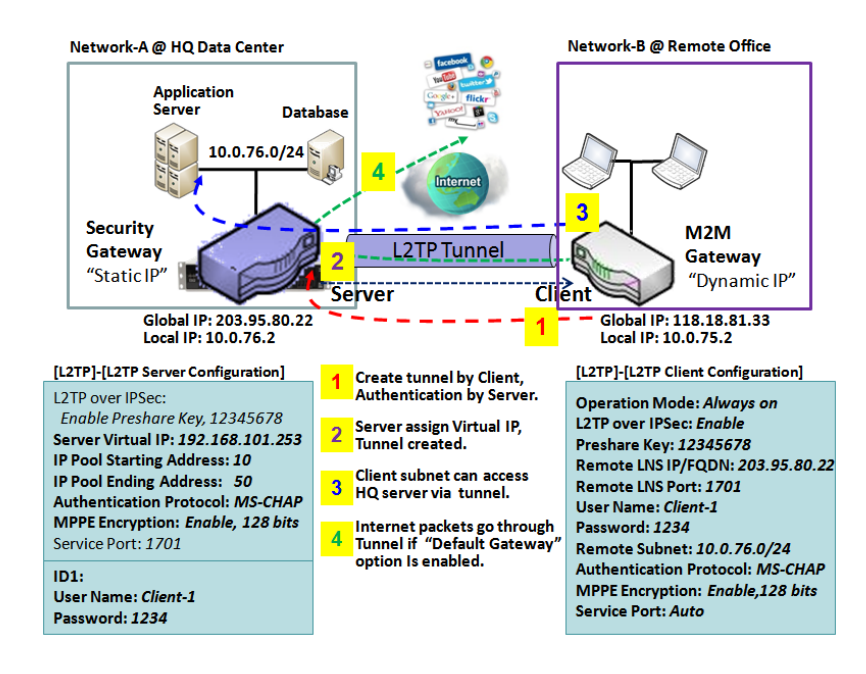

Besides, for the L2TP client peer, a Remote Subnet item is required. It is for the Intranet of L2TP server peer. So, at L2TP client peer, the packets whose destination is in the dedicated subnet will be transferred via the L2TP tunnel. Others will be transferred based on current routing policy of the gateway at L2TP client peer. But, if you entered 0.0.0.0/0 in the Remote Subnet field, it will be treated as a "Default Gateway" setting for the L2TP client peer, all packets, including the Internet accessing of L2TP client peer, will go through the established L2TP tunnel. That means the remote L2TP server peer controls the flow of any packets from the L2TP client peer.

Certainly, those packets come through the L2TP tunnel.

### **L2TP** Setting

Go to **Security > VPN > L2TP** tab.

The L2TP setting allows user to create and configure L2TP tunnels.

#### Enable L2TP

| Configuration |                 |
|---------------|-----------------|
| ltem          | Setting         |
| ▶ L2TP        | Enable          |
| ▶ Client      | Client <b>*</b> |

| Enable L2TP Wind | ow                    |                                                                                            |
|------------------|-----------------------|--------------------------------------------------------------------------------------------|
| Item             | Value setting         | Description                                                                                |
| L2TP             | Unchecked by default  | Click the <b>Enable</b> box to activate L2TP function.                                     |
| Client           | A Must filled setting | Specify the role of L2TP. Only <b>Client</b> role is available for this gateway. Below are |
| Client           |                       | the configuration windows for L2TP Client.                                                 |
| Save             | N/A                   | Click Save button to save the settings                                                     |

### As a L2TP Client

| L2TP Client Configuration |         |  | × |  |
|---------------------------|---------|--|---|--|
| ltem                      | Setting |  |   |  |
| L2TP Client               | Enable  |  |   |  |

| L2TP Client Configuration |                                    |                                                                        |  |  |
|---------------------------|------------------------------------|------------------------------------------------------------------------|--|--|
| Item Setting              | Value setting                      | Description                                                            |  |  |
| L2TP Client               | The box is unchecked<br>by default | Check the <b>Enable</b> box to enable L2TP client role of the gateway. |  |  |
| Save                      | N/A                                | Click <b>Save</b> button to save the settings.                         |  |  |
| Undo                      | N/A                                | Click <b>Undo</b> button to cancel the settings.                       |  |  |

### Create/Edit L2TP Client

| U  | L2TP Client List & | Status Add | Delete     | Refresh           |               |        |        | ~ ×           |
|----|--------------------|------------|------------|-------------------|---------------|--------|--------|---------------|
| ID | Tunnel Name        | Interface  | Virtual IP | Remote<br>IP/FQDN | Remote Subnet | Status | Enable | Actions       |
| 1  | L2TP #1            | WAN 1      | 0.0.0.0    | 192.168.127.72    |               |        |        | Edit 🔲 Select |

When **Add/Edit** button is applied, a series of configuration screen will appear. You can add up to 8 L2TP Clients.

| L2TP Client Configuration                         |                                                      |
|---------------------------------------------------|------------------------------------------------------|
| Item                                              | Setting                                              |
| <ul> <li>Tunnel Name</li> </ul>                   | L2TP #1                                              |
| <ul> <li>Interface</li> </ul>                     | WAN1 V                                               |
| <ul> <li>L2TP over IPsec</li> </ul>               | Enable Preshared Key     (Min. 8 characters)         |
| Remote LNS IP/FQDN                                |                                                      |
| ▶ MTU                                             | 1500                                                 |
| <ul> <li>Remote LNS Port</li> </ul>               | 1701                                                 |
| <ul> <li>User Name</li> </ul>                     |                                                      |
| <ul> <li>Password</li> </ul>                      |                                                      |
| <ul> <li>Tunneling Password (Optional)</li> </ul> |                                                      |
| <ul> <li>Remote Subnet</li> </ul>                 |                                                      |
| <ul> <li>Authentication Protocol</li> </ul>       | PAP CHAP MS-CHAP MS-CHAP v2                          |
| MPPE Encryption                                   | Enable                                               |
| NAT before Tunneling                              | Enable                                               |
| LCP Echo Type                                     | Auto   Interval 30 seconds Max. Failure Time 6 times |
| <ul> <li>Service Port</li> </ul>                  | Auto 🔻 0                                             |
| <ul> <li>Tunnel</li> </ul>                        | Enable                                               |

| L2TP Client Configuration |                                                                                              |                                                                                                    |  |  |
|---------------------------|----------------------------------------------------------------------------------------------|----------------------------------------------------------------------------------------------------|--|--|
| Item Setting              | Value setting                                                                                | Description                                                                                                    |  |  |
| Tunnel Name               | A Must filled setting                                                                        | Enter a tunnel name. Enter a name that is easy for you to identify.<br><u>Value Range</u> : 1 ~ 32 characters.                                                                           |  |  |
| Interface                 | A Must filled setting                                                                        | Define the selected interface to be the used for this L2TP tunnel<br>(WAN-1 is available only when WAN-1 interface is enabled)<br>The same applies to other WAN interfaces (e.g. WAN-2). |  |  |
| L2TP over IPSec           | The box is unchecked<br>by default                                                           | Check the <b>Enable</b> box to activate L2TP over IPSec, and further specify a Pre-<br>shared Key (8~32 characters).                                                                     |  |  |
| Remote LNS<br>IP/FQDN     | A Must filled setting                                                                        | Enter the public IP address or the FQDN of the L2TP server.                                                                                                    |  |  |
| ΜΤυ                       | <ol> <li>1.A Must filled setting</li> <li>2.The value is 1500 by</li> <li>default</li> </ol> | Specify the <b>MTU.</b><br><u>Value Range</u> : 0 ~ 1500.                                                                                                    |  |  |
| Remote LNS Port           | <ol> <li>A Must filled setting</li> <li><b>1701</b> is set by</li> </ol>                     | Enter the Remote LNS Port for this L2TP tunnel.<br><u>Value Range</u> : 1 ~ 65535.                                                                                                    |  |  |

|                                 | default                                                                          |                                                                                                    |
|---------------------------------|----------------------------------------------------------------------------------|----------------------------------------------------------------------------------------------------|
| User Name                       | A Must filled setting                                                            | Enter the <b>User Name</b> for this L2TP tunnel to be authenticated when connect to L2TP server.<br><u>Value Range</u> : 1 ~ 32 characters.                                                                                                    |
| Password                        | A Must filled setting                                                            | Enter the <b>Password</b> for this L2TP tunnel to be authenticated when connect to L2TP server.                                                                                                    |
| Tunneling<br>Password(Optional) | An Optional filled setting                                                       | Enter the <b>Tunneling Password</b> for this L2TP tunnel to authenticate.                                                                                                    |
| Remote Subnet                   | A Must filled setting                                                            | Specify the remote subnet for this L2TP tunnel to reach L2TP server.<br>The Remote Subnet format must be IP address/netmask (e.g. 10.0.0.2/24).<br>It is for the Intranet of L2TP VPN server. So, at L2TP client peer, the packets<br>whose destination is in the dedicated subnet will be transferred via the L2TP<br>VPN tunnel. Others will be transferred based on current routing policy of the<br>security gateway at L2TP client peer.<br>If you entered 0.0.0.0/0 in the Remote Subnet field, it will be treated as a<br>default gateway setting for the L2TP client peer, all packets, including the<br>Internet accessing of L2TP Client peer, will go through the established L2TP VPN<br>tunnel. That means the remote L2TP VPN server controls the flow of any<br>packets from the L2TP client peer. Certainly, those packets come through the<br>L2TP VPN tunnel. |
| Authentication<br>Protocol      | <ol> <li>A Must filled setting</li> <li>Unchecked by</li> <li>default</li> </ol> | Specify one ore multiple <b>Authentication Protocol</b> for this L2TP tunnel.<br>Available authentication methods are <b>PAP / CHAP / MS-CHAP / MS-CHAP v2</b> .                                                                                                    |
| MPPE Encryption                 | <ol> <li>Unchecked by<br/>default</li> <li>an optional setting</li> </ol>        | Specify whether L2TP server supports <b>MPPE Protocol</b> . Click the <b>Enable</b> box to enable MPPE.<br>Note: when MPPE Encryption is enabled, the Authentication Protocol <b>PAP</b> / <b>CHAP</b> options will not be available.                                                                                                    |
| NAT before<br>Tunneling         | <ol> <li>A Must filled setting</li> <li>Unchecked by</li> <li>default</li> </ol> | Specify whether NAT is required or not for this L2TP tunnel.                                                                                                    |
| LCP Echo Type                   | 1. Auto is set by<br>default                                                     | <ul> <li>Specify the LCP Echo Type for this L2TP tunnel. It can be Auto, User-defined, or Disable.</li> <li>Auto: the system sets the Interval and Max. Failure Time.</li> <li>User-defined: enter the Interval and Max. Failure Time. The default value for Interval is 30 seconds, and Maximum Failure Times is 6 Times.</li> <li>Disable: disable the LCP Echo.</li> <li>Value Range: 1 ~ 99999 for Interval Time, 1~999 for Failure Time.</li> </ul>                                                                                                    |
| Service Port                    | A Must filled setting                                                            | <ul> <li>Specify the Service Port for this L2TP tunnel to use. It can be Auto, (1701) for</li> <li>Cisco), or User-defined.</li> <li>Auto: The system determines the service port.</li> <li>1701 (for Cisco): The system use port 1701 for connecting with CISCO L2TP</li> <li>Server.</li> <li>User-defined: Enter the service port. The default value is 0.</li> <li>Value Range: 0 ~ 65535.</li> </ul>                                                                                                    |
| Tunnel                          | Unchecked by default                                                             | Check the <b>Enable</b> box to enable this L2TP tunnel.                                                                                                    |
| Save                            | N/A                                                                              | Click <b>Save</b> button to save the settings.                                                                                                    |
|                                 |                                                                                  |                                                                                                    |

Undo N/A Click X button to cancel the settings and back to last page.

## 5.1.4 PPTP

| Configuration              |                                  |               |        |        | - ×     |  |  |  |
|----------------------------|----------------------------------|---------------|--------|--------|---------|--|--|--|
| Item                       |                                  | Settin        | ıg     |        |         |  |  |  |
| ▶ PPTP                     | Enable                           | Enable        |        |        |         |  |  |  |
| <ul> <li>Client</li> </ul> | Client <b>T</b>                  |               |        |        |         |  |  |  |
|                            |                                  |               |        |        |         |  |  |  |
| PPTP Client Configuration  |                                  |               |        |        | - ×     |  |  |  |
| Item                       |                                  | Settin        | ıg     |        |         |  |  |  |
| PPTP Client                | Enable                           |               |        |        |         |  |  |  |
|                            |                                  |               |        |        |         |  |  |  |
| PPTP Client List & Status  | dd Delete Refresh                |               |        |        | - ×     |  |  |  |
| ID Tunnel Name Interf      | ace Virtual IP Remote<br>IP/FQDN | Remote Subnet | Status | Enable | Actions |  |  |  |

Point-to-Point Tunneling Protocol (PPTP) is a method for implementing virtual private networks. PPTP uses a control channel over TCP and a GRE tunnel operating to encapsulate PPP packets. It is a client-server based technology. There are various levels of authentication and encryption for PPTP tunneling, usually natively as standard features of the Windows PPTP stack. The security gateway can only play "PPTP Client" role for a PPTP VPN tunnel. PPTP tunnel process is nearly the same as L2TP.

**PPTP Client**: It can be mobile users or gateways in remote offices with dynamic IP. To setup tunnel, it should get "user name", "password" and server's global IP. In addition, it is required to identify the operation mode for each tunnel as main connection, failover for another tunnel, or load balance tunnel to increase overall bandwidth. It needs to decide "Default Gateway" or "Remote Subnet" for packet flow. Moreover, you can also define what kind of traffics will pass through the PPTP tunnel in the "Default Gateway / Remote Subnet" parameter.

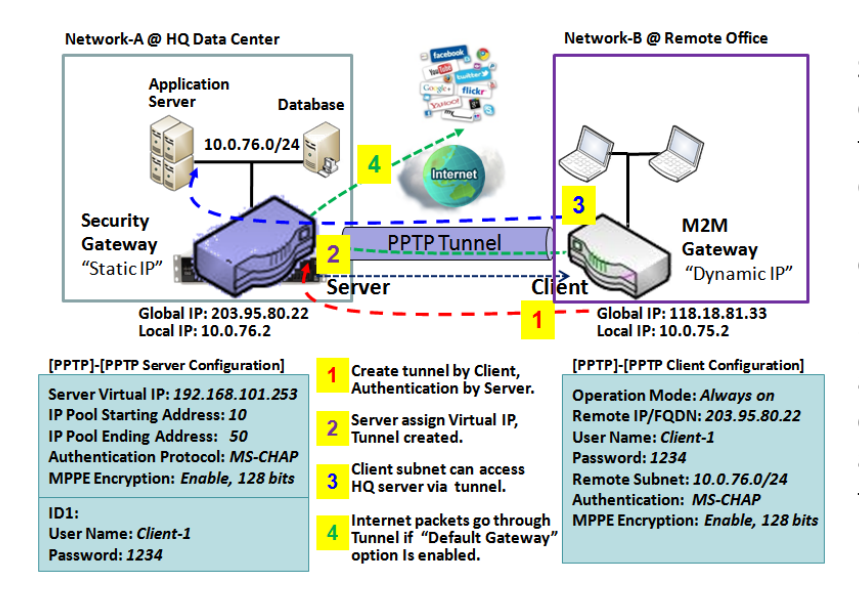

Besides, for the PPTP client peer, a Remote Subnet item is required. It is for the Intranet of PPTP server peer. So, at PPTP client peer, the packets whose destination is in the dedicated subnet will be transferred via the PPTP tunnel. Others will be transferred based on current routing policy of the gateway at PPTP client peer. But, if you entered 0.0.0.0/0 in the Remote Subnet field, it will be treated as a "Default Gateway" setting for the PPTP client peer, all packets, including the Internet accessing of PPTP client peer, will go through the established PPTP tunnel. That means the remote PPTP server peer controls the flow of

any packets from the PPTP client peer. Certainly, those packets come through the PPTP tunnel.

### **PPTP Setting**

Go to **Security > VPN > PPTP** tab.

The PPTP setting allows user to create and configure PPTP tunnels.

### **Enable PPTP**

| Configuration              |          |
|----------------------------|----------|
| Item                       | Setting  |
| ▶ PPTP                     | Enable   |
| <ul> <li>Client</li> </ul> | Client • |

| Enable PPTP Window        |                     |                                                                                            |  |  |  |
|---------------------------|---------------------|--------------------------------------------------------------------------------------------|--|--|--|
| Item                      | Value setting       | Description                                                                                |  |  |  |
| PPTP Unchecked by default |                     | Click the <b>Enable</b> box to activate PPTP function.                                     |  |  |  |
| Client                    | A Must fill sotting | Specify the role of PPTP. Only <b>Client</b> role is available for this gateway. Below are |  |  |  |
| Client                    | A Wust hill setting | the configuration windows for PPTP Client.                                                 |  |  |  |
| Save                      | N/A                 | Click Save button to save the settings.                                                    |  |  |  |

### As a PPTP Client

| PPTP Client Configuration     Item Setting |         |  |  |  |
|--------------------------------------------|---------|--|--|--|
| ltem                                       | Setting |  |  |  |
| PPTP Client                                | Enable  |  |  |  |

| PPTP Client Configuration |                      |                                                                        |  |  |  |  |  |
|---------------------------|----------------------|------------------------------------------------------------------------|--|--|--|--|--|
| Item                      | Value setting        | Description                                                            |  |  |  |  |  |
| PPTP Client               | Unchecked by default | Check the <b>Enable</b> box to enable PPTP client role of the gateway. |  |  |  |  |  |
| Save                      | N/A                  | Click <b>Save</b> button to save the settings.                         |  |  |  |  |  |
| Undo                      | N/A                  | Click <b>Undo</b> button to cancel the settings.                       |  |  |  |  |  |

### **Create/Edit PPTP Client**

| •  | PPTP Client List & Status | Add Delete | Refresh    |                   |               |        |        | ·       | x |
|----|---------------------------|------------|------------|-------------------|---------------|--------|--------|---------|---|
| ID | Tunnel Name               | Interface  | Virtual IP | Remote<br>IP/FQDN | Remote Subnet | Status | Enable | Actions |   |

### When **Add/Edit** button is applied, a series PPTP Client Configuration will appear.

| PPTP Client Configuration                   | PPTP Client Configuration                           |  |  |  |  |  |
|---------------------------------------------|-----------------------------------------------------|--|--|--|--|--|
| Item                                        | Setting                                             |  |  |  |  |  |
| Tunnel Name                                 | PPTP #1                                             |  |  |  |  |  |
| ► Interface                                 | AN1 T                                               |  |  |  |  |  |
| Remote IP/FQDN                              |                                                     |  |  |  |  |  |
| ▶ MTU                                       | 1500                                                |  |  |  |  |  |
| ▶ User Name                                 |                                                     |  |  |  |  |  |
| Password                                    |                                                     |  |  |  |  |  |
| Remote Subnet                               |                                                     |  |  |  |  |  |
| <ul> <li>Authentication Protocol</li> </ul> | PAP CHAP MS-CHAP MS-CHAP v2                         |  |  |  |  |  |
| MPPE Encryption                             | Enable                                              |  |  |  |  |  |
| NAT before Tunneling                        | Enable                                              |  |  |  |  |  |
| <ul> <li>LCP Echo Type</li> </ul>           | Auto  Interval 30 seconds Max. Failure Time 6 times |  |  |  |  |  |
| ▶ Tunnel                                    | Enable                                              |  |  |  |  |  |

| <b>PPTP Client Config</b> | uration Window                                                                               |                                                                                                    |
|---------------------------|----------------------------------------------------------------------------------------------|----------------------------------------------------------------------------------------------------|
| Item                      | Value setting                                                                                | Description                                                                                                    |
| Tunnel Name               | A Must fill setting                                                                          | Enter a tunnel name. Enter a name that is easy for you to identify.<br><u>Value Range</u> : 1 ~ 32 characters.                                                                                                    |
| Interface                 | <ol> <li>A Must fill setting</li> <li>WAN1 is selected by<br/>default</li> </ol>             | Define the selected interface to be the used for this PPTP tunnel<br>(WAN-1 is available only when WAN-1 interface is enabled)<br>The same applies to other WAN interfaces (e.g. WAN-2).                                                                                                    |
| Remote IP/FQDN            | <ol> <li>A Must fill setting.</li> <li>Format can be a<br/>ipv4 address or FQDN</li> </ol>   | Enter the public IP address or the FQDN of the PPTP server.                                                                                                    |
| МТU                       | <ol> <li>1.A Must filled setting</li> <li>2.The value is 1500 by</li> <li>default</li> </ol> | Specify the <b>MTU.</b><br><u>Value Range</u> : 0 ~ 1500.                                                                                                    |
| User Name                 | A Must fill setting                                                                          | Enter the <b>User Name</b> for this PPTP tunnel to be authenticated when connect to PPTP server.<br><u>Value Range</u> : 1 ~ 32 characters.                                                                                                    |
| Password                  | A Must fill setting                                                                          | Enter the <b>Password</b> for this PPTP tunnel to be authenticated when connect to PPTP server.                                                                                                    |
| Remote Subnet             | A Must fill setting                                                                          | Specify the remote subnet for this PPTP tunnel to reach PPTP server.<br>The Remote Subnet format must be IP address/netmask (e.g. 10.0.0.2/24).<br>It is for the Intranet of PPTP VPN server. So, at PPTP client peer, the packets<br>whose destination is in the dedicated subnet will be transferred via the PPTP<br>VPN tunnel. Others will be transferred based on current routing policy of the |

|                            |                                                                                  | security gateway at PPTP client peer.                                                                                                    |
|----------------------------|----------------------------------------------------------------------------------|----------------------------------------------------------------------------------------------------|
|                            |                                                                                  | If you entered 0.0.0.0/0 in the Remote Subnet field, it will be treated as a default gateway setting for the PPTP client peer, all packets, including the Internet accessing of PPTP Client peer, will go through the established PPTP VPN tunnel. That means the remote PPTP VPN server controls the flow of any packets from the PPTP client peer. Certainly, those packets come through the PPTP VPN tunnel.                                          |
| Authentication<br>Protocol | <ol> <li>A Must fill setting</li> <li>Unchecked by</li> <li>default</li> </ol>   | Specify one ore multiple Authentication Protocol for this PPTP tunnel.<br>Available authentication methods are PAP / CHAP / MS-CHAP / MS-CHAP v2.                                                                                                    |
| MPPE Encryption            | <ol> <li>Unchecked by<br/>default</li> <li>an optional setting</li> </ol>        | Specify whether PPTP server supports <b>MPPE Protocol</b> . Click the <b>Enable</b> box to<br>enable MPPE.<br>Note: when MPPE Encryption is enabled, the Authentication Protocol <b>PAP</b> /<br><b>CHAP</b> options will not be available.                                                                                                    |
| NAT before<br>Tunneling    | <ol> <li>A Must filled setting</li> <li>Unchecked by</li> <li>default</li> </ol> | Specify whether NAT is required or not for this PPTP tunnel.                                                                                                    |
| LCP Echo Type              | Auto is set by default                                                           | <ul> <li>Specify the LCP Echo Type for this PPTP tunnel. It can be Auto, User-defined, or Disable.</li> <li>Auto: the system sets the Interval and Max. Failure Time.</li> <li>User-defined: enter the Interval and Max. Failure Time. The default value for Interval is 30 seconds, and Maximum Failure Times is 6 Times.</li> <li>Disable: disable the LCP Echo.</li> <li>Value Range: 1 ~ 99999 for Interval Time, 1~999 for Failure Time.</li> </ul> |
| Tunnel                     | Unchecked by default                                                             | Check the <b>Enable</b> box to enable this PPTP tunnel.                                                                                                    |
| Save                       | N/A                                                                              | Click Save button to save the settings.                                                                                                    |
| Undo                       | N/A                                                                              | Click <b>X</b> button to cancel the settings and back to last page.                                                                                                    |

## 5.1.5 GRE

Generic Routing Encapsulation (GRE) is a tunneling protocol developed by Cisco Systems that encapsulates a wide variety of network layer protocols inside virtual point-to-point links over an Internet Protocol internetwork.

Deploy a M2M gateway for remote site and establish a virtual private network with control center by using GRE tunneling. So, all client hosts behind M2M gateway can make data communication with server hosts behind control center gateway.

GRE Tunneling is similar to IPSec Tunneling, client requesting the tunnel establishment with the server. Both the client and the server must have a Static IP or a FQDN. Any peer gateway can be worked as either a client or a server, even using the same set of configuration rule.

### **GRE Tunnel Scenario**

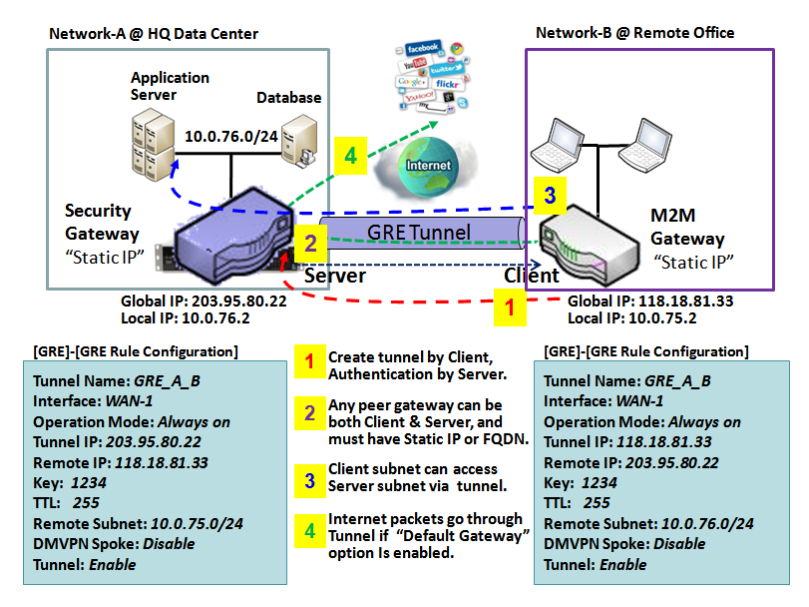

To setup a GRE tunnel, each peer needs to setup its global IP as tunnel IP and fill in the other's global IP as remote IP.

Besides, each peer must further specify the Remote Subnet item. It is for the Intranet of GRE server peer. So, at GRE client peer, the packets whose destination is in the dedicated subnet will be transferred via the GRE tunnel. Others will be transferred based on current routing policy of the gateway at GRE client peer. But, if you entered 0.0.0.0/0 in the Remote Subnet field, it will be treated as a "Default Gateway" setting for the GRE client peer, all packets, including the Internet accessing of GRE client peer, will go through the established GRE

tunnel. That means the remote GRE server peer controls the flow of any packets from the GRE client peer. Certainly, those packets come through the GRE tunnel.

If the GRE server supports DMVPN Hub function, like Cisco router as the VPN concentrator, the GRE client can active the DMVPN spoke function here since it is implemented by GRE over IPSec tunneling.

### **GRE** Setting

Go to **Security > VPN > GRE** tab.

The GRE setting allows user to create and configure GRE tunnels.

### Enable GRE

| Configuration                    | 🔺 💌     |
|----------------------------------|---------|
| ltem                             | Setting |
| GRE Tunnel                       | Enable  |
| ▶ Max. Concurrent GRE<br>Tunnels | 32      |

| Enable GRE Window              |                                   |                                                                                                    |  |  |  |  |  |
|--------------------------------|-----------------------------------|----------------------------------------------------------------------------------------------------|--|--|--|--|--|
| Item                           | Value setting                     | Description                                                                                                    |  |  |  |  |  |
| GRE Tunnel                     | Unchecked by default              | Click the <b>Enable</b> box to enable GRE function.                                                                                                  |  |  |  |  |  |
| Max. Concurrent<br>GRE Tunnels | Depends on Product specification. | The specified value will limit the maximum number of simultaneous GRE tunnel connection. The default value can be different for the purchased model. |  |  |  |  |  |
| Save                           | N/A                               | Click Save button to save the settings                                                                                                    |  |  |  |  |  |
| Undo                           | N/A                               | Click <b>Undo</b> button to cancel the settings                                                                                                    |  |  |  |  |  |

### Create/Edit GRE tunnel

| ID Tunnel Name Interface Tunnel IP Remote IP MTU Key TTL Remote Subnet Enable Ad | GRE Tunnel List Add Delete |             |           |           |           |     |     |     |               | x      |     |       |
|----------------------------------------------------------------------------------|----------------------------|-------------|-----------|-----------|-----------|-----|-----|-----|---------------|--------|-----|-------|
|                                                                                  | ID                         | Tunnel Name | Interface | Tunnel IP | Remote IP | MTU | Key | TTL | Remote Subnet | Enable | Act | tions |

When **Add/Edit** button is applied, a GRE Rule Configuration screen will appear.

| GRE Rule Configuration            |                                |
|-----------------------------------|--------------------------------|
| Item                              | Setting                        |
| ▶ Tunnel Name                     | GRE #1                         |
| ► Interface                       | WAN1 •                         |
| Tunnel IP                         | IP: MASK: select one ▼ (Option |
| Remote IP                         |                                |
| ▶ MTU                             |                                |
| ▶ Key                             | (Optional)                     |
| ▶ TTL                             |                                |
| <ul> <li>Remote Subnet</li> </ul> |                                |
| ▶ Tunnel                          | Enable                         |

| GRE Rule Configu | ration Window                                                                                       |                                                                                                    |
|------------------|----------------------------------------------------------------------------------------------------|----------------------------------------------------------------------------------------------------|
| Item             | Value setting                                                                                       | Description                                                                                                    |
| Tunnel Name      | A Must fill setting                                                                                 | Enter a tunnel name. Enter a name that is easy for you to identify.<br><u>Value Range</u> : 1 ~ 9 characters.                                                                                                    |
| Interface        | <ol> <li>A Must fill setting</li> <li>WAN 1 is selected</li> <li>by default</li> </ol>              | Select the interface on which GRE tunnel is to be established. It can be the available WAN and LAN interfaces.                                                                                                    |
| Tunnel IP        | An Optional setting                                                                                 | Enter the Tunnel IP address and corresponding subnet mask.                                                                                                    |
| Remote IP        | A Must fill setting                                                                                 | Enter the Remote IP address of remote GRE tunnel gateway. Normally this is the public IP address of the remote GRE gateway.                                                                                                    |
| ΜΤυ              | <ol> <li>A Must filled setting</li> <li>Auto (value zero or<br/>blank) is set by default</li> </ol> | <ul> <li>MTU refers to Maximum Transmission Unit. It specifies the largest packet size permitted for Internet transmission.</li> <li>When set to Auto (value '0' or blank), the router selects the best MTU for best Internet connection performance.</li> <li><u>Value Range</u>: 0 ~ 1500.</li> </ul>                                                                                                    |
| Кеу              | An Optional setting                                                                                 | Enter the Key for the GRE connection.<br><u>Value Range</u> : 0 ~ 9999999999.                                                                                                    |
| TTL              | 1. A Must fill setting<br>2. 1 to 255 range                                                         | Specify <b>TTL</b> hop-count value for this GRE tunnel.<br><u>Value Range</u> : 1 ~ 255.                                                                                                    |
| Remote Subnet    | A Must fill setting                                                                                 | Specify the remote subnet for this GRE tunnel.<br>The Remote Subnet format must be IP address/netmask (e.g. 10.0.0.2/24).<br>It is for the Intranet of GRE server peer. So, at GRE client peer, the packets<br>whose destination is in the dedicated subnet will be transferred via the GRE<br>tunnel. Others will be transferred based on current routing policy of the security<br>gateway at GRE client peer.<br>If you entered 0.0.0.0/0 in the Remote Subnet field, it will be treated as a<br>default gateway setting for the GRE client peer, all packets, including the |

|        |                      | Internet accessing of GRE client peer, will go through the established GRE tunnel. That means the remote GRE server peer controls the flow of any packets from the GRE client peer. Certainly, those packets come through the GRE tunnel. |
|--------|----------------------|----------------------------------------------------------------------------------------------------|
| Tunnel | Unchecked by default | Check <b>Enable</b> box to enable this GRE tunnel.                                                                                                    |
| Save   | N/A                  | Click <b>Save</b> button to save the settings.                                                                                                    |
| Undo   | N/A                  | Click <b>X</b> button to cancel the settings and back to last page.                                                                                                    |

## 5.2 Firewall

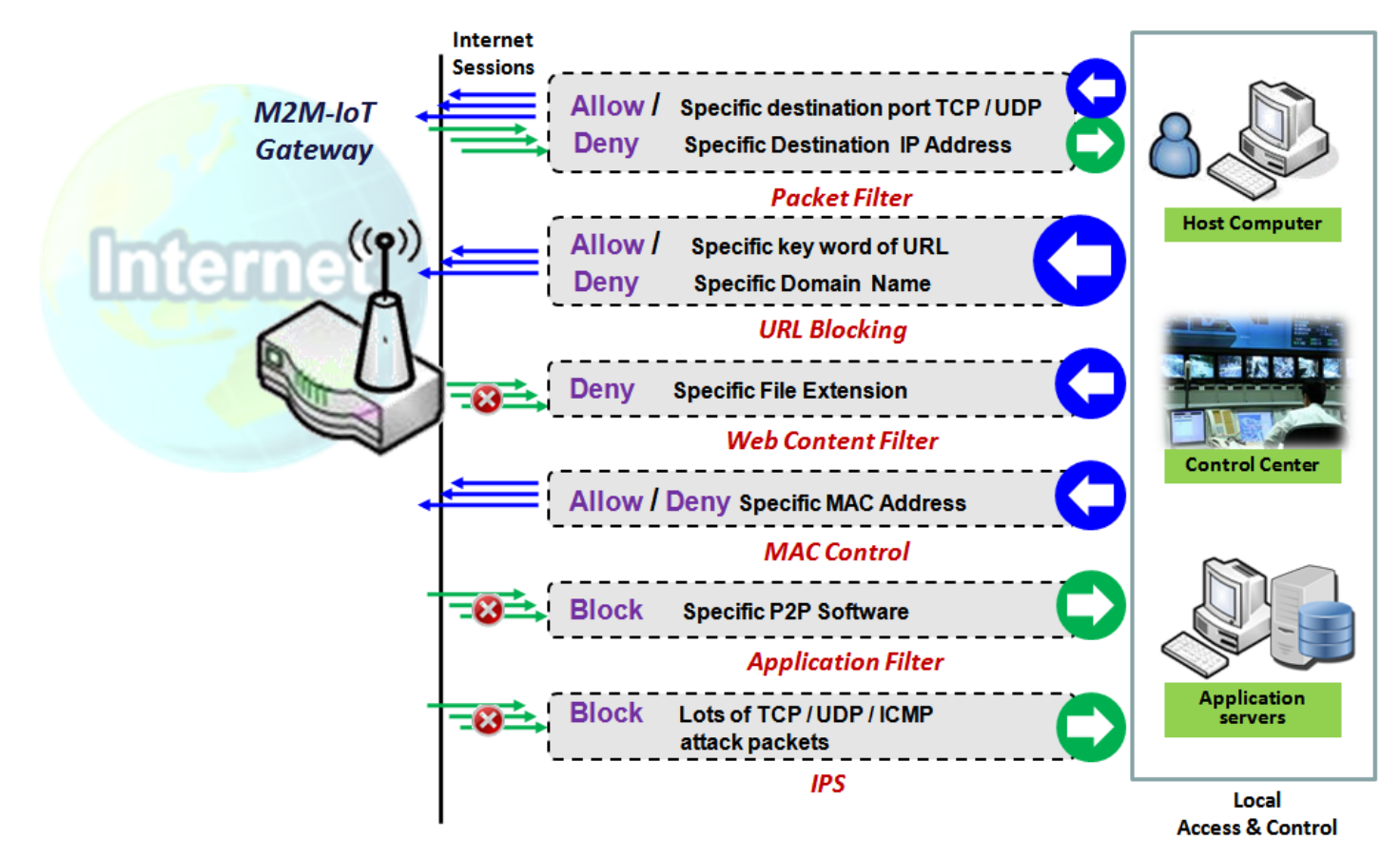

The firewall functions include Packet Filter, URL Blocking, Content Filter, MAC Control, Application Filter, IPS and some firewall options. The supported function can be different for the purchased gateway.

### 5.2.1 Packet Filter

| Configuration                               |                                       |                            |               |          |                |                     |                  |        | - X     |
|---------------------------------------------|---------------------------------------|----------------------------|---------------|----------|----------------|---------------------|------------------|--------|---------|
| ltem                                        |                                       | Setting                    |               |          |                |                     |                  |        |         |
| Packet Filters                              | 🕑 Enable                              | <ul> <li>Enable</li> </ul> |               |          |                |                     |                  |        |         |
| Black List / White List                     | Deny those match the following rules. |                            |               |          |                |                     |                  |        |         |
| ▶ Log Alert                                 | 🔲 Log Alert                           |                            |               |          |                |                     |                  |        |         |
| Packet Filter List Add                      | Delete                                |                            |               |          |                |                     |                  |        | ~ X     |
| ID Rule From To<br>Name Interface Interface | Source IP                             | Destination<br>IP          | Source<br>MAC | Protocol | Source<br>Port | Destination<br>Port | Time<br>Schedule | Enable | Actions |

"Packet Filter" function can let you define some filtering rules for incoming and outgoing packets. So the gateway can control what packets are allowed or blocked to pass through it. A packet filter rule should indicate from and to which interface the packet enters and leaves the gateway, the source and destination IP addresses, and destination service port type and port number. In addition, the time schedule to which the rule will be active.

#### Packet Filter with White List Scenario

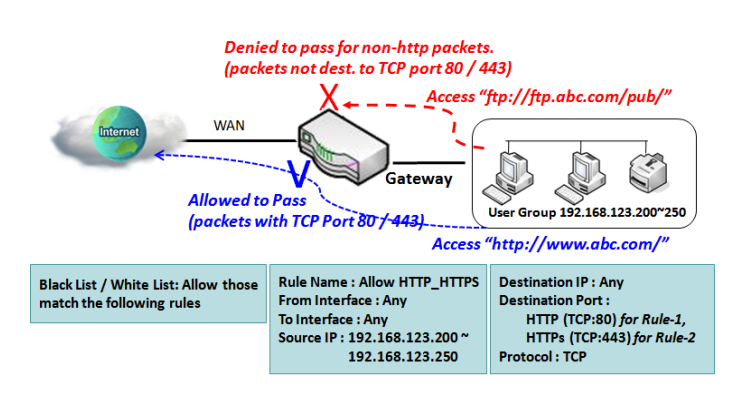

As shown in the diagram, specify "Packet Filter Rule List" as white list (*Allow those match the following rules*) and define the rules. Rule-1 is to allow HTTP packets to pass, and Rule-2 is to allow HTTPS packets to pass.

Under such configuration, the gateway will allow only HTTP and HTTPS packets, issued from the IP range 192.168.123.200 to 250, which are targeted to TCP port 80 or 443 to pass the WAN interface.

### **Packet Filter Setting**

Go to Security > Firewall > Packet Filter Tab.

The packet filter setting allows user to create and customize packet filter policies to allow or reject specific inbound/outbound packets through the router based on their office setting.

#### **Enable Packet Filter**

| Configuration                                         |                                    |            |                                                                | - x |
|-------------------------------------------------------|------------------------------------|------------|----------------------------------------------------------------|-----|
| ltem                                                  |                                    |            | Setting                                                        |     |
| Packet Filters     Enable                             |                                    |            |                                                                |     |
| Black List / White                                    | ack List / White List Deny those n |            | natch the following rules.                                     |     |
| ▶ Log Alert                                           |                                    | Log Alert  |                                                                |     |
| Configuration                                         | Window<br>Value setti              | ng         | Description                                                    |     |
| Packet Filter         The box is unchecked by default |                                    | checked by | Check the <b>Enable</b> box to activate Packet Filter function |     |

| Black List /<br>White List | Deny those match the<br>following rules is set by<br>default | When <b>Deny those match the following rules</b> is selected, as the name suggest, packets specified in the rules will be blocked –black listed. In contrast, with <b>Allow those match the following rules</b> , you can specifically white list the packets to pass and the rest will be blocked. |
|----------------------------|--------------------------------------------------------------|----------------------------------------------------------------------------------------------------|
| Log Alert                  | The box is unchecked by default                              | Check the <b>Enable</b> box to activate Event Log.                                                                                                    |
| Save                       | N/A                                                          | Click <b>Save</b> to save the settings                                                                                                    |
| Undo                       | N/A                                                          | Click Undo to cancel the settings                                                                                                    |

### **Create/Edit Packet Filter Rules**

The gateway allows you to customize your packet filtering rules. It supports up to a maximum of 20 filter rule sets.

|    | Packet F     | ilter List        | Add [           | Delete    |                   |               |          |                |                     |                  |        | •    | ×    |
|----|--------------|-------------------|-----------------|-----------|-------------------|---------------|----------|----------------|---------------------|------------------|--------|------|------|
| ID | Rule<br>Name | From<br>Interface | To<br>Interface | Source IP | Destination<br>IP | Source<br>MAC | Protocol | Source<br>Port | Destination<br>Port | Time<br>Schedule | Enable | Acti | ions |

When Add button is applied, Packet Filter Rule Configuration screen will appear.

| Packet Filter Rule Configuration |                         |
|----------------------------------|-------------------------|
| ltem                             | Setting                 |
| Rule Name                        | Rule1                   |
| From Interface                   | Any •                   |
| To Interface                     | Any 🔹                   |
| Source IP                        | Any 🔹                   |
| Destination IP                   | Any 🔹                   |
| Source MAC                       | Any                     |
| Protocol                         | Any(0) •                |
| Source Port                      | User-defined Service  - |
| Destination Port                 | User-defined Service  - |
| ▶ Time Schedule                  | (0) Always 🔻            |
| ▶ Rule                           | Enable                  |

| Packet Filter Ru | le Configuration                                                                     |                                                                                                    |
|------------------|--------------------------------------------------------------------------------------|----------------------------------------------------------------------------------------------------|
| Item Name        | Value setting                                                                        | Description                                                                                                    |
| Rule Name        | <ol> <li>String format can be<br/>any text</li> <li>A Must filled setting</li> </ol> | Enter a packet filter rule name. Enter a name that is easy for you to remember.<br>Value Range: 1 ~ 30 characters. |
| From Interface   | 1. A Must filled setting                                                             | Define the selected interface to be the packet-entering interface of the router.                                   |
|                  |                                                                                      |                                                                                                    |

|                | 2. By default Any is selected                                                     | If the packets to be filtered are coming from LAN to WAN then select LAN for<br>this field. Or VLAN-1 to WAN then select VLAN-1 for this field. Other examples<br>are VLAN-1 to VLAN-2. VLAN-1 to WAN.<br>Select Any to filter packets coming into the router from any interfaces.<br>Please note that two identical interfaces are not accepted by the router. e.g.,<br>VLAN-1 to VLAN-1.                                                                                                    |
|----------------|-----------------------------------------------------------------------------------|----------------------------------------------------------------------------------------------------|
| To Interface   | <ol> <li>A Must filled setting</li> <li>By default Any is<br/>selected</li> </ol> | Define the selected interface to be the packet-leaving interface of the router. If<br>the packets to be filtered are entering from LAN to WAN then select WAN for<br>this field. Or VLAN-1 to WAN then select WAN for this field. Other examples are<br>VLAN-1 to VLAN-2. VLAN-1 to WAN.<br>Select Any to filter packets leaving the router from any interfaces.<br>Please note that two identical interfaces are not accepted by the router. e.g.,<br>VLAN-1 to VLAN-1.                                                                                                    |
| Source IP      | <ol> <li>A Must filled setting</li> <li>By default Any is selected</li> </ol>     | <ul> <li>This field is to specify the Source IP address.</li> <li>Select Any to filter packets coming from any IP addresses.</li> <li>Select Specific IP Address to filter packets coming from an IP address.</li> <li>Select IP Range to filter packets coming from a specified range of IP address.</li> <li>Select IP Address-based Group to filter packets coming from a pre-defined group. Note: group must be pre-defined before this option become available.</li> <li>Refer to Object Definition &gt; Grouping &gt; Host grouping. You may also access to create a group by the Add Rule shortcut button.</li> </ul>                                                                                                    |
| Destination IP | 1. A Must filled setting<br>2. By default Any is<br>selected                      | <ul> <li>This field is to specify the Destination IP address.</li> <li>Select Any to filter packets that are entering to any IP addresses.</li> <li>Select Specific IP Address to filter packets entering to an IP address entered in this field.</li> <li>Select IP Range to filter packets entering to a specified range of IP address entered in this field.</li> <li>Select IP Address-based Group to filter packets entering to a pre-defined group selected. Note: group must be pre-defined before this selection become available. Refer to Object Definition &gt; Grouping &gt; Host grouping. You may also access to create a group by the Add Rule shortcut button. Setting done through the Add Rule button will also appear in the Host grouping setting screen.</li> </ul> |
| Source MAC     | <ol> <li>A Must filled setting</li> <li>By default Any is selected</li> </ol>     | This field is to specify the <b>Source MAC address</b> .<br>Select <b>Any</b> to filter packets coming from any MAC addresses.<br>Select <b>Specific MAC Address</b> to filter packets coming from a MAC address.<br>Select <b>MAC Address-based Group</b> to filter packets coming from a pre-defined<br>group selected. Note: group must be pre-defined before this selection become<br>available. Refer to <b>Object Definition</b> > <b>Grouping</b> > <b>Host grouping.</b> You may also<br>access to create a group by the <b>Add Rule</b> shortcut button.                                                                                                    |
| Protocol       | <ol> <li>A Must filled setting</li> <li>By default Any(0) is selected</li> </ol>  | For <b>Protocol</b> , select <b>Any</b> to filter any protocol packets<br>Then for <b>Source Port</b> , select a predefined port dropdown box when <b>Well-known</b><br><b>Service</b> is selected, otherwise select <b>User-defined Service</b> and specify a port<br>range.<br>Then for <b>Destination Port</b> , select a predefined port dropdown box when <b>Well-<br/>known Service</b> is selected, otherwise select <b>User-defined Service</b> and specify a<br>port range.                                                                                                    |

|               |                         | <u>Value Range</u> : 1 ~ 65535 for Source Port, Destination Port.                              |
|---------------|-------------------------|------------------------------------------------------------------------------------------------|
|               |                         | For Protocol, select ICMPv4 to filter ICMPv4 packets                                           |
|               |                         | For Protocol, select TCP to filter TCP packets                                                 |
|               |                         | Then for <b>Source Port</b> , select a predefined port dropdown box when <b>Well-known</b>     |
|               |                         | Service is selected, otherwise select User-defined Service and specify a port                  |
|               |                         | range.                                                                                         |
|               |                         | Then for Destination Port, select a predefined port dropdown box when Well-                    |
|               |                         | known Service is selected, otherwise select User-defined Service and specify a                 |
|               |                         | port range.                                                                                    |
|               |                         | Value Range: 1 ~ 65535 for Source Port, Destination Port.                                      |
|               |                         | For Protocol, select UDP to filter UDP packets                                                 |
|               |                         | Then for <b>Source Port</b> , select a predefined port dropdown box when <b>Well-known</b>     |
|               |                         | Service is selected, otherwise select User-defined Service and specify a port                  |
|               |                         | range.                                                                                         |
|               |                         | Then for Destination Port, select a predefined port dropdown box when Well-                    |
|               |                         | known Service is selected, otherwise select User-defined Service and specify a                 |
|               |                         | port range.                                                                                    |
|               |                         | Value Range: 1 ~ 65535 for Source Port, Destination Port.                                      |
|               |                         | For Protocol, select GRE to filter GRE packets                                                 |
|               |                         | For Protocol, select ESP to filter ESP packets                                                 |
|               |                         | For Protocol, select SCTP to filter SCTP packets                                               |
|               |                         | For <b>Protocol</b> , select <b>User-defined</b> to filter packets with specified port number. |
|               |                         | Then enter a pot number in <b>Protocol Number</b> box.                                         |
|               |                         | Apply <b>Time Schedule</b> to this rule, otherwise leave it as Always.                         |
| Time Schedule | A Must filled setting   | If the dropdown list is empty ensure <b>Time Schedule</b> is pre-configured. Refer to          |
|               |                         | Object Definition > Scheduling > Configuration tab.                                            |
| Rule          | The box is unchecked by | Click <b>Fnable</b> box to activate this rule then save the settings                           |
|               | default.                |                                                                                                |
| Save          | N/A                     | Click <b>Save</b> to save the settings                                                         |
| Undo          | N/A                     | Click <b>Undo</b> to cancel the settings                                                       |
| Back          | N/A                     | When the <b>Back</b> button is clicked the screen will return to the Packet Filter             |
| DACK          |                         | Configuration page.                                                                            |

## 5.2.2 URL Blocking (not supported)

Not supported feature for the purchased product, leave it as blank.

### 5.2.2 URL Blocking

"URL Blocking" function can let you define blocking or allowing rules for incoming and outgoing Web request packets. With defined rules, gateway can control the Web requests containing the complete URL, partial domain name, or pre-defined keywords. For example, one can filter out or allow only the Web requests based on domain input suffixes like .com or .org or keywords like "bct" or "mpe".

An URL blocking rule should specify the URL, partial domain name, or included keywords in the Web requests from and to the gateway and also the destination service port. Besides, a certain time schedule can be applied to activate the URL Blocking rules during pre-defined time interval(s).

The gateway will logs and displays the disallowed web accessing requests that matched the defined URL blocking rule in the black-list or in the exclusion of the white-list.

When you choose "Allow all to pass except those match the following rules" for the "URL Blocking Rule List", you are setting the defined URL blocking rules to belong to the black list. The packets, listed in the rule list, will be blocked if one pattern in the requests matches to one rule. Other Web requests can pass through the gateway. In contrast, when you choose "Deny all to pass except those match the following rules" for the "URL Blocking Rule List", you are setting the defined packet filtering rules to belong to the white list. The Web requests, listed in the rule, will be allowed if one pattern in the requests matches to one rule. Other web requests to one rule. Other Web requests will be blocked.

#### **URL Blocking Rule with Black List**

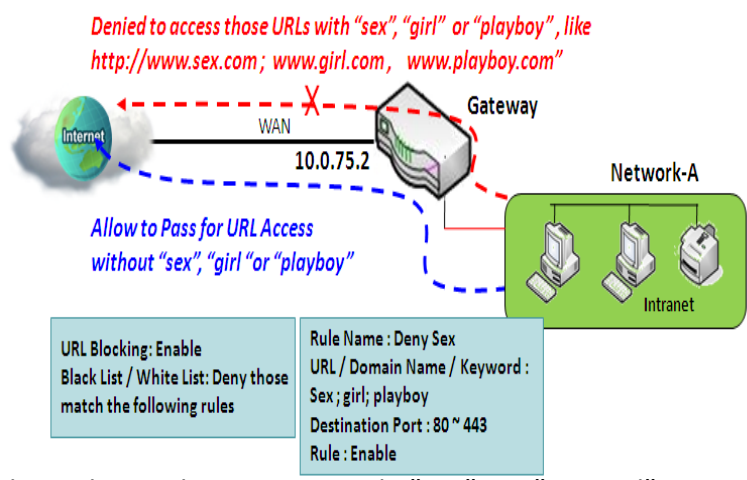

When the administrator of the gateway wants to block the Web requests with some dedicated patterns, he can use the "URL Blocking" function to block specific Web requests by defining the black list as shown in above diagram. Certainly, when the administrator wants to allow only the Web requests with some dedicated patterns to go through the gateway, he can also use the "URL Blocking" function by defining the white list to meet the requirement.

As shown in the diagram, enable the URL blocking function and create the first rule to

deny the Web requests with "sex" or "sexygirl" patterns and the other to deny the Web requests with "playboy" pattern to go through the gateway. System will block the Web requests with "sex", "sexygirl" or "playboy" patterns to pass through the gateway.

### **URL Blocking Setting**

#### Go to Security > Firewall > URL Blocking Tab.

In "URL Blocking" page, there are three configuration windows. They are the "Configuration" window, "URL Blocking Rule List" window, and "URL Blocking Rule Configuration" window.

The "Configuration" window can let you activate the URL blocking function and specify to black listing or to white listing the packets defined in the "URL Blocking Rule List" entry. In addition, log alerting can be enabled to record on-going events for any disallowed Web request packets. Refer to "System Status" in "6.1.1 System Related" section in this user manual for how to view recorded log.

The "URL Blocking Rule List" window lists all your defined URL blocking rule entry. And finally, the "URL Blocking Rule Configuration" window can let you define URL blocking rules. The parameters in a rule include the rule name, the Source IP or MAC, the URL/Domain Name/Keyword, the destination service ports, the integrated time schedule rule and the rule activation.

### **Enable URL Blocking**

| Configuration           | × 🔺                                   |
|-------------------------|---------------------------------------|
| Item                    | Setting                               |
| URL Blocking            | Enable                                |
| Black List / White List | Deny those match the following rules. |
| ► Log Alert             | Enable                                |

| Configuratio               | n                                                            |                                                                                                    |
|----------------------------|--------------------------------------------------------------|----------------------------------------------------------------------------------------------------|
| ltem                       | Value setting                                                | Description                                                                                                    |
| URL Blocking               | The box is unchecked<br>by default                           | Check the <b>Enable</b> box to activate URL Blocking function.                                                                                                    |
| Black List /<br>White List | Deny those match the<br>following rules is set<br>by default | Specify the URL Blocking Policy, either Black List or White List.<br>Black List: When <b>Deny those match the following rules</b> is selected, as the name<br>suggest, the matched Web request packets will be blocked.<br>White List: When <b>Allow those match the following rules</b> is selected, the matched<br>Web request packets can pass through the Gateway, and the others that don't match<br>the rules will be blocked. |
| Log Alert                  | The box is unchecked<br>by default                           | Check the <b>Enable</b> box to activate Event Log.                                                                                                    |
| Save                       | NA                                                           | Click Save button to save the settings                                                                                                    |
| Undo                       | NA                                                           | Click <b>Undo</b> button to cancel the settings                                                                                                    |

#### **Create/Edit URL Blocking Rules**

The Gateway supports up to a maximum of 20 URL blocking rule sets. Ensure that the URL Blocking is enabled before we can create blocking rules.

|    | JRL Blocking F | ule List Add | Delete     |                             |                     |                  |        | - [   | ×   |
|----|----------------|--------------|------------|-----------------------------|---------------------|------------------|--------|-------|-----|
| ID | Rule Name      | Source IP    | Source MAC | URL / Domain Name / Keyword | Destination<br>Port | Time<br>Schedule | Enable | Actio | ons |

When Add button is applied, the URL Blocking Rule Configuration screen will appear.

| URL Blocking Rule Configuration |              |         |
|---------------------------------|--------------|---------|
| ltem                            |              | Setting |
| Rule Name                       | Rule1        |         |
| Source IP                       | Any 🔻        |         |
| Source MAC                      | Any 🔻        |         |
| URL / Domain Name / Keyword     |              |         |
| Destination Port                | Any 🔻        |         |
| Time Schedule Rule              | (0) Always 🔻 |         |
| Rule                            | Enable       |         |

| URL Blocking                      | Rules Configuration                                                                                                    |                                                                                                    |
|-----------------------------------|----------------------------------------------------------------------------------------------------|----------------------------------------------------------------------------------------------------|
| ltem                              | Value setting                                                                                                    | Description                                                                                                    |
| Rule Name                         | <ol> <li>String format can be any<br/>text</li> <li>A Must filled setting</li> </ol>                                                         | Specify an URL Blocking rule name. Enter a name that is easy for you to understand.                                                                                                    |
| Source IP                         | <ol> <li>A Must filled setting</li> <li>Any is set by default</li> </ol>                                                                     | <ul> <li>This field is to specify the Source IP address.</li> <li>Select Any to filter packets coming from any IP addresses.</li> <li>Select Specific IP Address to filter packets coming from an IP address entered in this field.</li> <li>Select IP Range to filter packets coming from a specified range of IP address entered in this field.</li> </ul> |
| Source MAC                        | <ol> <li>A Must filled setting</li> <li>Any is set by default</li> </ol>                                                                     | <ul> <li>This field is to specify the Source MAC address.</li> <li>Select Any to filter packets coming from any MAC addresses.</li> <li>Select Specific MAC Address to filter packets coming from a MAC address entered in this field.</li> </ul>                                                                                                    |
| URL / Domain<br>Name /<br>Keyword | <ol> <li>A Must filled setting</li> <li>Supports up to a<br/>maximum of 10 Keywords<br/>in a rule by using the<br/>delimiter ";".</li> </ol> | <ul> <li>Specify URL, Domain Name, or Keyword list for URL checking.</li> <li>In the Black List mode, if a matched rule is found, the packets will be dropped.</li> <li>In the White List mode, if a matched rule is found, the packets will be accepted and the others which don't match any rule will be dropped.</li> </ul>                               |
| Destination<br>Port               | <ol> <li>A Must filled setting</li> <li>Any is set by default</li> </ol>                                                                     | <ul> <li>This field is to specify the Destination Port number.</li> <li>Select Any to filter packets going to any Port.</li> <li>Select Specific Service Port to filter packets going to a specific Port entered in this field.</li> <li>Select Port Range to filter packets going to a specific range of Ports entered in this field.</li> </ul>            |
| Time<br>Schedule Rule             | A Must filled setting                                                                                                    | Apply a specific <b>Time Schedule</b> to this rule; otherwise leave it as <b>(0) Always</b> .<br>If the dropdown list is empty ensure <b>Time Schedule</b> is pre-configured. Refer to <b>Object</b><br><b>Definition &gt; Scheduling &gt; Configuration</b> tab.                                                                                            |
| Rule                              | The box is unchecked by default.                                                                                                    | Click the <b>Enable</b> box to activate this rule.                                                                                                    |
| Save                              | NA                                                                                                    | Click the Save button to save the settings.                                                                                                    |
| Undo                              | NA                                                                                                    | Click the <b>Undo</b> button to cancel the changes.                                                                                                    |
| Back                              | NA                                                                                                    | Click the <b>Back</b> button to return to the URL Blocking Configuration page.                                                                                                    |

## 5.2.3 MAC Control

| u c                        | onfiguration |                            |             |                    |        | - ×     |  |
|----------------------------|--------------|----------------------------|-------------|--------------------|--------|---------|--|
| ltem                       |              |                            | Setting     |                    |        |         |  |
| MAC Control                |              | <ul> <li>Enable</li> </ul> |             |                    |        |         |  |
| Black List / White List    |              | Deny MAC Address Below. ▼  |             |                    |        |         |  |
| ▶ Log Alert                |              | Enable                     |             |                    |        |         |  |
| Known MAC from LAN PC List |              | C List                     | Copy to     |                    |        |         |  |
|                            |              |                            |             |                    |        |         |  |
| MAC Control Rule List Add  |              | Delete                     |             |                    | - ×    |         |  |
| ID                         | Rule Name    |                            | MAC Address | Time Schedule Rule | Enable | Actions |  |

"MAC Control" function allows you to assign the accessibility to the gateway for different users based on device's MAC address. When the administrator wants to reject the traffics from some client hosts with specific MAC addresses, he can use the "MAC Control" function to reject with the black list configuration.

### **MAC Control with Black List Scenario**

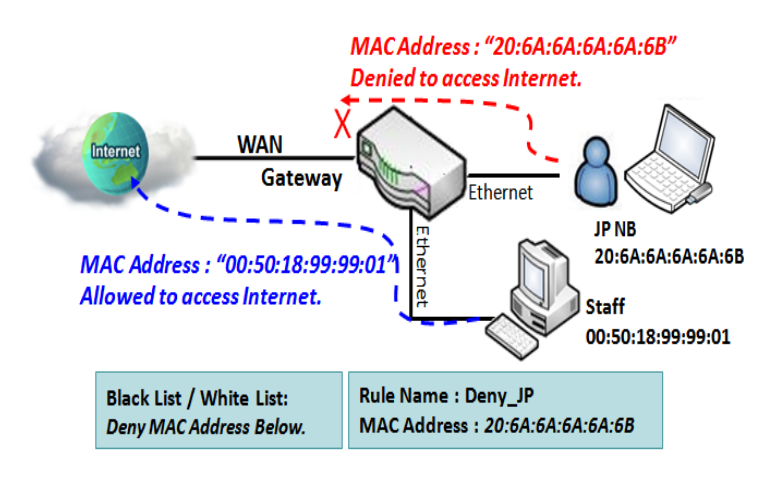

As shown in the diagram, enable the MAC control function and specify the "MAC Control Rule List" is a black list, and configure one MAC control rule for the gateway to deny the connection request from the "JP NB" with its own MAC address 20:6A:6A:6A:6A:6B.

System will block the connecting from the "JP NB" to the gateway but allow others.

### **MAC Control Setting**

#### Go to Security > Firewall > MAC Control Tab.

The MAC control setting allows user to create and customize MAC address policies to allow or reject packets with specific source MAC address.

### **Enable MAC Control**

| Configuration                               |                           |  |  |  |
|---------------------------------------------|---------------------------|--|--|--|
| ltem                                        | Setting                   |  |  |  |
| MAC Control                                 | Enable                    |  |  |  |
| <ul> <li>Black List / White List</li> </ul> | Deny MAC Address Below. • |  |  |  |
| ▶ Log Alert                                 | Enable                    |  |  |  |
| Known MAC from LAN PC List                  | ▼ Copy to                 |  |  |  |

| Configuration \               | Configuration Window                        |                                                                                                    |  |  |  |  |
|-------------------------------|---------------------------------------------|----------------------------------------------------------------------------------------------------|--|--|--|--|
| Item                          | Value setting                               | Description                                                                                                    |  |  |  |  |
| MAC Control                   | The box is unchecked by default             | Check the <b>Enable</b> box to activate the MAC filter function                                                                                                    |  |  |  |  |
| Black List /<br>White List    | Deny MAC Address Below<br>is set by default | When <i>Deny MAC Address Below</i> is selected, as the name suggest, packets specified in the rules will be blocked –black listed. In contrast, with <i>Allow MAC Address Below</i> , you can specifically white list the packets to pass and the rest will be blocked. |  |  |  |  |
| Log Alert                     | The box is unchecked by default             | Check the <b>Enable</b> box to activate to activate Event Log.                                                                                                    |  |  |  |  |
| Known MAC<br>from LAN PC List | N/A                                         | Select a MAC Address from LAN Client List. Click the <b>Copy to</b> to copy the selected <b>MAC Address</b> to the filter rule.                                                                                                    |  |  |  |  |
| Save                          | N/A                                         | Click Save to save the settings                                                                                                    |  |  |  |  |
| Undo                          | N/A                                         | Click <b>Undo</b> to cancel the settings                                                                                                    |  |  |  |  |

### **Create/Edit MAC Control Rules**

The gateway supports up to a maximum of 20 filter rule sets. Ensure that the MAC Control is enabled before we can create control rules.

| MAC Control Rule List Add Delete |           |  |             |                    | 2      |         |  |
|----------------------------------|-----------|--|-------------|--------------------|--------|---------|--|
| ID                               | Rule Name |  | MAC Address | Time Schedule Rule | Enable | Actions |  |

When **Add** button is applied, **Filter Rule Configuration** screen will appear.

| MAC Control Rule Configuration |                                |                     |        |  |  |  |
|--------------------------------|--------------------------------|---------------------|--------|--|--|--|
| Rule Name                      | MAC Address (Use : to Compose) | Time Schedule       | Enable |  |  |  |
| Rule1                          |                                | (0) Always <b>•</b> |        |  |  |  |
| Save                           |                                |                     |        |  |  |  |

| MAC Control             | Rule Configuration               |                                                                                                    |
|-------------------------|----------------------------------|----------------------------------------------------------------------------------------------------|
| ltem                    | Value setting                    | Description                                                                                                    |
| Bulo Nama               | 1. String format can be any      | Fatar a MAC Control sub-source Enter a name that is sour for use to source har                                                                                                    |
| Rule Name               | text<br>2. A Must fill setting   | Enter a MAC Control rule name. Enter a name that is easy for you to remember.                                                                                                    |
| MAC Address<br>(Use: to | 1. MAC Address string<br>Format  | Specify the Source MAC Address to filter rule.                                                                                                    |
| Compose)                | 2. A Must fill setting           |                                                                                                    |
| Time Schedule           | A Must fill setting              | Apply <b>Time Schedule</b> to this rule; otherwise leave it as <b>(0) Always</b> .<br>If the dropdown list is empty, ensure <b>Time Schedule</b> is pre-configured. Refer to<br><b>Object Definition &gt; Scheduling &gt; Configuration tab</b> |
| Enable                  | The box is unchecked by default. | Click <b>Enable</b> box to activate this rule, and then save the settings.                                                                                                    |
| Save                    | N/A                              | Click Save to save the settings                                                                                                    |
| Undo                    | N/A                              | Click <b>Undo</b> to cancel the settings                                                                                                    |

## 5.2.4 Content Filter (not supported)

Not supported feature for the purchased product, leave it as blank.

## **5.2.5 Application Filter (not supported)**

Not supported feature for the purchased product, leave it as blank.

## 5.2.6 IPS

| Configuration        |                                      |   |  |  |
|----------------------|--------------------------------------|---|--|--|
| Item                 | Setting                              |   |  |  |
| > IPS                | Enable                               |   |  |  |
| ► Log Alert          | Enable                               |   |  |  |
| Intrusion Prevention | •                                    | × |  |  |
| Item                 | Setting                              |   |  |  |
| SYN Flood Defense    | Enable 300 Packets/second (10~10000) |   |  |  |
| UDP Flood Defense    | Enable 300 Packets/second (10~10000) |   |  |  |
| ICMP Flood Defense   | Enable 300 Packets/second (10~10000) |   |  |  |
| Port Scan Defense    | Enable 200 Packets/second (10~10000) |   |  |  |

To provide application servers in the Internet, administrator may need to open specific ports for the services. However, there are some risks to always open service ports in the Internet. In order to avoid such attack risks, it is important to enable IPS functions.

Intrusion Prevention System (IPS) is network security appliances that monitor network and/or system activities for malicious activity. The main functions of IPS are to identify malicious activity, log information about this activity, attempt to block/stop it and report it. You can enable the IPS function and check the listed intrusion activities when needed. You can also enable the log alerting so that system will record Intrusion events when corresponding intrusions are detected.

#### **IPS Scenario**

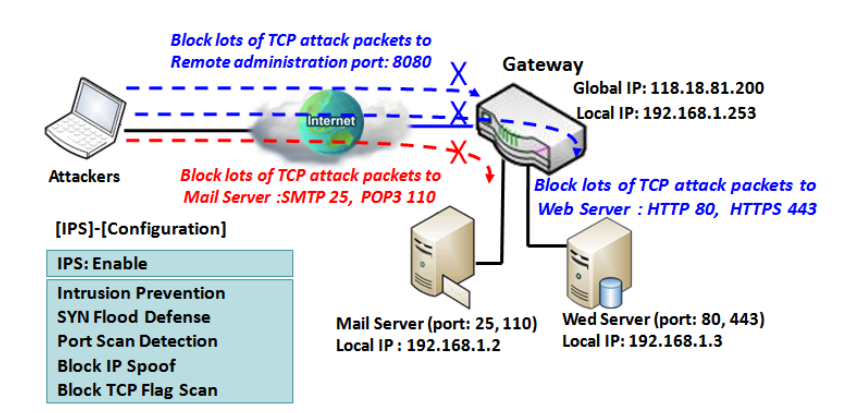

As shown in the diagram, the gateway serves as an E-mail server, Web Server and also provides TCP port 8080 for remote administration. So, remote users or unknown users can request those services from Internet. With IPS enabled, the gateway can detect incoming attack packets, including the TCP ports (25, 80, 110, 443 and 8080) with services. It will block the attack packets and let the normal access to pass through the gateway

### **IPS Setting**

#### Go to Security > Firewall > IPS Tab.

The Intrusion Prevention System (IPS) setting allows user to customize intrusion prevention rules to prevent malicious packets.

### **Enable IPS Firewall**

| Configuration |         |  |  |  |
|---------------|---------|--|--|--|
| ltem          | Setting |  |  |  |
| ▶ IPS         | Enable  |  |  |  |
| ► Log Alert   | Enable  |  |  |  |

| Configuration Window |                                 |                                                                |  |  |
|----------------------|---------------------------------|----------------------------------------------------------------|--|--|
| ltem                 | Value setting                   | Description                                                    |  |  |
| IPS                  | The box is unchecked by default | Check the <b>Enable</b> box to activate IPS function           |  |  |
| Log Alert            | The box is unchecked by default | Check the <b>Enable</b> box to activate to activate Event Log. |  |  |
| Save                 | N/A                             | Click Save to save the settings                                |  |  |
| Undo                 | N/A                             | Click <b>Undo</b> to cancel the settings                       |  |  |

#### **Setup Intrusion Prevention Rules**

The router allows you to select intrusion prevention rules you may want to enable. Ensure that the IPS is enabled before we can enable the defense function.

| Intrusion Prevention                     |                                      |  |  |
|------------------------------------------|--------------------------------------|--|--|
| ltem                                     | Setting                              |  |  |
| SYN Flood Defense                        | Enable 300 Packets/second (10~10000) |  |  |
| ► UDP Flood Defense                      | Enable 300 Packets/second (10~10000) |  |  |
| ► ICMP Flood Defense                     | Enable 300 Packets/second (10~10000) |  |  |
| ▶ Port Scan Defense                      | Enable 200 Packets/second (10~10000) |  |  |
| <ul> <li>Block Land Attack</li> </ul>    | Enable                               |  |  |
| <ul> <li>Block Ping of Death</li> </ul>  | Enable                               |  |  |
| <ul> <li>Block IP Spoof</li> </ul>       | Enable                               |  |  |
| <ul> <li>Block TCP Flag Scan</li> </ul>  | Enable                               |  |  |
| Block Smurf                              | Enable                               |  |  |
| <ul> <li>Block Traceroute</li> </ul>     | Enable                               |  |  |
| <ul> <li>Block Fraggle Attack</li> </ul> | Enable                               |  |  |
| <ul> <li>ARP Spoofing Defense</li> </ul> | Enable 300 Packets/second (10~10000) |  |  |

| Setup Intrusion Prevention Rules                                                                                                    |                                                                                                    |                                                                                                    |  |  |
|----------------------------------------------------------------------------------------------------|----------------------------------------------------------------------------------------------------|----------------------------------------------------------------------------------------------------|--|--|
| Item Name                                                                                                    | Value setting                                                                                                    | Description                                                                                                    |  |  |
| SYN Flood<br>Defense                                                                                                    | 1. A Must filled setting                                                                                                    | Click <b>Enable</b> box to activate this intrusion prevention rule and enter the traffic threshold in this field.                                              |  |  |
| UDP Flood<br>Defense                                                                                                    | <ol> <li>The box is unchecked by default.</li> <li>Traffic threshold is set to 300 by default</li> </ol>                                                                                      | Click <b>Enable</b> box to activate this intrusion prevention rule and enter the traffic threshold in this field.                                              |  |  |
| ICMP Flood<br>Defense                                                                                                    | 4. The value range can be from 10 to 10000.                                                                                                    | Click <b>Enable</b> box to activate this intrusion prevention rule and<br>enter the traffic threshold in this field.<br><u>Value Range</u> : $10 \sim 10000$ . |  |  |
| Port Scan<br>Defection                                                                                                    | <ol> <li>A Must filled setting</li> <li>The box is unchecked by default.</li> <li>Traffic threshold is set to 200 by default</li> <li>The value range can be from 10 to<br/>10000.</li> </ol> | Click <b>Enable</b> box to activate this intrusion prevention rule and<br>enter the traffic threshold in this field.<br><u>Value Range</u> : 10 ~ 10000.       |  |  |
| Block Land<br>Attack<br>Block Ping of<br>Death<br>Block IP Spoof<br>Block TCP Flag<br>Scan<br>Block Smurf<br>Block<br>Traceroute<br>Block Fraggle | The box is unchecked by default.                                                                                                    | Click <b>Enable</b> box to activate this intrusion prevention rule.                                                                                            |  |  |

| Attack                  |                                               |                                                                 |
|-------------------------|-----------------------------------------------|-----------------------------------------------------------------|
| ARP Spoofing<br>Defence | 1. A Must filled setting                      |                                                                 |
|                         | 2. The box is unchecked by default.           | Click Enable box to activate this intrusion prevention rule and |
|                         | 3. Traffic threshold is set to 300 by default | enter the traffic threshold in this field.                      |
|                         | 4. The value range can be from 10 to          | <u>Value Range</u> : 10 ~ 10000.                                |
|                         | 10000.                                        |                                                                 |
| Save                    | NA                                            | Click Save to save the settings                                 |
| Undo                    | NA                                            | Click Undo to cancel the settings                               |

## 5.2.7 Options

| Firewall Options                     |            |          |           | - x     |              |         |          |        |  |
|--------------------------------------|------------|----------|-----------|---------|--------------|---------|----------|--------|--|
| ltem                                 |            |          |           | Setting |              |         |          |        |  |
| ► St                                 | ealth Mode |          |           | Enable  |              |         |          |        |  |
| ▶ SF                                 | PI         |          |           | Enable  |              |         |          |        |  |
| ► Di                                 | scard Ping | from WAN |           | Enable  |              |         |          |        |  |
|                                      |            |          |           |         |              |         | _        |        |  |
| Remote Administrator Host Definition |            |          | efinition |         |              |         |          | ^ X    |  |
| п                                    | Interface  | Drotocol |           | ID      | Subnot Mook  | Service | Enable   | Action |  |
| ID                                   | Interface  | PTOLOCOI |           | IP      | Subliet Mask | Port    | LIIADIe  | Action |  |
| 1                                    | All WAN    | HTTP     | Any IP    |         | N/A          | 80      | <b>V</b> | Edit   |  |
| 2                                    | All WAN    | HTTPS    | Any IP    |         | N/A          | 443     | ~        | Edit   |  |
| 3                                    | All WAN    | HTTP     | Any IP    |         | N/A          | 80      |          | Edit   |  |
| 4                                    | All WAN    | HTTP     | Any IP    |         | N/A          | 80      |          | Edit   |  |
| 5                                    | All WAN    | HTTP     | Any IP    |         | N/A          | 80      |          | Edit   |  |

There are some additional useful firewall options in this page.

"Stealth Mode" lets gateway not to respond to port scans from the WAN so that makes it less susceptible to discovery and attacks on the Internet. "SPI" enables gateway to record the packet information like IP address, port address, ACK, SEQ number and so on while they pass through the gateway, and the gateway checks every incoming packet to detect if this packet is valid.

"Discard Ping from WAN" makes any host on the WAN side can't ping this gateway. And finally, "Remote Administrator Hosts" enables you to perform administration task from a remote host. If this feature is enabled, only specified IP address(es) can perform remote administration.

### **Enable SPI Scenario**

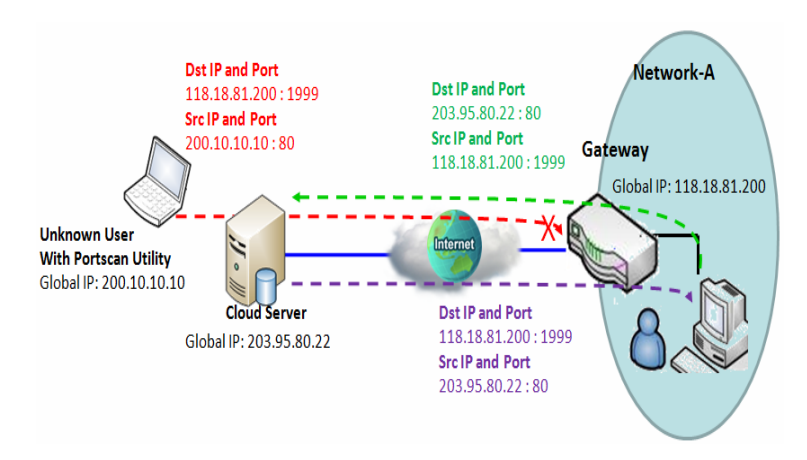

As shown in the diagram, Gateway has the IP address of 118.18.81.200 for WAN interface and 192.168.1.253 for LAN interface. It serves as a NAT gateway. Users in Network-A initiate to access cloud server through the gateway. Sometimes, unknown users will simulate the packets but use different source IP to masquerade. With the SPI feature been enabled at the gateway, it will block such packets from unknown users.

### **Discard Ping from WAN & Remote Administrator Hosts Scenario**

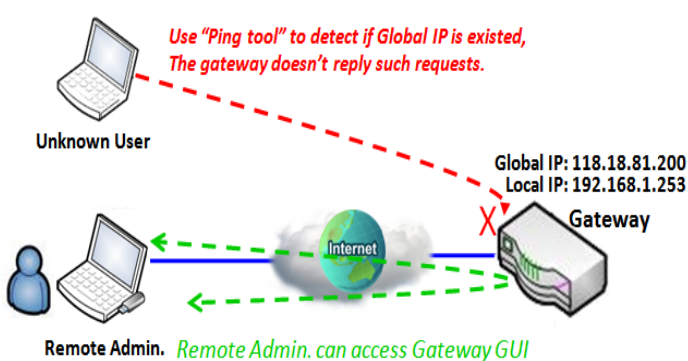

via Browser "Http:// 118.18.81.200:8080"

"Discard Ping from WAN" makes any host on the WAN side can't ping this gateway reply any ICMP packets. Enable the Discard Ping from WAN function to prevent security leak when local users surf the internet.

Remote administrator knows the gateway's global IP, and he can access the Gateway GUI via TCP port 8080.

### Firewall Options Setting

#### Go to Security > Firewall > Options Tab.

The firewall options setting allows network administrator to modify the behavior of the firewall and to enable Remote Router Access Control.

### **Enable Firewall Options**

| Firewall Options                          |                                 |                                                                   |  | 2 |  |
|-------------------------------------------|---------------------------------|-------------------------------------------------------------------|--|---|--|
| Item                                      |                                 | Setting                                                           |  |   |  |
| ► Stealth Mode                            |                                 | Enable                                                            |  |   |  |
| ▶ SPI                                     |                                 | Enable                                                            |  |   |  |
| <ul> <li>Discard Ping from WAN</li> </ul> |                                 | Enable                                                            |  |   |  |
| Firewall Options                          |                                 |                                                                   |  |   |  |
| ltem                                      | Value setting                   | Description                                                       |  |   |  |
| Stealth Mode                              | The box is unchecked by default | Check the <b>Enable</b> box to activate the Stealth Mode function |  |   |  |
| SPI                                       | The box is checked by           | Check the <b>Enable</b> box to activate the SPI function          |  |   |  |

| Discard Ping | The box is unchecked by | Check the <b>Frable</b> boy to activate the Discord Ding from WAN function |
|--------------|-------------------------|----------------------------------------------------------------------------|
| from WAN     | default                 | Check the <b>Enable</b> box to activate the Discard Ping from wAN function |

#### **Define Remote Administrator Host**

default

The router allows network administrator to manage router remotely. The network administrator can assign specific IP address and service port to allow accessing the router.
| Remote Administrator Host Definition |           |          |        |             |                 |        |        |
|--------------------------------------|-----------|----------|--------|-------------|-----------------|--------|--------|
| ID                                   | Interface | Protocol | IP     | Subnet Mask | Service<br>Port | Enable | Action |
| 1                                    | All WAN   | HTTP     | Any IP | N/A         | 80              | >      | Edit   |
| 2                                    | All WAN   | HTTPS    | Any IP | N/A         | 443             | >      | Edit   |
| 3                                    | All WAN   | HTTP     | Any IP | N/A         | 80              |        | Edit   |
| 4                                    | All WAN   | HTTP     | Any IP | N/A         | 80              |        | Edit   |
| 5                                    | All WAN   | HTTP     | Any IP | N/A         | 80              |        | Edit   |

| Remote Administrator Host Definition |                                                             |                                                                                                    |  |  |
|--------------------------------------|-------------------------------------------------------------|----------------------------------------------------------------------------------------------------|--|--|
| ltem                                 | Value setting                                               | Description                                                                                                    |  |  |
| Protocol                             | HTTP is set by default                                      | Select HTTP or HTTPS method for router access.                                                                                                    |  |  |
| IP                                   | A Must filled setting                                       | This field is to specify the remote host to assign access right for remote access.<br>Select <b>Any IP</b> to allow any remote hosts<br>Select <b>Specific IP</b> to allow the remote host coming from a specific subnet. An IP<br>address entered in this field and a selected <b>Subnet Mask</b> to compose the<br>subnet. |  |  |
| Service Port                         | 1. 80 for HTTP by default<br>2. 443 for HTTPS by<br>default | This field is to specify a Service Port to HTTP or HTTPS connection.<br><u>Value Range</u> : 1 ~ 65535.                                                                                                    |  |  |
| Enabling the rule                    | The box is unchecked by default.                            | Click <b>Enable</b> box to activate this rule.                                                                                                    |  |  |
| Save                                 | N/A                                                         | Click <b>Enable</b> box to activate this rule then save the settings.                                                                                                    |  |  |
| Undo                                 | N/A                                                         | Click Undo to cancel the settings                                                                                                    |  |  |

# **Chapter 6 Administration**

## 6.1 Configure & Manage

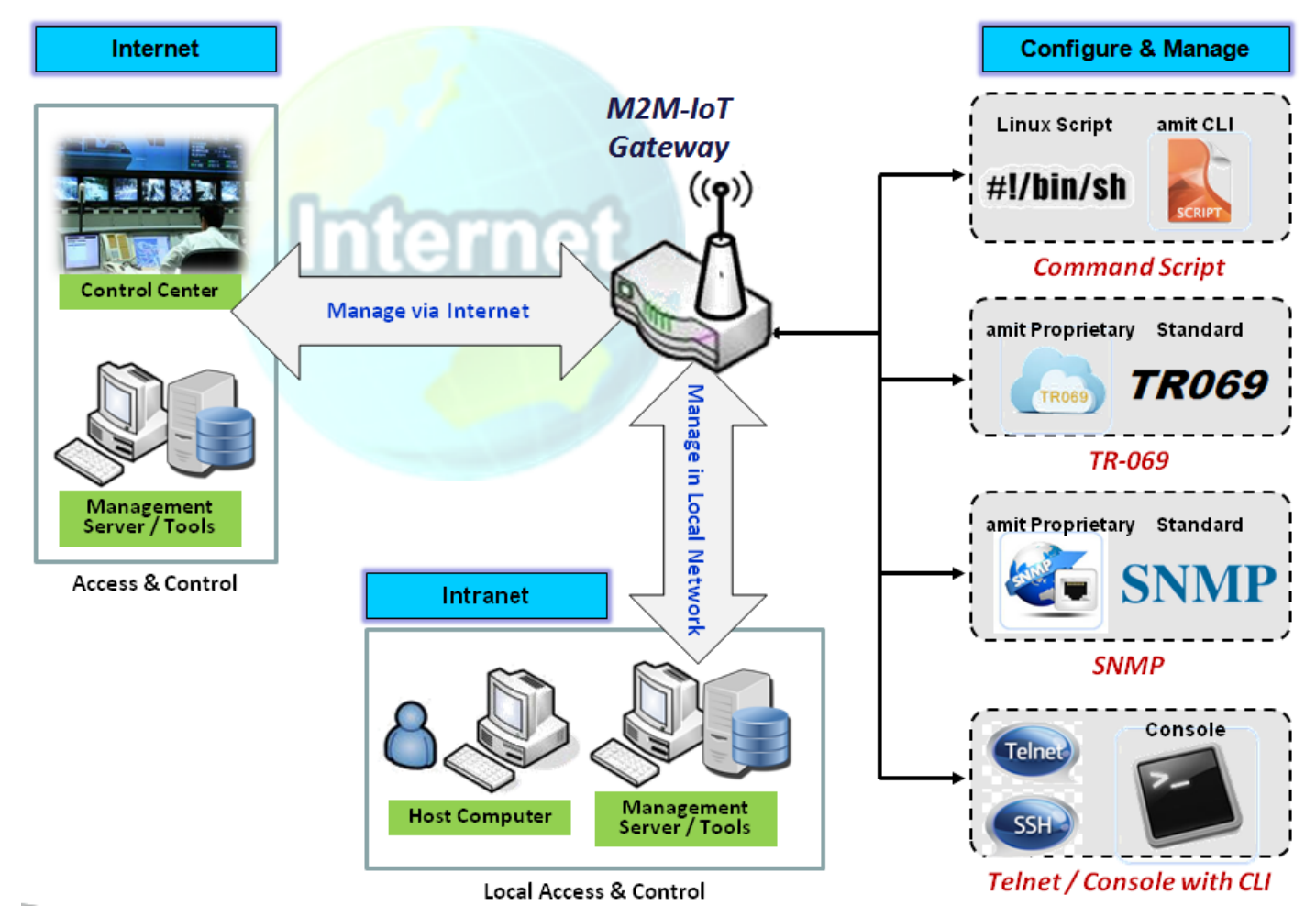

Configure & Manage refers to enterprise-wide administration of distributed systems including (and commonly in practice) computer systems. Centralized management has a time and effort trade-off that is related to the size of the company, the expertise of the IT staff, and the amount of technology being used. This device supports many system management protocols, such as Command Script, TR-069, SNMP, and Telnet with CLI. You can setup those configurations in the "Configure & Manage" section.

### 6.1.1 Command Script

Command script configuration is the application that allows administrator to setup the pre-defined configuration in plain text style and apply configuration on startup.

Go to Administration > Command Script > Configuration Tab.

### **Enable Command Script Configuration**

| Configuration                     |                     |  |
|-----------------------------------|---------------------|--|
| ltem                              | Setting             |  |
| Command Script                    | Enable              |  |
| <ul> <li>Backup Script</li> </ul> | Via Web UI          |  |
| <ul> <li>Upload Script</li> </ul> | Via Web UI          |  |
| <ul> <li>Script Name</li> </ul>   |                     |  |
| <ul> <li>Version</li> </ul>       |                     |  |
| Description                       |                     |  |
| <ul> <li>Update time</li> </ul>   | 2019-04-08T18:05:31 |  |

| Configuration  |                                                |                                                                                                    |
|----------------|------------------------------------------------|----------------------------------------------------------------------------------------------------|
| Item           | Value setting                                  | Description                                                                                                    |
| Command Script | The box is unchecked by default                | Check the <b>Enable</b> box to activate the Command Script function.                                                                                                    |
| Backup Script  | N/A                                            | Click the <b>Via Web UI</b> or <b>Via Storage</b> button to backup the existed command script in a .txt file. You can specify the script file name in <b>Script Name</b> below. |
| Upload Script  | N/A                                            | Click the Via Web UI or Via Storage button to Upload the existed command script from a specified .txt file.                                                                     |
| Script Name    | 1.An Optional setting<br>2.Any valid file name | Specify a script file name for script backup, or display the selected upload script file name.<br><u>Value Range</u> : 0 ~ 32 characters.                                       |
| Version        | 1.An Optional setting<br>2.Any string          | Specify the version number for the applied Command script.<br><u>Value Range</u> : 0 ~ 32 characters.                                                                           |
| Description    | 1.An Optional setting<br>2.Any string          | Enter a short description for the applied Command script.                                                                                                    |
| Update time    | N/A                                            | It records the upload time for last commad script upload.                                                                                                    |

#### Edit/Backup Plain Text Command Script

| Command Script Editor Clean |
|-----------------------------|
| <br>                        |
|                             |
|                             |
|                             |
|                             |
| //                          |
|                             |
| 0 / 65280                   |

You can edit the plain text configuration settings in the configuration screen as above.

| Plain Text Configuration |               |                                                                                                    |  |  |
|--------------------------|---------------|----------------------------------------------------------------------------------------------------|--|--|
| ltem                     | Value setting | Description                                                                                                    |  |  |
| Clean                    | NA            | Clean text area. (You should click <b>Save</b> button to further clean the configuration already saved in the system.) |  |  |
| Backup                   | NA            | Backup and download configuration.                                                                                     |  |  |
| Save                     | NA            | Save configuration                                                                                                    |  |  |

The supported plain text configuration items are shown in the following list. For the settings that can be executed with standard Linux commands, you can put them in a script file, and apply to the system configure with **STARTUP** command. For those configurations without corresponding Linux command set to configure, you can configure them with proprietary command set.

| Configuration Content |                           |                                                                                          |
|-----------------------|---------------------------|------------------------------------------------------------------------------------------|
| Кеу                   | Value setting             | Description                                                                              |
| OPENVPN_ENABLED       | 1 : enable<br>0 : disable | Enable or disable OpenVPN Client function.                                               |
| OPENVPN_DESCRIPTION   | A Must filled<br>Setting  | Specify the tunnel name for the OpenVPN Client connection.                               |
| OPENVPN_PROTO         | udp                       | Define the <b>Protocol</b> for the OpenVPN Client.                                       |
|                       | tcp                       | Select TCP or TCP /UDP                                                                   |
|                       |                           | ->The OpenVPN will use TCP protocol, and Port will be set as 443                         |
|                       |                           | automatically.                                                                           |
|                       |                           | Select UDP                                                                               |
|                       |                           | -> The OpenVPN will use UDP protocol, and <b>Port</b> will be set as 1194 automatically. |
| OPENVPN_PORT          | A Must filled             | Specify the <b>Port</b> for the OpenVPN Client to use.                                   |
|                       | Setting                   |                                                                                          |
| OPENVPN_REMOTE_IPADDR | IP or FQDN                | Specify the Remote IP/FQDN of the peer OpenVPN Server for this                           |
|                       |                           | OpenVPN Client tunnel.                                                                   |
|                       |                           | Fill in the IP address or FQDN.                                                          |
| OPENVPN_PING_INTVL    | seconds                   | Specify the time interval for OpenVPN keep-alive checking.                               |
|                       |                           |                                                                                          |

| OPENVPN_PING_TOUT  | seconds        | Specify the timeout value for OpenVPN Client keep-alive checking.       |
|--------------------|----------------|-------------------------------------------------------------------------|
| OPENVPN_COMP       | Adaptive       | Specify the LZO Compression algorithm for OpenVPN client.               |
| OPENVPN_AUTH       | Static Key/TLS | Specify the authorization mode for the OpenVPN tunnel.                  |
|                    |                | • TLS                                                                   |
|                    |                | ->The OpenVPN will use TLS authorization mode, and the following        |
|                    |                | items CA Cert., Client Cert. and Client Key need to specify as well.    |
| OPENVPN_CA_CERT    | A Must filled  | Specify the Trusted CA certificate for the OpenVPN client. It will go   |
|                    | Setting        | through Base64 Conversion.                                              |
| OPENVPN_LOCAL_CERT | A Must filled  | Specify the local certificate for OpenVPN client. It will go through    |
|                    | Setting        | Base64 Conversion.                                                      |
| OPENVPN_LOCAL_KEY  | A Must filled  | Specify the local key for the OpenVPN client. It will go through Base64 |
|                    | Setting        | Conversion.                                                             |
| OPENVPN_EXTRA_OPTS | Options        | Specify the extra options setting for the OpenVPN client.               |
| IP_ADDR1           | lp             | Ethernet LAN IP                                                         |
| IP_NETM1           | Net mask       | Ethernet LAN MASK                                                       |
| PPP_MONITORING     | 1 : enable     | When the Network Monitoring feature is enabled, the router will use     |
|                    | 0 : disable    | DNS Query or ICMP to periodically check Internet connection –           |
|                    |                | connected or disconnected.                                              |
| PPP_PING           | 0 : DNS Query  | With <b>DNS Query,</b> the system checks the connection by sending DNS  |
|                    | 1 : ICMP Query | Query packets to the destination specified in PPP_PING_IPADDR.          |
|                    |                | With ICMP Query, the system will check connection by sending ICMP       |
|                    |                | request packets to the destination specified in PPP_PING_IPADDR.        |
| PPP_PING_IPADDR    | IP             | Specify an IP address as the target for sending DNS query/ICMP          |
|                    |                | request.                                                                |
| PPP_PING_INTVL     | seconds        | Specify the time interval for between two DNS Query or ICMP             |
|                    |                | checking packets.                                                       |
| STARTUP            | Script file    | For the configurations that can be configured with standard Linux       |
|                    |                | commands, you can put them in a script file, and apply the script file  |
|                    |                | with STARTUP command.                                                   |
|                    |                | For example,                                                            |
|                    |                | STARTUP=#!/bin/sh                                                       |
|                    |                | STARTUP=echo "startup done" > /tmp/demo                                 |

#### **Plain Text System Configuration with Telnet**

In addition to the web-style plain text configuration as mentioned above, the gateway system also allow the configuration via Telnet CLI. Administrator can use the proprietary telnet command "*txtConfig*" and related action items to perform the plain system configuration.

The command format is: txtConfig (action) [option]

| Action | Option      | Description                                                                                                    |
|--------|-------------|----------------------------------------------------------------------------------------------------|
| clone  | Output file | Duplicate the configuration content from database and stored as a configuration file.<br>(ex: txtConfig clone /tmp/config)<br>The contents in the configuration file are the same as the plain text commands mentioned above. This action is exactly the same as performing the "Backup" plain text configuration. |

| commit          | a existing file | Commit the configuration content to database.                        |
|-----------------|-----------------|----------------------------------------------------------------------|
|                 |                 | (ex: txtConfig commit /tmp/config)                                   |
| enable          | NA              | Enable plain text system config.                                     |
|                 |                 | (ex: txtConfig enable)                                               |
| disable         | NA              | Disable plain text system config.                                    |
|                 |                 | (ex: txtConfig disable)                                              |
| run_immediately | NA              | Apply the configuration content that has been committed in database. |
|                 |                 | (ex: txtConfig run_immediately)                                      |
| run_immediately | a existing file | Assign a configuration file to apply.                                |
|                 |                 | (ex: txtConfig run_immediately /tmp/config)                          |

### 6.1.2 TR-069

TR-069 (Technical Report 069) is a Broadband Forum technical specification entitled CPE WAN Management Protocol (CWMP). It defines an application layer protocol for remote management of end-user devices, like this gateway device. As a bidirectional SOAP/HTTP-based protocol, it provides the communication between customer-premises equipment (CPE) and Auto Configuration Servers (ACS). The Security Gateway is such CPE.

TR-069 is a customized feature for ISP. It is not recommend that you change the configuration for this. If you have any problem in using this feature for device management, please contact with your ISP or the ACS provider for help. At the right upper corner of TR-069 Setting screen, one "[Help]" command let you see the same message about that.

Scenario - Managing deployed gateways through an ACS Server

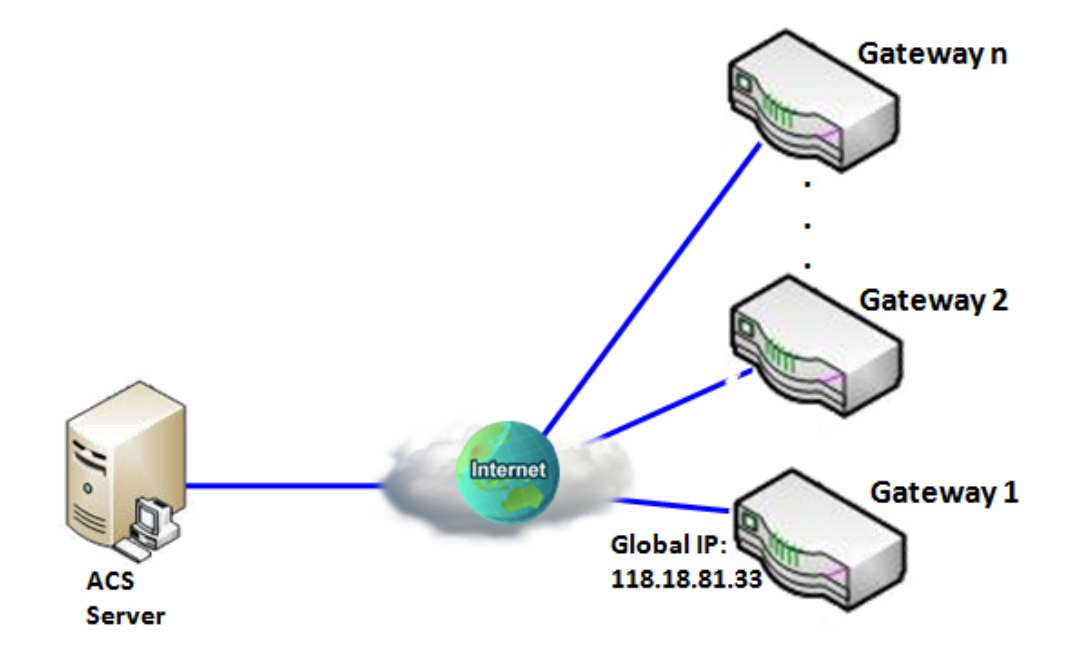

Scenario Application Timing

When the enterprise data center wants to use an ACS server to manage remote gateways geographically distributed elsewhere in the world, the gateways in all branch offices must have an embedded TR-069 agent to communicate with the ACS server. So that the ACS server can configure, FW upgrade and monitor these gateways and their corresponding Intranets.

Scenario Description

The ACS server can configure, upgrade with latest FW and monitor these gateways.

Remote gateways inquire the ACS server for jobs to do in each time period.

The ACS server can ask the gateways to execute some urgent jobs.

Parameter Setup Example

Following tables list the parameter configuration as an example for the Gateway 1 in above diagram with "TR-069" enabling.

Use default value for those parameters that are not mentioned in the tables.

| Configuration Path          | [TR-069]-[Configuration]      |
|-----------------------------|-------------------------------|
| TR-069                      | ■ Enable                      |
| ACS URL                     | http://qa.acslite.com/cpe.php |
| ACS User Name               | ACSUserName                   |
| ACS Password                | ACSPassword                   |
| ConnectionRequest Port      | 8099                          |
| ConnectionRequest User Name | ConnReqUserName               |
| ConnectionRequest Password  | ConnReqPassword               |
| Inform                      | ■ Enable Interval 900         |

Scenario Operation Procedure

In above diagram, the ACS server can manage multiple gateways in the Internet. The "Gateway 1" is one of them and has 118.18.81.33 IP address for its WAN-1 interface.

When all remote gateways have booted up, they will try to connect to the ACS server.

Once the connections are established successfully, the ACS server can configure, upgrade with latest FW and monitor these gateways.

Remote gateways inquire the ACS server for jobs to do in each time period.

If the ACS server needs some urgent jobs to be done by the gateways, it will issue the "Connection Request" command to those gateways. And those gateways make immediate connections in response to the ACS server's immediate connection request for executing the urgent jobs.

### TR-069 Setting

#### Go to Administration > Configure & Manage > TR-069 tab.

In "TR-069" page, there is only one configuration window for TR-069 function. In the window, you must specify the related information for your security gateway to connect to the ACS. Drive the function to work by specifying the URL of the ACS server, the account information to login the ACS server, the service port and the account information for connection requesting from the ACS server, and the time interval for job inquiry. Except the inquiry time, there are no activities between the ACS server and the gateways until the next inquiry cycle. But if the ACS server has new jobs that are expected to do by the gateways urgently, it will ask these gateways by using connection request related information for immediate connection for inquiring jobs and executing.

#### Enable TR-069

| Configuration                           |                              |
|-----------------------------------------|------------------------------|
| ltem                                    | Setting                      |
| ▶ TR-069                                | Enable                       |
| Interface                               | WAN-1 •                      |
| Data model                              | ACS Cloud Data Model *       |
| ACS URL                                 |                              |
| <ul> <li>ACS UserName</li> </ul>        |                              |
| <ul> <li>ACS Password</li> </ul>        |                              |
| Connection Request Port                 | 8099                         |
| Connection Request UserName             |                              |
| Connection Request Password             |                              |
| ▶ Inform                                | ✓ Enable Interval 300        |
|                                         | efault                       |
| <ul> <li>Certification Setup</li> </ul> | Select from Certificate List |
|                                         | Certificate: CA 🔻            |

| TR-069 |               |             |
|--------|---------------|-------------|
| tem    | Value setting | Description |

| TR-069                        | The box is unchecked by default                                                                                       | Check the <b>Enable</b> box to activate TR-069 function.                                                                                                    |
|-------------------------------|----------------------------------------------------------------------------------------------------|----------------------------------------------------------------------------------------------------|
| Interface                     | WAN-1 is selected by default.                                                                                         | When you finish set basic network WAN-1 ~ WAN-n, you can choose WAN-1 ~<br>WAN-n<br>When you finish set Security > VPN > IPSec/OpenVPN/PPTP/L2TP/GRE, you<br>can choose IPSec/OpenVPN/PPTP/L2TP/GRE tunnel, the interface just like<br>"IPSec #1"                                                   |
| Data Model                    | ACS Cloud Data Model is selected by default.                                                                          | <ul> <li>Select the TR-069 dat model for the remote management.</li> <li>Standard : the ACS Server is a standard one, which is fully comply with TR-069.</li> <li>ACS Cloud Data Model : Select this data model if you intend to use Cloud ACS Server to managing the deployed gateways.</li> </ul> |
| ACS URL                       | A Must filled setting                                                                                                 | You can ask ACS manager provide ACS URL and manually set                                                                                                    |
| ACS Username                  | A Must filled setting                                                                                                 | You can ask ACS manager provide ACS username and manually set                                                                                                    |
| ACS Password                  | A Must filled setting                                                                                                 | You can ask ACS manager provide ACS password and manually set                                                                                                    |
| ConnectionRequest<br>Port     | <ol> <li>A Must filled setting.</li> <li>By default 8099 is set.</li> </ol>                                           | You can ask ACS manager provide ACS ConnectionRequest Port and manually set<br><i>Value Range</i> : 0 ~ 65535.                                                                                                    |
| ConnectionRequest<br>UserName | A Must filled setting                                                                                                 | You can ask ACS manager provide ACS ConnectionRequest Username and<br>manually set                                                                                                    |
| ConnectionRequest<br>Password | A Must filled setting                                                                                                 | You can ask ACS manager provide ACS ConnectionRequest Password and manually set                                                                                                    |
| Inform                        | <ol> <li>The box is checked by<br/>default.</li> <li>The Interval value is</li> <li><b>300</b> by default.</li> </ol> | When the <b>Enable</b> box is checked, the gateway (CPE) will periodicly send inform message to ACS Server according to the <b>Interval</b> setting. <u>Value Range</u> : 0 ~ 86400 for Inform Interval.                                                                                            |
| Certification Setup           | The <b>default</b> box is selected by default                                                                         | You can leave it as <b>default</b> or select an expected certificate and key from the drop down list.<br>Refer to <b>Object Definition &gt; Certificate</b> Section for the Certificate configuration.                                                                                              |
| Save                          | N/A                                                                                                    | Click Save to save the settings.                                                                                                    |
| Undo                          | N/A                                                                                                    | Click <b>Undo</b> to cancel the modifications.                                                                                                    |

When you finish set **ACS URL ACS Username ACS Password**, your gateway (CPE, Client Premium Equipment) can send inform to ACS Server.

When you finish set **ConnectionRequest Port ConnectionRequest Username ConnectionRequest Password**, ACS Server can ask the gateway (CPE) to send inform to ACS Server.

#### **Enable STUN Server**

| STUN Settings                      | × ×                  |
|------------------------------------|----------------------|
| ltem                               | Setting              |
| ▶ STUN                             | Enable               |
| <ul> <li>Server Address</li> </ul> |                      |
| <ul> <li>Server Port</li> </ul>    | 3478 (1~65535)       |
| Keep Alive Period                  | 0 (0~65535)second(s) |

#### STUN Settings Configuration

| Item              | Value setting                                                                                 | Description                                                                                                    |
|-------------------|-----------------------------------------------------------------------------------------------|----------------------------------------------------------------------------------------------------|
| STUN              | The box is checked by default                                                                 | Check the <b>Enable</b> box to activate STUN function.                                                          |
| Server Address    | <ol> <li>String format: any</li> <li>IPv4 address</li> <li>It is an optional item.</li> </ol> | Specify the IP address for the expected STUN Server.                                                            |
| Server Port       | <ol> <li>An optional setting</li> <li>3478 is set by default</li> </ol>                       | Specify the port number for the expected STUN Server.<br><u>Value Range</u> : 1 ~ 65535.                        |
| Keep Alive Period | <ol> <li>An optional setting</li> <li>is set by default</li> </ol>                            | Specify the keep alive time period for the connection with STUN Server.<br><u>Value Range</u> : 0 $\sim$ 65535. |
| Save              | N/A                                                                                           | Click <b>Save</b> to save the settings.                                                                         |
| Undo              | N/A                                                                                           | Click <b>Undo</b> to cancel the modifications.                                                                  |

### 6.1.3 SNMP

In brief, SNMP, the Simple Network Management Protocol, is a protocol designed to give a user the capability to remotely manage a computer network by polling and setting terminal values and monitoring network events.

In typical SNMP uses, one or more administrative computers, called managers, have the task of monitoring or managing a group of hosts or devices on a computer network. Each managed system executes, at all times, a software component called an agent which reports information via SNMP to the manager.

SNMP agents expose management data on the managed systems as variables. The protocol also permits active management tasks, such as modifying and applying a new configuration through remote modification of these variables. The variables accessible via SNMP are organized in hierarchies. These hierarchies, and other metadata (such as type and description of the variable), are described by Management Information Bases (MIBs).

The device supports several public MIBs and one private MIB for the SNMP agent. The supported MIBs are as follow: MIB-II (RFC 1213, Include IPv6), IF-MIB, IP-MIB, TCP-MIB, UDP-MIB, SMIv1 and SMIv2, SNMPv2-TM and SNMPv2-MIB, and AMIB (a Proprietary MIB)

#### **SNMP Management Scenario**

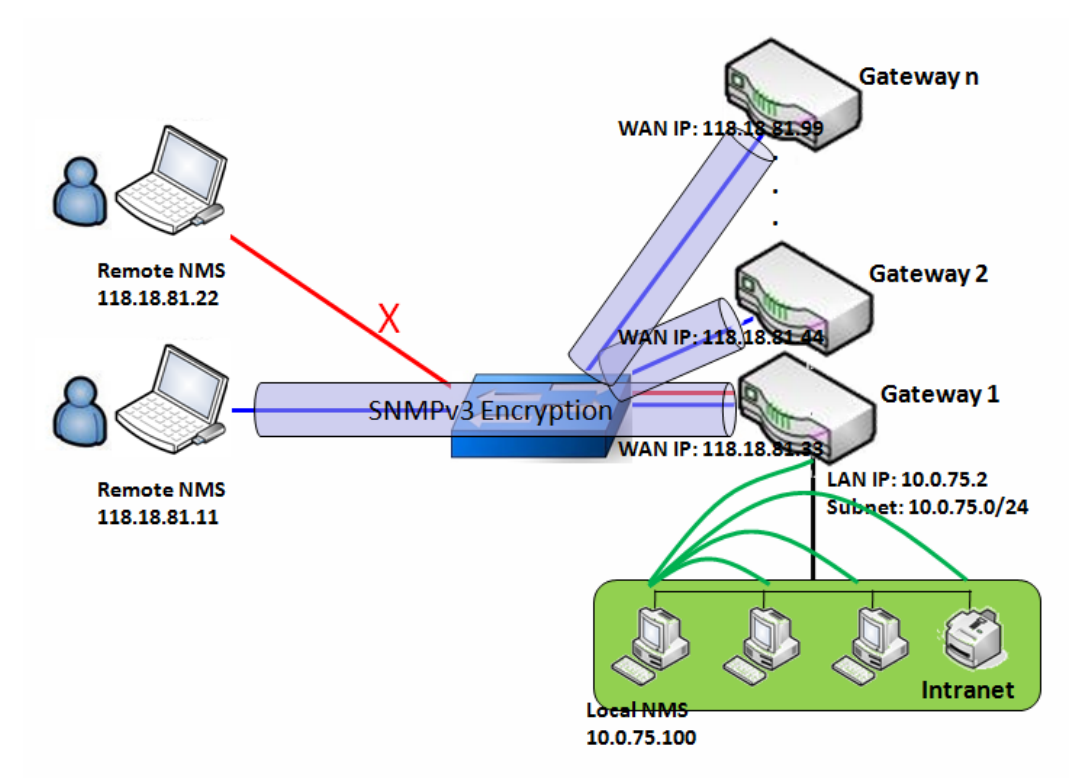

#### **Scenario Application Timing**

There are two application scenarios of SNMP Network Management Systems (NMS). Local NMS is in

the Intranet and manage all devices that support SNMP protocol in the Intranet. Another one is the Remote NMS to manage some devices whose WAN interfaces are connected together by using a switch or a router with UDP forwarding. If you want to manage some devices and they all have supported SNMP protocol, use either one application scenario, especially the management of devices in the Intranet. In managing devices in the Internet, the TR-069 is the better solution. Please refer to last sub-section.

#### **Scenario Description**

The NMS server can monitor and configure the managed devices by using SNMP protocol, and those devices are located at where UDP packets can reach from NMS.

The managed devices report urgent trap events to the NMS servers.

Use SNMPv3 version of protocol can protected the transmitting of SNMP commands and responses.

The remote NMS with privilege IP address can manage the devices, but other remote NMS can't.

#### Parameter Setup Example

Following tables list the parameter configuration as an example for the Gateway 1 in above diagram with "SNMP" enabling at LAN and WAN interfaces.

Use default value for those parameters that are not mentioned in the tables.

| Configuration Path    | [SNMP]-[Configuration]                             |
|-----------------------|----------------------------------------------------|
| SNMP Enable           | ■ LAN ■ WAN                                        |
| Supported Versions    | $\blacksquare v1 \blacksquare v2c \blacksquare v3$ |
| Get / Set Community   | ReadCommunity / WriteCommunity                     |
| Trap Event Receiver 1 | 118.18.81.11                                       |
| WAN Access IP Address | 118.18.81.11                                       |

| <b>Configuration Path</b> | [SNMP]-[User Privacy Definition] |            |              |
|---------------------------|----------------------------------|------------|--------------|
| ID                        | 1                                | 2          | 3            |
| User Name                 | UserName1                        | UserName2  | UserName3    |
| Password                  | Password1                        | Password2  | Disable      |
| Authentication            | MD5                              | SHA-1      | Disable      |
| Encryption                | DES                              | Disable    | Disable      |
| Privacy Mode              | authPriv                         | authNoPriv | noAuthNoPriv |
| Privacy Key               | 12345678                         | Disable    | Disable      |
| Authority                 | Read/Write                       | Read       | Read         |
| Enable                    | ■ Enable                         | Enable     | ■ Enable     |

#### Scenario Operation Procedure

In above diagram, the NMS server can manage multiple devices in the Intranet or a UDP-reachable network. The "Gateway 1" is one of the managed devices, and it has the IP address of 10.0.75.2 for LAN interface and 118.18.81.33 for WAN-1 interface. It serves as a NAT router.

At first stage, the NMS manager prepares related information for all managed devices and records them in the NMS system. Then NMS system gets the status of all managed devices by using SNMP get commands.

When the manager wants to configure the managed devices, the NMS system allows him to do that by using SNMP set commands. The "UserName1" account is used if the manager uses SNMPv3 protocol for configuring the "Gateway 1". Only the "UserName1" account can let the "Gateway 1" accept the configuration from the NMS since the authority of the account is "Read/Write".

Once a managed device has an urgent event to send, the device will issue a trap to the Trap Event Receivers. The NMS itself could be one among them.

If you want to secure the transmitted SNMP commands and responses between the NMS and the managed devices, use SNMPv3 version of protocol.

The remote NMS without privilege IP address can't manage the "Gateway 1", since "Gateway 1" allows only the NMS with privilege IP address can manage it via its WAN interface.

### **SNMP** Setting

#### Go to Administration > Configure & Manage > SNMP tab.

The SNMP allows user to configure SNMP relevant setting which includes interface, version, access control and trap receiver.

#### **Enable SNMP**

| Configuration                          |                 | X | 2 |
|----------------------------------------|-----------------|---|---|
| Item                                   | Setting         |   |   |
| SNMP Enable                            | 🖉 LAN 🗐 WAN     |   |   |
| <ul> <li>WAN Interface</li> </ul>      | All WANs 🔻      |   |   |
| <ul> <li>Supported Versions</li> </ul> | ✓ v1 ✓ v2c □ v3 |   |   |
| SNMP Port                              | 161             |   |   |
|                                        | IP Range 🔹      |   |   |
|                                        | - Enable        |   |   |
|                                        | - Enable        |   |   |
| Limited Remote Access IP               | - Enable        |   |   |
|                                        | - Enable        |   |   |
|                                        | - Enable        |   |   |

| SNMP               |                                                                    |                                                                                                    |
|--------------------|--------------------------------------------------------------------|----------------------------------------------------------------------------------------------------|
| Item               | Value setting                                                      | Description                                                                                                    |
| SNMP Enable        | 1.The boxes are unchecked by default                               | Select the interface for the SNMP and enable SNMP functions.<br>When Check the <b>LAN</b> box, it will activate SNMP functions and you can access<br>SNMP from LAN side;<br>When Check the <b>WAN</b> box, it will activate SNMP functions and you can access<br>SNMP from WAN side. |
| WAN Interface      | 1.A Must filled setting<br>2. ALL WANs is<br>selected by default   | Specify the WAN interface that a remote SNMP host can access to the device.<br>By default, <b>All WANs</b> is selected, and there is no limitation for the WAN<br>inferface.                                                                                                    |
| Supported Versions | 1.A Must filled setting<br>2.The boxes are<br>unchecked by default | Select the version for the SNMP<br>When Check the <b>v1</b> box.<br>It means you can access SNMP by version 1.<br>When Check the <b>v2c</b> box.<br>It means you can access SNMP by version 2c.<br>When Check the <b>v3</b> box.<br>It means you can access SNMP by version 3.       |
| SNMP Port          | 1. String format: any                                              | Specify the <b>SNMP Port</b> .                                                                                                    |

|                             | port number<br>2. The default SNMP<br>port is <b>161</b> .<br>3. A Must filled setting | You can fill in any port number. But you must ensure the port number is not to be used.<br><u>Value Range</u> : 1 ~ 65535.                                                                                                    |
|-----------------------------|----------------------------------------------------------------------------------------|----------------------------------------------------------------------------------------------------|
| Limited Remote<br>Aceess IP | 1. String format: any<br>IPv4 address<br>2. It is an optional<br>item.                 | Specify the <b>Remote Access IP</b> for WAN and check the box to enable it as well.<br>Select <b>Specific IP Address</b> , and fill in a certain IP address. It means only this IP<br>address can access SNMP from LAN/WAN side.<br>Select <b>IP Range</b> , and fill in a range of IP addresses. It means the IP address<br>within specified range can access SNMP from LAN/WAN side. |
|                             |                                                                                        | If you left it as blank, it means any IP address can access SNMP from WAN side.                                                                                                    |
| Save                        | N/A                                                                                    | Click Save to save the settings                                                                                                    |
| Undo                        | N/A                                                                                    | Click Undo to cancel the settings                                                                                                    |

### **Create/Edit Multiple Community**

The SNMP allows you to custom your access control for version 1 and version 2 user. The router supports up to a maximum of 10 community sets.

| a M | lultiple Community List | Add | Delete |         |  | × |
|-----|-------------------------|-----|--------|---------|--|---|
| ID  | Community               |     | Enable | Actions |  |   |

#### When Add button is applied, Multiple Community Rule Configuration screen will appear.

| Multiple Community Rule Configuration |             |  |
|---------------------------------------|-------------|--|
| Item                                  | Setting     |  |
| Community                             | Read Only 🔻 |  |
| ▶ Enable                              | Enable      |  |

| Multiple Community Rule Configuration |                                                                                                    |                                                                                                    |  |  |
|---------------------------------------|----------------------------------------------------------------------------------------------------|----------------------------------------------------------------------------------------------------|--|--|
| Item                                  | Value setting                                                                                                    | Description                                                                                                    |  |  |
| Community                             | <ol> <li>Read Only is<br/>selected by default</li> <li>A Must filled setting</li> <li>String format: any<br/>text</li> </ol> | Specify this version 1 or version v2c user's community that will be allowed <b>Read</b><br><b>Only</b> (GET and GETNEXT) or <b>Read-Write</b> (GET, GETNEXT and SET) access<br>respectively.<br>The maximum length of the community is 32.    |  |  |
| Enable                                | 1.The box is checked<br>by default                                                                                           | Click Enable to enable this version 1 or version v2c user.                                                                                                    |  |  |
| Save                                  | N/A                                                                                                    | Click the <b>Save</b> button to save the configuration. But it does not apply to SNMP functions. When you return to the SNMP main page. It will show "Click on save button to apply your changes" remind user to click main page Save button. |  |  |

| Undo | N/A | Click the <b>Undo</b> button to cancel the settings. |
|------|-----|------------------------------------------------------|
| Back | N/A | Click the <b>Back</b> button to return to last page. |

### Create/Edit User Privacy

The SNMP allows you to custom your access control for version 3 user. The router supports up to a maximum of 128 User Privacy sets.

|    | User Privac  | y List Add | Delete         |            |                 |                |           |                      |        |      | ×   |
|----|--------------|------------|----------------|------------|-----------------|----------------|-----------|----------------------|--------|------|-----|
| ID | User<br>Name | Password   | Authentication | Encryption | Privacy<br>Mode | Privacy<br>Key | Authority | OID Filter<br>Prefix | Enable | Acti | ons |

#### When Add button is applied, User Privacy Rule Configuration screen will appear.

| User Privacy Rule Configuration |                |  |  |  |
|---------------------------------|----------------|--|--|--|
| ltem                            | Setting        |  |  |  |
| <ul> <li>User Name</li> </ul>   |                |  |  |  |
| Password                        |                |  |  |  |
| Authentication                  | None 🔻         |  |  |  |
| <ul> <li>Encryption</li> </ul>  | None 🔻         |  |  |  |
| Privacy Mode                    | noAuthNoPriv 🔻 |  |  |  |
| Privacy Key                     |                |  |  |  |
| <ul> <li>Authority</li> </ul>   | Read •         |  |  |  |
| ▶ OID Filter Prefix             | 1              |  |  |  |
| ▶ Enable                        | Enable         |  |  |  |

| User Privacy Rule | Configuration            |                                                                                              |
|-------------------|--------------------------|----------------------------------------------------------------------------------------------|
| Item              | Value setting            | Description                                                                                  |
| User Name         | 1. A Must filled setting | Specify the User Name for this version 3 user.                                               |
|                   | 2. String format: any    | <u>Value Range</u> : 1 ~ 32 characters.                                                      |
|                   | text                     |                                                                                              |
| Password          | 1. String format: any    | When your <b>Privacy Mode</b> is <b>authNoPriv</b> or <b>authPriv</b> , you must specify the |
|                   | text                     | Password for this version 3 user.                                                            |
|                   |                          | Value Range: 8 ~ 64 characters.                                                              |
| Authentication    | 1. None is selected by   | When your <b>Privacy Mode</b> is <b>authNoPriv</b> or <b>authPriv</b> , you must specify the |
|                   | default                  | Authentication types for this version 3 user.                                                |
|                   |                          | Selected the authentication types MD5/ SHA-1 to use.                                         |
| Encryption        | 1. None is selected by   | When your Privacy Mode is authPriv, you must specify the Encryption                          |
|                   | default                  | protocols for this version 3 user.                                                           |
|                   |                          | Selected the encryption protocols <b>DES / AES</b> to use.                                   |

| Privacy Mode      | 1. noAuthNoPriv is       | Specify the <b>Privacy Mode</b> for this version 3 user.                                                    |
|-------------------|--------------------------|----------------------------------------------------------------------------------------------------|
|                   | selected by default      | Selected the <b>noAuthNoPriv</b> .                                                                          |
|                   |                          | You do not use any authentication types and encryption protocols.                                           |
|                   |                          | Selected the authNoPriv.                                                                                    |
|                   |                          | You must specify the Authentication and Password.                                                           |
|                   |                          | Selected the <b>authPriv</b> .                                                                              |
|                   |                          | You must specify the Authentication, Password, Encryption and Privacy Key.                                  |
| Privacy Key       | 1. String format: any    | When your <b>Privacy Mode</b> is <b>authPriv</b> , you must specify the <b>Privacy Key</b> ( $8 \approx 64$ |
|                   | text                     | characters) for this version 3 user.                                                                        |
| Authority         | 1. Read is selected by   | Specify this version 3 user's Authority that will be allowed Read Only (GET and                             |
|                   | default                  | GETNEXT) or Read-Write (GET, GETNEXT and SET) access respectively.                                          |
| OID Filter Prefix | 1. The default value is  | The OID Filter Prefix restricts access for this version 3 user to the sub-tree                              |
|                   | 1                        | rooted at the given OID.                                                                                    |
|                   | 2. A Must filled setting | <u>Value Range</u> : 1 ~2080768.                                                                            |
|                   | 3. String format: any    |                                                                                                    |
|                   | legal OID                |                                                                                                    |
| Enable            | 1.The box is checked     | Click <b>Enable</b> to enable this version 3 user.                                                          |
|                   | by default               |                                                                                                    |
| Save              | N/A                      | Click the Save button to save the configuration. But it does not apply to SNMP                              |
|                   |                          | functions. When you return to the SNMP main page. It will show "Click on save                               |
|                   |                          | button to apply your changes" remind user to click main page <b>Save</b> button.                            |
| Undo              | N/A                      | Click the <b>Undo</b> button to cancel the settings                                                         |
| Back              | N/A                      | Click the X button to return the last page.                                                                 |

#### **Create/Edit Trap Event Receiver**

The SNMP allows you to custom your trap event receiver. The router supports up to a maximum of 4 Trap Event Receiver sets.

| 5  | j Trap E     | vent Re        | ceiver Lis      | at Add            | Delete       | e        |                 |                |            |                |        | • [   | ×   |
|----|--------------|----------------|-----------------|-------------------|--------------|----------|-----------------|----------------|------------|----------------|--------|-------|-----|
| ID | Server<br>IP | Server<br>Port | SNMP<br>Version | Community<br>Name | User<br>Name | Password | Privacy<br>Mode | Authentication | Encryption | Privacy<br>Key | Enable | Actio | ons |

When **Add** button is applied, **Trap Event Receiver Rule Configuration** screen will appear. The default SNMP Version is v1. The configuration screen will provide the version 1 must filled items.

| Trap Event Receiver Rule Configuration |                   |  |  |  |
|----------------------------------------|-------------------|--|--|--|
| Item                                   | Setting           |  |  |  |
| Server IP                              | (IP Address/FQDN) |  |  |  |
| <ul> <li>Server Port</li> </ul>        | 162               |  |  |  |
| SNMP Version                           | v1 •              |  |  |  |
| <ul> <li>Community Name</li> </ul>     |                   |  |  |  |
| Enable                                 | Enable            |  |  |  |

When you selected v2c, the configuration screen is exactly the same as that of v1, except the version.

When you selected v3, the configuration screen will provide more setting items for the version 3 Trap.

| Trap Event Receiver Rule Configuration |                   |  |  |  |
|----------------------------------------|-------------------|--|--|--|
| Item                                   | Setting           |  |  |  |
| Server IP                              | (IP Address/FQDN) |  |  |  |
| <ul> <li>Server Port</li> </ul>        | 162               |  |  |  |
| SNMP Version                           | v3 •              |  |  |  |
| Community Name                         |                   |  |  |  |
| <ul> <li>User Name</li> </ul>          |                   |  |  |  |
| Password                               |                   |  |  |  |
| Privacy Mode                           | noAuthNoPriv •    |  |  |  |
| <ul> <li>Authentication</li> </ul>     | None •            |  |  |  |
| Encryption                             | None •            |  |  |  |
| Privacy Key                            |                   |  |  |  |
| ▶ Enable                               | ✓ Enable          |  |  |  |

| Trap Event Receiver Rule Configuration |                                                                                                    |                                                                                                    |  |  |  |
|----------------------------------------|----------------------------------------------------------------------------------------------------|----------------------------------------------------------------------------------------------------|--|--|--|
| Item                                   | Value setting                                                                                                    | Description                                                                                                    |  |  |  |
| Server IP                              | <ol> <li>A Must filled setting</li> <li>String format: any</li> <li>IPv4 address or FQDN</li> </ol>                                  | Specify the trap <b>Server IP</b> or <b>FQDN</b> .<br>The DUT will send trap to the server IP/FQDN.                                                                    |  |  |  |
| Server Port                            | <ol> <li>String format: any<br/>port number</li> <li>The default SNMP<br/>trap port is 162</li> <li>A Must filled setting</li> </ol> | Specify the trap <b>Server Port</b> .<br>You can fill in any port number. But you must ensure the port number is not to<br>be used.<br><u>Value Range</u> : 1 ~ 65535. |  |  |  |
| SNMP Version                           | 1. <b>v1</b> is selected by default                                                                                                  | Select the version for the trap<br>Selected the <b>v1</b> .                                                                                                    |  |  |  |

|                |                                                                                                   | The configuration screen will provide the version 1 must filled items.<br>Selected the <b>v2c</b> .<br>The configuration screen will provide the version 2c must filled items.<br>Selected the <b>v3</b> .                                                                                                    |
|----------------|---------------------------------------------------------------------------------------------------|----------------------------------------------------------------------------------------------------|
|                |                                                                                                   | The configuration screen will provide the version 3 must filled items.                                                                                                    |
| Community Name | <ol> <li>A v1 and v2c Must<br/>filled setting</li> <li>String format: any<br/>text</li> </ol>     | Specify the <b>Community Name</b> for this version 1 or version v2c trap.<br><u>Value Range</u> : 1 ~ 32 characters.                                                                                                    |
| User Name      | <ol> <li>A v3 Must filled<br/>setting</li> <li>String format: any<br/>text</li> </ol>             | Specify the <b>User Name</b> for this version 3 trap.<br><u>Value Range</u> : 1 ~ 32 characters.                                                                                                    |
| Password       | <ol> <li>A v3 Must filled<br/>setting</li> <li>String format: any<br/>text</li> </ol>             | When your <b>Privacy Mode</b> is <b>authNoPriv</b> or <b>authPriv</b> , you must specify the <b>Password</b> for this version 3 trap.<br><u>Value Range</u> : 8 ~ 64 characters.                                                                                                    |
| Privacy Mode   | <ol> <li>A v3 Must filled<br/>setting</li> <li>noAuthNoPriv is<br/>selected by default</li> </ol> | <ul> <li>Specify the Privacy Mode for this version 3 trap.</li> <li>Selected the noAuthNoPriv.</li> <li>You do not use any authentication types and encryption protocols.</li> <li>Selected the authNoPriv.</li> <li>You must specify the Authentication and Password.</li> <li>Selected the authPriv.</li> <li>You must specify the Authentication, Password, Encryption and Privacy Key.</li> </ul> |
| Authentication | <ol> <li>A v3 Must filled<br/>setting</li> <li>None is selected by<br/>default</li> </ol>         | When your <b>Privacy Mode</b> is <b>authNoPriv</b> or <b>authPriv</b> , you must specify the <b>Authentication</b> types for this version 3 trap. Selected the authentication types <b>MD5/ SHA-1</b> to use.                                                                                                    |
| Encryption     | <ol> <li>A v3 Must filled<br/>setting</li> <li>None is selected by<br/>default</li> </ol>         | When your <b>Privacy Mode</b> is <b>authPriv</b> , you must specify the <b>Encryption</b> protocols for this version 3 trap.<br>Selected the encryption protocols <b>DES / AES</b> to use.                                                                                                    |
| Privacy Key    | <ol> <li>A v3 Must filled<br/>setting</li> <li>String format: any<br/>text</li> </ol>             | When your <b>Privacy Mode</b> is <b>authPriv</b> , you must specify the <b>Privacy Key (8</b> ~ 64 characters) for this version 3 trap.                                                                                                    |
| Enable         | 1.The box is checked by default                                                                   | Click <b>Enable</b> to enable this trap receiver.                                                                                                    |
| Save           | N/A                                                                                               | Click the <b>Save</b> button to save the configuration. But it does not apply to SNMP functions. When you return to the SNMP main page. It will show "Click on save button to apply your changes" remind user to click main page <b>Save</b> button.                                                                                                    |
| Undo           | N/A                                                                                               | Click the <b>Undo</b> button to cancel the settings.                                                                                                    |
| Back           | N/A                                                                                               | Click the <b>X</b> button to return to last page.                                                                                                    |

#### Specify SNMP MIB-2 System

If required, you can also specify the required information for the MIB-2 System.

| SNMP MIB-2 System              |         | - × |
|--------------------------------|---------|-----|
| Item                           | Setting |     |
| <ul> <li>sysContact</li> </ul> |         |     |
| sysLocation                    |         |     |

| SNMP MIB-2 Syste | em Configuration                                                                        |                                                                                               |
|------------------|-----------------------------------------------------------------------------------------|-----------------------------------------------------------------------------------------------|
| Item             | Value setting                                                                           | Description                                                                                   |
| sysContact       | <ol> <li>An Optional filled<br/>setting</li> <li>String format: any<br/>text</li> </ol> | Specify the contact information for MIB-2 system.<br><u>Value Range</u> : 0 ~ 64 characters.  |
| sysLocation      | <ol> <li>An Optional filled<br/>setting</li> <li>String format: any<br/>text</li> </ol> | Specify the location information for MIB-2 system.<br><u>Value Range</u> : 0 ~ 64 characters. |

### **Edit SNMP Options**

If you use some particular private MIB, you must fill the enterprise name, number and OID.

| Options           | - ×                      |
|-------------------|--------------------------|
| ltem              | Setting                  |
| Enterprise Name   | Default                  |
| Enterprise Number | 12823                    |
| Enterprise OID    | 1.3.6.1.4.1. 12823.4.4.9 |
|                   |                          |

| Options           |                                                                                                    |                                                                                                    |
|-------------------|----------------------------------------------------------------------------------------------------|----------------------------------------------------------------------------------------------------|
| Item              | Value setting                                                                                                    | Description                                                                                                    |
| Enterprise Name   | <ol> <li>The default value is</li> <li><b>Default</b></li> <li>A Must filled setting</li> <li>String format: any text</li> </ol> | Specify the <b>Enterprise Name</b> for the particular private MIB.<br><u>Value Range</u> : 1 ~ 10 characters, and only string with A~Z, a~z, 0~9, '-', '_'. |
| Enterprise Number | The default value is<br><b>12823</b><br>(Default Enterprise<br>Number)                                                           | Specify the <b>Enterprise Number</b> for the particular private MIB.<br><u>Value Range</u> : 1 ~2080768.                                                    |

|                | 2. A Must filled setting        |                                                                           |
|----------------|---------------------------------|---------------------------------------------------------------------------|
|                | 3. String format: any           |                                                                           |
|                | number                          |                                                                           |
|                | 1. The default value is         |                                                                           |
|                | 1.3.6.1.4.1. <b>12823.4.4.9</b> | Specify the Enterprise OID for the particular private MIB.                |
| Entorprico OID | (Default Enterprise OID)        | The range of the each OID number is 1-2080768.                            |
| Enterprise OID | 2. A Must filled setting        | The maximum length of the enterprise OID is 31.                           |
|                | 3. String format: any           | The seventh number must be identical with the enterprise number.          |
|                | legal OID                       |                                                                           |
| Save           | NI / A                          | Click the Save button to save the configuration and apply your changes to |
|                | N/A                             | SNMP functions.                                                           |
| Undo           | N/A                             | Click the <b>Undo</b> button to cancel the settings.                      |

### 6.1.4 Telnet & SSH

A command-line interface (CLI), also known as command-line user interface, and console user interface are means of interacting with a computer program where the user (or client) issues commands to the program in the form of successive lines of text (command lines). The interface is usually implemented with a command line shell, which is a program that accepts commands as text input and converts commands to appropriate operating system functions. Programs with command-line interfaces are generally easier to automate via scripting. The device supports both Telnet and SSH (Secure Shell) CLI with default service port 23 and 22, respectively.

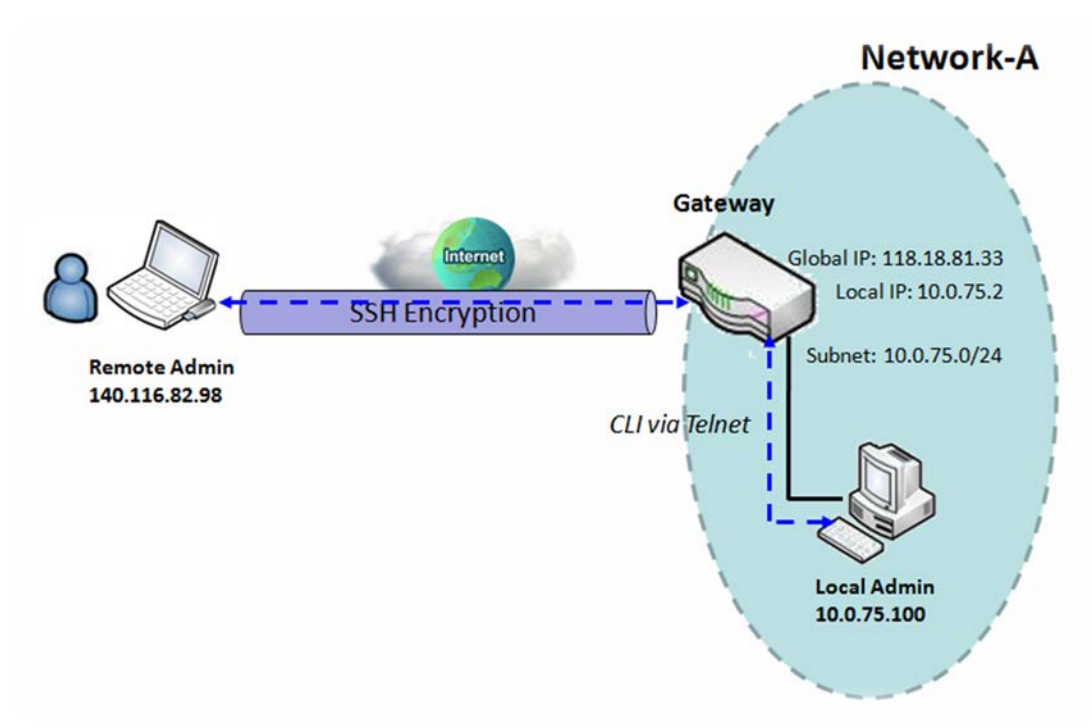

#### **Telnet & SSH Scenario**

#### Scenario Application Timing

When the administrator of the gateway wants to manage it from remote site in the Intranet or Internet, he may use "Telnet with CLI" function to do that by using "Telnet" or "SSH" utility.

#### Scenario Description

The Local Admin or the Remote Admin can manage the Gateway by using "Telnet" or "SSH" utility with privileged user name and password.

The data packets between the Local Admin and the Gateway or between the Remote Admin and the Gateway can be plain texts or encrypted texts. Suggest they are plain texts in the Intranet for Local Admin to use "Telnet" utility, and encrypted texts in the Internet for Remote Admin to use "SSH" utility.

#### Parameter Setup Example

Following table lists the parameter configuration as an example for the Gateway in above diagram with "Telnet with CLI" enabling at LAN and WAN interfaces.

Use default value for those parameters that are not mentioned in the table.

| Configuration Path | [Telnet & SSH]-[Configuration]                                       |
|--------------------|----------------------------------------------------------------------|
| Telnet             | LAN: ■ <i>Enable</i> WAN: □ <i>Enable</i><br>Service Port: <i>23</i> |
| SSH                | LAN: <b>Enable</b> WAN: <b>Enable</b><br>Service Port: <b>22</b>     |

Scenario Operation Procedure

In above diagram, "Local Admin" or "Remote Admin" can manage the "Gateway" in the Intranet or Internet. The "Gateway" is the gateway of Network-A, and the subnet of its Intranet is 10.0.75.0/24. It has the IP address of 10.0.75.2 for LAN interface and 118.18.81.33 for WAN-1 interface. It serves as a NAT gateway.

The "Local Admin" in the Intranet uses "Telnet" utility with privileged account to login the Gateway.

Or the "Remote Admin" in the Internet uses "SSH" utility with privileged account to login the Gateway.

The administrator of the gateway can control the device as like he is in front of the gateway.

### Telnet & SSH Setting

#### Go to Administration > Configure & Manage > Telnet & SSH tab.

The Telnet & SSH setting allows administrator to access this device through the traditional Telnet or SSH Telnet program. Before you can telnet (login) to the device, please configure the related settings and password with care. The password management part allows you to set root password for logging telnet and SSH.

| Configuration Save Undo | 🔺 🔺                                                          |
|-------------------------|--------------------------------------------------------------|
| ltem                    | Setting                                                      |
| ▶ Telnet                | LAN C Enable<br>WAN Enable (WAN-1 WAN-4 )<br>Service Port 23 |
| ▶ SSH                   | LAN C Enable<br>WAN Enable (WAN-1 WAN-4 )<br>Service Port 22 |

| Configuration |                                                                                                    |                                                                                                    |
|---------------|----------------------------------------------------------------------------------------------------|----------------------------------------------------------------------------------------------------|
| Item          | Value setting                                                                                                 | Description                                                                                                    |
| Telnet        | <ol> <li>The LAN Enable box is<br/>checked by default.</li> <li>By default Service<br/>Port is 23.</li> </ol> | Check the <b>Enable</b> box to activate the Telnet function for connecting from LAN or WAN interfaces.<br>You can set which number of <b>Service Port</b> you want to provide for the corresponding service.<br><u>Value Range</u> : 1 ~65535.     |
| SSH           | <ol> <li>The LAN Enable box is<br/>checked by default.</li> <li>By default Service<br/>Port is 22.</li> </ol> | Check the <b>Enable</b> box to activate the SSH Telnet function for connecting from LAN or WAN interfaces.<br>You can set which number of <b>Service Port</b> you want to provide for the corresponding service.<br><u>Value Range</u> : 1 ~65535. |
| Save          | N/A                                                                                                    | Click Save to save the settings                                                                                                    |
| Undo          | N/A                                                                                                    | Click Undo to cancel the settings                                                                                                    |

| Password Management Save Undo |                                                                 |  |
|-------------------------------|-----------------------------------------------------------------|--|
| Item                          | Setting                                                         |  |
| ▶ root                        | Old Password :<br>New Password :<br>New Password Confirmation : |  |

| Configuration<br>Item | Value setting                                                                                                    | Description                                                                                                    |
|-----------------------|----------------------------------------------------------------------------------------------------|----------------------------------------------------------------------------------------------------|
| root                  | <ol> <li>String: any text but no<br/>blank character</li> <li>The default password<br/>for telnet is<br/>'wirelessm2m'.</li> </ol> | Type old password and specify new password to change root password.<br>Note_1: You are highly recommended to change the default telnet password with<br>yours before the device is deployed.<br>Note_2: If you have trouble for the default password for previous FW version, please<br>check the corresponding User Manual to get the correct one. |
| Save                  | N/A                                                                                                    | Click Save to save the settings                                                                                                    |
| Undo                  | N/A                                                                                                    | Click Undo to cancel the settings                                                                                                    |

## 6.2 System Operation

System Operation allows the network administrator to manage system, settings such as web-based utility access password change, system information, system time, system log, firmware/configuration backup & restore, and reset & reboot.

### 6.2.1 Password & MMI

Go to Administration > System Operation > Password & MMI tab.

#### **Setup Host Name**

Host Name screen allows network administrator to setup / change the host name of the gateway. Click the **Modify** button and provide the new username setting.

| Host Name                     |         | × |
|-------------------------------|---------|---|
| ltem                          | Setting |   |
| <ul> <li>Host Name</li> </ul> |         |   |

| Username Configuration |                                                                           |                                                 |
|------------------------|---------------------------------------------------------------------------|-------------------------------------------------|
| Item                   | Value setting                                                             | Description                                     |
| Host Name              | <ol> <li>An Optional setting</li> <li>It is blanked by default</li> </ol> | Enter the host name of the gateway.             |
| Save                   | N/A                                                                       | Click Save button to save the settings          |
| Undo                   | N/A                                                                       | Click <b>Undo</b> button to cancel the settings |

#### **Change UserName**

Username screen allows network administrator to change the web-based MMI login account to access gateway. Click the **Modify** button and provide the new username setting.

| a Username   |              |
|--------------|--------------|
| ltem         | Setting      |
| ▶ Username   | admin Modify |
| New Username |              |
| Password     |              |

| Username Configuration |                                                                                |                                                                                             |
|------------------------|--------------------------------------------------------------------------------|---------------------------------------------------------------------------------------------|
| Item                   | Value setting                                                                  | Description                                                                                 |
| Username               | <ol> <li>The default Username<br/>for web-based MMI is<br/>'admin'.</li> </ol> | Display the current MMI login account (Username).                                           |
| New Username           | String: any text                                                               | Enter new Username to replace the current setting.                                          |
| Password               | String: any text                                                               | Enter current password to verify if you have the permission to change the username setting. |
| Save                   | N/A                                                                            | Click Save button to save the settings                                                      |
| Undo                   | N/A                                                                            | Click <b>Undo</b> button to cancel the settings                                             |

#### **Change Password**

Change password screen allows network administrator to change the web-based MMI login password to access gateway.

| Password                         |         |
|----------------------------------|---------|
| ltem                             | Setting |
| <ul> <li>Old Password</li> </ul> |         |
| New Password                     |         |
| New Password Confirmation        |         |

| Password Configuration       |                                                                                    |                                                                     |
|------------------------------|------------------------------------------------------------------------------------|---------------------------------------------------------------------|
| Item                         | Value setting                                                                      | Description                                                         |
| Old Password                 | 1. String: any text<br>2. The default password<br>for web-based MMI is<br>'admin'. | Enter the current password to enable you unlock to change password. |
| New Password                 | String: any text                                                                   | Enter new password                                                  |
| New Password<br>Confirmation | String: any text                                                                   | Enter new password again to confirm                                 |
| Save                         | N/A                                                                                | Click <b>Save</b> button to save the settings                       |
| Undo                         | N/A                                                                                | Click <b>Undo</b> button to cancel the settings                     |

#### **Change MMI Setting for Accessing**

This is the gateway's web-based MMI access which allows administrator to access the gateway for management. The gateway's web-based MMI will automatically logout when the idle time has elapsed. The setting allows administrator to enable automatic logout and set the logout idle time. When the login timeout

is disabled, the system won't logout the administrator automatically.

| a MMI                                       | × 🔺                                              |
|---------------------------------------------|--------------------------------------------------|
| ltem                                        | Setting                                          |
| ▶ Login                                     | Password-Guessing Attack & MAX: 3 (times)        |
| Login Timeout                               | ✓ Enable 300 (seconds)                           |
| <ul> <li>GUI Access Protocol</li> </ul>     | http/https 🔻                                     |
|                                             | efault                                           |
| <ul> <li>HTTPs Certificate Setup</li> </ul> | <ul> <li>Select from Certificate List</li> </ul> |
|                                             | Certificate: TrustedCert0 • Key: TrustedKey0 •   |
| HTTP Compression                            | 🖉 gzip 🔲 deflate                                 |
| HTTP Binding                                | ⊘ DHCP 1                                         |
| <ul> <li>System Boot Mode</li> </ul>        | Normal Mode                                      |

| MMI Configuration   |                           |                                                                                |
|---------------------|---------------------------|--------------------------------------------------------------------------------|
| Item                | Value setting             | Description                                                                    |
|                     |                           | Enter the login trial counting value.                                          |
|                     |                           | <u>Value Range</u> : 3 ~ 10.                                                   |
| Login               |                           | If someone tried to login the web GUI with incorrect password for more         |
| Login               | 3 times is set by default | than the counting value, an warning message "Already reaching maximum          |
|                     |                           | Password-Guessing times, please wait a few seconds!" will be displayed         |
|                     |                           | and ignore the following login trials.                                         |
|                     | The Enable box is         | Check the Enable box to activate the auto logout function, and specify the     |
| Login Timeout       | checked, and 300 is set   | maximum idle time as well.                                                     |
|                     | by default.               | <u>Value Range</u> : 30 ~ 65535.                                               |
|                     | http/https is selected by | Select the protocol that will be used for GUI access. It can be http/https,    |
| GOI ALLESS FIOLOLOI | default.                  | http only, or https only.                                                      |
|                     |                           | If the https Access Protocol is selected, the HTTPs Certificate Setup option   |
|                     |                           | will be available for further configuration.                                   |
| HTTPs Certificate   | The <b>default</b> box is | You can leave it as default or select a expected certificate and key from the  |
| Setup               | selected by default       | drop down list.                                                                |
|                     |                           | Refer to <b>Object Definition &gt; Certificate</b> Section for the Certificate |
|                     |                           | configuration.                                                                 |
| HTTP Compression    | The box is unchecked by   | Check the box (gzip, or deflate) if any comprension method is preferred.       |
|                     | default.                  |                                                                                |
|                     | 1. An Optional setting    |                                                                                |
| HTTP Binding        | 2. DHCP-1 is checked by   | Select the DHCP Server to bind with http access.                               |
|                     | default                   |                                                                                |
| System Boot Mode    | Normal Mode is selected   | Select the system boot mode that will be adopted to boot up the device.        |
| System Door would   | by default.               | Normal Mode: It takes longer boot up time, with complete firmware image        |

|      |     | check during the device booting.                |
|------|-----|-------------------------------------------------|
| Save | N/A | Click Save button to save the settings          |
| Undo | N/A | Click <b>Undo</b> button to cancel the settings |

### 6.2.2 System Information

System Information screen gives network administrator a quick look up on the device information for the purchades gateway.

#### Go to Administration > System Operation > System Information tab.

| System Information              |                                 |  |
|---------------------------------|---------------------------------|--|
| ltem                            | Setting                         |  |
| Model Name                      | VHG87BAM_0T001                  |  |
| Device Serial Number            |                                 |  |
| Kernel Version                  | 2.6.36                          |  |
| FW Version                      | 0000Y90.J31_e32.BETA_04021700   |  |
| <ul> <li>System Time</li> </ul> | Thu, 18 Apr 2019 16:18:16 +0800 |  |
| Device Up-Time                  | 15day 22hr 30min 35sec          |  |

| System Information      |               |                                                                        |
|-------------------------|---------------|------------------------------------------------------------------------|
| ltem                    | Value Setting | Description                                                            |
| Model Name              | N/A           | It displays the model name of this product.                            |
| Device Serial<br>Number | N/A           | It displays the serial number of this product.                         |
| Kernel Version          | N/A           | It displays the Linux kernel version of the product                    |
| FW Version              | N/A           | It displays the firmware version of the product                        |
| Memory Usage            | N/A           | It displays the percentage of device memory utilization.               |
| System Time             | N/A           | It displays the current system time that you browsed this web page.    |
| Device Up-Time          | N/A           | It displays the statistics for the device up-time since last boot up.  |
| Refresh                 | N/A           | Click the Refresh button to update the system Information immediately. |

### 6.2.3 System Time

The gateway provides manually setup and auto-synchronized approaches for the administrator to setup the system time for the gateway. The time supported synchronization methods can be Time Server, Manual, PC, Cellular Module, or GPS Signal. Select the method first, and then configure rest settings.

Instead of manually configuring the system time for the gateway, there are two simple and quick solutions for you to set the correct time information and set it as the system time for the gateway.

The first one is "Sync with Timer Server". Based on your selection of time zone and time server in above time information configuration window, system will communicate with time server by NTP Protocol to get system date and time after you click on the **Synchronize immediately** button.

The second one is "Sync with my PC". Select the method and the system will synchronize its date and time to the time of the administration PC.

Go to Administration > System Operation > System Time tab.

#### Synchronize with Time Server

| System Time Configuration                   |                                                                      | ~ × |
|---------------------------------------------|----------------------------------------------------------------------|-----|
| ltem                                        | Setting                                                              |     |
| <ul> <li>Synchronization method</li> </ul>  | Time Server 🔹                                                        |     |
| Time Zone                                   | (GMT+00:00) Greenwich Mean Time: Dublin, Edinburgh, Lisbon, London 🔻 |     |
| <ul> <li>Auto-synchronization</li> </ul>    | Time Server:                                                         |     |
|                                             | Available Time Servers (RFC-868): Auto                               |     |
| Daylight Saving Time                        | Enable                                                               |     |
| NTP Service                                 | Enable                                                               |     |
| <ul> <li>Synchronize immediately</li> </ul> | Active                                                               |     |

| System Time Information   |                                                                                                 |                                                                                                    |  |
|---------------------------|-------------------------------------------------------------------------------------------------|----------------------------------------------------------------------------------------------------|--|
| Item                      | Value Setting                                                                                   | Description                                                                                                    |  |
| Synchronization<br>method | <ol> <li>A Must-filled item.</li> <li><b>Time Server</b> is<br/>selected by default.</li> </ol> | Select the <b>Time Server</b> as the synchronization method for the system time.                                                                                   |  |
| Time Zone                 | <ol> <li>A Must-filled item.</li> <li>GMT+00 :00 is<br/>selected by default.</li> </ol>         | Select a time zone where this device locates.                                                                                                    |  |
| Auto-<br>synchronization  | <ol> <li>A Must-filled item.</li> <li>Auto is selected by<br/>default.</li> </ol>               | Enter the IP or FQDN for the NTP time server you expected, or leave it as auto mode so that the available server will be used for time synchronization one by one. |  |

| Daylight Saving<br>Time    | <ol> <li>It is an optional item.</li> <li>Un-checked by default</li> </ol> | Check the <b>Enable</b> button to activate the daylight saving function.<br>When you enabled this function, you have to specify the start date and end date<br>for the daylight saving time duration. |
|----------------------------|----------------------------------------------------------------------------|----------------------------------------------------------------------------------------------------|
| NTP Service                | <ol> <li>It is an optional item.</li> <li>Un-checked by default</li> </ol> | Check the <b>Enable</b> button to activate the NTP Service function.<br>When you enabled this function, the gateway can provide NTP server service for<br>its local connected devices.                |
| Synchronize<br>immediately | N/A                                                                        | Click the <b>Active</b> button to synchronize the system time with specified time server immediately.                                                                                                 |
| Save                       | N/A                                                                        | Click the <b>Save</b> button to save the settings.                                                                                                    |
| Refresh                    | N/A                                                                        | Click the <b>Refresh</b> button to update the system time immediately.                                                                                                    |

Note: Remember to select a correct time zone for the device, otherwise, you will just get the UTC (Coordinated Universal Time) time, not the local time for the device.

### Synchronize with Manually Setting

| System Time Configuration                  |                                                                      | - × |
|--------------------------------------------|----------------------------------------------------------------------|-----|
| ltem                                       | Setting                                                              |     |
| <ul> <li>Synchronization method</li> </ul> | Manual                                                               |     |
| Time Zone                                  | (GMT+00:00) Greenwich Mean Time: Dublin, Edinburgh, Lisbon, London • |     |
| <ul> <li>Daylight Saving Time</li> </ul>   | Enable                                                               |     |
| Set Date & Time Manually                   | 2019 • / April • / 18 • (Year/Month/Day)                             |     |
|                                            | 16 ▼ : 24 ▼ : 27 ▼ (Hour:Minute:Second)                              |     |
| NTP Service                                | Enable                                                               |     |

| System Time Information     |                                                                                                 |                                                                                                    |  |
|-----------------------------|-------------------------------------------------------------------------------------------------|----------------------------------------------------------------------------------------------------|--|
| ltem                        | Value Setting                                                                                   | Description                                                                                                    |  |
| Synchronization<br>method   | <ol> <li>A Must-filled item.</li> <li><b>Time Server</b> is<br/>selected by default.</li> </ol> | Select the <b>Manual</b> as the synchronization method for the system time. It means administrator has to set the Date & Time manually.                                                               |  |
| Time Zone                   | <ol> <li>A Must-filled item.</li> <li>GMT+00 :00 is<br/>selected by default.</li> </ol>         | Select a time zone where this device locates.                                                                                                    |  |
| Daylight Saving<br>Time     | <ol> <li>It is an optional item.</li> <li>Un-checked by default</li> </ol>                      | Check the <b>Enable</b> button to activate the daylight saving function.<br>When you enabled this function, you have to specify the start date and end date<br>for the daylight saving time duration. |  |
| Set Date & Time<br>Manually | 1. It is an optional item.                                                                      | Manually set the date (Year/Month/Day) and time (Hour:Minute:Second) as the system time.                                                                                                    |  |
| NTP Service                 | <ol> <li>It is an optional item.</li> <li>Un-checked by default</li> </ol>                      | Check the <b>Enable</b> button to activate the NTP Service function.<br>When you enabled this function, the gateway can provide NTP server service for                                                |  |

|      |     | its local connected devices.                       |
|------|-----|----------------------------------------------------|
| Save | N/A | Click the <b>Save</b> button to save the settings. |

### Synchronize with PC

| System Time Configuration                   |         |  |
|---------------------------------------------|---------|--|
| ltem                                        | Setting |  |
| <ul> <li>Synchronization method</li> </ul>  | PC •    |  |
| NTP Service                                 | Enable  |  |
| <ul> <li>Synchronize immediately</li> </ul> | Active  |  |

| System Time Information |                                                                                          |                                                                                                    |
|-------------------------|------------------------------------------------------------------------------------------|----------------------------------------------------------------------------------------------------|
| Item                    | Value Setting                                                                            | Description                                                                                                    |
| Synchronization method  | <ol> <li>A Must-filled item.</li> <li>Time Server is<br/>selected by default.</li> </ol> | Select <b>PC</b> as the synchronization method for the system time to let system synchronize its date and time to the time of the administration PC.                                   |
| NTP Service             | <ol> <li>It is an optional item.</li> <li>Un-checked by default</li> </ol>               | Check the <b>Enable</b> button to activate the NTP Service function.<br>When you enabled this function, the gateway can provide NTP server service for<br>its local connected devices. |
| Synchronize immediately | N/A                                                                                      | Click the <b>Active</b> button to synchronize the system time with specified time server immediately.                                                                                  |
| Save                    | N/A                                                                                      | Click the <b>Save</b> button to save the settings.                                                                                                    |
| Refresh                 | N/A                                                                                      | Click the <b>Refresh</b> button to update the system time immediately.                                                                                                    |

### Synchronize with Cellular Time Service

| System Time Configuration                   |                                                                      | - × |
|---------------------------------------------|----------------------------------------------------------------------|-----|
| ltem                                        | Setting                                                              |     |
| <ul> <li>Synchronization method</li> </ul>  | Cellular Module •                                                    |     |
| Time Zone                                   | (GMT+00:00) Greenwich Mean Time: Dublin, Edinburgh, Lisbon, London • |     |
| NTP Service                                 | Enable                                                               |     |
| <ul> <li>Synchronize immediately</li> </ul> | Active                                                               |     |

| System Time Information    |                                                                                          |                                                                                                    |
|----------------------------|------------------------------------------------------------------------------------------|----------------------------------------------------------------------------------------------------|
| Item                       | Value Setting                                                                            | Description                                                                                                    |
| Synchronization<br>method  | <ol> <li>A Must-filled item.</li> <li>Time Server is<br/>selected by default.</li> </ol> | Select <b>Cellular Module</b> as the synchronization method for the system time to let system synchronize its date and time to the time provided from the connected mobile ISP.<br>Note: this option is only available for the product with Cellular WAN interface. |
| Time Zone                  | <ol> <li>A Must-filled item.</li> <li>GMT+00 :00 is<br/>selected by default.</li> </ol>  | Select a time zone where this device locates.                                                                                                    |
| NTP Service                | <ol> <li>It is an optional item.</li> <li>Un-checked by default</li> </ol>               | Check the <b>Enable</b> button to activate the NTP Service function.<br>When you enabled this function, the gateway can provide NTP server service for<br>its local connected devices.                                                                              |
| Synchronize<br>immediately | N/A                                                                                      | Click the <b>Active</b> button to synchronize the system time with specified time server immediately.                                                                                                    |
| Save                       | N/A                                                                                      | Click the <b>Save</b> button to save the settings.                                                                                                    |
| Refresh                    | N/A                                                                                      | Click the <b>Refresh</b> button to update the system time immediately.                                                                                                    |

### Synchronize with GPS Time Service

| System Time Configuration                   |                                                                      | - × |
|---------------------------------------------|----------------------------------------------------------------------|-----|
| ltem                                        | Setting                                                              |     |
| <ul> <li>Synchronization method</li> </ul>  | GPS Signal •                                                         |     |
| Time Zone                                   | (GMT+00:00) Greenwich Mean Time: Dublin, Edinburgh, Lisbon, London • |     |
| NTP Service                                 | Enable                                                               |     |
| <ul> <li>Synchronize immediately</li> </ul> | Active                                                               |     |

| System Time Information    |                                                                                          |                                                                                                    |
|----------------------------|------------------------------------------------------------------------------------------|----------------------------------------------------------------------------------------------------|
| Item                       | Value Setting                                                                            | Description                                                                                                    |
| Synchronization<br>method  | <ol> <li>A Must-filled item.</li> <li>Time Server is<br/>selected by default.</li> </ol> | Select <b>GPS Signal</b> as the synchronization method for the system time to let<br>system synchronize its date and time to the time provided from the GNSS<br>service.<br>Note: this option is only available for the product with GNSS interface. |
| Time Zone                  | <ol> <li>A Must-filled item.</li> <li>GMT+00 :00 is<br/>selected by default.</li> </ol>  | Select a time zone where this device locates.                                                                                                    |
| NTP Service                | <ol> <li>It is an optional item.</li> <li>Un-checked by default</li> </ol>               | Check the <b>Enable</b> button to activate the NTP Service function.<br>When you enabled this function, the gateway can provide NTP server service for<br>its local connected devices.                                                               |
| Synchronize<br>immediately | N/A                                                                                      | Click the <b>Active</b> button to synchronize the system time with specified time server immediately.                                                                                                    |
| Save                       | N/A                                                                                      | Click the <b>Save</b> button to save the settings.                                                                                                    |
| Refresh                    | N/A                                                                                      | Click the <b>Refresh</b> button to update the system time immediately.                                                                                                    |
### 6.2.4 System Log

System Log screen contains various event log tools facilitating network administrator to perform local event logging and remote reporting.

Go to Administration > System Operation > System Log tab.

| System Log View Email Now          |                                                                                                    |  |  |
|------------------------------------|----------------------------------------------------------------------------------------------------|--|--|
| Item                               | Setting                                                                                                    |  |  |
| Web Log Type Category              | ✓ System ✓ Attacks ✓ Drop ✓ Login message □ Debug                                                                                                    |  |  |
|                                    | Enable Server: Option  Add Object                                                                                                    |  |  |
| <ul> <li>Email Alert</li> </ul>    | E-mail Addresses:                                                                                                    |  |  |
|                                    | Subject:         Log type Category:       System         Attacks       Drop         Login message       Debug                                                                                    |  |  |
| Sysland                            | Enable Server: Option  Add Object                                                                                                    |  |  |
| - Cyclogu                          | Log type Category: System Attacks Drop Login message Debug                                                                                                    |  |  |
| <ul> <li>Log to Storage</li> </ul> | ✓ Enable<br>Select Device: Internal ▼ Log file name: syslog Split file: Enable Size: 200 KB ▼ Interval: Enable 1440 (1 ~ 10080 Minutes) Max Records: 3000 (5~10000) Download log file clear logs |  |  |
|                                    | Log type Category:  System  Attacks  Drop  Login message  Debug                                                                                                    |  |  |

#### View & Email Log History

**View** button is provided for network administrator to view log history on the gateway. **Email Now** button enables administrator to send instant Email for analysis.

| View & Email Log History |               |                                                                            |
|--------------------------|---------------|----------------------------------------------------------------------------|
| Item                     | Value setting | Description                                                                |
| View button              | N/A           | Click the View button to view Log History in Web Log List Window.          |
| Email Now<br>button      | N/A           | Click the <b>Email Now</b> button to send Log History via Email instantly. |

| Use Web Log List Previous Next | First Last Download Clear                                                  |
|--------------------------------|----------------------------------------------------------------------------|
| Time                           | Log                                                                        |
| Apr 1 06:01:36                 | dnsmasq-dhcp[6016]: Ignoring domain amit.com.tw for DHCP host name NB-msnb |
| Apr 1 06:08:31                 | dnsmasq-dhcp[6016]: Ignoring domain amit.com.tw for DHCP host name NB-msnb |
| Apr 1 06:15:30                 | dnsmasq-dhcp[6016]: Ignoring domain amit.com.tw for DHCP host name NB-msnb |
| Apr 1 06:22:06                 | dnsmasq-dhcp[6016]: Ignoring domain amit.com.tw for DHCP host name NB-msnb |
| Apr 1 06:28:42                 | dnsmasq-dhcp[6016]: Ignoring domain amit.com.tw for DHCP host name NB-msnb |
| Apr 1 06:35:42                 | dnsmasq-dhcp[6016]: Ignoring domain amit.com.tw for DHCP host name NB-msnb |
| Apr 1 06:42:20                 | dnsmasq-dhcp[6016]: Ignoring domain amit.com.tw for DHCP host name NB-msnb |

| Web Log List Window |               |                               |
|---------------------|---------------|-------------------------------|
| Item                | Value Setting | Description                   |
| Time column         | N/A           | It displays event time stamps |
| Log column          | N/A           | It displays Log messages      |

| Web Log List Button Description |               |                                                                                 |
|---------------------------------|---------------|---------------------------------------------------------------------------------|
| ltem                            | Value setting | Description                                                                     |
| Previous                        | N/A           | Click the <b>Previous</b> button to move to the previous page.                  |
| Next                            | N/A           | Click the <b>Next</b> button to move to the next page.                          |
| First                           | N/A           | Click the <b>First</b> button to jump to the first page.                        |
| Last                            | N/A           | Click the <b>Last</b> button to jump to the last page.                          |
| Download                        | N/A           | Click the <b>Download</b> button to download log to your PC in tar file format. |
| Clear                           | N/A           | Click the <b>Clear</b> button to clear all log.                                 |
| Back                            | N/A           | Click the <b>Back</b> button to return to the previous page.                    |

### Web Log Type Category

Web Log Type Category screen allows network administrator to select the type of events to log and be displayed in the Web Log List Window as described in the previous section. Click on the View button to view Log History in the Web Log List window.

| ▶ Web Log Type Category ✓ System     |                       | ) Attacks 🕜 Drop 🕜 Login message 🔲 Debug                                    |
|--------------------------------------|-----------------------|-----------------------------------------------------------------------------|
| Web Log Type Category Setting Window |                       |                                                                             |
| Item                                 | Value Setting         | Description                                                                 |
| System                               | Checked by default    | Check to log system events and to display in the Web Log List window.       |
| Attacks                              | Checked by default    | Check to log attack events and to display in the Web Log List window.       |
| Drop                                 | Checked by default    | Check to log packet drop events and to display in the Web Log List window.  |
| Login message                        | Checked by default    | Check to log system login events and to display in the Web Log List window. |
| Debug                                | Un-checked by default | Check to log debug events and to display in the Web Log List window.        |

### **Email Alert**

Email Alert screen allows network administrator to select the type of event to log and be sent to the destined Email account.

|             | Enable                                                     |  |
|-------------|------------------------------------------------------------|--|
|             | Server: Option  Add Object                                 |  |
| Email Alert | E-mail Addresses:                                          |  |
|             | Subject:                                                   |  |
|             | Log type Category: System Attacks Drop Login message Debug |  |

| Email Alert Setting Window |                       |                                                                                                    |
|----------------------------|-----------------------|----------------------------------------------------------------------------------------------------|
| Item                       | Value Setting         | Description                                                                                                    |
| Enable                     | Un-checked by default | Check <b>Enable</b> box to enable sending event log messages to destined Email account defined in the E-mail Addresses blank space.                                                                                                    |
| Server                     | N/A                   | Select one email server from the Server dropdown box to send Email. If none<br>has been available, click the <b>Add Object</b> button to create an outgoing Email<br>server.<br>You may also add an outgoing Email server from Object Definition > External<br>Server > External Server tab. |
| E-mail address             | String : email format | Enter the recipient's Email address. Separate Email addresses with comma ',' or semicolon ';'<br>Enter the Email address in the format of ' <i>myemail@domain.com</i> '                                                                                                    |
| Subject                    | String : any text     | Enter an Email subject that is easy for you to identify on the Email client.                                                                                                    |
| Log type category          | Default unchecked     | Select the type of events to log and be sent to the designated Email account.<br>Available events are System, Attacks, Drop, Login message, and Debug.                                                                                                    |

### Syslogd

Syslogd screen allows network administrator to select the type of event to log and be sent to the designated Syslog server.

| Sucload      | 🔲 En                  | able Server: Option  Add Object                                                           |
|--------------|-----------------------|-------------------------------------------------------------------------------------------|
| • Sysiogu    | Log ty                | pe Category: System Attacks Drop Login message Debug                                      |
| Syslogd Sett | ing Window            |                                                                                           |
| Item         | Value Setting         | Description                                                                               |
| Enable       | Un-checked by default | Check Enable box to activate the Syslogd function, and send event logs to a syslog server |
|              |                       | Select one syslog server from the Server dropdown box to sent event log to.               |
| Server N/A   | N/A                   | If none has been available, click the Add Object button to create a system log server.    |
|              |                       | You may also add an system log server from the Object Definition > External Server >      |
|              |                       | External Server tab.                                                                      |
| Log type     | Un-checked by default | Select the type of event to log and be sent to the destined syslog server. Available      |
| category     | on-checked by default | events are System, Attacks, Drop, Login message, and Debug.                               |

#### Log to Storage

Log to Storage screen allows network administrator to select the type of events to log and be stored at an internal or an external storage.

|                                    | Enable                                                               |
|------------------------------------|----------------------------------------------------------------------|
| <ul> <li>Log to Storage</li> </ul> | Select Device: Internal •                                            |
|                                    | Log file name: syslog                                                |
|                                    | Split file: Enable Size: 200 KB 🔻                                    |
|                                    | Interval: Enable 1440 (1 ~ 10080 Minutes)                            |
|                                    | Max Records: 3000 (5~10000)                                          |
|                                    | Download log file   clear logs                                       |
|                                    | Log type Category: 🖉 System 🕜 Attacks 🕜 Drop 🕜 Login message 🕜 Debug |

| Log to Storage Setting Window   |                                                                                                    |  |
|---------------------------------|----------------------------------------------------------------------------------------------------|--|
| Value Setting                   | Description                                                                                                    |  |
| Un-checked by default           | Check to enable sending log to storage.                                                                                                    |  |
| Internal is selected by default | Select internal or external storage.                                                                                                    |  |
| Un-checked by default           | Enter log file name to save logs in designated storage.                                                                                                    |  |
| Un-checked by default           | Check enable box to split file whenever log file reaching the specified limit.                                                                                                    |  |
| 200 KB is set by default        | Enter the file size limit for each split log file.                                                                                                    |  |
|                                 | <u>Value Range</u> : 10 ~ 1000.                                                                                                    |  |
| Un-checked by default           | Check <b>enable</b> box to enable the log interval setting.                                                                                                    |  |
| 1440 is set by default          | Enter the log interval setting.                                                                                                    |  |
|                                 | <u>Value Range</u> : 1 ~ 10080 Minute.                                                                                                    |  |
| 2000 is set by default          | Enter the maximum number of records to be stored in the log storage.                                                                                                    |  |
| SUCU IS SET by default          | <u>Value Range</u> : 5 ~ 10000.                                                                                                    |  |
| Un-checked by default           | Check which type of logs to send: System, Attacks, Drop, Login message, Debug                                                                                                    |  |
|                                 | etting WindowValue SettingUn-checked by defaultInternal is selected by<br>defaultUn-checked by defaultUn-checked by default200 KB is set by defaultUn-checked by default1440 is set by default3000 is set by defaultUn-checked by default |  |

| Log to Storage       | Button Description |                                                                                    |
|----------------------|--------------------|------------------------------------------------------------------------------------|
| Item                 | Value setting      | Description                                                                        |
| Download log<br>file | N/A                | Click the <b>Download log file</b> button to download log files to a log.tar file. |
| Clear Logs           | N/A                | Click the <b>Clear logs</b> button to delete the log files from the storage.       |

### 6.2.5 Backup & Restore

In the Backup & Restore window, you can upgrade the device firmware when new firmware is available and also backup / restore the device configuration.

In addition to the factory default settings, you can also customize a special configuration setting as a customized default value. With this customized default value, you can reset the device to the expected default setting if needed.

#### Go to Administration > System Operation > Backup & Restore tab.

| FW Backup & Restore                               |                                                                                                    |  |
|---------------------------------------------------|----------------------------------------------------------------------------------------------------|--|
| ltem                                              | Setting                                                                                                    |  |
| ▶ FW Upgrade                                      | Via Web UI  Via Web UI  Via Web Via Web Vi |  |
| <ul> <li>Backup Configuration Settings</li> </ul> | Download  Via Web UI                                                                                                    |  |
| Auto Restore Configuration                        | Enable Save Conf. Clean Conf. Info.                                                                                                    |  |
| Self-defined Logo                                 | Download ▼ Via Web UI Reset                                                                                                    |  |
| <ul> <li>Self-defined CSS</li> </ul>              | Edit :                                                                                                    |  |
|                                                   | Download  Via Web UI Reset                                                                                                    |  |

| FW Backup & Restore                 |                                                  |                                                                                                    |  |  |
|-------------------------------------|--------------------------------------------------|----------------------------------------------------------------------------------------------------|--|--|
| Item                                | Value Setting                                    | Description                                                                                                    |  |  |
| FW Upgrade                          | <b>Via Web UI</b> is selected by<br>default      | If new firmware is available, click the <b>FW Upgrade</b> button to upgrade the device<br>firmware <b>via Web UI</b> , or <b>Via Storage</b> .<br>After clicking on the "FW Upgrade" command button, you need to specify the<br>file name of new firmware by using "Browse" button, and then click "Upgrade"<br>button to start the FW upgrading process on this device. If you want to upgrade<br>a firmware which is from GPL policy, please check "Accept unofficial firmware" |  |  |
| Backup<br>Configuration<br>Settings | <b>Download</b> is selected by default           | You can backup or restore the device configuration settings by clicking the <i>Via</i><br><i>Web UI</i> button.<br><b>Download</b> : for backup the device configuration to a config.bin file.<br><b>Upload</b> : for restore a designated configuration file to the device.<br><b>Via Web UI</b> : to retrieve the configuration file via Web GUI.                                                                                                    |  |  |
| Auto Restore<br>Configuration       | The <b>Enable</b> box is<br>unchecked by default | Chick the <b>Enable</b> button to activate the customized default setting function.<br>Once the function is activated, you can save the expected setting as a<br>customized default setting by clicking the <b>Save Conf.</b> button, or clicking the<br><b>Clean Conf.</b> button to erase the stored customized configuration.                                                                                                    |  |  |

### 6.2.6 Reboot & Reset

For some special reason or situation, you may need to reboot the gateway or reset the device configuration to its default value. In addition to perform these operations through the Power ON/OFF, or pressing the reset button on the device panel, you can do it through the web GUI too.

#### Go to Administration > System Operation > Reboot & Reset tab.

In the Reboot & Reset window, you can reboot this device by clicking the "Reboot" button, and reset this device to default settings by clicking the "Reset" button.

| System Operation                     | 🔺 🔺          |
|--------------------------------------|--------------|
| ltem                                 | Setting      |
| <ul> <li>Reboot</li> </ul>           | Now   Reboot |
| <ul> <li>Reset to Default</li> </ul> | Reset        |

| System Operation Window |                    |                                                                                       |  |  |
|-------------------------|--------------------|---------------------------------------------------------------------------------------|--|--|
| Item                    | Value Setting      | Description                                                                           |  |  |
| Reboot                  |                    | Chick the Reboot button to reboot the gateway immediately or on a pre-defined         |  |  |
|                         |                    | time schedule.                                                                        |  |  |
|                         | Now is selected by | Now: Reboot immediately                                                               |  |  |
|                         | default            | Time Schedule: Select a pre-defined auto-reboot time schedule rule to reboot          |  |  |
|                         |                    | the auto device on a designated tim. To define a time schedule rule, go to            |  |  |
|                         |                    | Object Definition > Scheduling > Configuration tab.                                   |  |  |
| <b>Reset to Default</b> | N/A                | Click the <b>Reset</b> button to reset the device configuration to its default value. |  |  |

# 6.3 FTP

The File Transfer Protocol (FTP) is a standard network protocol used to transfer computer files between a client and server on a computer network. FTP is built on a client-server model architecture and uses separate control and data connections between the client and the server. FTP users may authenticate themselves with a clear-text sign-in protocol, normally in the form of a username and password, but can connect anonymously if the server is configured to allow it.

For secure transmission that protects the username and password, and encrypts the content, FTP is often secured with SSL/TLS (FTPS). Besides, SSH File Transfer Protocol (SFTP) is sometimes also used instead, but is technologically different.

This gateway embedded FTP / SFTP server for administrator to download the log files to his computer or database. In the following two sections, you can configure the FTP server and create the user accounts that can login to the server. After login to the FTP server, you can browse the log directory and have the permission to download the stored log files and delete the files you have downloaded to make more storage space for further data logs.

The available log files can be system logs (refer to Administration > System Operation > System Log), Network Packets (refer to Administrator > Diagnostic > Packet Analyzer), Data Log (refer to Field Communication > Data Logging > Log File Management), and GNSS Log (refer to Service > Location Tracking > GNSS). With proper configuration for the various log functions that supported on your purchased product, you can download the log via FTP / SFTP connections.

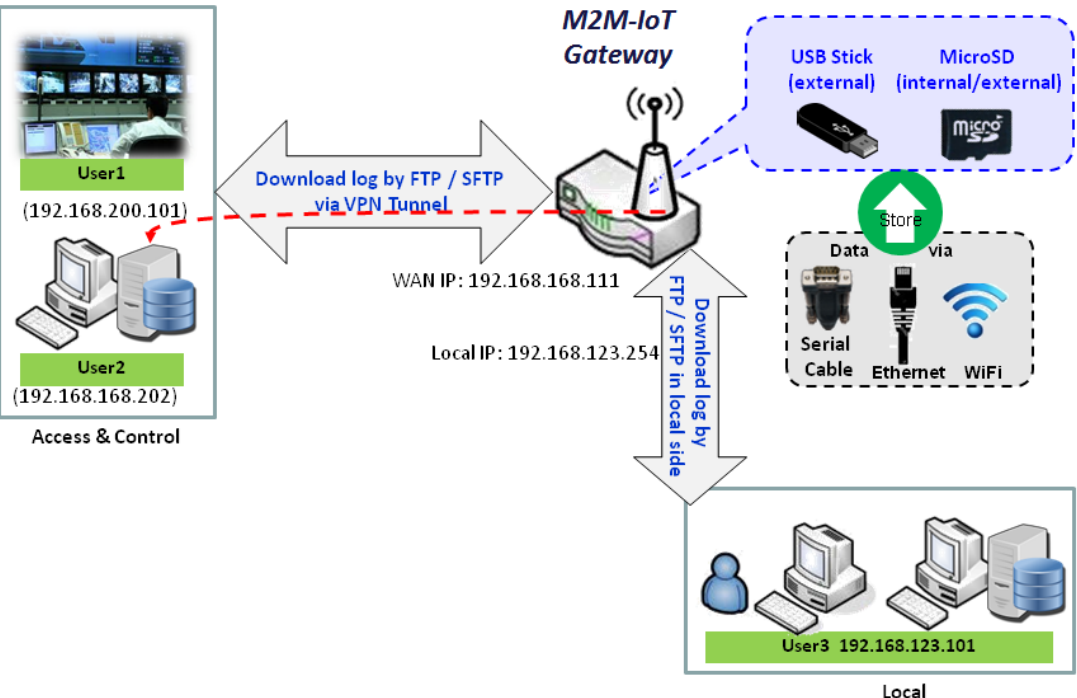

Access & Control

### 6.3.1 Server Configuration

This section allows user to setup the embedded FTP and SFTP server for retrieving the interested fog files.

Go to Administration > FTP > Server Configuration tab.

#### **Enable FTP Server**

| FTP Server Configuration S                                   | ave                    |
|--------------------------------------------------------------|------------------------|
| ltem                                                         | Setting                |
| ▶ FTP                                                        | C Enable               |
| FTP Port                                                     | 21                     |
| ▶ Timeout                                                    | 300 second(s)(60-7200) |
| Max. Connections per IP                                      | 2 •                    |
| Max. FTP Clients                                             | 5 🔻                    |
| PASV Mode                                                    | Enable                 |
| Port Range of PASV Mode                                      | 50000 ~ 50031          |
| <ul> <li>Auto Report External IP in<br/>PASV Mode</li> </ul> | Enable                 |
| ASCII Transfer Mode                                          | Enable                 |
| <ul> <li>FTPS(FTP over SSL/TLS)</li> </ul>                   | Enable                 |

| Configuration                 |                                       |                                                                                                    |
|-------------------------------|---------------------------------------|----------------------------------------------------------------------------------------------------|
| Item                          | Value setting                         | Description                                                                                                    |
| FTP                           | The box is unchecked by default.      | Check <b>Enable</b> box to activate the embedded FTP Server function.<br>With the FTP Server enabled, you can retrieve or delete the stored log files via<br>FTP connection.<br>Note: The embedded FTP Server is only for log downloading, so no any write<br>permission is implemented for user file upload to the storage. |
| FTP Port                      | Port <b>21</b> is set by default      | Specify a port number for FTP connection. The gateway will listen for incoming FTP connections on the specified port.<br>Value Range: 1 ~ 65535.                                                                                                    |
| Timeout                       | <b>300</b> seconds is set by default. | Specify the maximum timeout interval for the FTP connection. Supported range is 60 to 7200 seconds.                                                                                                    |
| Max.<br>Connections per<br>IP | <b>2</b> Clients are set by default.  | Specify the maximum number of clients from the same IP address for the FTP connection. Up to 5 clients from the same IP address is supported.                                                                                                    |
| Max. FTP Clients              | <b>5</b> Clients are set by default.  | Specify the maximum number of clients for the FTP connection. Up to 32 clients is supported.                                                                                                    |
| PASV Mode                     | Optional setting                      | Check the <b>Enable</b> box to activate the support of PASV mode for a FTP connection from FTP clients.                                                                                                    |

| Port Range of<br>PASV Mode                 | Port <b>50000</b> ~ <b>50031</b> is set<br>by default. | Specify the port range to allocate for PASV style data connection.<br><u>Value Range</u> : 1024 ~ 65535.                      |
|--------------------------------------------|--------------------------------------------------------|----------------------------------------------------------------------------------------------------|
| Auto Report<br>External IP in<br>PASV Mode | Optional setting                                       | Check the <b>Enable</b> box to activate the support of overriding the IP address advertising in response to the PASV command. |
| ASCII Transfer<br>Mode                     | Optional setting                                       | Check the <b>Enable</b> box to activate the support of ASCII mode data transfers.<br>Binary mode is supported by default.     |
| FTPS (FTP over<br>SSL/TLS)                 | Optional setting                                       | Check the <b>Enable</b> box to activate the support of secure connections via SSL/TLS.                                        |

### **Enable SFTP Server**

| SFTP Server Configuration     | Save          | Ê | Ι | × |
|-------------------------------|---------------|---|---|---|
| ltem                          | Setting       |   |   |   |
| ▶ SFTP                        | Enable<br>via |   |   |   |
| <ul> <li>SFTP Port</li> </ul> | 22            |   |   |   |

| Configuration<br>Item | Value setting                    | Description                                                                                                    |
|-----------------------|----------------------------------|----------------------------------------------------------------------------------------------------|
| SFTP                  | The box is unchecked by default. | <ul> <li>Check Enable box to activate the embedded SFTP Server function.</li> <li>Furthermore, you can check the granted interface(s) for the SFTP connection, via LAN, WAN, or both.</li> <li>With the SFTP Server enabled, you can retrieve or delete the stored log files via secure SFTP connection.</li> </ul> |
| SFTP Port             | Default 22                       | Specify a port number for SFTP connection. The gateway will listen for incoming SFTP connections on the specified port.<br>Value Range: 1 ~ 65535.                                                                                                    |

### 6.3.2 User Account

This section allows user to setup user accounts for logging to the embedded FTP and SFTP server to retrieve the interested fog files.

Go to Administration > FTP > User Account tab.

### **Create/Edit FTP User Accounts**

| Us | ser Account List Add Delete |          |           |            |        | - ×     |   |
|----|-----------------------------|----------|-----------|------------|--------|---------|---|
| ID | User Name                   | Password | Directory | Permission | Enable | Actions | ] |

#### When Add button is applied, User Account Configuration screen will appear.

| User Account Configuration Save |              |         |  |
|---------------------------------|--------------|---------|--|
| ltem                            |              | Setting |  |
| ▶ User Name                     | admin        |         |  |
| Password                        |              |         |  |
| Directory                       | Browse       |         |  |
| <ul> <li>Permission</li> </ul>  | Read/Write • |         |  |
| Enable                          |              |         |  |

| Configuration<br>Item | Value setting                      | Description                                                                                                    |
|-----------------------|------------------------------------|----------------------------------------------------------------------------------------------------|
| User Name             | String : non-blank string          | Enter the user account for login to the FTP server.<br>Value Range: 1 ~ 15 characters.                                                                                                    |
| Password              | String : no blank                  | Enter the user password for login to the FTP server.                                                                                                    |
| Directory             | N/A                                | Select a root directory after user login.                                                                                                    |
| Permission            | Read/Write is selected by default. | Select the Read/write permission.<br>Note: The embedded FTP Server is only for log downloading, so no any write<br>permission is implemented for user file upload to the storage, even <b>Read/Write</b><br>option is selected. |
| Enable                | The box is checked by default.     | Check the box to activate the FTP user account.                                                                                                    |

## 6.4 Diagnostic

This gateway supports simple network diagnosis tools for the administrator to troubleshoot and find the root cause of the abnormal behavior or traffics passing through the gateway. There can be a Packet Analyzer to help record the packets for a designated interface or specific source/destination host, and another Ping and Tracert tools for testing the network connectivity issues.

### 6.4.1 Diagnostic Tools

The Diagnostic Tools provide some frequently used network connectivity diagnostic tools (approaches) for the network administrator to check the device connectivity.

Go to Administration > Diagnostic > Diagnostic Tools tab.

| Diagnostic Tools                 | 🕒 🗢 💌                                                       |
|----------------------------------|-------------------------------------------------------------|
| Item                             | Setting                                                     |
| <ul> <li>Ping Test</li> </ul>    | Host IP: Outer Interface: Auto V LAN Source: Default V Ping |
| <ul> <li>Tracert Test</li> </ul> | Host IP: Interface: Auto  VDP  Tracert                      |
| <ul> <li>Wake on LAN</li> </ul>  | Wake up                                                     |

| 12121 | 110 | 1.51 |  | ĸ |
|-------|-----|------|--|---|

| Item         | Value setting    | Description                                                                                                    |
|--------------|------------------|----------------------------------------------------------------------------------------------------|
| Ping Test    | Optional Setting | This allows you to specify an IP / FQDN, the Outer interface (auto, WAN, LAN, or VLAN), and LAN source (default, LAN, or VLAN) as well, so system will try to ping the specified device to test whether it is alive after clicking on the <b>Ping</b> button. A test result window will appear beneath it.                                                                                                    |
| Tracert Test | Optional setting | Trace route (tracert) command is a network diagnostic tool for displaying the<br>route (path) and measuring transit delays of packets across an IP network.<br>Trace route proceeds until all (three) sent packets are lost for more than<br>twice, then the connection is lost and the route cannot be evaluated.<br>First, you need to specify an IP / FQDN, the test interface (LAN, WAN, or<br>Auto) and the protocol (UDP or ICMP), and by default, it is <b>UDP</b> .<br>Then, system will try to trace the specified host to test whether it is alive<br>after clicking on <b>Tracert</b> button. A test result window will appear beneath it. |
| Wake on LAN  | Optional setting | Wake on LAN (WOL) is an Ethernet networking standard that allows a computer to be turned on or awakened by a network message. You can specify the MAC address of the computer, in your LAN network, to be remotely turned on by clicking on the <b>Wake up</b> command button.                                                                                                    |
| Save         | N/A              | Click the <b>Save</b> button to save the configuration.                                                                                                    |

### 6.4.2 Packet Analyzer

The Packet Analyzer can capture packets depend on user settings. User can specify interfaces to capture packets and filter by setting rule. Ensure the log storage is available (either embedded SD-Card or external USB Storage), otherwise **Packet Analyzer** cannot be enabled.

#### Go to Administration > Diagnostic > Packet Analyzer tab.

| Configuration                         | 🔺 🔺                                                                                                    |
|---------------------------------------|----------------------------------------------------------------------------------------------------|
| ltem                                  | Setting                                                                                                    |
| <ul> <li>Packet Analyzer</li> </ul>   | Enable                                                                                                    |
| File Name                             |                                                                                                    |
| <ul> <li>Split Files</li> </ul>       | Enable File Size : 200 KB •                                                                                                    |
| <ul> <li>Packet Interfaces</li> </ul> | WAN-1 WAN-2 WAN-3 WAN-4<br>ASY Binary Mode * ,<br>2.4G: VAP-1 VAP-2 VAP-3 VAP-4 VAP-5 VAP-6 VAP-7<br>VAP-8<br>5G: VAP-1 VAP-2 VAP-3 VAP-4 VAP-5 VAP-6 VAP-7<br>VAP-8 |

| Configuration     |                                                                                                    |                                                                                                    |
|-------------------|----------------------------------------------------------------------------------------------------|----------------------------------------------------------------------------------------------------|
| Item              | Value setting                                                                                                    | Description                                                                                                    |
| Packet Analyzer   | The box is unchecked by default.                                                                                                    | Check <b>Enable</b> box to activate the Packet Analyzer function.<br>If you cannot enable the checkbox, please check if the storage is available<br>or not. Plug in the USB storage and then enable the Package Analyzer<br>function.                                                                                                    |
| File Name         | <ol> <li>An optional setting</li> <li>Blank is set by default, and<br/>the default file name is</li> <li>Interface&gt;_<date>_<index>.</index></date></li> </ol> | Enter the file name to save the captured packets in log storage.<br>If <b>Split Files</b> option is also enabled, the file name will be appended with<br>an index code "_ <index>".<br/>The extension file name is <b>.pcap</b>.</index>                                                                                                    |
| Split Files       | 1. An optional setting<br>2. The default value of <b>File</b><br><b>Size</b> is 200 KB.                                                                          | Check <b>enable</b> box to split file whenever log file reaching the specified<br>limit.<br>If the <b>Split Files</b> option is enabled, you can further specify the <b>File Size</b><br>and <b>Unit</b> for the split files.<br><u>Value Range</u> : 10 ~ 99999.<br>NOTE: <b>File Size</b> cannot be less than 10 KB                                                                                                    |
| Packet Interfaces | An optional setting                                                                                                    | <ul> <li>Define the interface(s) that Packet Analyzer should work on.</li> <li>At least, one interface is required, but multiple selections are also accepted.</li> <li>The supported interfaces can be: <ul> <li>WAN: When the WAN is enabled at Physical Interface, it can be selected here.</li> <li>ASY: This means the serial communication interface. It is used to capture packets appearing in the Field Communication.</li> </ul> </li> </ul> |

|      |     | <ul> <li>Therefore, it can only be selected when specific field communication protocol, like Modbus, is enabled.</li> <li>Select Binary mode or String mode for the serial interface.</li> <li>VAP: This means the virtual AP. When WiFi and VAP are enabled, it can be selected here.</li> </ul> |
|------|-----|----------------------------------------------------------------------------------------------------|
| Save | N/A | Click the <b>Save</b> button to save the configuration.                                                                                                    |
| Undo | N/A | Click the <b>Undo</b> button to restore what you just configured back to the previous setting.                                                                                                    |

Once you enabled the Packet Analyzer function on specific Interface(s), you can further specify some filter rules to capture the packets which matched the rules.

| Capture Filters                      |         | × |
|--------------------------------------|---------|---|
| ltem                                 | Setting |   |
| ▶ Filter                             | Enable  |   |
| <ul> <li>Source MACs</li> </ul>      |         |   |
| Source IPs                           |         |   |
| Source Ports                         |         |   |
| <ul> <li>Destination MACs</li> </ul> |         |   |
| <ul> <li>Destination IPs</li> </ul>  |         |   |
| Destination Ports                    |         |   |

| Capture Fitters |                  |                                                                                                    |
|-----------------|------------------|----------------------------------------------------------------------------------------------------|
| Item            | Value setting    | Description                                                                                                    |
| Filter          | Optional setting | Check Enable box to activate the Capture Filter function.                                                                                                    |
| Source MACs     | Optional setting | Define the filter rule with <b>Source MACs</b> , which means the source MAC address of packets.<br>Packets which match the rule will be captured.<br>Up to 10 MACs are supported, but they must be separated with ";",<br>e.g. AA:BB:CC:DD:EE:FF; 11:22:33:44:55:66<br>The packets will be captured when match any one MAC in the rule. |
| Source IPs      | Optional setting | Define the filter rule with <b>Source IPs</b> , which means the source IP address of packets.                                                                                                    |

|                          |                  | Packets which match the rule will be captured.                                              |
|--------------------------|------------------|---------------------------------------------------------------------------------------------|
|                          |                  | Up to 10 IPs are supported, but they must be separated with ";",                            |
|                          |                  | e.g. 192.168.1.1; 192.168.1.2                                                               |
|                          |                  | The packets will be captured when match any one IP in the rule.                             |
| Source Ports             | Optional setting | Define the filter rule with <b>Source Ports</b> , which means the source port of packets.   |
|                          |                  | The packets will be captured when match any port in the rule.                               |
|                          |                  | Up to 10 ports are supported, but they must be separated with ";",                          |
|                          |                  | e.g. 80; 53                                                                                 |
|                          |                  | <u>Value Range</u> : 1 ~ 65535.                                                             |
| Destination MACs         | Optional setting | Define the filter rule with <b>Destination MACs</b> , which means the destination MAC       |
|                          |                  | address of packets.                                                                         |
|                          |                  | Packets which match the rule will be captured.                                              |
|                          |                  | Up to 10 MACs are supported, but they must be separated with ";",                           |
|                          |                  | e.g. AA:BB:CC:DD:EE:FF; 11:22:33:44:55:66                                                   |
|                          |                  | The packets will be captured when match any one MAC in the rule.                            |
| Destination IPs          | Optional setting | Define the filter rule with <b>Destination IPs</b> , which means the destination IP address |
|                          |                  | of packets.                                                                                 |
|                          |                  | Packets which match the rule will be captured.                                              |
|                          |                  | Up to 10 IPs are supported, but they must be separated with ";",                            |
|                          |                  | e.g. 192.168.1.1; 192.168.1.2                                                               |
|                          |                  | The packets will be captured when match any one IP in the rule.                             |
| <b>Destination Ports</b> | Optional setting | Define the filter rule with Destination Ports, which means the destination port of          |
|                          |                  | packets.                                                                                    |
|                          |                  | The packets will be captured when match any port in the rule.                               |
|                          |                  | Up to 10 ports are supported, but they must be separated with ";",                          |
|                          |                  | e.g. 80; 53                                                                                 |
|                          |                  | <u>Value Range</u> : 1 ~ 65535.                                                             |

# **Chapter 7 Service**

# 7.1 Cellular Toolkit

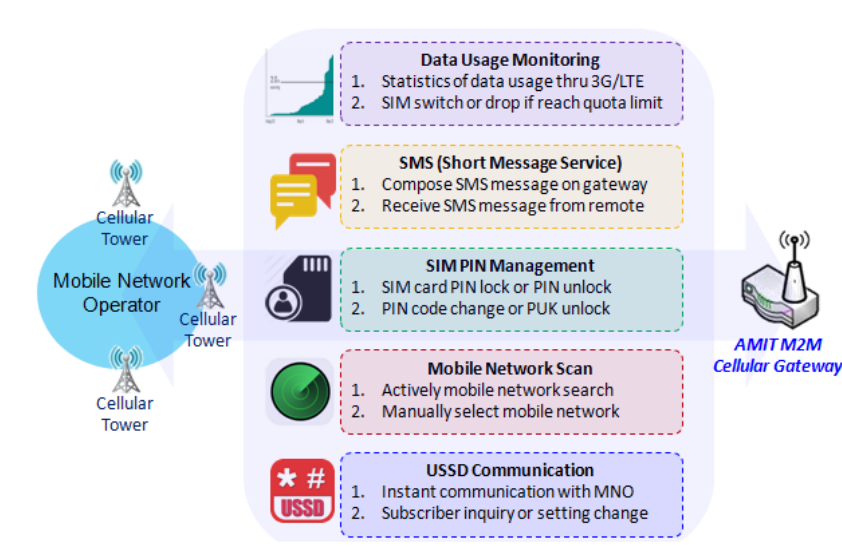

Besides cellular data connection, you may also like to monitor data usage of cellular WAN, sending text message through SMS, changing PIN code of SIM card, communicating with carrier/ISP by USSD command, or doing a cellular network scan for diagnostic purpose.

In Cellular Toolkit section, it includes several useful features that are related to cellular configuration or application. You can configure settings of Data Usage, SMS, SIM PIN, USSD, and Network Scan here. Please note at least a valid SIM card is required to be

inserted to device before you continue settings in this section.

|      | Status                       | Data Us | age 🕨 SMS       | SIM PIN      | • USSD       | Network Scan | 3<br>           |            |        |        | Widget |
|------|------------------------------|---------|-----------------|--------------|--------------|--------------|-----------------|------------|--------|--------|--------|
|      | Basic Network                | - 204   | C Data Harris I |              | Dalata       |              |                 |            |        |        |        |
| ۲    | Object Definition            | ID      | SIM info        | Carrier Name | Cycle Period | Start Date   | Data Limitation | Connection | Enable | Action |        |
|      | Field Communication          |         |                 |              |              |              |                 | Restrict   |        |        |        |
| 0    | Security                     |         |                 |              |              |              |                 |            |        |        |        |
| 0    | Administration               |         |                 |              |              |              |                 |            |        |        |        |
| 0    | Service                      | •       |                 |              |              |              |                 |            |        |        |        |
| O Ce | llular Toolkit<br>IS & Event |         |                 |              |              |              |                 |            |        |        |        |

### 7.1.1 Data Usage

Most of data plan for cellular connection is with a limited amount of data usage. If data usage has been over limited quota, either you will get much lower data throughput that may affect your daily operation, or you will get a 'bill shock' in the next month because carrier/ISP charges a lot for the over-quota data usage.

With help from Data Usage feature, device will monitor cellular data usage continuously and take actions. If data usage reaches limited quota, device can be set to drop the cellular data connection right away. Otherwise, if secondary SIM card is inserted, device will switch to secondary SIM and establish another cellular data connection with secondary SIM automatically.

If Data Usage feature is enabled, all history of cellular data usage can be viewed at **Status > Statistics & Reports > Cellular Usage** tab.

| 30 | 3G/4G Data Usage Profile List Add Delete |              |              |                                      |                 |                        |        |               |  |
|----|------------------------------------------|--------------|--------------|--------------------------------------|-----------------|------------------------|--------|---------------|--|
| ID | SIM info                                 | Carrier Name | Cycle Period | Start Date                           | Data Limitation | Connection<br>Restrict | Enable | Action        |  |
| 1  | 3G/4G SIM A                              | ISP A        | 1 Monthly    | Mon Apr 01 2019<br>00:00:00 GMT+0800 | 1GB             | A.                     |        | Edit 🔲 Select |  |

### <u>3G/4G Data Usage</u>

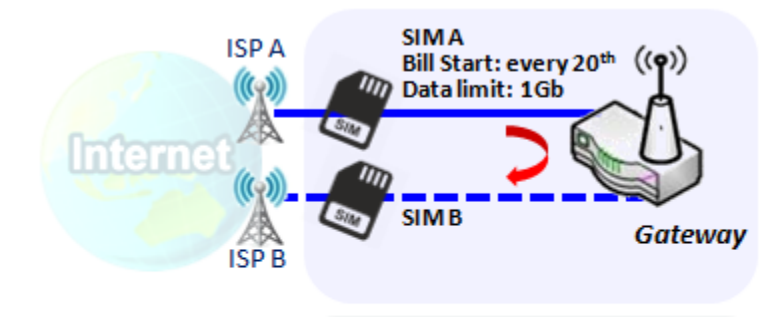

<u>SIM A Settings</u> -Cycle Period: monthly -Start Date: 2017 / Feb / 20 -Data Limitation: 1Gb -Connection Restrict: Enable Data Usage feature enabling gateway device to continuously monitor cellular data usage and take actions. In the diagram, quota limit of SIM A is **1Gb** per month and bill start date is **20**<sup>th</sup> of every month. The device is smart to start a new calculation of data usage on every 20<sup>th</sup> of month. Enable Connection Restrict will force gateway device to drop cellular connection of SIM A when data usage reaches quota limit (1Gb in this case). If SIM failover feature is configured in **Internet Setup**, then gateway will switch to SIM B and establish a new cellular data connection automatically.

#### Data Usage Setting

#### Go to Service > Cellular Toolkit > Data Usage tab.

Before finished settings for Data Usage, you need to know bill start date, bill period, and quota limit of data usage according to your data plan. You can ask this information from your carrier or ISP.

### Create / Edit 3G/4G Data Usage Profile

| 3G/4G Data Usage Profile List Add Delete |          |              |              |            |                 |                        |        |        | • |
|------------------------------------------|----------|--------------|--------------|------------|-----------------|------------------------|--------|--------|---|
| ID                                       | SIM info | Carrier Name | Cycle Period | Start Date | Data Limitation | Connection<br>Restrict | Enable | Action |   |

When **Add** button is applied, 3G/4G Data Usage Profile Configuration screen will appear. You can create up to four data usage profiles, one profile for each SIM card used in the Gateway.

| 3G/4G Data Usage Profile Configuration |                        |  |  |  |
|----------------------------------------|------------------------|--|--|--|
| ltem                                   | Setting                |  |  |  |
| <ul> <li>SIM Select</li> </ul>         | 3G/4G ▼ SIM A ▼        |  |  |  |
| <ul> <li>Carrier Name</li> </ul>       |                        |  |  |  |
| Cycle Period                           | Days 🔻                 |  |  |  |
| <ul> <li>Start Date</li> </ul>         | 2019 • / April • / 1 • |  |  |  |
| <ul> <li>Data Limitation</li> </ul>    | KB 🔻                   |  |  |  |
| Connection Restrict                    | Enable                 |  |  |  |
| ▶ Enable                               | Enable                 |  |  |  |

| 3G/4G Data Usage Profile Configuration |                                             |                                                                                                    |  |  |
|----------------------------------------|---------------------------------------------|----------------------------------------------------------------------------------------------------|--|--|
| Item Setting                           | Value setting                               | Description                                                                                                    |  |  |
| SIM Select                             | <b>3G/4G-1</b> and <b>SIM A</b> by default. | Choose a cellular interface ( <b>3G/4G-1</b> or <b>3G/4G-2</b> ), and a SIM card bound to the selected cellular interface to configure its data usage profile.<br><b>Note: 3G/4G-2</b> is only available for for the product with dual cellular module.                                                                         |  |  |
| Carrier Name                           | It is an optional item.                     | Fill in the Carrier Name for the selected SIM card for identification.                                                                                                    |  |  |
| Cycle Period                           | <b>Days</b> by default                      | The first box has three types for cycle period. They are <b>Days</b> , <b>Weekly</b> and <b>Monthly</b> .<br><b>Days</b> : For per Days cycle periods, you have to further specify the number of days in<br>the second box.<br><u>Value Range</u> : 1 ~ 90 days.<br>Weekly, Monthly: The cycle period is one week or one month. |  |  |
| Start Date                             | N/A                                         | Specify the date to start measure network traffic.<br>Please don't select the day before now, otherwise, the traffic statistics will be<br>incorrect.                                                                                                    |  |  |
| <b>Data Limitation</b>                 | N/A                                         | Specify the allowable data limitation for the defined cycle period.                                                                                                    |  |  |

| Connection<br>Restrict | Un-Checked by default. | Check the <b>Enable</b> box to activate the connection restriction function.<br>During the specified cycle period, if the actual data usage exceeds the allowable data |
|------------------------|------------------------|----------------------------------------------------------------------------------------------------|
|                        |                        | limitation, the cellular connection will be forced to disconnect.                                                                                                    |
| Enable                 | Un-Checked by default. | Check the <b>Enable</b> box to activate the data usage profile.                                                                                                    |

### 7.1.2 SMS

Short Message Service (SMS) is a text messaging service, which is used to be widely-used on mobile phones. It uses standardized communications protocols to allow mobile phones or cellular devices to exchange short text messages in an instant and convenient way.

### SMS Setting

#### Go to Service > Cellular Toolkit > SMS tab

With this gateway device, you can send SMS text messages or browse received SMS messages as you usually do on a cellular phone.

#### **Setup SMS Configuration**

| Configuration                 | SMS Setup                | Managing Events Setup                | Notifying Events Setup |  | • |  | × |
|-------------------------------|--------------------------|--------------------------------------|------------------------|--|---|--|---|
| ltem                          |                          | Setting                              |                        |  |   |  |   |
| Physical Interface            |                          | 3G/4G-1 <b>v</b>                     |                        |  |   |  |   |
| ▶ SMS                         | Enable SIM Status: SIM_A |                                      |                        |  |   |  |   |
| ► SMS Storage SIM Card Only ▼ |                          |                                      |                        |  |   |  |   |
| SMS Space                     | 0                        | Enable & Keep Available Space (1-10) |                        |  |   |  |   |

| Configuration         |                                               |                                                                                                    |
|-----------------------|-----------------------------------------------|----------------------------------------------------------------------------------------------------|
| Item                  | Value setting                                 | Description                                                                                                    |
| Physical<br>Interface | The box is <b>3G/4G-1</b> by default          | Choose a cellular interface ( <b>3G/4G-1</b> or <b>3G/4G-2</b> ) for the following SMS function configuration.<br><b>Note: 3G/4G-2</b> is only available for for the product with dual cellular module.                                      |
| SMS                   | The box is checked by default                 | This is the SMS switch. If the box checked that the SMS function enable, if the box unchecked that the SMS function disable.                                                                                                    |
| SIM Status            | N/A                                           | Depend on currently SIM status. The possible value will be <b>SIM_A</b> or <b>SIM_B</b> .                                                                                                    |
| SMS Storage           | The box is <b>SIM Card Only</b><br>by default | This is the SMS storage location. Currently the option only SIM Card Only.                                                                                                    |
| SMS Space             | The box is unchecked by default               | Check the <b>Enable</b> box and specify a number (1-10) for message count to reserve<br>some available storage space and prevent it from run out of storage.<br>The oldest message(s) will be deleted when the SMS storage is going to full. |
| Save                  | N/A                                           | Click the Save button to save the settings                                                                                                    |

### **SMS Summary**

Show Unread SMS, Received SMS, Sent SMS, Remaining SMS, and edit SMS context to send, read SMS from SIM card.

| SMS Summary N | ew SMS | SMS Inbox | SMS Sent Folder |         | - × |
|---------------|--------|-----------|-----------------|---------|-----|
| Item          |        |           |                 | Setting |     |
| Unread SMS    | 0      | )         |                 |         |     |
| Received SMS  | 1      | 0         |                 |         |     |
| Sent SMS      | 0      | 1         |                 |         |     |
| Remaining SMS | 0      |           |                 |         |     |

| SMS Summary    | /             |                                                                                      |
|----------------|---------------|--------------------------------------------------------------------------------------|
| Item           | Value setting | Description                                                                          |
| Liproad SMS    | NI / A        | If SIM card insert to router first time, unread SMS value is zero. When received the |
| Officad Sivis  | N/A           | new SMS but didn't read, this value plus one.                                        |
| Received SMS   | N/A           | This value record the existing SMS numbers from SIM card, When received the new      |
| Received Sivis | N/A           | SMS, this value plus one.                                                            |
| Sont SMS       | N/A           | This value record the number of out going SMS, When sent one SMS, this value         |
| Jent Sivis     | N/A           | plus one.                                                                            |
| Remaining SMS  | N/A           | This value is SMS capacity minus received SMS, When received the new SMS, this       |
|                | N/A           | value minus one.                                                                     |
| Now SMS        | N/A           | Click New SMS button, a New SMS screen appears. User can set the SMS setting         |
|                | N/A           | from this screen. Refer to New SMS in the next page.                                 |
|                |               | Click SMS Inbox button, a SMS Inbox List screen appears. User can read or delete     |
| SMS Inbox      | N/A           | SMS, reply SMS or forward SMS from this screen. Refer to SMS Inbox List in the       |
|                |               | next page.                                                                           |
| Refresh        | N/A           | Click the <b>Refresh</b> button to update the SMS summary immediately.               |

### New SMS

You can set the SMS setting from this screen.

| New SMS Send                  | × ×                                                                      |
|-------------------------------|--------------------------------------------------------------------------|
| G Item                        | Setting                                                                  |
| <ul> <li>Receivers</li> </ul> | (Use '+' for International Format and ';' to Compose Multiple Receivers) |
| ▶ Text Message                | Length of Current Input : 0                                              |
| ▶ Result                      |                                                                          |

| New SMS      |               |                                                                                                    |
|--------------|---------------|----------------------------------------------------------------------------------------------------|
| ltem         | Value setting | Description                                                                                                    |
| Receivers    | N/A           | Write the receivers to send SMS. User need to add the semicolon and compose multiple receivers that can group send SMS. |
| Text Message | N/A           | Write the SMS context to send SMS. The router supports up to a maximum of 1023 character for SMS context length.        |
| Send         | N/A           | Click the <b>Send</b> button, above text message will be sent as a SMS.                                                 |
| Result       | N/A           | If SMS has been sent successfully, it will show <b>Send OK</b> , otherwise <b>Send Failed</b> will be displayed.        |

### SMS Inbox List

You can read or delete SMS, reply SMS or forward SMS from this screen.

| 🖬 S | MS Inbox List    | Refresh | Delete   | Close | Previous 1 •     | Next      |  |
|-----|------------------|---------|----------|-------|------------------|-----------|--|
| ID  | From Phone<br>Nu | •       | Timestam | p     | SMS Text Preview | v Actions |  |

| SMS Inbox List       |               |                                                                                 |
|----------------------|---------------|---------------------------------------------------------------------------------|
| Item                 | Value setting | Description                                                                     |
| ID                   | N/A           | The number of SMS.                                                              |
| From Phone<br>Number | N/A           | Sender List (Phone Number) for the received SMS                                 |
| Timestamp            | N/A           | What time the SMS is received                                                   |
| SMS Text<br>Preview  | N/A           | Preview the SMS text. Click the <b>Detail</b> button to read a certain message. |

| Action  | The box is unchecked by default | Click the <b>Detail</b> button to read the SMS detail; Click the <b>Reply / Forward</b> button to reply/forward SMS.<br>Besides, you can check the box(es), and then click the <b>Delete</b> button to delete the checked SMS(s). |
|---------|---------------------------------|----------------------------------------------------------------------------------------------------|
| Refresh | N/A                             | Refresh the SMS Inbox List.                                                                                                    |
| Delete  | N/A                             | Delete the SMS for all checked box from Action.                                                                                                    |
| Close   | N/A                             | Close the Detail SMS Message screen.                                                                                                    |

### **SMS Sent Folder**

You can read or delete SMS from this screen.

| o S | MS Sent Folder | Delete | Close    | Previous | 0 🔻     | Next    |
|-----|----------------|--------|----------|----------|---------|---------|
|     | Receivers      |        | Timestan | np S     | MS Text | Preview |

| SMS Sent Folde      | er                              |                                                                                                    |
|---------------------|---------------------------------|----------------------------------------------------------------------------------------------------|
| Item                | Value setting                   | Description                                                                                                    |
| ID                  | N/A                             | The number of SMS.                                                                                                    |
| Receivers           | N/A                             | Receiver list for the sent SMS.                                                                                                    |
| Timestamp           | N/A                             | What time the SMS is sent                                                                                                    |
| SMS Text<br>Preview | N/A                             | Preview the SMS text. Click the <b>Detail</b> button to read a certain message.                                                                                          |
| Action              | The box is unchecked by default | Click the <b>Detail</b> button to read the SMS detail<br>Besides, you can check the box(es), and then click the <b>Delete</b> button to delete<br>the checked record(s). |
| Refresh             | N/A                             | Refresh the SMS Sent Folder.                                                                                                    |
| Delete              | N/A                             | Delete the SMS for all checked box from Action.                                                                                                    |
| Close               | N/A                             | Close the Detail SMS Message screen.                                                                                                    |

### 7.1.3 SIM PIN

With most cases in the world, users need to insert a SIM card (a.k.a. UICC) into end devices to get on cellular network for voice service or data surfing. The SIM card is usually released by mobile operators or service providers. Each SIM card has a unique number (so-called ICCID) for network owners or service providers to identify each subscriber. As SIM card plays an important role between service providers and subscribers, some security mechanisms are required on SIM card to prevent any unauthorized access.

Enabling a PIN code in SIM card is an easy and effective way of protecting cellular devices from unauthorized access. This gateway device allows you to activate and manage PIN code on a SIM card through its web GUI.

### Activate PIN code on SIM Card

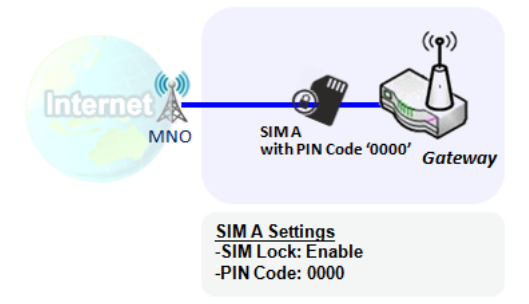

This gateway device allows you to activate PIN code on SIM card. This example shows how to activate PIN code on SIM-A for 3G/4G-1 with default PIN code "**0000**".

### Change PIN code on SIM Card

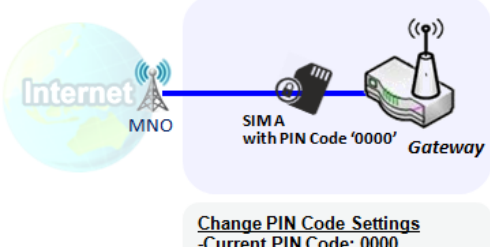

Change PIN Code: Settings -Current PIN Code: 0000 -New PIN Code: 1234 -Verified New PIN Code: 1234

### Unlock SIM card by PUK Code

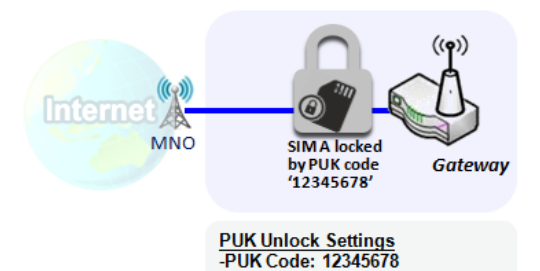

-New PIN Code: 5678

This gateway device allows you to change PIN code on SIM card. Following the example above, you need to type original PIN code "**0000**", and then type new PIN code with '**1234**' if you like to set new PIN code as '**1234**'. To confirm the new PIN code you type is what you want, you need to type new PIN code '**1234**' in Verified New PIN Code again.

If you entered incorrect PIN code at configuration page for 3G/4G-1 WAN over three times, and then it will cause SIM card to be locked by PUK code. Then you have to call service number to get a PUK code to unlock SIM card. In the diagram, the PUK code is "**12345678**" and new PIN code is "**5678**".

### SIM PIN Setting

#### Go to Service > Cellular Toolkit > SIM PIN Tab

With the SIM PIN Function window, it allows you to enable or disable SIM lock (which means protected by PIN code), or change PIN code. You can also see the information of remaining times of failure trials as we mentioned earlier. If you run out of these failure trials, you need to get a PUK code to unlock SIM card.

### Select a SIM Card

| Configuration                          | × 🔺           |
|----------------------------------------|---------------|
| ltem                                   | Setting       |
| <ul> <li>Physical Interface</li> </ul> | 3G/4G-1 •     |
| <ul> <li>SIM Status</li> </ul>         | SIM-A Ready   |
| <ul> <li>SIM Selection</li> </ul>      | SIM-A  Switch |

| Configuration V       | Vindow                                  |                                                                                                    |
|-----------------------|-----------------------------------------|----------------------------------------------------------------------------------------------------|
| Item                  | Value setting                           | Description                                                                                                    |
| Physical<br>Interface | The box is <b>3G/4G-1</b> by<br>default | Choose a cellular interface ( <b>3G/4G-1</b> or <b>3G/4G-2</b> ) to change the SIM PIN setting for the selected SIM Card.<br><b>Note: 3G/4G-2</b> is only available for for the product with dual cellular module.                                                                                                    |
| SIM Status            | N/A                                     | Indication for the selected SIM card and the SIM card status.<br>The status could be <b>Ready</b> , <b>Not Insert</b> , or <b>SIM PIN</b> .<br><b>Ready</b> SIM card is inserted and ready to use. It can be a SIM card without PIN<br>protection or that SIM card is already unlocked by correct PIN code.<br><b>Not Insert</b> No SIM card is inserted in that SIM slot.<br><b>SIM PIN</b> SIM card is protected by PIN code, and it's not unlocked by a correct<br>PIN code yet. That SIM card is still at locked status. |
| SIM Selection         | N/A                                     | Select the SIM card for further SIM PIN configuration.<br>Press the <b>Switch</b> button, then the Gateway will switch SIM card to another one.<br>After that, you can configure the SIM card.                                                                                                    |

### Enable / Change PIN Code

#### Enable or Disable PIN code (password) function, and even change PIN code function.

| SIM function Save Change PIN Co     | de                              | • | × |
|-------------------------------------|---------------------------------|---|---|
| ltem                                | Setting                         |   |   |
| PIN Lock                            | ✓ Enable PIN Code: (4~8 digits) |   |   |
| <ul> <li>Remaining times</li> </ul> | N/A                             |   |   |

| SIM function Wi        | indow              |                                                                                                    |
|------------------------|--------------------|----------------------------------------------------------------------------------------------------|
| Item Setting           | Value setting      | Description                                                                                                    |
| SIM lock               | Depend on SIM card | Click the <b>Enable</b> button to activate the SIM lock function.<br>For the first time you want to enable the SIM lock function, you have to<br>fill in the PIN code as well, and then click <b>Save</b> button to apply the setting.                                                                                                    |
| <b>Remaining times</b> | Depend on SIM card | Represent the remaining trial times for the SIM PIN unlocking.                                                                                                    |
| Save                   | N/A                | Click the Save button to apply the setting.                                                                                                    |
| Change PIN Code        | N/A                | Click the <b>Change PIN code</b> button to change the PIN code (password).<br>If the <b>SIM Lock</b> function is not enabled, the <b>Change PIN code</b> button is<br>disabled. In the case, if you still want to change the PIN code, you have to<br>enable the SIM Lock function first, fill in the PIN code, and then click the <b>Save</b><br>button to enable. After that, You can click the <b>Change PIN code</b> button to<br>change the PIN code. |

#### When Change PIN Code button is clicked, the following screen will appear.

| ltem                                       | Setting      |
|--------------------------------------------|--------------|
| Current PIN Code                           | (4~8 digits) |
| New PIN Code                               | (4~8 digits) |
| <ul> <li>Vertified New PIN Code</li> </ul> | (4~8 digits) |

Apply Cancel

| Item         | Value Setting         | Description                                                                |
|--------------|-----------------------|----------------------------------------------------------------------------|
| Current PIN  | A Must filled setting | Fill in the current (old) PIN code of the SIM card.                        |
| Code         |                       |                                                                            |
| New PIN Code | A Must filled setting | Fill in the new PIN Code you want to change.                               |
| Verified New | A Must filled setting | Confirm the new PIN Code again.                                            |
| PIN Code     |                       |                                                                            |
| Apply        | N/A                   | Click the Apply button to change the PIN code with specified new PIN code. |
| Cancel       | N/A                   | Click the Cancel button to cancel the changes and keep current PIN code.   |

**Note:** If you changed the PIN code for a certain SIM card, you must also change the corresponding PIN code specified in the **Basic Network > WAN & Uplink > Internet Setup > Connection with SIM Card** page.

Otherwise, it may result in wrong SIM PIN trials with invalid (old) PIN code.

#### Unlock with a PUK Code

The PUK Function window is only available for configuration if that SIM card is locked by PUK code. It means that SIM card is locked and needs additional PUK code to unlock. Usually it happens after too many trials of incorrect PIN code, and the remaining times in SIM Function table turns to 0. In this situation, you need to contact your service provider and request a PUK code for your SIM card, and try to unlock the locked SIM card with the provided PUK code. After unlocking a SIM card by PUK code successfully, the SIM lock function will be activated automatically.

| PUK function Save | × 🔺          |
|-------------------|--------------|
| ltem              | Setting      |
| PUK status        | PUK unlock.  |
| Remaining times   | N/A          |
| ▶ PUK Code        | (8 digits)   |
| New PIN Code      | (4~8 digits) |

| <b>PUK Function Wi</b> | ndow                     |                                                                                                    |
|------------------------|--------------------------|----------------------------------------------------------------------------------------------------|
| Item                   | Value setting            | Description                                                                                                    |
| PUK status             | PUK Unlock<br>/ PUK Lock | Indication for the PUK status.<br>The status could be <b>PUK Lock</b> or <b>PUK Unlock</b> . As mentioned earlier, the SIM card<br>will be locked by PUK code after too many trials of failure PIN code. In this case,<br>the PUK Status will turns to <b>PUK Lock</b> . In a normal situation, it will display <b>PUK</b><br><b>Unlock</b> . |
| Remaining times        | Depend on SIM card       | Represent the remaining trial times for the PUK unlocking.<br>Note : <b>DO NOT make the remaining times down to zero, it will damage the SIM</b><br><b>card FOREVER !</b> Call for your ISP's help to get a correct PUK and unlock the SIM if<br>you don't have the PUK code.                                                                 |
| PUK Code               | A Must filled setting    | Fill in the PUK code (8 digits) that can unlock the SIM card in PUK unlock status.                                                                                                    |
| New PIN Code           | A Must filled setting    | Fill in the New PIN Code (4~8 digits) for the SIM card.<br>You have to determine your new PIN code to replace the old, forgotten one.<br>Keep the PIN code (password) in mind with care.                                                                                                    |
| Save                   | N/A                      | Click the <b>Save</b> button to apply the setting.                                                                                                    |

**Note:** If you changed the PUK code and PIN code for a certain SIM card, you must also change the corresponding PIN code specified in the **Basic Network** > **WAN & Uplink** > **Internet Setup** > **Connection with SIM Card** page. Otherwise, it may result in wrong SIM PIN trials with invalid (old) PIN code.

### 7.1.4 USSD

Unstructured Supplementary Service Data (USSD) is a protocol used by GSM cellular telephones to communicate with the service provider's computers. USSD can be used for WAP browsing, prepaid callback service, mobile-money services, location-based content services, menu-based information services, and as part of configuring the phone on the network.

An USSD message is up to 182 alphanumeric characters in length. Unlike Short Message Service (SMS) messages, USSD messages create a real-time connection during an USSD session. The connection remains open, allowing a two-way exchange of a sequence of data. This makes USSD more responsive than services that use SMS.

| Configuration                    |                                |                             |              |          |         |  |
|----------------------------------|--------------------------------|-----------------------------|--------------|----------|---------|--|
| ltem                             |                                |                             |              | Setting  |         |  |
| Physical Int                     | erface                         | 3G/4G-1 ▼ SIM Status: SIM_A |              |          |         |  |
| USSD Pro                         | file List Add                  | Delete                      |              |          | - ×     |  |
| ID                               | Profile Na                     | me                          | USSD Command | Comments | Actions |  |
| USSD Re                          | USSD Request Send Clear Cancel |                             |              |          |         |  |
|                                  | ltem                           |                             |              | Setting  |         |  |
| USSD Profile                     |                                | Option                      | ▼            |          |         |  |
| <ul> <li>USSD Command</li> </ul> |                                |                             |              |          |         |  |

### <u>USSD Scenario</u>

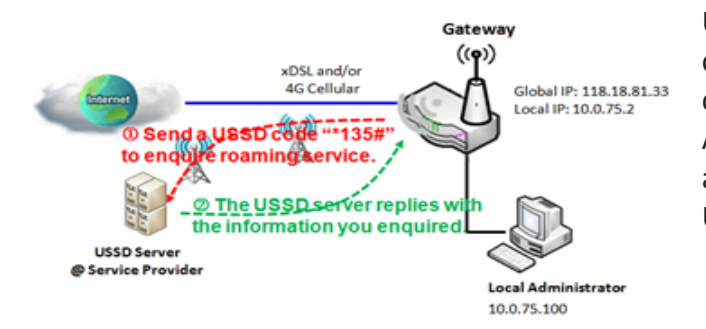

USSD allows you to have an instant bi-directional communication with carrier/ISP. In the diagram, the USSD command '\*135#' is referred to data roaming services. After sending that USSD command to carrier, you can get a response at window USSD Response. Please note the USSD command varies for different carriers/ISP.

#### **USSD Setting**

#### Go to Service > Cellular Toolkit > USSD tab.

In "USSD" page, there are four windows for the USSD function. The "Configuration" window can let you specify which 3G/4G module (physical interface) is used for the USSD function, and system will show which SIM card in the module is the current used one. The second window is the "USSD Profile List" and it shows all your defined USSD profiles that store pre-commands for activating an USSD session. An "Add" button in the window can let you add one new USSD profile and define the command for the profile in the third window, the "USSD Profile Configuration". When you want to start the activation of an USSD connection session to the USSD server, select the USSD profile or type in the correct pre-command, and then click on the "Send" button for the session. The responses from the USSD server will be displayed beneath the "USSD Command" line. When commands typed in the "USSD Command" field are sent, received responses will be displayed in the "USSD Response" blank space. User can communicate with the USSD server by sending USSD commands and getting USSD responses via the gateway.

#### **USSD Configuration**

| Configuration      |                             | × |
|--------------------|-----------------------------|---|
| ltem               | Setting                     |   |
| Physical Interface | 3G/4G-1 ▼ SIM Status: SIM_A |   |

| Configuration      |                                       |                                                                                                    |
|--------------------|---------------------------------------|----------------------------------------------------------------------------------------------------|
| ltem               | Value setting                         | Description                                                                                                    |
| Physical Interface | The box is <b>3G/4G-1</b> by default. | Choose a cellular interface ( <b>3G/4G-1</b> or <b>3G/4G-2</b> ) to configure the USSD setting for the connected cellular service (identified with <b>SIM_A</b> or <b>SIM_B</b> ).<br><b>Note: 3G/4G-2</b> is only available for for the product with dual cellular module. |
| SIM Status         | N/A                                   | Show the connected cellular service (identified with <b>SIM_A</b> or <b>SIM_B</b> ).                                                                                                    |

### Create / Edit USSD Profile

The cellular gateway allows you to custom your USSD profile. It supports up to a maximum of 35 USSD profiles.

| 🔲 USSD Pro | ofile List Add | Delete |              |          |         | ÷ | × |
|------------|----------------|--------|--------------|----------|---------|---|---|
| ID         | Profile        | Name   | USSD Command | Comments | Actions |   |   |

When Add button is applied, USSD Profile Configuration screen will appear.

| USSD Request Send | Clear Cancel |  |
|-------------------|--------------|--|
| ltem              | Setting      |  |
| USSD Profile      | Option 🔻     |  |
| USSD Command      |              |  |

| USSD Profile Configuration |               |                                                                               |  |  |
|----------------------------|---------------|-------------------------------------------------------------------------------|--|--|
| Item                       | Value setting | Description                                                                   |  |  |
| Profile Name               | N/A           | Enter a name for the USSD profile.                                            |  |  |
|                            | N/A           | Enter the USSD command defined for the profile.                               |  |  |
| LISSD Command              |               | Normally, it is a command string composed with numeric keypad "0~9", "*",     |  |  |
| CSSD Command               |               | and "#". The USSD commands are highly related to the cellular service, please |  |  |
|                            |               | check with your service provider for the details.                             |  |  |
| Comments                   | N/A           | Enter a brief comment for the profile.                                        |  |  |

### Send USSD Request

When **send** the USSD command, the USSD Response screen will appear. When click the **Clear** button, the USSD Response will disappear.

| USSD Request Send                | Clear Cancel | ÷ | × |  |
|----------------------------------|--------------|---|---|--|
| Item                             | Setting      |   |   |  |
| <ul> <li>USSD Profile</li> </ul> | Option 🔻     |   |   |  |
| <ul> <li>USSD Command</li> </ul> |              |   |   |  |

| USSD Request  |               |                                                                                     |
|---------------|---------------|-------------------------------------------------------------------------------------|
| ltem          | Value setting | Description                                                                         |
| USSD Profile  | N/A           | Select a USSD profile name from the dropdown list.                                  |
| USSD Command  | N/A           | The USSD Command string of the selected profile will be shown here.                 |
| USSD Pernonce | NI / A        | Click the <b>Send</b> button to send the USSD command, and the <b>USSD Response</b> |
| USSD Response | N/A           | service, receive the service SMS.                                                   |

### 7.1.5 Network Scan

"Network Scan" function can let administrator specify the device how to connect to the mobile system for data communication in each 3G/4G interface. For example, administrator can specify which generation of mobile system is used for connection, 2G, 3G or LTE. Moreover, he can define their connection sequence for the gateway device to connect to the mobile system automatically. Administrator also can scan the mobile systems in the air manually, select the target operator system and apply it. The manual scanning approach is used for problem diagnosis.

#### Network Scan Setting

#### Go to Service > Cellular Toolkit > Network Scan tab.

In "Network Scan" page, there are two windows for the Network Scan function. The "Configuration" window can let you select which 3G/4G module (physical interface) is used to perform Network Scan, and system will show the current used SIM card in the module. You can configure each 3G/4G WAN interface by executing the network scanning one after another. You can also specify the connection sequence of the targeted generation of mobile system, 2G/3G/LTE.

#### **Network Scan Configuration**

| Configuration                              |                                |                   |                                                                                                    |
|--------------------------------------------|--------------------------------|-------------------|----------------------------------------------------------------------------------------------------|
| Item                                       |                                |                   | Setting                                                                                                    |
| Physical Interfac                          | e                              | 3G/4G-1 🔻         | SIM Status: SIM_A                                                                                                    |
| Network Type                               |                                | LTE Only 🔻        |                                                                                                    |
| Scan Approach                              |                                | Auto 🔻            |                                                                                                    |
| Configuration                              |                                |                   |                                                                                                    |
| ltem                                       | Value sett                     | ing               | Description                                                                                                    |
| Physical<br>Interface                      | The box is <b>3</b><br>default | G <b>/4G-1</b> by | Choose a cellular interface ( <b>3G/4G-1</b> or <b>3G/4G-2</b> ) for the network scan function.<br><b>Note: 3G/4G-2</b> is only available for for the product with dual cellular module.                                                                                                    |
| SIM Status                                 | s N/A                          |                   | Show the connected cellular service (identified with SIM_A or SIM_B).                                                                                                    |
| Network Type                               | Auto is selected by default.   |                   | Specify the network type for the network scan function.<br>It can be Auto, 2G Only, 2G prefer, 3G Only, 3G prefer, or LTE Only.<br>When <b>Auto</b> is selected, the network will be register automatically;<br>If the <b>prefer</b> option is selected, network will be register for your option first;<br>If the <b>only</b> option is selected, network will be register for your option only. |
| Scan Approach Auto is selected by default. |                                | ted by            | When <b>Auto</b> selected, cellular module register automatically.<br>If the <b>Manually</b> option is selected, a <b>Network Provider List</b> screen appears.<br>Press <b>Scan</b> button to scan for the nearest base stations. Select (check the box)<br>the preferred base stations then click <b>Apply</b> button to apply settings.                                                        |

| Save | N/A | Click <b>Save</b> to save the settings |  |
|------|-----|----------------------------------------|--|
|------|-----|----------------------------------------|--|

The second window is the "Network Provider List" window and it appears when the **Manually** Scan Approach is selected in the Configuration window. By clicking on the "Scan" button and wait for 1 to 3 minutes, the found mobile operator system will be displayed for you to choose. Click again on the "Apply" button to drive system to connect to that mobile operator system for the dedicated 3G/4G interface.

| Network Provider List     Sca | an Apply      |                | ·      |
|-------------------------------|---------------|----------------|--------|
| Provider Name                 | Mobile System | Network Status | Action |

## 7.2 SMS & Event

SMS & Event handling is the application that allows administrator to setup the pre-defined events, handlers, or response behavior with individual profiles. With properly configuring the event handling function, administrator can easily and remotely obtain the status and information via the purchased gateway. Moreover, he can also handle and manage some important system related functions, even the field bus devices and D/O devices which are already well connected to.

The supported events are categorized into two groups: the managing events and notifying events.

The **managing events** are the events that are used to manage the gateway or change the setting / status of the specific functionality of the gateway. On receiving the managing event, the gateway will take action to change the functionality, collect the required status for administration, and also change the status of a certain connected field bus device simultaneously.

The **notifying events** are the events that some related objects have been triggered and take corresponding actions on the occurrence of the events. It could be an event generated from the connected sensor, or a certain connected field bus device for alerting the administrator something happened with SMS message, Email, and SNMP Trap, etc...

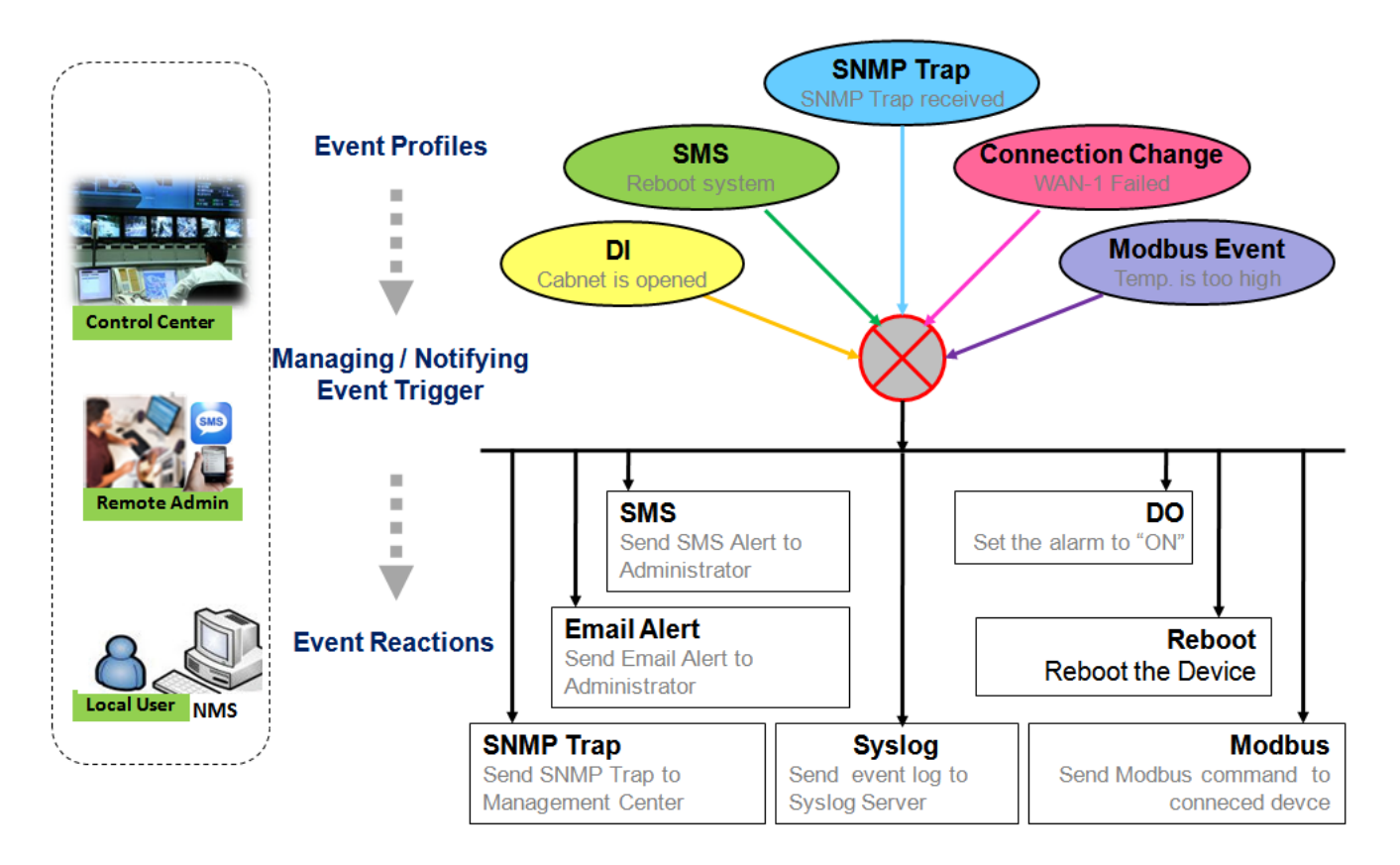

For ease of configuration, administrator can create and edit the common pre-defined managing / notifying event profiles for taking instant reaction on a certain event or managing the devices for some advanced useful purposes. For example, sending/receiving remote managing SMS for the gateway's routine maintaining, the

field bus device status monitoring, digital sensors detection controlling, and so on. All of such management and notification function can be realized effectively via the Event Handling feature.

The following is the summary lists for the provided profiles, and events:

(Note: The available profiles and events could be different for the purchased product.)

- Profiles (Rules):
  - SMS Configuration and Accounts
  - Email Accounts
  - Digital Input (DI) profiles
  - Digital Output (DO) profiles
  - Modbus Managing Event profiles
  - Modbus Notifying Event profiles
  - Remote Host profiles
  - MQTT Publish Message profiles
- Managing Events:
  - Trigger Type: SMS, SNMP Trap, and Digital Input (DI).
  - Actions: Get the Network Status; or Configure the LAN/VLAN behavior, WIFI behavior, NAT behavior, Firewall behavior, VPN behavior, System Management, Administration, Digital Output behavior, connected Modbus devices, Remote Host, and MQTT Publish Message.
- Notifying Events:
  - Trigger Type: Digital Input, Power Change, Connection Change (WAN, LAN & VLAN, WiFi, DDNS), Administration, Modbus, and Data Usage.
  - Actions: Notify the administrator with SMS, Syslog, SNMP Trap or Email Alert; Change the status of connected Digital Output or Modbus devices; Sending collected information to Remote Host; and Publishing MQTT Message to a designaged MQTT Broker.

To use the event handling function, First of all, you have to enable the event management setting and configure the event details with the provided profile settings. You can create or edit pre-defined profiles for individual managing / notifying events. The profile settings are separated into several items; they are the SMS Account Definition, Email Service Definition, Digital Input (DI) Profile Configuration, Digital Output (DO) Profile Configuration, Modbus Definition, Remote Host Configuration, and MQTT Publish Message.

Then, you have to configure each managing / notifying event with identifying the event's trigger condition, and the corresponding actions (reaction for the event) for the event. For each event, more than one action can be activated simultaneously.

### 7.2.1 Configuration

Go to Service > SMS & Event > Configuration Tab.

Event handling is the service that allows administrator to setup the pre-defined events, handlers, or response behavior with individual profiles.

#### **Enable Event Management**

| Configuration               |                          |             |                                                                        |  |
|-----------------------------|--------------------------|-------------|------------------------------------------------------------------------|--|
| Item                        |                          |             | Setting                                                                |  |
| Event Management     Enable |                          | Enable      |                                                                        |  |
| Configuration               |                          |             |                                                                        |  |
| ltem                        | Value sett               | ing         | Description                                                            |  |
| Event<br>Management         | The box is un<br>default | nchecked by | Check the <b>Enable</b> box to activate the Event Management function. |  |

### **Enable SMS Management**

To use the SMS management function, you have to configure some important settings first.

| SMS Configuration                                           | 🔺 🔺                         |
|-------------------------------------------------------------|-----------------------------|
| Item                                                        | Setting                     |
| Message Prefix                                              | Enable                      |
| Physical Interface                                          | 3G/4G-1 ▼ SIM Status: SIM_A |
| <ul> <li>Delete Managed SMS after<br/>Processing</li> </ul> | Enable                      |

| SMS Configuration  |                                    |                                                                                                    |  |  |
|--------------------|------------------------------------|----------------------------------------------------------------------------------------------------|--|--|
| Item               | Value setting                      | Description                                                                                                    |  |  |
| Message Prefix     | The box is unchecked<br>by default | Click the <b>Enable</b> box to enable the SMS prefix for validating the received SMS.<br>Once the function is enabled, you have to enter the prefix behind the checkbox.<br>The received managing events SMS must have the designated prefix as an initial<br>identifier, then corresponding handlers will become effective for further<br>processing. |  |  |
| Physical Interface | The box is 3G/4G-1 by default.     | Choose a cellular interface ( <b>3G/4G-1</b> or <b>3G/4G-2</b> ) to configure the SMS management setting.                                                                                                    |  |  |

|                                           |                                    | Note: 3G/4G-2 is only available for for the product with dual cellular module.                     |
|-------------------------------------------|------------------------------------|----------------------------------------------------------------------------------------------------|
| SIM Status                                | N/A                                | Show the connected cellular service (identified with <b>SIM_A</b> or <b>SIM_B</b> ).               |
| Delete Managed<br>SMS after<br>Processing | The box is unchecked<br>by default | Check the <b>Enable</b> box to delete the received managing event SMS after it has been processed. |

### Create / Edit SMS Account

Setup the SMS Account for managing the gateway through the SMS. It supports up to a maximum of 5 accounts.

| SMS Account List Add Delete |  |                   |             |                       |        |         |  |
|-----------------------------|--|-------------------|-------------|-----------------------|--------|---------|--|
| ID Phone Number             |  | Phone Description | Application | Send confirmed<br>SMS | Enable | Actions |  |

You can click the **Add / Edit** button to configure the SMS account.

| SMS Account Configuration       |                             |  |
|---------------------------------|-----------------------------|--|
| Item                            | Setting                     |  |
| Phone Number                    | Specific Number 🔻           |  |
| Phone Description               |                             |  |
| <ul> <li>Application</li> </ul> | Event Trigger Dotify Handle |  |
| Send confirmed SMS              | Enable                      |  |
| Enable                          | Enable                      |  |
| Save                            |                             |  |

| SMS Account Configuration |                                                                                       |                                                                                                    |  |  |  |
|---------------------------|---------------------------------------------------------------------------------------|----------------------------------------------------------------------------------------------------|--|--|--|
| ltem                      | Value setting                                                                         | Description                                                                                                    |  |  |  |
| Phone<br>Number           | <ol> <li>Mobile phone number<br/>format</li> <li>A Must filled setting</li> </ol>     | Select the Phone number policy from the drop list, and specify a mobile phone<br>number as the SMS account identifier if required.<br>It can be <b>Specific Number</b> , or <b>Allow Any</b> . If <b>Specific Number</b> is selected, you<br>have to specify the phone number as the SMS account identifier.<br><u>Value Range</u> : -1 ~ 32 digits. |  |  |  |
| Phone                     | 1. Any text                                                                           | Specify a brief description for the SMS account.                                                                                                    |  |  |  |
| Description               | 2. An Optional setting                                                                |                                                                                                    |  |  |  |
| Application               | A Must filled setting                                                                 | Specify the application type. It could be <b>Event Trigger, Notify Handle,</b> or <b>both</b> .<br>If the Phone Number policy is <b>Allow Any</b> , the Noftify Handle will be unavailable.                                                                                                    |  |  |  |
| Send<br>confirmed<br>SMS  | <ol> <li>An Optional setting</li> <li>The box is unchecked by<br/>default.</li> </ol> | Click <b>Enable</b> box to active the SMS response function.<br>The gateway will send a confirmed message back to the sender whenever it<br>received a SMS managing event. The confirmed message is similar to following<br>format: <i>"Device received a SMS with command xxxxx."</i>                                                               |  |  |  |
| Enable                    | The box is unchecked by                                                               | Click <b>Enable</b> box to activate this account.                                                                                                    |  |  |  |
|      | default. |                                                  |
|------|----------|--------------------------------------------------|
| Save | NA       | Click the Save button to save the configuration. |

### **Create / Edit Email Service Account**

Setup the Email Service Account for event notification. It supports up to a maximum of 5 accounts.

| 🔲 Email S | Service List Add Delete |                 |        | - ×     |
|-----------|-------------------------|-----------------|--------|---------|
| ID        | Email Server            | Email Addresses | Enable | Actions |

#### You can click the **Add / Edit** button to configure the Email account.

| Email Service Configuration | ×.       |
|-----------------------------|----------|
| Item                        | Setting  |
| Email Server                | Option • |
| Email Addresses             |          |
| Enable                      | Enable   |
|                             | Save     |

| Email Service Configuration |                                                                                            |                                                                                                   |  |  |  |  |  |
|-----------------------------|--------------------------------------------------------------------------------------------|---------------------------------------------------------------------------------------------------|--|--|--|--|--|
| Item                        | Value setting                                                                              | Description                                                                                       |  |  |  |  |  |
| Email Server                | Option                                                                                     | Select an Email Server profile from <b>External Server</b> setting for the email account setting. |  |  |  |  |  |
| Email<br>Addresses          | <ol> <li>Internet E-mail address</li> <li>format</li> <li>A Must filled setting</li> </ol> | Specify the Destination Email Addresses.                                                          |  |  |  |  |  |
| Enable                      | The box is unchecked by default.                                                           | Click <b>Enable</b> box to activate this account.                                                 |  |  |  |  |  |
| Save                        | NA                                                                                         | Click the Save button to save the configuration                                                   |  |  |  |  |  |

### Create / Edit Digital Input (DI) Profile Rule (DI/DO support required)

Setup the Digital Input (DI) Profile rules. It supports up to a maximum of 10 profiles.

| 🗉 Dig | gital Input (DI) Profile L | ist Add Delete |           |                               |              |                           |        |         | × |
|-------|----------------------------|----------------|-----------|-------------------------------|--------------|---------------------------|--------|---------|---|
| ID    | DI Profile Name            | Description    | DI Source | Continues<br>Update<br>Status | Normal Level | Signal Active<br>Time (s) | Enable | Actions | s |

### When Add button is applied, the Digital Input (DI) Profile Configuration screen will appear.

| Digital Input (DI) Profile Configuration |                                              |  |  |  |  |
|------------------------------------------|----------------------------------------------|--|--|--|--|
| Item                                     | Setting                                      |  |  |  |  |
| DI Profile Name                          |                                              |  |  |  |  |
| Description                              |                                              |  |  |  |  |
| DI Source                                | ID1 •                                        |  |  |  |  |
| Continues Update Status                  | Enable & Update Interval 2 (2~86400 seconds) |  |  |  |  |
| Normal Level                             | Low T                                        |  |  |  |  |
| <ul> <li>Signal Active Time</li> </ul>   | 1 (seconds)                                  |  |  |  |  |
| ▶ Profile                                | C Enable                                     |  |  |  |  |
|                                          | Save                                         |  |  |  |  |

| Digital Input             | (DI) Profile Configuration                                |                                                                                                    |
|---------------------------|-----------------------------------------------------------|----------------------------------------------------------------------------------------------------|
| ltem                      | Value setting                                             | Description                                                                                                    |
| DI Profile                | 1. String format                                          | Specify the DI Profile Name.                                                                                                    |
| Name                      | 2. A Must filled setting                                  | Value Range: -1 ~ 32 characters.                                                                                                    |
| Description               | <ol> <li>Any text</li> <li>An Optional setting</li> </ol> | Specify a brief description for the profile.                                                                                                    |
| DI Source                 | ID1 by default                                            | Specify the DI Source. It could be <b>ID1</b> or <b>ID2</b> .<br>The number of available DI source could be different for the purchased product.        |
| Contiune<br>Update Status | The box is unchecked by default.                          | Click <b>Enable</b> box to activate this function for the DI event with designated update interval setting.                                             |
| -                         |                                                           | If the event condition keeps active for a long time interval, the gateway will                                                                          |
|                           |                                                           | send repeated notify events for each check interval.                                                                                                    |
|                           |                                                           | <u>Value Range</u> : 2 ~ 86400 seconds.                                                                                                    |
|                           |                                                           | <b>Note :</b> To prevent receving too much notify event for the same situation, you can adjust the check interval to a proper one for your application. |
| Normal Level              | Low by default                                            | Specify the Normal Level. It could be Low or High.                                                                                                    |
| Signal Active             | 1. Numberic String format                                 | Specify the Signal Active Time. It could be from 1 to 10 seconds.                                                                                       |
| Time                      | 2. A Must filled setting                                  | The Signal Active Time setting will be ignored when 'Continue Update Status'                                                                            |
|                           |                                                           | function is enabled                                                                                                    |
|                           |                                                           | <u>Value Range</u> : 1 ~ 10 seconds.                                                                                                    |
| Profile                   | The box is unchecked by default.                          | Click <b>Enable</b> box to activate this profile setting.                                                                                               |

Save

NA

Click the **Save** button to save the configuration.

### Create / Edit Digital Output (DO) Profile Rule (DI/DO support required)

Setup the Digital Output (DO) Profile rules. It supports up to a maximum of 10 profiles.

| 🗆 Di | gital Output (DO) Pro | file List Add De | elete        |                 |                             |                  |                  |        | ~ X     |
|------|-----------------------|------------------|--------------|-----------------|-----------------------------|------------------|------------------|--------|---------|
| ID   | DO Profile Name       | Description      | DO<br>Source | Normal<br>Level | Total Signal Period<br>(ms) | Repeat & Counter | Duty<br>Cycle(%) | Enable | Actions |

When Add button is applied, the Digital Output (DO) Profile Configuration screen will appear.

| Digital Output (DO) Profile Configuration |                     |  |  |  |  |
|-------------------------------------------|---------------------|--|--|--|--|
| Item                                      | Setting             |  |  |  |  |
| DO Profile Name                           |                     |  |  |  |  |
| Description                               |                     |  |  |  |  |
| DO Source                                 | ID1 •               |  |  |  |  |
| Normal Level                              | Low •               |  |  |  |  |
| Total Signal Period                       | 10 (ms)             |  |  |  |  |
| Repeat & Counter                          | Enable & Counter: 0 |  |  |  |  |
| Duty Cycle                                | (%)                 |  |  |  |  |
| Profile                                   | C Enable            |  |  |  |  |
|                                           | Save                |  |  |  |  |

Save

| Digital Output (DO) Profile Configuration |                           |                                                                               |  |  |  |
|-------------------------------------------|---------------------------|-------------------------------------------------------------------------------|--|--|--|
| ltem                                      | Value setting             | Description                                                                   |  |  |  |
| DO Profile                                | 1. String format          | Specify the DO Profile Name.                                                  |  |  |  |
| Name                                      | 2. A Must filled setting  | Value Range: -1 ~ 32 characters.                                              |  |  |  |
| Description                               | 1. Any text               | Specify a brief description for the profile.                                  |  |  |  |
|                                           | 2. An Optional setting    |                                                                               |  |  |  |
| DO Source                                 | ID1 by default            | Specify the DO Source. It could be ID1.                                       |  |  |  |
| Normal Level                              | Low by default            | Specify the Normal Level. It could be Low or High.                            |  |  |  |
| Total Signal                              | 1. Numberic String format | Specify the Total Signal Period.                                              |  |  |  |
| Period                                    | 2. A Must filled setting  | <u>Value Range</u> : 10 ~ 10000 ms.                                           |  |  |  |
| Repeat &                                  | The box is unchecked by   | Check the Enable box to activate the repeated Digital Output, and specify the |  |  |  |
| Counter                                   | default.                  | Repeat times.                                                                 |  |  |  |
|                                           |                           | <u>Value Range</u> : 0 ~ 65535.                                               |  |  |  |
| Duty Cycle                                | 1. Numberic String format | Specify the Duty Cycle for the Digital Output.                                |  |  |  |
|                                           | 2. A Must filled setting  | <u>Value Range</u> : 1 ~100 %.                                                |  |  |  |
| Profile                                   | The box is unchecked by   | Click <b>Enable</b> box to activate this profile setting.                     |  |  |  |
|                                           | default.                  |                                                                               |  |  |  |
| Save                                      | N/A                       | Click the <b>Save</b> button to save the configuration.                       |  |  |  |

Create / Edit Modbus Notifying Events Profile (Modbus support required)

Setup the Modbus Notifying Events Profile. It supports up to a maximum of 10 profiles.

|    | Modbus N       | otifying Even | ts Profile Li    | st Add         | Delete |      |           |          |                     |       |        |      | ×   |
|----|----------------|---------------|------------------|----------------|--------|------|-----------|----------|---------------------|-------|--------|------|-----|
| ID | Modbus<br>Name | Description   | Read<br>Function | Modbus<br>Mode | IP     | Port | Device ID | Register | Logic<br>Comparator | Value | Enable | Acti | ons |

#### You can click the **Add / Edit** button to configure the profile.

| Modbus Notifying Events Profile Configuration |                   |  |  |  |  |
|-----------------------------------------------|-------------------|--|--|--|--|
|                                               | ×                 |  |  |  |  |
| Item                                          | Setting           |  |  |  |  |
| <ul> <li>Modbus Name</li> </ul>               |                   |  |  |  |  |
| <ul> <li>Description</li> </ul>               |                   |  |  |  |  |
| Read Function                                 | Read Coils (0x01) |  |  |  |  |
| <ul> <li>Modbus Mode</li> </ul>               | Serial ▼          |  |  |  |  |
| ▶ IP                                          |                   |  |  |  |  |
| ▶ Port                                        |                   |  |  |  |  |
| Device ID                                     |                   |  |  |  |  |
| <ul> <li>Register</li> </ul>                  |                   |  |  |  |  |
| <ul> <li>Logic Comparator</li> </ul>          | $>$ $\checkmark$  |  |  |  |  |
| Value                                         | 0                 |  |  |  |  |
| Enable                                        | ✓ Enable          |  |  |  |  |
|                                               | Save              |  |  |  |  |

| Modbus Noti   | Modbus Notifying Events Profile                                                                                        |                                                                              |  |  |  |  |  |
|---------------|----------------------------------------------------------------------------------------------------|------------------------------------------------------------------------------|--|--|--|--|--|
| ltem          | Value setting                                                                                                    | Description                                                                  |  |  |  |  |  |
| Modbus Name   | <ol> <li>String format</li> <li>A Must filled setting</li> </ol>                                                       | Specify the Modbus profile name.<br><i>Value Range</i> : -1 ~ 32 characters. |  |  |  |  |  |
| Description   | <ol> <li>Any text</li> <li>An Optional setting</li> </ol>                                                              | Specify a brief description for the profile.                                 |  |  |  |  |  |
| Read Function | Read Holding Registers by<br>default                                                                                   | Specify the Read Function for <b>Notifying Events</b> .                      |  |  |  |  |  |
| Modbus Mode   | Serial by default                                                                                                    | Specify the Modbus Mode. It could be Serial or TCP.                          |  |  |  |  |  |
| IP            | <ol> <li>1. NA for Serial on Modbus<br/>Mode.</li> <li>2. A Must filled setting for<br/>TCP on Modbus Mode.</li> </ol> | Specify the IP for TCP on Modbus Mode. IPv4 Format.                          |  |  |  |  |  |
| Port          | <ol> <li>NA for Serial on Modbus<br/>Mode.</li> <li>A Must filled setting for<br/>TCP on Modbus Mode.</li> </ol>       | Specify the Port for TCP on Modbus Mode.<br><u>Value Range</u> : 1 ~ 65535.  |  |  |  |  |  |
| Device ID     | <ol> <li>Numberic String format</li> <li>A Must filled setting</li> </ol>                                              | Specify the Device ID of the modbus device. It could be from 1 to 247.       |  |  |  |  |  |

| Register            | <ol> <li>Numberic String format</li> <li>A Must filled setting</li> </ol> | Specify the Register number of the modbus device.<br><u>Value Range</u> : 0 ~ 65535.                 |
|---------------------|---------------------------------------------------------------------------|----------------------------------------------------------------------------------------------------|
| Logic<br>Comparator | Logic Comparator '>' by<br>default.                                       | Specify the Logic Comparator for <b>Notifying Events</b> . It could be '>', '<', '=', '>=', or '<='. |
| Value               | <ol> <li>Numberic String format</li> <li>A Must filled setting</li> </ol> | Specify the Value.<br><u>Value Range</u> : 0 ~ 65535.                                                |
| Enable              | The box is unchecked by default.                                          | Click <b>Enable</b> box to activate this profile setting.                                            |
| Save                | NA                                                                        | Click the Save button to save the configuration                                                      |
| Undo                | NA                                                                        | Click the <b>Undo</b> button to restore what you just configured back to the previous setting.       |

### Create / Edit Modbus Managing Events Profile (Modbus support required)

Setup the Modbus Managing Events Profile. It supports up to a maximum of 10 profiles.

| Modbus Managing Events Profile List Add Delete |                |             |                   |                |    |      |           |          | ĸ     |        |         |   |
|------------------------------------------------|----------------|-------------|-------------------|----------------|----|------|-----------|----------|-------|--------|---------|---|
| ID                                             | Modbus<br>Name | Description | Write<br>Function | Modbus<br>Mode | IP | Port | Device ID | Register | Value | Enable | Actions | 5 |

#### You can click the **Add / Edit** button to configure the profile.

| Modbus Managing Events Prof        | Modbus Managing Events Profile Configuration     K |  |  |  |  |  |  |
|------------------------------------|----------------------------------------------------|--|--|--|--|--|--|
| Item                               | Setting                                            |  |  |  |  |  |  |
| Modbus Name                        |                                                    |  |  |  |  |  |  |
| Description                        |                                                    |  |  |  |  |  |  |
| <ul> <li>Write Function</li> </ul> | Write Single Coil (0x05)                           |  |  |  |  |  |  |
| Modbus Mode                        | Serial <b>T</b>                                    |  |  |  |  |  |  |
| ▶ IP                               |                                                    |  |  |  |  |  |  |
| ▶ Port                             |                                                    |  |  |  |  |  |  |
| Device ID                          |                                                    |  |  |  |  |  |  |
| ▶ Register                         |                                                    |  |  |  |  |  |  |
| Value                              | 0                                                  |  |  |  |  |  |  |
| ▶ Enable                           | ✓ Enable                                           |  |  |  |  |  |  |
|                                    | Save                                               |  |  |  |  |  |  |

| Modbus Managing Events Profile |                          |                                              |  |  |  |
|--------------------------------|--------------------------|----------------------------------------------|--|--|--|
| ltem                           | Value setting            | Description                                  |  |  |  |
| Modbus Name                    | 1. String format         | Specify the Modbus profile name.             |  |  |  |
|                                | 2. A Must filled setting | Value Range: -1 ~ 32 characters.             |  |  |  |
| Description                    | 1. Any text              | Specify a brief description for the profile. |  |  |  |

|                   | 2. An Optional setting                      |                                                                                                |
|-------------------|---------------------------------------------|------------------------------------------------------------------------------------------------|
| Write<br>Function | Write Single Registers by<br>default        | Specify the Write Function for Managing Events.                                                |
| Modbus Mode       | Serial by default                           | Specify the Modbus Mode. It could be Serial or TCP.                                            |
| IP                | 1. NA for Serial on Modbus<br>Mode.         | Specify the IP for TCP on Modbus Mode. IPv4 Format.                                            |
|                   | <ol><li>A Must filled setting for</li></ol> |                                                                                                |
|                   | TCP on Modbus Mode.                         |                                                                                                |
| Port              | 1. NA for Serial on Modbus                  | Specify the Port for TCP on Modbus Mode.                                                       |
|                   | Mode.                                       | <u>Value Range</u> : 1 ~ 65535.                                                                |
|                   | <ol><li>A Must filled setting for</li></ol> |                                                                                                |
|                   | TCP on Modbus Mode.                         |                                                                                                |
| Device ID         | 1. Numberic String format                   | Specify the Device ID of the modbus device.                                                    |
|                   | 2. A Must filled setting                    | <u>Value Range</u> : 1 ~ 247.                                                                  |
| Register          | 1. Numberic String format                   | Specify the Register number of the modbus device.                                              |
|                   | 2. A Must filled setting                    | <u>Value Range</u> : 0 ~ 65535.                                                                |
| Value             | 1. Numberic String format                   | Specify the Value.                                                                             |
|                   | 2. A Must filled setting                    | <u>Value Range</u> : 0 ~ 65535.                                                                |
| Enable            | The box is unchecked by                     | Click <b>Enable</b> box to activate this profile setting.                                      |
|                   | default.                                    |                                                                                                |
| Save              | NA                                          | Click the Save button to save the configuration                                                |
| Undo              | NA                                          | Click the <b>Undo</b> button to restore what you just configured back to the previous setting. |

## **Create / Edit Remote Host Profile**

Setup the Remote Host Profile. It supports up to a maximum of 10 profiles.

|    | Remote Host List | Add Delet | е                |                |                |                |        | - ×     |
|----|------------------|-----------|------------------|----------------|----------------|----------------|--------|---------|
| ID | Host Name        | Host IP   | Protocol<br>Type | Port<br>Number | Prefix Message | Suffix Message | Enable | Actions |

### You can click the **Add / Edit** button to configure the profile.

| Remote Host Configuration          |         | × |
|------------------------------------|---------|---|
| Item                               | Setting |   |
| <ul> <li>Host Name</li> </ul>      |         |   |
| Host IP                            |         |   |
| Protocol Type                      | TCP V   |   |
| <ul> <li>Port Number</li> </ul>    |         |   |
| Prefix Message                     |         |   |
| <ul> <li>Suffix Message</li> </ul> |         |   |
| ▶ Enable                           |         |   |
|                                    | Save    |   |

| Remote Host       | Configuration                                                                 |                                                                                                    |
|-------------------|-------------------------------------------------------------------------------|----------------------------------------------------------------------------------------------------|
| ltem              | Value setting                                                                 | Description                                                                                                    |
| Host Name         | 1. String format<br>2. A Must filled setting                                  | Specify the Remote Host profile name.<br>Value Range: -1 ~ 64 characters.                                                                               |
| Host IP           | 1. A Must filled setting<br>2.IP Address format.                              | Specify the IP address for the Remote Host. IPv4 Format.                                                                                                |
| Protocol Type     | <ol> <li>A Must filled setting</li> <li>TCP is selected by default</li> </ol> | Specify the protocol to access the Remote Host. It could be <b>TCP or UDP</b> .                                                                         |
| Port Number       | 1. A Must filled setting                                                      | Specify the Port number for accessing the Remote Host.<br><i>Value Range</i> : 1 ~ 65535.                                                               |
| Prefix<br>Message | <ol> <li>String format</li> <li>An Optional filled setting</li> </ol>         | Specify the Prefix Message string as pre-defined identification for accessing the remote host, if required.<br>Value Range: -1 ~ 64 characters.         |
| Suffix<br>Message | <ol> <li>String format</li> <li>An Optional filled setting</li> </ol>         | Specify the Suffix Message string as pre-defined identification for accessing the remote host, if required.<br><u>Value Range</u> : -1 ~ 64 characters. |
| Enable            | The box is unchecked by default.                                              | Click <b>Enable</b> box to activate this profile setting.                                                                                               |
| Save              | NA                                                                            | Click the Save button to save the configuration                                                                                                    |
| Undo              | NA                                                                            | Click the <b>Undo</b> button to restore what you just configured back to the previous setting.                                                          |

### Create / Edit MQTT Publish Message Profile

Setup the MQTT Publish Message Profile. It supports up to a maximum of 2 profiles.

|    | MQTT Publish Message List | Add Delete             |     |        | - ×                     |
|----|---------------------------|------------------------|-----|--------|-------------------------|
| ID | Connection Name           | Торіс                  | QoS | Enable | Action                  |
| 1  | Broker01                  | /Device_01/Event_act01 | 0   | I.     | Publish Now Edit Select |

You can click the **Add / Edit** button to configure the profile.

When **Add** button is clicked, the configuration page / Field Communication / Data Interchange / MQTT will be displayed and please make sure the MQTT Client is enabled for further adding any MQTT Client Connections for the MQTT Publish Message profile.

Refer to the **MQTT** section for how to configure the details of MQTT Client and Publish Message.

|     | MQTT Client Function | n        |       |                |          |      |         | - ×                                   |
|-----|----------------------|----------|-------|----------------|----------|------|---------|---------------------------------------|
|     | Item                 |          |       |                |          |      | Setting |                                       |
| • 1 | MQTT Client          |          |       | 9              |          |      |         |                                       |
|     |                      |          |       |                |          |      |         |                                       |
|     | MQTT Client List Ad  | ld Delei | te    |                |          |      |         | · · · · · · · · · · · · · · · · · · · |
| ID  | Connection Name      | Add      | lress | Authentication | Security | Port | Enable  | Action                                |
| 1   | Broker01             | 1.2      | .3.4  |                | None     | 1883 | 4       | Subscriptions Received List Edit Sel  |

For the message to be published via Managing Event or Notifying Event, you have to configure the **Message Style** as "Manual" and further specify the message content as well. Besides, leave the **Publish Behavior** (Auto Publish) unckecked. Refer to the example highlighted in the following snapshot.

| Publish Message Configuration Save Undo |                                                               |  |  |  |  |  |
|-----------------------------------------|---------------------------------------------------------------|--|--|--|--|--|
| Item                                    | Setting                                                       |  |  |  |  |  |
| ▶ Topic                                 | /Device_01/Event_act01                                        |  |  |  |  |  |
| Topics prefix                           | Enable                                                        |  |  |  |  |  |
| <ul> <li>Message Style</li> </ul>       | Manual 🔻                                                      |  |  |  |  |  |
|                                         | Event_act01 triggered!                                        |  |  |  |  |  |
| ► Message                               |                                                               |  |  |  |  |  |
|                                         |                                                               |  |  |  |  |  |
| ▶ QoS                                   | 0 (At most once)      1 (At least once)      2 (Exactly once) |  |  |  |  |  |
| ▶ Retained                              | Enable                                                        |  |  |  |  |  |
| Publish Behavior                        | Auto Publish                                                  |  |  |  |  |  |
| ▶ Enable                                |                                                               |  |  |  |  |  |

## 7.2.2 Managing Events

Managing Events allow administrator to define the relationship (rule) among event trigger, handlers and response.

Go to Service > SMS & Event > Managing Events Tab.

### **Enable Managing Events**

| Configuration      |                         |             |                                                                       | X |  |
|--------------------|-------------------------|-------------|-----------------------------------------------------------------------|---|--|
| Iter               | m                       |             | Setting                                                               |   |  |
| Managing Event     | S                       | Enable      |                                                                       |   |  |
| Configuration      |                         |             |                                                                       |   |  |
| ltem               | Value sett              | ing         | Description                                                           |   |  |
| Managing<br>Events | The box is u<br>default | nchecked by | Check the <b>Enable</b> box to activate the Managing Events function. |   |  |

### **Create / Edit Managing Event Rules**

Setup the Managing Event rules. It supports up to a maximum of 128 rules.

| u Ma | anaging Event List 🥻 | Add Delete |              |             |        | -      | I | × |
|------|----------------------|------------|--------------|-------------|--------|--------|---|---|
| ID   | Event Name           | Event      | Trigger Type | Description | Enable | Action | s |   |

When Add or Edit button is applied, the Managing Event Configuration screen will appear.

| Managing                                  | Event Configuration                                                                                                    |   |
|-------------------------------------------|----------------------------------------------------------------------------------------------------|---|
| Item                                      | Setting                                                                                                    |   |
| <ul> <li>Event</li> <li>Name</li> </ul>   |                                                                                                    |   |
| Event                                     | None     T       None     T                                                                                                    |   |
| <ul> <li>Trigger</li> <li>Type</li> </ul> | Period <b>T</b>                                                                                                    |   |
| Interval                                  | 0 (0~86400 seconds)                                                                                                    |   |
| Description                               |                                                                                                    | ] |
|                                           | Network Status                                                                                                    |   |
| ▶ Action                                  | <ul> <li>LAN&amp;VLAN</li> <li>NAT</li> <li>Firewall</li> <li>VPN</li> <li>GRE</li> <li>System Manage</li> <li>Administration</li> <li>Digital Output</li> <li>Modbus</li> <li>Remote Host</li> <li>MQTT</li> </ul> |   |
| <ul> <li>Managing<br/>Event</li> </ul>    | Enable                                                                                                    |   |
|                                           | Save                                                                                                    |   |

| Managing Ev  | ent Configuration             |                                                                                                    |
|--------------|-------------------------------|----------------------------------------------------------------------------------------------------|
| Item         | Value setting                 | Description                                                                                                    |
| Event Name   | Blank by default              | Specify a name or identifier for this managing event rule.<br><u>Value Range</u> : 0 ~ 64 characters.                                                                                                    |
| Event        | <b>None</b> by default        | Specify the Event type ( <b>SMS</b> , <b>SNMP Trap</b> , or <b>Digital Input</b> ) and an event identifier / profile. Up to 3 event conditions can be specified for defining an event, and the event will be triggered when all the conditions hold simutaneously (AND relation).                                                                                                    |
|              |                               | The supported Event types could be:<br>SMS: Select SMS and fill the message in the textbox to as the trigger condition<br>for the event;<br>SNMP: Select SNMP Trap and fill the message in the textbox to specify SNMP<br>Trap Event;<br>Digital Input: Select Digital Input and a DI profile you defined to specify a<br>certain Digital Input Event;<br>Note: The available Event Type could be different for the purchased product. |
| Trigger Type | Period is selected by default | Specify the type of event trigger, either <b>Period</b> or <b>Once</b> .<br><b>Period</b> : Select <b>Period</b> and specify a time interval, the event will be repeatedly triggered on every time interval when the specified event condition holds.<br><b>Once</b> : Select <b>Once</b> and the event will be just triggered just one time when the                                                                                  |

|             |                            | specified event condition holds.                                                                                        |
|-------------|----------------------------|----------------------------------------------------------------------------------------------------|
| Interval    | <b>0</b> is set by default | Specify the repeatedly event trigger time interval.                                                                     |
|             |                            |                                                                                                    |
|             |                            | Value Range: 0 ~86400 seconds.                                                                                          |
| Description | String format : any text.  | Enter a brief description for the Managing Event.                                                                       |
| Action      | All box is unchecked by    | Specify <b>Network Status</b> , or at least one rest action to take when the expected                                   |
|             | default.                   | event is triggered.                                                                                                    |
|             |                            | Network Status: Select Network Status Checkbox to get the network status as                                             |
|             |                            | the action for the event;                                                                                               |
|             |                            | LAN&VLAN: Select LAN&VLAN Checkbox and the interested sub-items (Port link                                              |
|             |                            | On/Off), the gateway will change the settings as the action for the event;                                              |
|             |                            | WiFi: Select WiFi Checkbox and the interested sub-items (WiFi radio On/Off),                                            |
|             |                            | the gateway will change the settings as the action for the event;                                                       |
|             |                            | NAT: Select NAT Checkbox and the interested sub-items (Virtual Server Rule                                              |
|             |                            | On/Off, DMZ On/Off), the gateway will change the settings as the action for the                                         |
|             |                            | event;<br>Signa III Salagt Signa III Shaqibbay ay datha interacted sub itawa (Davagta                                   |
|             |                            | Firewall: Select Firewall Checkbox and the Interested sub-Items (Remote                                                 |
|             |                            | Administrator Host ID On/Off), the gateway will change the settings as the setting function for the substitution $f(t)$ |
|             |                            | action for the event;                                                                                                   |
|             |                            | <b>VPN</b> : Select <b>VPN</b> Checkbox and the interested sub-items (IPSec Tunnel ON/OII,                              |
|             |                            | will shange the settings as the action for the superty                                                                  |
|             |                            | will change the settings as the action for the event;                                                                   |
|             |                            | the gateway will change the settings as the action for the event:                                                       |
|             |                            | Suctom Manage: Soloct Suctom Manage Checkbox and the interested sub items                                               |
|             |                            | (MAN SSH Service Op/Off TP 060 Op/Off) the gateway will change the settings                                             |
|             |                            | as the action for the event:                                                                                            |
|             |                            | Administration: Select Administration Checkbox and the interested sub-items                                             |
|             |                            | (Backup Config Restore Config Reboot Save Current Setting as Default) the                                               |
|             |                            | gateway will change the settings as the action for the event:                                                           |
|             |                            | Digital Output: Select Digital Output checkbox and a DO profile you defined as                                          |
|             |                            | the action for the event:                                                                                               |
|             |                            | Modbus: Select Modbus checkbox and a Modbus Managing Event profile you                                                  |
|             |                            | defined as the action for the event:                                                                                    |
|             |                            | <b>Remote Host</b> : Select <b>Remote Host</b> checkbox and a Remote Host profile you                                   |
|             |                            | defined as the action for the event:                                                                                    |
|             |                            | <b>MQTT</b> : Select <b>MQTT</b> checkbox and a MQTT Publish Message profile you defined                                |
|             |                            | as the action for the event:                                                                                            |
|             |                            | ······································                                                                                  |
|             |                            | Note: The available Event Type could be different for the purchased product.                                            |
| Managing    | The box is unchecked by    | Click Enable box to activate this Managing Event setting.                                                               |
| Event       | default.                   |                                                                                                    |
| Save        | NA                         | Click the <b>Save</b> button to save the configuration                                                                  |
| Undo        | NA                         | Click the Undo button to restore what you just configured back to the previous                                          |
|             |                            | setting.                                                                                                    |

## 7.2.3 Notifying Events

Go to Service > SMS & Event > Notifying Events Tab.

Notifying Events Setting allows administrator to define the relationship (rule) between event trigger and handlers.

### **Enable Notifying Events**

| Configuration                        |                       |              |                                                                        | - × |
|--------------------------------------|-----------------------|--------------|------------------------------------------------------------------------|-----|
| Item                                 |                       |              | Setting                                                                |     |
| <ul> <li>Notifying Events</li> </ul> |                       | Enable       |                                                                        |     |
| Configuration                        |                       |              |                                                                        |     |
| Item                                 | Value set             | ting         | Description                                                            |     |
| Notifying Events                     | The box is<br>default | unchecked by | Check the <b>Enable</b> box to activate the Notifying Events function. |     |

### **Create / Edit Notifying Event Rules**

Setup your Notifying Event rules. It supports up to a maximum of 128 rules.

| a N | otifying Event List | Add Delete |              |             |        |                  |        |      | ×    |
|-----|---------------------|------------|--------------|-------------|--------|------------------|--------|------|------|
| ID  | Event Name          | Event      | Trigger Type | Description | Action | Time<br>Schedule | Enable | Acti | ions |

When **Add** or **Edit** button is applied, the **Notifying Event Configuration** screen will appear.

| Notifying                                  | Event Configuration                                                                                                    |
|--------------------------------------------|----------------------------------------------------------------------------------------------------|
| Item                                       | Setting                                                                                                    |
| <ul> <li>Event</li> <li>Name</li> </ul>    |                                                                                                    |
| Event                                      | None       None       None                                                                                                    |
| <ul> <li>Trigger</li> <li>Type</li> </ul>  | Period <b>v</b>                                                                                                    |
| Interval                                   | 0 (0~86400 seconds)                                                                                                    |
| Description                                |                                                                                                    |
| <ul> <li>Action</li> </ul>                 | <ul> <li>Digital Output</li> <li>SMS</li> <li>Syslog</li> <li>SNMP Trap (Only Support v1 and v2c)</li> <li>Email Alert</li> <li>Modbus</li> <li>Remote Host</li> <li>MQTT</li> </ul> |
| <ul> <li>Time</li> <li>Schedule</li> </ul> | (0) Always ▼                                                                                                    |
| <ul> <li>Notifying<br/>Events</li> </ul>   | Enable                                                                                                    |
|                                            | Save                                                                                                    |

| Notifying Even | t Configuration        |                                                                                                    |
|----------------|------------------------|----------------------------------------------------------------------------------------------------|
| Item           | Value setting          | Description                                                                                                    |
| Event Name     | Blank by default       | Specify a name or identifier for this notifying event rule.<br><i>Value Range</i> : 0 ~ 64 characters.                                                                                                    |
| Event          | <b>None</b> by default | Specify the Event type and corresponding event configuration. Up to 3 event conditions can be specified for defining an event, and the event will be triggered when all the conditions hold simutaneously (AND relation).                                               |
|                |                        | The supported Event Type could be:                                                                                                    |
|                |                        | <b>Digital Input</b> : Select <b>Digital Input</b> and a DI profile you defined to specify a certain Digital Input Event;                                                                                                    |
|                |                        | <b>Power Change</b> : Select <b>Power Change</b> and a trigger condition to specify the event on a certain power source.                                                                                                    |
|                |                        | WAN: Select WAN and a trigger condition to specify a certain WAN Event;<br>LAN&VLAN: Select LAN&VLAN and a trigger condition to specify a certain<br>LAN&VLAN Event;                                                                                                    |
|                |                        | WiFi: Select WiFi and a trigger condition to specify a certain WiFi Event;<br>DDNS: Select DDNS and a trigger condition to specify a certain DDNS Event;<br>Administration: Select Administration and a trigger condition to specify a<br>certain Administration Event; |
|                |                        | <b>Modbus</b> : Select <b>Modbus</b> and a Modbus Notifying Event profile you defined to specify a certain Modbus Event;                                                                                                    |
|                |                        | <b>Data Usage</b> : Select <b>Data Usage</b> , the SIM Card (Cellular Service) and a trigger condition to specify a certain Data Usage Event;                                                                                                    |

|                     |                                   | Note: The available Event Type could be different for the purchased product.                                                                                                    |
|---------------------|-----------------------------------|----------------------------------------------------------------------------------------------------|
| Description         | String format : any text.         | Enter a brief description for the Notifying Event.                                                                                                    |
| Action              | All box is unchecked by default.  | Specify at least one action to take when the expected event is triggered.<br><b>Digital Output</b> : Select <b>Digital Output</b> checkbox and a DO profile you defined as the action for the event; |
|                     |                                   | <b>SMS</b> : Select <b>SMS</b> , and the gateway will send out a SMS to all the defined SMS accounts as the action for the event;                                                                    |
|                     |                                   | <b>Syslog</b> : Select <b>Syslog</b> and select/unselect the Enable Checkbox to as the action for the event;                                                                                         |
|                     |                                   | <b>SNMP Trap</b> : Select <b>SNMP Trap</b> , and the gateway will send out SNMP Trap to the defined SNMP Event Receivers as the action for the event;                                                |
|                     |                                   | <b>Email Alert</b> : Select <b>Email Alert</b> , and the gateway will send out an Email to the defined Email accounts as the action for the event:                                                   |
|                     |                                   | <b>Modbus</b> : Select <b>Modbus</b> and a Modbus Notifying Event profile you defined as the action for the event;                                                                                   |
|                     |                                   | <b>Remote Host</b> : Select <b>Remote Host</b> checkbox and a Remote Host profile you defined as the action for the event;                                                                           |
|                     |                                   | <b>MQTT</b> : Select <b>MQTT</b> checkbox and a MQTT Publish Message profile you defined as the action for the event;                                                                                |
|                     |                                   | Note: The available Event Type could be different for the purchased product.                                                                                                    |
| Time Schedule       | (0) Always is selected by default | Select a time scheduling rule for the Notifying Event.                                                                                                    |
| Notifying<br>Events | The box is unchecked by default.  | Click Enable box to activate this Notifying Event setting.                                                                                                    |
| Save                | NA                                | Click the <b>Save</b> button to save the configuration                                                                                                    |
| Undo                | NA                                | Click the <b>Undo</b> button to restore what you just configured back to the previous setting.                                                                                                    |

# **Chapter 8 Status**

## 8.1 Dashboard

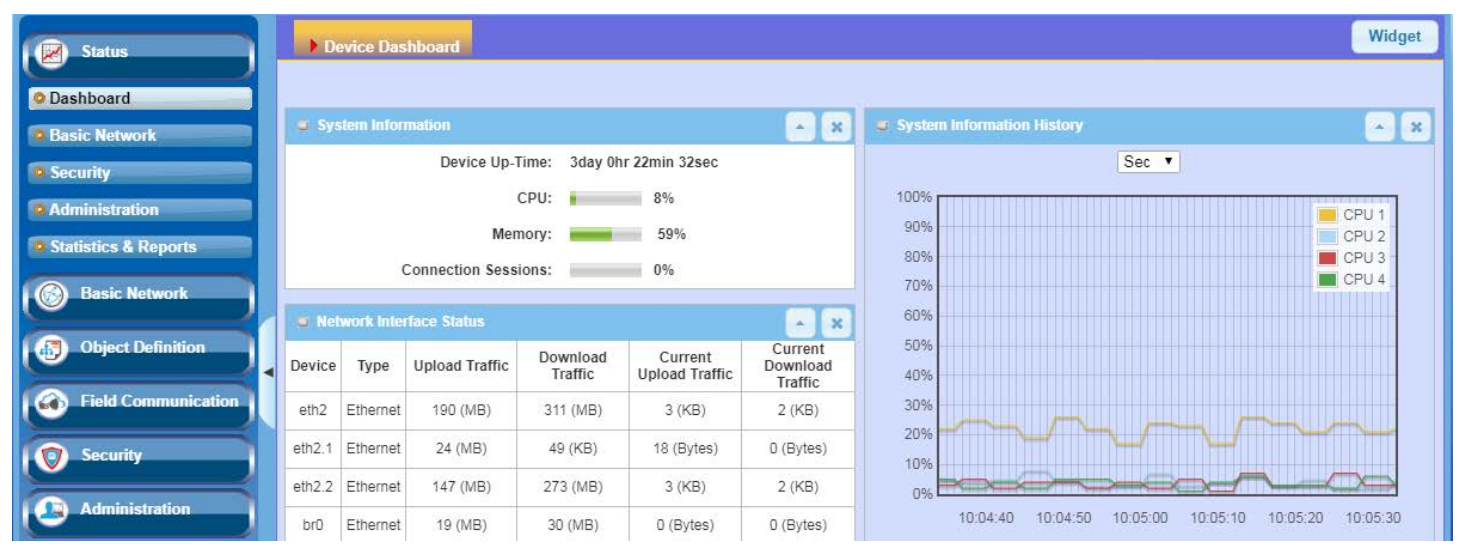

## 8.1.1 Device Dashboard

The **Device Dashboard** window shows the current status in graph or tables for quickly understanding the operation status for the gateway. They are the System Information, System Information History, and Network Interface Status. The display will be refreshed once per second.

From the menu on the left, select **Status > Dashboard > Device Dashboard** tab.

### **System Information Status**

The **System Information** screen shows the device Up-time and the resource utilization for the CPU, Memory, and Connection Sessions.

| System Information   |                      |
|----------------------|----------------------|
| Device Up-Time:      | 3day 1hr 21min 48sec |
| CPU:                 | 10%                  |
| Memory:              | 59%                  |
| Connection Sessions: | 0%                   |

### **System Information History**

The **System Information History** screen shows the statistic graphs for the CPU and memory.

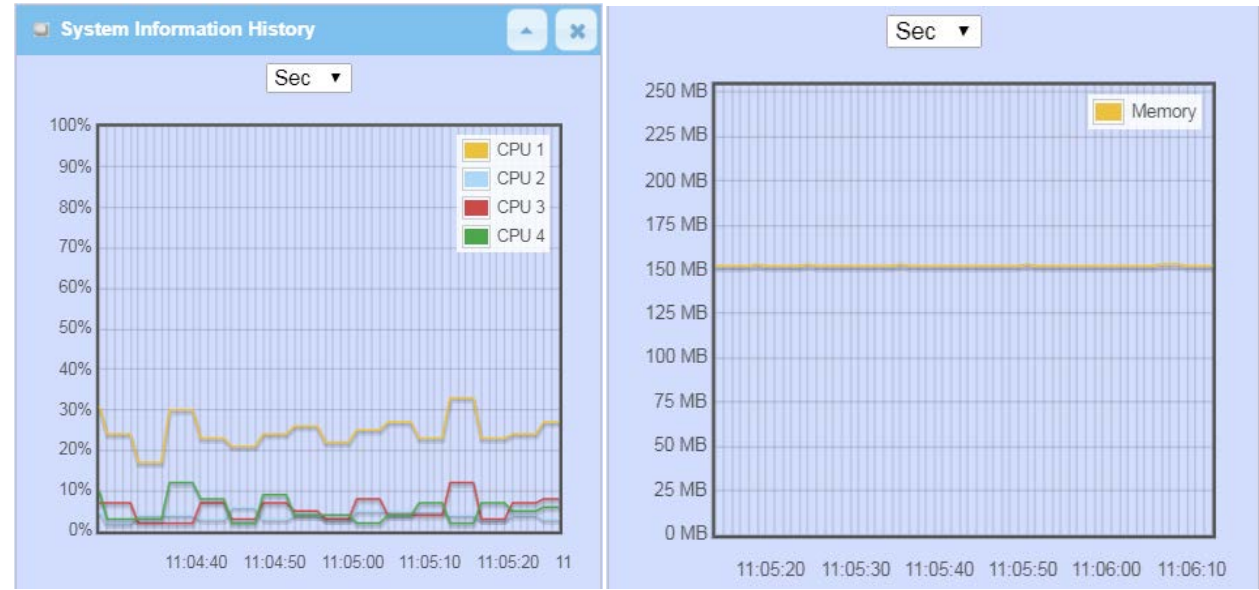

### **Network Interface Status**

The **Network Interface Status** screen shows the statistic information for each network interface of the gateway. The statistic information includes the Interface Type, Upload Traffic, Download Traffic, and Current Upload / Download Traffic.

| Net    | Network Interface Status |                   |                     |                              |                                |  |  |
|--------|--------------------------|-------------------|---------------------|------------------------------|--------------------------------|--|--|
| Device | Туре                     | Upload<br>Traffic | Download<br>Traffic | Current<br>Upload<br>Traffic | Current<br>Download<br>Traffic |  |  |
| eth2   | Ethernet                 | 211 (MB)          | 321 (MB)            | 3 (KB)                       | 3 (KB)                         |  |  |
| eth2.1 | Ethernet                 | 24 (MB)           | 71 (KB)             | 64 (Bytes)                   | 0 (Bytes)                      |  |  |
| eth2.2 | Ethernet                 | 168 (MB)          | 283 (MB)            | 3 (KB)                       | 3 (KB)                         |  |  |
| br0    | Ethernet                 | 19 (MB)           | 31 (MB)             | 42 (Bytes)                   | 0 (Bytes)                      |  |  |
| ra0    | Wireless<br>LAN          | 1 (MB)            | 1 (MB)              | 0 (Bytes)                    | 0 (Bytes)                      |  |  |
| rai0   | Wireless<br>LAN          | 21 (MB)           | 42 (MB)             | 0 (Bytes)                    | 0 (Bytes)                      |  |  |
| ra1    | Wireless<br>LAN          | 0 (Bytes)         | 0 (Bytes)           | 0 (Bytes)                    | 0 (Bytes)                      |  |  |
| rai1   | Wireless<br>LAN          | 362<br>(Bytes)    | 4 (KB)              | 0 (Bytes)                    | 0 (Bytes)                      |  |  |
| tun0   | Ethernet                 | 0 (Bytes)         | 0 (Bytes)           | 0 (Bytes)                    | 0 (Bytes)                      |  |  |

## 8.2 Basic Network

## 8.2.1 WAN & Uplink Status

Go to Status > Basic Network > WAN & Uplink tab.

The **WAN & Uplink Status** window shows the current status for different network type, including network configuration, connecting information, modem status and traffic statistics. The display will be refreshed on every five seconds.

#### WAN interface IPv4 Network Status

#### WAN interface IPv4 Network Status screen shows status information for IPv4 network.

| WAN Interface IPv4 Network Status |           |          |              |              |                 |              | ×                           |             |                            |        |
|-----------------------------------|-----------|----------|--------------|--------------|-----------------|--------------|-----------------------------|-------------|----------------------------|--------|
| ID                                | Interface | WAN Type | Network Type | IP Addr.     | Subnet Mask     | Gateway      | DNS                         | MAC Address | Conn. Status               | Action |
| WAN-1                             | 3G/4G     | 3G/4G    | NAT          | 10.59.152.73 | 255.255.255.252 | 10.59.152.74 | 168.95.1.1,<br>168.95.192.1 | N/A         | Connected<br>0 day 0:26:38 | Edit   |

| WAN interface IPv | 4 Network Status |                                                                                              |
|-------------------|------------------|----------------------------------------------------------------------------------------------|
| Item              | Value setting    | Description                                                                                  |
| ID                | N/A              | It displays corresponding WAN interface WAN IDs.                                             |
| Interface         | NI/A             | It displays the type of WAN physical interface.                                              |
|                   | N/A              | Depending on the model purchased, it can be Ethernet, 3G/4G, etc                             |
|                   |                  | It displays the method which public IP address is obtained from your ISP.                    |
| WAN Type          | N/A              | Depending on the model purchased, it can be Static IP, Dynamic IP, PPPoE, PPTP, L2TP, 3G/4G. |
|                   |                  | It displays the network type for the WAN interface(s).                                       |
| Network Type      | N/A              | Depending on the model purchased, it can be NAT, Routing, Bridge, or IP Pass-                |
|                   |                  | through.                                                                                     |
| IP Addr.          | Ν/Δ              | It displays the public IP address obtained from your ISP for Internet                        |
|                   | 11/7             | connection. Default value is 0.0.0.0 if left unconfigured.                                   |
| Subnet Mask       | N/A              | It displays the Subnet Mask for public IP address obtained from your ISP for                 |
|                   |                  | Internet connection. Default value is 0.0.0.0 if left unconfigured.                          |
| Gateway           | N/A              | It displays the Gateway IP address obtained from your ISP for Internet                       |
|                   |                  | connection. Default value is 0.0.0.0 if left unconfigured.                                   |
| DNS               | N/A              | It displays the IP address of DNS server obtained from your ISP for Internet                 |
|                   |                  | connection. Default value is 0.0.0.0 if left unconfigured.                                   |
| MAC Address       | N/A              | It displays the MAC Address for your ISP to allow you for Internet access. Note:             |
|                   |                  | Not all ISP may require this field.                                                          |
| Conn. Status      | N/A              | It displays the connection status of the device to your ISP.                                 |
|                   |                  | Status are Connected or disconnected.                                                        |
| Action            | N/A              | This area provides functional buttons.                                                       |

| <b>Renew</b> button allows user to force the device to request an IP address from the DHCP server. Note: <b>Renew</b> button is available when DHCP WAN Type is used and WAN connection is disconnected. |
|----------------------------------------------------------------------------------------------------|
| <b>Release</b> button allows user to force the device to clear its IP address setting to                                                                                                    |
| WAN Type is used and WAN connection is connected.                                                                                                    |
| <b>Connect</b> button allows user to manually connect the device to the Internet.                                                                                                    |
| Note: Connect button is available when Connection Control in WAN Type                                                                                                    |
| setting is set to Connect Manually (Refer to Edit button in Basic Network >                                                                                                    |
| WAN & Uplink > Internet Setup) and WAN connection status is disconnected.                                                                                                    |
| Disconnect button allows user to manually disconnect the device from the                                                                                                    |
| Internet. Note: Connect button is available when Connection Control in WAN                                                                                                    |
| Type setting is set to Connect Manually (Refer to Edit button in Basic Network                                                                                                    |
| > WAN & Uplink > Internet Setup) and WAN connection status is connected.                                                                                                    |

### WAN interface IPv6 Network Status

#### WAN interface IPv6 Network Status screen shows status information for IPv6 network.

| WAN Interface IPv6 Network Status |           |         |                       |                   |              | ~ X    |
|-----------------------------------|-----------|---------|-----------------------|-------------------|--------------|--------|
| ID                                | Interface | WAN ype | Link-local IP Address | Global IP Address | Conn. Status | Action |
| WAN-<br>1                         | 3G/4G     | IPv6    |                       | /64               | Disconnected | Edit   |

| WAN interface IPv6 Network Status |               |                                                                                      |  |  |  |  |
|-----------------------------------|---------------|--------------------------------------------------------------------------------------|--|--|--|--|
| Item                              | Value setting | Description                                                                          |  |  |  |  |
| ID                                | N/A           | It displays corresponding WAN interface WAN IDs.                                     |  |  |  |  |
| Interface                         | N/A           | It displays the type of WAN physical interface.                                      |  |  |  |  |
|                                   | N/A           | Depending on the model purchased, it can be Ethernet, 3G/4G, etc                     |  |  |  |  |
|                                   | N/A           | It displays the method which public IP address is obtained from your ISP. WAN        |  |  |  |  |
|                                   | N/A           | type setting can be changed from <b>Basic Network &gt; IPv6 &gt; Configuration</b> . |  |  |  |  |
| Link-local IP Address             | N/A           | It displays the LAN IPv6 Link-Local address.                                         |  |  |  |  |
| Global IP Address                 | N/A           | It displays the IPv6 global IP address assigned by your ISP for your Internet        |  |  |  |  |
|                                   | N/A           | connection.                                                                          |  |  |  |  |
| Conn Status                       | N/A           | It displays the connection status. The status can be connected, disconnected         |  |  |  |  |
|                                   | N/A           | and connecting.                                                                      |  |  |  |  |
|                                   |               | This area provides functional buttons.                                               |  |  |  |  |
| Action                            | N/A           | Edit Button when pressed, web-based utility will take you to the IPv6                |  |  |  |  |
|                                   |               | configuration page. (Basic Network > IPv6 > Configuration.)                          |  |  |  |  |

## LAN Interface Network Status

#### LAN Interface Network Status screen shows IPv4 and IPv6 information of LAN network.

| LAN Interface Network Status |                  |                   |          | ×  |
|------------------------------|------------------|-------------------|----------|----|
| IPv4 Address                 | IPv4 Subnet Mask | MAC Address       | Action   | n  |
| 192.168.123.254              | 255.255.255.0    | 00:50:18:00:0F:FE | Edit IPv | /4 |

| LAN Interface Network Status |               |                                                                              |  |  |  |  |
|------------------------------|---------------|------------------------------------------------------------------------------|--|--|--|--|
| Item                         | Value setting | Description                                                                  |  |  |  |  |
| IDv4 Addross                 | NI / A        | It displays the current IPv4 IP Address of the gateway                       |  |  |  |  |
| IFV4 AUULESS                 | N/A           | This is also the IP Address user use to access Router's Web-based Utility.   |  |  |  |  |
| IPv4 Subnet Mask             | N/A           | It displays the current mask of the subnet.                                  |  |  |  |  |
| MAC Address                  | N/A           | It displays the LAN MAC Address of the gateway                               |  |  |  |  |
|                              |               | This area provides functional buttons.                                       |  |  |  |  |
| Action                       | N/A           | Edit IPv4 Button when press, web-based utility will take you to the Ethernet |  |  |  |  |
|                              |               | LAN configuration page. (Basic Network > LAN & VLAN > Ethernet LAN tab).     |  |  |  |  |

## 8.2.2 LAN & VLAN Status

Go to Status > Basic Network > LAN & VLAN tab.

### **Client List**

The **Client List** shows you the LAN Interface, IP address, Host Name, MAC Address, and Remaining Lease Time of each device that is connected to this gateway.

| LAN Client List                                                                         |                          |                                                                                |                          | · · · · ·            |  |  |  |
|-----------------------------------------------------------------------------------------|--------------------------|--------------------------------------------------------------------------------|--------------------------|----------------------|--|--|--|
| LAN Interface                                                                           | IP Address               | Host Name                                                                      | MAC Address              | Remaining Lease Time |  |  |  |
| Ethernet                                                                                | Dynamic / 192.168.66.100 | amit25613572 00-13-3B-0E-5B-1D                                                 |                          | 00:15:00             |  |  |  |
| LAN Client List                                                                         |                          |                                                                                |                          |                      |  |  |  |
| Item                                                                                    | Value setting            | Description                                                                    |                          |                      |  |  |  |
| LAN Interface                                                                           | N/A                      | Client record of LAN Ir                                                        | nterface. String Format. |                      |  |  |  |
| ID Address                                                                              | NI / A                   | Client record of IP Address Type and the IP Address. Type is String Format and |                          |                      |  |  |  |
| IF AUULESS                                                                              | N/A                      | the IP Address is IPv4 Format.                                                 |                          |                      |  |  |  |
| Host Name                                                                               | N/A                      | Client record of Host                                                          | Name. String Format.     |                      |  |  |  |
| MAC Address                                                                             | N/A                      | Client record of MAC Address. MAC Address Format.                              |                          |                      |  |  |  |
| Remaining Lease         N/A         Client record of Remaining Lease Time. Time Format. |                          |                                                                                | ormat.                   |                      |  |  |  |

## 8.2.3 WiFi Status

Go to Status > Basic Network > WiFi tab.

The WiFi Status window shows the overall statistics of WiFi VAP entries.

### WiFi Virtual AP List

The WiFi Virtual AP List shows all of the virtual AP information on each WiFi module. The **Edit** button allows for quick configuration changes.

| WiFi Module One Virtual AP List |           |             |             |            |         |             | I              | ×                 |         |     |    |
|---------------------------------|-----------|-------------|-------------|------------|---------|-------------|----------------|-------------------|---------|-----|----|
| Op. Band                        | ID        | WiFi Enable | Op. Mode    | SSID       | Channel | WiFi System | Auth.&Security | MAC Address       | Action  | ı   |    |
| 2.4G                            | VAP-<br>1 | ×.          | WiFi Uplink | Staff_2.4G | 1       | b/g/n Mixed | WPA2-PSK(AES)  | 00:50:18:3A:4A:5F | Edit QR | Cod | de |
| 2.4G                            | VAP-<br>2 | ×.          | WiFi Uplink | default    | 1       | b/g/n Mixed | Open(None)     | 02:50:18:38:4A:5F | Edit QR | Cod | de |
| 2.4G                            | VAP-<br>3 |             | WiFi Uplink | default    | 1       | b/g/n Mixed | WPA2-PSK(AES)  | 02:50:18:39:4A:5F | Edit QR | Cod | de |
| 2.4G                            | VAP-<br>4 |             | WiFi Uplink | default    | 1       | b/g/n Mixed | WPA2-PSK(AES)  | 02:50:18:3A:4A:5F | Edit QR | Cod | de |
| 2.4G                            | VAP-<br>5 |             | WiFi Uplink | default    | 1       | b/g/n Mixed | WPA2-PSK(AES)  | 02:50:18:3B:4A:5F | Edit QR | Cod | de |
| 2.4G                            | VAP-<br>6 |             | WiFi Uplink | default    | 1       | b/g/n Mixed | WPA2-PSK(AES)  | 02:50:18:3C:4A:5F | Edit QR | Coc | de |
| 2.4G                            | VAP-<br>7 |             | WiFi Uplink | default    | 1       | b/g/n Mixed | WPA2-PSK(AES)  | 02:50:18:3D:4A:5F | Edit QR | Cod | de |

| WiFi Virtual AP L | .ist          |                                                                                                    |
|-------------------|---------------|----------------------------------------------------------------------------------------------------|
| Item              | Value setting | Description                                                                                                    |
| Op. Band          | N/A           | It displays the Wi-Fi Operation Band (2.4G or 5G) of VAP.                                                                                                    |
| ID                | N/A           | It displays the ID of VAP.                                                                                                    |
| WiFi Enable       | N/A           | It displays whether the VAP wireless signal is enabled or disabled.                                                                                                    |
| Op. Mode          | N/A           | The Wi-Fi Operation Mode of VAP. Depends of device model, modes are AP Router, WDS Only and WDS Hybrid, Universal Repeater and Client.                                                                                                    |
| SSID              | N/A           | It displays the network ID of VAP.                                                                                                    |
| Channel           | N/A           | It displays the wireless channel used.                                                                                                    |
| WiFi System       | N/A           | The WiFi System of VAP.                                                                                                    |
| Auth. & Security  | N/A           | It displays the authentication and encryption type used.                                                                                                    |
| MAC Address       | N/A           | It displays MAC Address of VAP.                                                                                                    |
| Action            | N/A           | Click the <b>Edit</b> button to make a quick access to the WiFi configuration page. ( <b>Basic</b><br><b>Network &gt; WiFi &gt; Configuration</b> tab)<br>The <b>QR Code</b> button allow you to generate QR code for quick connect to the VAP |
|                   |               | by scanning the QR code.                                                                                                    |

### **WiFi IDS Status**

The WiFi IDS Status shows all the WIDS statistics on each WiFi module.

| WiFi Module One IDS Status |                              |                                 |                           |                         |                           | - x                     |                            |        |
|----------------------------|------------------------------|---------------------------------|---------------------------|-------------------------|---------------------------|-------------------------|----------------------------|--------|
| Authentication<br>Frame    | Association<br>Request Frame | Re-association<br>Request Frame | Probe<br>Request<br>Frame | Disassociation<br>Frame | Deauthentication<br>Frame | EAP<br>Request<br>Frame | Malicious<br>Data<br>Frame | Action |
| 0                          | 0                            | 0                               | 0                         | 0                       | 0                         | 0                       | 0                          | Reset  |

| WiFi IDS Status                 |               |                                                                                     |
|---------------------------------|---------------|-------------------------------------------------------------------------------------|
| Item                            | Value setting | Description                                                                         |
| Authentication<br>Frame         | N/A           | It displays the receiving Authentication Frame count.                               |
| Association<br>Request Frame    | N/A           | It displays the receiving Association Request Frame count.                          |
| Re-association<br>Request Frame | N/A           | It displays the receiving Re-association Request Frame count.                       |
| Probe Request<br>Frame          | N/A           | It displays the receiving Probe Request Frame count.                                |
| Disassociation<br>Frame         | N/A           | It displays the receiving Disassociation Frame count.                               |
| Deauthentication<br>Frame       | N/A           | It displays the receiving Deauthentication Frame count.                             |
| EAP Request Frame               | N/A           | It displays the receiving EAP Request Frame count.                                  |
| Malicious Data<br>Frame         | N/A           | It displays the number of receiving unauthorized wireless packets.                  |
| Action                          | N/A           | Click the <b>Reset</b> button to clear the entire statistic and reset counter to 0. |

Ensure WIDS function is enabled

Go to Basic Network > WiFi > Advanced Configuration tab

Note that the WIDS of 2.4GHz or 5GHz WiFi should be configured separately.

## WiFi Traffic Statistic

The WiFi Traffic Statistic shows all the received and transmitted packets on each WiFi module.

| 🗉 WiFi N | WiFi Module One Traffic Statistics |                  |                     |        |  |  |  |  |  |
|----------|------------------------------------|------------------|---------------------|--------|--|--|--|--|--|
| Op. Band | ID                                 | Received Packets | Transmitted Packets | Action |  |  |  |  |  |
| 2.4G     | VAP-<br>1                          | 269              | 80                  | Reset  |  |  |  |  |  |
| 2.4G     | VAP-<br>2                          | 26               | 8                   | Reset  |  |  |  |  |  |
| 2.4G     | VAP-<br>3                          | 0                | 0                   | Reset  |  |  |  |  |  |
| 2.4G     | VAP-<br>4                          | 0                | 0                   | Reset  |  |  |  |  |  |
| 2.4G     | VAP-<br>5                          | 0                | 0                   | Reset  |  |  |  |  |  |
| 2.4G     | VAP-<br>6                          | 0                | 0                   | Reset  |  |  |  |  |  |
| 2.4G     | VAP-<br>7                          | 0                | 0                   | Reset  |  |  |  |  |  |

| WiFi Traffic Statistic    |               |                                                                                       |  |  |  |  |  |  |
|---------------------------|---------------|---------------------------------------------------------------------------------------|--|--|--|--|--|--|
| ltem                      | Value setting | Description                                                                           |  |  |  |  |  |  |
| Op. Band                  | N/A           | It displays the Wi-Fi Operation Band (2.4G or 5G) of VAP.                             |  |  |  |  |  |  |
| ID                        | N/A           | It displays the VAP ID.                                                               |  |  |  |  |  |  |
| <b>Received Packets</b>   | N/A           | It displays the number of reveived packets.                                           |  |  |  |  |  |  |
| <b>Transmitted Packet</b> | N/A           | It displays the number of transmitted packets.                                        |  |  |  |  |  |  |
| Action                    | N/A           | Click the <b>Reset</b> button to clear individual VAP statistics.                     |  |  |  |  |  |  |
| Refresh Button            | N/A           | Click the <b>Refresh</b> button to update the entire VAP Traffic Statistic instantly. |  |  |  |  |  |  |

## 8.2.4 DDNS Status

Go to Status > Basic Network > DDNS tab.

The **DDNS Status** window shows the current DDNS service in use, the last update status, and the last update time to the DDNS service server.

### **DDNS Status**

| DDNS Status Li | ist      |              |                    |                  | Ĥ |
|----------------|----------|--------------|--------------------|------------------|---|
| Host Name      | Provider | Effective IP | Last Update Status | Last Update Time |   |

| DDNS Status      |               |                                                                                    |
|------------------|---------------|------------------------------------------------------------------------------------|
| Item             | Value Setting | Description                                                                        |
| Host Name        | N/A           | It displays the name you entered to identify DDNS service provider                 |
| Provider         | N/A           | It displays the DDNS server of DDNS service provider                               |
| Effective IP     | N/A           | It displays the public IP address of the device updated to the DDNS server         |
| Last Update      | NI / A        | It displays whether the last update of the device public IP address to the DDNS    |
| Status           | IN/A          | server has been successful (Ok) or failed (Fail).                                  |
| Last Update Time | N/A           | It displays time stamp of the last update of public IP address to the DDNS server. |
| Refresh          | N/A           | The <b>refresh</b> button allows user to force the display to refresh information. |

## 8.3 Security

| Status               |    | VPN Firewall          |           |           |             |       |                |                   |              |           | Widget    |
|----------------------|----|-----------------------|-----------|-----------|-------------|-------|----------------|-------------------|--------------|-----------|-----------|
| Dashboard            |    |                       |           |           |             |       |                |                   |              |           |           |
| Basic Network        |    | IPSec Tunnel Status   | Edit      |           |             |       |                |                   |              |           | - x       |
| O Security           | ID | Tunnel Name           | Tunnel S  | Scenario  | Local Subne | ets   | Remote IP/FQDN | Remote Subne      | ets Con      | n. Time   | Status    |
| O Administration     |    | OpenVPN Client Status | Edit      | Detail    |             |       |                |                   |              |           |           |
| Statistics & Reports | ID | OpenVPN Client Na     | ame       | Interface | Remote IP   | /FQDN | Remote Subr    | net Virtual IP    | Conn. Tim    | e Con     | n. Status |
| Basic Network        |    |                       |           |           |             |       |                |                   |              |           |           |
| Object Definition    |    | L2TP Client Status    | Edit      |           |             |       |                |                   |              |           |           |
|                      |    | L2TP Client Name      | Interface | e V       | irtual IP   | Re    | mote IP/FQDN   | Default Gateway/R | emote Subnet | Conn. Tir | ne Status |
| Security             | •  | PPTP Client Status    | Edit      |           |             |       |                |                   |              |           | ×         |
| Administration       | ID | PPTP Client Name      | Interfac  | e V       | 'irtual IP  | Re    | mote IP/FQDN   | Default Gateway/R | emote Subnet | Conn. Tir | me Status |
| Service              |    |                       |           |           |             |       |                |                   |              |           |           |
| Jeivice              |    |                       |           |           |             |       |                |                   |              |           |           |

## 8.3.1 VPN Status

Go to Status > Security > VPN tab.

The **VPN Status** widow shows the overall VPN tunnel status. The display will be refreshed on every five seconds.

### **IPSec Tunnel Status**

**IPSec Tunnel Status** windows show the configuration for establishing IPSec VPN connection and current connection status.

|                | IPSec Tunnel Status | Edit            |                                               |                                                           |                |            | ×      |  |  |  |
|----------------|---------------------|-----------------|-----------------------------------------------|-----------------------------------------------------------|----------------|------------|--------|--|--|--|
| ID             | Tunnel Name         | Tunnel Scenario | Local Subnets                                 | Remote IP/FQDN                                            | Remote Subnets | Conn. Time | Status |  |  |  |
| IPS            | IPSec Tunnel Status |                 |                                               |                                                           |                |            |        |  |  |  |
| lte            | m                   | Value setting   | Descripti                                     | Description                                               |                |            |        |  |  |  |
| Tu             | nnel Name           | N/A             | It displays t                                 | It displays the tunnel name you have entered to identify. |                |            |        |  |  |  |
| Tu             | nnel Scenario       | N/A             | It displays t                                 | It displays the Tunnel Scenario specified.                |                |            |        |  |  |  |
| Loc            | al Subnets          | N/A             | It displays t                                 | It displays the Local Subnets specified.                  |                |            |        |  |  |  |
| Remote IP/FQDN |                     | N/A             | It displays t                                 | It displays the Remote IP/FQDN specified.                 |                |            |        |  |  |  |
| Remote Subnets |                     | N/A             | N/A It displays the Remote Subnets specified. |                                                           |                |            |        |  |  |  |

| Conn. Time  | N/A    | It displays the connection time for the IPSec tunnel.                         |  |  |
|-------------|--------|-------------------------------------------------------------------------------|--|--|
| Status      | NI/A   | It displays the Status of the VPN connection. The status displays are         |  |  |
| Status      | N/A    | Connected, Disconnected, Wait for traffic, and Connecting.                    |  |  |
| Edit Button | NI / A | Click on Edit Button to change IPSec setting, web-based utility will take you |  |  |
| Ealt Button | N/A    | to the IPSec configuration page. (Security > VPN > IPSec tab)                 |  |  |

## **OpenVPN Client Status**

| OpenVPN Client        | Status Edi | t Detail  |                   |                      |                   |                 | - ×              |  |  |  |  |
|-----------------------|------------|-----------|-------------------|----------------------|-------------------|-----------------|------------------|--|--|--|--|
| ID OpenVPN Clie       | nt Name    | Interface | Remote IP/FQDN    | Remote Subnet        | Virtual IP        | Conn. Time      | Conn. Status     |  |  |  |  |
| OpenVPN Client Status |            |           |                   |                      |                   |                 |                  |  |  |  |  |
| ltem '                | Value set  | ting      | Description       |                      |                   |                 |                  |  |  |  |  |
| <b>OpenVPN Client</b> |            | N/A       | It displays the ( | Client name you hav  | e entered for ic  | lentification.  |                  |  |  |  |  |
| Name                  |            |           |                   |                      |                   |                 |                  |  |  |  |  |
| Interface             |            | N/A       | It displays the   | WAN interface speci  | fied for the Ope  | enVPN client co | nnection.        |  |  |  |  |
| Remote                |            | N/A       | It displays the   | peer OpenVPN Serve   | er's Public IP ac | dress (the WAI  | N IP address) or |  |  |  |  |
| IP/FQDN               |            |           | FQDN.             | FQDN.                |                   |                 |                  |  |  |  |  |
| Remote Subnet         |            | N/A       | It displays the l | Remote Subnet spec   | ified.            |                 |                  |  |  |  |  |
| TUN/TAP               |            | N/A       | It displays the   | TUN/TAP Read Bytes   | of OpenVPN C      | lient.          |                  |  |  |  |  |
| Read(bytes)           |            |           |                   |                      |                   |                 |                  |  |  |  |  |
| TUN/TAP               |            | N/A       | It displays the   | TUN/TAP Write Byte   | s of OpenVPN (    | Client.         |                  |  |  |  |  |
| Write(bytes)          |            |           |                   |                      |                   |                 |                  |  |  |  |  |
| TCP/UDP               |            | N/A       | It displays the   | TCP/UDP Read Bytes   | of OpenVPN C      | lient.          |                  |  |  |  |  |
| Read(bytes)           |            |           |                   |                      |                   |                 |                  |  |  |  |  |
| TCP/UDP               |            | N/A       | It displays the   | TCP/UDP Write Bytes  | s of OpenVPN C    | Client.         |                  |  |  |  |  |
| Write(bytes)          |            |           | Connection        |                      |                   |                 |                  |  |  |  |  |
| Conn. Time            |            | N/A       | It displays the o | connection time for  | the correspond    | ing OpenVPN to  | unnel.           |  |  |  |  |
| Conn. Status          |            | N/A       | It displays the o | connection status of | the correspond    | ding OpenVPN t  | unnel.           |  |  |  |  |
|                       |            |           | The status can    | be Connected, or Di  | sconnected.       |                 |                  |  |  |  |  |

## **L2TP Client Status**

**L2TP Client Status** shows the configuration for establishing LT2TP tunnel and current connection status.

| L2TP Client Status  | Edit      |                                                                          |                                                                          |                               | -          | ×      |  |  |  |
|---------------------|-----------|--------------------------------------------------------------------------|--------------------------------------------------------------------------|-------------------------------|------------|--------|--|--|--|
| ID L2TP Client Name | Interface | Virtual IP                                                               | Remote IP/FQDN                                                           | Default Gateway/Remote Subnet | Conn. Time | Status |  |  |  |
| L2TP Client Status  |           |                                                                          |                                                                          |                               |            |        |  |  |  |
| Item Value setting  |           |                                                                          | Description                                                              |                               |            |        |  |  |  |
| Client Name         | N/A       | I                                                                        | t displays Name for the I                                                | 2TP Client specified.         |            |        |  |  |  |
| Interface           | N/A       |                                                                          | It displays the WAN interface with which the gateway will use to request |                               |            |        |  |  |  |
|                     |           |                                                                          | PPTP tunneling connection to the PPTP server.                            |                               |            |        |  |  |  |
| Virtual IP          | I         | It displays the IP address assigned by Virtual IP server of L2TP server. |                                                                          |                               |            |        |  |  |  |

| Remote IP/FQDN                                                           | N/A | It displays the L2TP Server's Public IP address (the WAN IP address) or FQDN.                                                                                                    |
|--------------------------------------------------------------------------|-----|----------------------------------------------------------------------------------------------------|
| Default     It disp       Gateway/Remote     N/A       Subnet     specif |     | It displays the specified IP address of the gateway device used to connect to<br>the internet to connect to the L2TP server –the default gateway. Or other<br>specified subnet if the default gateway is not used to connect to the L2TP<br>server –the remote subnet. |
| Conn. Time                                                               | N/A | It displays the connection time for the L2TP tunnel.                                                                                                    |
| Status                                                                   | N/A | It displays the Status of the VPN connection. The status displays Connected, Disconnect, and Connecting.                                                                                                    |
| Edit                                                                     | N/A | Click on <b>Edit</b> Button to change L2TP client setting, web-based utility will take you to the L2TP client page. ( <b>Security &gt; VPN &gt; L2TP</b> tab)                                                                                                    |

## **PPTP Client Status**

### **PPTP Client Status** shows the configuration for establishing PPTP tunnel and current connection status.

|                                        | PPTP Client Status                                                                                                    | Edit      |                   |                                                                                                    |                               |               | ×      |  |  |  |
|----------------------------------------|----------------------------------------------------------------------------------------------------|-----------|-------------------|----------------------------------------------------------------------------------------------------|-------------------------------|---------------|--------|--|--|--|
| ID                                     | PPTP Client Name                                                                                                    | Interface | Virtual IP        | Remote IP/FQDN                                                                                                    | Default Gateway/Remote Subnet | Conn. Time    | Status |  |  |  |
| PF                                     | TP Client Status                                                                                                    |           |                   |                                                                                                    |                               |               |        |  |  |  |
| lte                                    | em                                                                                                    | Value s   | etting [          | Description                                                                                                    |                               |               |        |  |  |  |
| Cli                                    | ent Name                                                                                                    | N/A       | It                | t displays Name for the I                                                                                                    | PPTP Client specified.        |               |        |  |  |  |
| Int                                    | InterfaceN/AIt displays the WAN interface with which the gateway will use to requestPPTP tunneling connection to the PPTP server. |           |                   |                                                                                                    |                               |               | est    |  |  |  |
| Vir                                    | Virtual IP N/A It displays the IP address assigned by Virtual IP server of PPTP server.                                           |           |                   |                                                                                                    |                               |               |        |  |  |  |
| Re                                     | Remote IP/FQDN         N/A         It displays the PPTP Server's Public IP address (the WAN IP address) or FQDN.                  |           |                   |                                                                                                    |                               | P address) or |        |  |  |  |
| Default Gateway / N/A<br>Remote Subnet |                                                                                                    |           | li<br>t<br>s<br>s | It displays the specified IP address of the gateway device used to connect to<br>the internet to connect to the PPTP server –the default gateway. Or other<br>specified subnet if the default gateway is not used to connect to the PPTP<br>server –the remote subnet. |                               |               |        |  |  |  |
| Со                                     | nn. Time                                                                                                    | N/A       | It                | t displays the connectior                                                                                                    | time for the PPTP tunnel.     |               |        |  |  |  |
| Status N/A                             |                                                                                                    |           | li<br>C           | It displays the Status of the VPN connection. The status displays Connected, Disconnect, and Connecting.                                                                                                    |                               |               |        |  |  |  |
| Edit Button N/A                        |                                                                                                    |           | C<br>t            | Click on <b>Edit</b> Button to change PPTP client setting, web-based utility will take you to the PPTP server page. (Security > VPN > PPTP tab)                                                                                                    |                               |               |        |  |  |  |

## 8.3.2 Firewall Status

#### Go to Status > Security > Firewall Status Tab.

The **Firewall Status** provides user a quick view of the firewall status and current firewall settings. It also keeps the log history of the dropped packets by the firewall rule policies, and includes the administrator remote login settings specified in the Firewall Options. The display will be refreshed on every five seconds.

By clicking the icon [+], the status table will be expanded to display log history. Clicking the **Edit** button the screen will be switched to the configuration page.

### Packet Filter Status

| Packet Filters        | Edit              |    | - ×  |
|-----------------------|-------------------|----|------|
| Activated Filter Rule | Detected Contents | IP | Time |

| Packet Filter St         | atus          |                                                                                                    |
|--------------------------|---------------|----------------------------------------------------------------------------------------------------|
| ltem                     | Value setting | Description                                                                                                    |
| Activated Filter<br>Rule | N/A           | This is the Packet Filter Rule name.                                                                                                    |
| Detected<br>Contents     | N/A           | This is the logged packet information, including the source IP, destination IP, protocol, and destination port –the TCP or UDP.<br>String format:<br>Source IP to Destination IP : Destination Protocol (TCP or UDP) |
| IP                       | N/A           | The Source IP (IPv4) of the logged packet.                                                                                                    |
| Time                     | Time N/A      | The Date and Time stamp of the logged packet. Date & time format. ("Month"<br>"Day" "Hours":"Minutes":"Seconds")                                                                                                    |

Note: Ensure Packet Filter Log Alert is enabled. Refer to **Security > Firewall > Packet Filter** tab. Check Log Alert and save the setting.

### **URL Blocking Status**

| URL Blocking               | Edit          |                                            |    | - ×  |
|----------------------------|---------------|--------------------------------------------|----|------|
| Activated Blocking         | j Rule        | Blocked URL                                | IP | Time |
| URL Blocking Stat          | us            |                                            |    |      |
| Item                       | Value setting | Description                                |    |      |
| Activated<br>Blocking Rule | N/A           | This is the URL Blocking Rule name.        |    |      |
| Blocked URL                | N/A           | This is the logged packet information.     |    |      |
| IP                         | N/A           | The Source IP (IPv4) of the logged packet. |    |      |

| Time N/A | NI / A | The Date and Time stamp of the logged packet. Date & time format. ("Month" |
|----------|--------|----------------------------------------------------------------------------|
| Time     | N/A    | "Day" "Hours":"Minutes":"Seconds")                                         |

Note: Ensure URL Blocking Log Alert is enabled.

Refer to Security > Firewall > URL Blocking tab. Check Log Alert and save the setting.

### Web Content Filter Status

| Web Content F            | ilters Edit                                                  |                                                                               |                 | - ×  |
|--------------------------|--------------------------------------------------------------|-------------------------------------------------------------------------------|-----------------|------|
| Activated Filter Ru      | le                                                           | Detected Contents                                                             | IP              | Time |
| Web Content Filte        | er Status                                                    |                                                                               |                 |      |
| ltem                     | Value setting                                                | Description                                                                   |                 |      |
| Activated Filter<br>Rule | N/A                                                          | Logged packet of the rule name. String format.                                |                 |      |
| Detected<br>Contents     | etected N/A Logged packet of the filter rule. String format. |                                                                               |                 |      |
| IP                       | N/A                                                          | Logged packet of the Source IP. IPv4 format.                                  |                 |      |
| Time                     | N/A                                                          | Logged packet of the Date Time. Date time for<br>"Hours":"Minutes":"Seconds") | mat ("Month" "I | Day" |

Note: Ensure Web Content Filter Log Alert is enabled.

Refer to **Security > Firewall > Web Content Filter** tab. Check Log Alert and save the setting.

### **MAC Control Status**

| MAC Control               | Ed            | lit                                                                                |                              | - ×            |
|---------------------------|---------------|------------------------------------------------------------------------------------|------------------------------|----------------|
| Activated Control         | Rule          | Blocked MAC Addresses                                                              | Blocked MAC Addresses IP Tim |                |
| MAC Control Stat          | us            |                                                                                    |                              |                |
| ltem                      | Value setting | Description                                                                        |                              |                |
| Activated<br>Control Rule | N/A           | This is the MAC Control Rule name.                                                 |                              |                |
| Blocked MAC<br>Addresses  | N/A           | A This is the MAC address of the logged packet.                                    |                              |                |
| IP                        | N/A           | The Source IP (IPv4) of the logged packet.                                         |                              |                |
| Time                      | N/A           | The Date and Time stamp of the logged packet<br>"Day" "Hours":"Minutes":"Seconds") | . Date & time fo             | rmat. ("Month" |

Note: Ensure MAC Control Log Alert is enabled.

Refer to **Security > Firewall > MAC Control** tab. Check Log Alert and save the setting.

## Application Filters Status

| Application Filters              | Edit          |                                                                                    |                  | - ×            |
|----------------------------------|---------------|------------------------------------------------------------------------------------|------------------|----------------|
| Filtered Application Catego      | ory           | Filtered Application Name                                                          | IP               | Time           |
| Application Filters Sta          | itus          |                                                                                    |                  |                |
| Item                             | Value setting | Description                                                                        |                  |                |
| Filtered Application<br>Category | N/A           | The name of the Application Category being bl                                      | ocked.           |                |
| Filtered Application<br>Name     | N/A           | The name of the Application being blocked.                                         |                  |                |
| IP                               | N/A           | The Source IP (IPv4) of the logged packet.                                         |                  |                |
| Time                             | N/A           | The Date and Time stamp of the logged packet<br>"Day" "Hours":"Minutes":"Seconds") | . Date & time fo | rmat. ("Month" |

*Note: Ensure Application Filter Log Alert is enabled. Refer to* **Security > Firewall > Application Filter** tab. Check Log Alert and save the setting.

### **IPS Status**

| 🗉 IPS                 | Edit          |                                                                                   |                 | - ×              |
|-----------------------|---------------|-----------------------------------------------------------------------------------|-----------------|------------------|
|                       | D             | etected Intrusion                                                                 | IP              | Time             |
| IPS Firewal           | l Status      |                                                                                   |                 |                  |
| ltem                  | Value setting | Description                                                                       |                 |                  |
| Detected<br>Intrusion | N/A           | This is the intrusion type of the packets being block                             | ed.             |                  |
| IP                    | N/A           | The Source IP (IPv4) of the logged packet.                                        |                 |                  |
| Time                  | N/A           | The Date and Time stamp of the logged packet. Dat<br>"Hours":"Minutes":"Seconds") | e & time format | . ("Month" "Day" |

Note: Ensure IPS Log Alert is enabled.

Refer to **Security > Firewall > IPS** tab. Check Log Alert and save the setting.

## **Firewall Options Status**

| Options                              |                | Edit                  | × ×                                                                                                    |
|--------------------------------------|----------------|-----------------------|----------------------------------------------------------------------------------------------------|
| Stealth Mode                         | SPI            | Discard Ping from WAN | Remote Administrator Management                                                                                                    |
| Disable                              | Disable        | Disable               | IP: 192.168.121.54, User Name: admin, Time: Apr 1 11:14:54                                                                                                    |
| Firewall Op                          | tions Stat     | tus                   |                                                                                                    |
| ltem                                 | V              | alue setting          | Description                                                                                                    |
| Stealth Mode                         | N,             | /Α                    | Enable or Disable setting status of Stealth Mode on Firewall Options.<br>String Format: Disable or Enable                                                                                                    |
| SPI                                  | N              | /Α                    | Enable or Disable setting status of SPI on Firewall Options.<br>String Format : Disable or Enable                                                                                                    |
| Discard Ping<br>WAN                  | <b>from</b> N, | /Α                    | Enable or Disable setting status of Discard Ping from WAN on Firewall<br>Options.<br>String Format: Disable or Enable                                                                                                    |
| Remote<br>Administrato<br>Management | r N,           | /Α                    | <ul> <li>Enable or Disable setting status of Remote Administrator.</li> <li>If Remote Administrator is enabled, it shows the currently logged in administrator's source IP address and login user name and the login time.</li> <li>Format:</li> <li>IP : "Source IP", User Name: "Login User Name", Time: "Date time"</li> <li>Example:</li> <li>IP: 192.168.127.39, User Name: admin, Time: Mar 3 01:34:13</li> </ul> |

Note: Ensure Firewall Options Log Alert is enabled.

Refer to **Security > Firewall > Options** tab. Check Log Alert and save the setting.

## 8.4 Administration

## 8.4.1 Configure & Manage Status

#### Go to Status > Administration > Configure & Manage tab.

The **Configure & Manage Status** window shows the status for managing remote network devices. The type of management available in your device is depended on the device model purchased. The commonly used ones are the SNMP, TR-069, and UPnP. The display will be refreshed on every five seconds.

### **SNMP Linking Status**

#### SNMP Link Status screen shows the status of current active SNMP connections.

| SNMP Linking | g Status   |      |           |            |              | - ×          |
|--------------|------------|------|-----------|------------|--------------|--------------|
| User Name    | IP Address | Port | Community | Auth. Mode | Privacy Mode | SNMP Version |

| SNMP Link Status |               |                                                                                          |
|------------------|---------------|------------------------------------------------------------------------------------------|
| Item             | Value setting | Description                                                                              |
| User Name        | N/A           | It displays the user name for authentication. This is only available for SNMP version 3. |
| IP Address       | N/A           | It displays the IP address of SNMP manager.                                              |
| Port             | N/A           | It displays the port number used to maintain connection with the SNMP manager.           |
| Community        | N/A           | It displays the community for SNMP version 1 or version 2c only.                         |
| Auth. Mode       | N/A           | It displays the authentication method for SNMP version 3 only.                           |
| Privacy Mode     | N/A           | It displays the privacy mode for version 3 only.                                         |
| SNMP Version     | N/A           | It displays the SNMP Version employed.                                                   |

### **SNMP Trap Information**

#### SNMP Trap Information screen shows the status of current received SNMP traps.

| SNMP Trap Information |      |            | × |
|-----------------------|------|------------|---|
| Trap Level            | Time | Trap Event |   |

| SNMP Trap Information |               |                                                               |  |  |
|-----------------------|---------------|---------------------------------------------------------------|--|--|
| Item                  | Value setting | Description                                                   |  |  |
| Trap Level            | N/A           | It displays the trap level.                                   |  |  |
| Time                  | N/A           | It displays the timestamp of trap event.                      |  |  |
| Trap Event            | N/A           | It displays the IP address of the trap sender and event type. |  |  |

### TR-069 Status

TR-069 Status screen shows the current connection status with the TR-068 server.

| TR-069 Status | - | Ι | × |
|---------------|---|---|---|
| Link Status   |   |   |   |
| Off           |   |   |   |

| TR-069 Status<br>Item | Value setting | Description                                                                                                    |
|-----------------------|---------------|----------------------------------------------------------------------------------------------------|
| Link Status           | N/A           | It displays the current connection status with the TR-068 server. The connection status is either On when the device is connected with the TR-068 server or Off when disconnected. |

## 8.4.2 Log Storage Status

Go to Status > Administration > Log Storage tab.

The Log Storage Status screen shows the status for selected device storage.

### Log Storage Status

**Log Storage Status** screen shows the status of current the selected device storage. The status includes Device Description, Usage, File System, Speed, and status.

| Storage Information |                    |       |             |       | - ×    |
|---------------------|--------------------|-------|-------------|-------|--------|
| Device<br>Select    | Device Description | Usage | File System | Speed | Status |

# 8.5 Statistics & Report

## 8.5.1 Connection Session

Go to Status > Statistics & Reports > Connection Session tab.

#### Internet Surfing Statistic shows the connection tracks on this router.

| Internet Surfing | g List (14 entri | ies) Previous Next Fi | rst Last Export | (.xml) Export (.csv) |                   |
|------------------|------------------|-----------------------|-----------------|----------------------|-------------------|
| Refresh          |                  |                       |                 |                      |                   |
| User Name        | Protocol         | Internal IP & Port    | MAC             | External IP & Port   | Duration Time     |
|                  | UDP              | 192.168.127.58:3847   |                 | 88.198.95.100:1194   | 2019/04/01 12:09~ |
|                  | UDP              | 192.168.127.58:4486   |                 | 192.168.123.10:53    | 2019/04/01 12:09~ |
|                  | UDP              | 192.168.127.58:2899   |                 | 192.168.123.10:53    | 2019/04/01 12:09~ |
|                  | UDP              | 192.168.127.58:1251   |                 | 192.168.123.10:53    | 2019/04/01 12:09~ |
|                  | UDP              | 192.168.127.58:3145   |                 | 192.168.123.10:53    | 2019/04/01 12:09~ |

| Internet Surfing Statistic |               |                                                                                 |  |
|----------------------------|---------------|---------------------------------------------------------------------------------|--|
| Item                       | Value setting | Description                                                                     |  |
| Previous                   | N/A           | Click the <b>Previous</b> button; you will see the previous page of track list. |  |
| Next                       | N/A           | Click the <b>Next</b> button; you will see the next page of track list.         |  |
| First                      | N/A           | Click the <b>First</b> button; you will see the first page of track list.       |  |
| Last                       | N/A           | Click the Last button; you will see the last page of track list.                |  |
| Export (.xml)              | N/A           | Click the <b>Export (.xml)</b> button to export the list to xml file.           |  |
| Export (.csv)              | N/A           | Click the <b>Export (.csv)</b> button to export the list to csv file.           |  |
| Refresh                    | N/A           | Click the <b>Refresh</b> button to refresh the list.                            |  |

## 8.5.2 Network Traffic (not supported)

Not supported feature for the purchased product, leave it as blank.
## **4G IIoT RTU**

### 8.5.3 Login Statistics

#### Go to Status > Statistics & Reports > Login Statistics

#### Login Statistics shows the login information.

| Device Manager L | ogin Statistics Previous | Next First Last Export (.x | ml) Export (.csv) |                   |
|------------------|--------------------------|----------------------------|-------------------|-------------------|
| Refresh          |                          |                            |                   |                   |
| User Name        | Protocol Type            | IP Address                 | Info              | Duration Time     |
| admin            | HTTP                     | 192.168.123.190            | Admin             | 2018/01/01 00:00~ |
| admin            | HTTP                     | 192.168.123.190            | Admin             | 2018/01/01 00:02~ |
| admin            | HTTP                     | 192.168.123.190            | Login Fail        | 2019/06/05 16:30~ |
| admin            | HTTP                     | 192.168.123.190            | Admin             | 2019/06/05 16:30~ |

| Device Manager Login Statistic |               |                                                                                       |  |  |  |
|--------------------------------|---------------|---------------------------------------------------------------------------------------|--|--|--|
| Item                           | Value setting | Description                                                                           |  |  |  |
| Previous                       | N/A           | Click the <b>Previous</b> button; you will see the previous page of login statistics. |  |  |  |
| Next                           | N/A           | Click the <b>Next</b> button; you will see the next page of login statistics.         |  |  |  |
| First                          | N/A           | Click the <b>First</b> button; you will see the first page of login statistics.       |  |  |  |
| Last                           | N/A           | Click the Last button; you will see the last page of login statistics.                |  |  |  |
| Export (.xml)                  | N/A           | Click the <b>Export (.xml)</b> button to export the login statistics to xml file.     |  |  |  |
| Export (.csv)                  | N/A           | Click the <b>Export (.csv)</b> button to export the login statistics to csv file.     |  |  |  |
| Refresh                        | N/A           | Click the <b>Refresh</b> button to refresh the login statistics.                      |  |  |  |

### 8.5.4 Cellular Usage

Go to Status > Statistics & Reports > Cellular Usage tab.

**Cellular Usage** screen shows data usage statistics for the selected cellular interface. The cellular data usage can be accumulated per hour or per day.

| Data Usage Records         | - | ŀ | ĸ |
|----------------------------|---|---|---|
| 3G/4G-1 ▼ SIM A ▼ Hourly ▼ |   |   |   |
|                            |   |   |   |
|                            |   |   |   |
|                            |   |   |   |
|                            |   |   |   |
|                            |   |   |   |
|                            |   |   |   |
|                            |   |   |   |
|                            |   |   |   |
|                            |   |   |   |
|                            |   |   |   |
|                            |   |   |   |

# Appendix A GPL WRITTEN OFFER

This product incorporates open source software components covered by the terms of third party copyright notices and license agreements contained below.

#### GPSBabel

Version 1.4.4 Copyright (C) 2002-2005 Robert Lipe<<u>robertlipe@usa.net</u>> GPL License: <u>https://www.gpsbabel.org/</u>

Curl Version 7.19.6 Copyright (c) 1996-2009, Daniel Stenberg, <<u>daniel@haxx.se</u>>. MIT/X derivate License: <u>https://curl.haxx.se/</u>

OpenSSL Version 1.0.2m Copyright (C) 1995-1998 Eric Young (eay@cryptsoft.com) GPL License: https://www.openssl.org/

brctl - ethernet bridge administration Stephen Hemminger <shemminger@osdl.org> Lennert Buytenhek <buytenh@gnu.org> version 1.1 GNU GENERAL PUBLIC LICENSE Version 2, June 1991

tc - show / manipulate traffic control settings Stephen Hemminger<shemminger@osdl.org> Alexey Kuznetsov<kuznet@ms2.inr.ac.ru> version iproute2-ss050330 GNU GENERAL PUBLIC LICENSE Version 2, June 1991

dhcp-fwd — starts the DHCP forwarding agent Enrico Scholz <enrico.scholz@informatik.tu-chemnitz.de> version 0.7 GNU GENERAL PUBLIC LICENSE Version 2, June 1991

lftp - Sophisticated file transfer program Alexander V. Lukyanov <lav@yars.free.net> version:4.5.x Copyright (c) 1996-2014 by Alexander V. Lukyanov (lav@yars.free.net)

dnsmasq - A lightweight DHCP and caching DNS server. Simon Kelley <simon@thekelleys.org.uk> version:2.72 dnsmasq is Copyright (c) 2000-2014 Simon Kelley socat - Multipurpose relay Version: 2.0.0-b8 GPLv2 http://www.dest-unreach.org/socat/

LibModbus Version: 3.0.3 LGPL v2 http://libmodbus.org/news/

LibIEC60870 GPLv2 Copyright (C) 1989, 1991 Free Software Foundation, Inc. 59 Temple Place, Suite 330, Boston, MA 02111-1307 USA https://sourceforge.net/projects/mrts/

Openswan Version: v2.6.38 GNU GENERAL PUBLIC LICENSE Version 2, June 1991 Copyright (C) 1989, 1991 Free Software Foundation, Inc. 59 Temple Place, Suite 330, Boston, MA 02111-1307 USA Everyone is permitted to copy and distribute verbatim copies of this license document, but changing it is not allowed. https://www.openswan.org/

Opennhrp Version: v0.14.1 OpenNHRP is an NHRP implementation for Linux. It has most of the RFC2332 and Cisco IOS extensions. Project homepage: http://sourceforge.net/projects/opennhrp Git repository: git://opennhrp.git.sourceforge.net/gitroot/opennhrp LICENSE OpenNHRP is licensed under the MIT License. See MIT-LICENSE.txt for additional details. OpenNHRP embeds libev. libev is dual licensed with 2-clause BSD and GPLv2+ licenses. See libev/LICENSE for additional details. OpenNHRP links to c-ares. c-ares is licensed under the MIT License. https://sourceforge.net/projects/opennhrp/

IPSec-tools Version: v0.8 No GPL be written http://ipsec-tools.sourceforge.net/

PPTP

Version: pptp-1.7.1 GNU GENERAL PUBLIC LICENSE Version 2, June 1991 Copyright (C) 1989, 1991 Free Software Foundation, Inc. 675 Mass Ave, Cambridge, MA 02139, USA Everyone is permitted to copy and distribute verbatim copies of this license document, but changing it is not allowed. http://pptpclient.sourceforge.net/

#### PPTPServ

Version: 1.3.4 GNU GENERAL PUBLIC LICENSE Version 2, June 1991 Copyright (C) 1989, 1991 Free Software Foundation, Inc. 675 Mass Ave, Cambridge, MA 02139, USA Everyone is permitted to copy and distribute verbatim copies of this license document, but changing it is not allowed. <u>http://poptop.sourceforge.net/</u>

#### L2TP

Version: 0.4 Copying All software included in this package is Copyright 2002 Roaring Penguin Software Inc. You may distribute it under the terms of the GNU General Public License (the "GPL"), Version 2, or (at your option) any later version. http://www.roaringpenguin.com/

#### L2TPServ

Version: v 1.3.1 GNU GENERAL PUBLIC LICENSEVersion 2, June 1991 Copyright (C) 1989, 1991 Free Software Foundation, Inc.59 Temple Place, Suite 330, Boston, MA 02111-1307 USA Everyone is permitted to copy and distribute verbatim copies of this license document, but changing it is not allowed. http://www.xelerance.com/software/xl2tpd/

Mpstat: from sysstat, system performance tools for Linux

Version: 10.1.6 Copyright: (C) 1999-2013 by Sebastien Godard (sysstat <at> orange.fr)

SSHD: dropbear, a SSH2 server Version: 0.53.1 Copyright: (c) 2002-2008 Matt Johnston

Libncurses: The ncurses (new curses) library is a free software emulation of curses in System V Release 4.0 (SVr4), and more. Version: 5.9 Copyright: (c) 1998,2000,2004,2005,2006,2008,2011,2015 Free Software Foundation, Inc., 51 Franklin Street, Boston, MA 02110-1301, USA

MiniUPnP: The miniUPnP daemon is an UPnP IGD (internet gateway device) which provide NAT traversal services to any UPnP enabled client on the network. Version: 1.7 Copyright: (c) 2006-2011, Thomas BERNARD

### **4G IIoT RTU**

CoovaChilli is an open-source software access controller for captive portal (UAM) and 802.1X access provisioning.

Version: 1.3.0

Copyright: (C) 2007-2012 David Bird (Coova Technologies) <support@coova.com>

Krb5: Kerberos is a network authentication protocol. It is designed to provide strong authentication for client/server applications by using secret-key cryptography. Version: 1.11.3 Copyright: (C) 1985-2013 by the Massachusetts Institute of Technology and its contributors

OpenLDAP: a suite of the Lightweight Directory Access Protocol (v3) servers, clients, utilities, and development tools. Version: 2.4 Copyright: 1998-2014 The OpenLDAP Foundation

Samba3311: the free SMB and CIFS client and server for UNIX and other operating systems Version: 3.3.11 Copyright: (C) 2007 Free Software Foundation, Inc. <a href="http://fsf.org/>http://fsf.org/>http://fsf

NTPClient: an NTP (RFC-1305, RFC-4330) client for unix-alike computers Version: 2007\_365 Copyright: 1997, 1999, 2000, 2003, 2006, 2007 Larry Doolittle

exFAT: FUSE-based exFAT implementation Version: 0.9.8 Copyright: (C) 2010-2012 Andrew Nayenko

ONTFS\_3G: The NTFS-3G driver is an open source, freely available read/write NTFS driver for Linux, FreeBSD, Mac OS X, NetBSD, Solaris and Haiku. Version: 2009.4.4 Copyright: (C) 1989, 1991 Free Software Foundation, Inc., 51 Franklin Street, Fifth Floor, Boston, MA 02110-1301 USA

mysql-5\_1\_72: a release of MySQL, a dual-license SQL database server Version: 5.1.72 Copyright: (c) 2000, 2013, Oracle and/or its affiliates FreeRadius: a high performance and highly configurable RADIUS server Version: 2.1.12 Copyright: (C) 1999-2011 The FreeRADIUS server project and contributors

Linux IPv6 Router Advertisement Daemon – radvd Version: V 1.15 Copyright (c) 1996,1997 by Lars Fenneberg<lf@elemental.net> BSD License: http://www.litech.org/radvd/

WIDE-DHCPv6 Dynamic Host Configuration Protocol for IPv6 (DHCPv6) clients, servers, and relay agents.

### **4G IIoT RTU**

Version: 20080615 Copyright (C) 1998-2004 WIDE Project. BSD License: https://sourceforge.net/projects/wide-dhcpv6/

Python version 2.7.12 This Python distribution contains no GNU General Public Licensed (GPLed) code so it may be used in proprietary projects just like prior Python distributions. There are interfaces to some GNU code but these are entirely optional

OpenPAM Radula

This software was developed for the FreeBSD Project by ThinkSec AS and Network Associates Laboratories, the Security Research Division of Network Associates, Inc. under DARPA/SPAWAR contract N66001-01-C-8035 ("CBOSS"), as part of the DARPA CHATS research program.

ISC DHCP Version 4.3.5 Copyright (c) 2004-2016 by Internet Systems Consortium, Inc. ("ISC")